# Hugoton Geomod4 Build

The following is a detailed recap of the building of the Hugoton geomodel version 4 (Geomod 4). Provided in this preliminary version are all the gory details.

Contents and Approximate slide numbers:

| Structural Grid Models       | 1-18    |
|------------------------------|---------|
| Lithofacies Models           | 19-64   |
| Porosity Models              | 65-73   |
| Other Property Models        | 77-81   |
| Workflow to make small model | 82-108  |
| Upscale 3X4 Hoobler sim mod  | 109-121 |

# Prepare GM3

- 1. Six sub-models: Delete properties and fluid contacts
- Delete well headers in each folder by folder (very slow process) and import new well headers. Rename files with correct numbers (eg Cgrv\_ONLY\_las-295 becomes ...-295, Chase 218 – Chase. Did not delete the wells from the other folders. Takes too long. Some or all folders may need relinking.

| 🔁 Import W                                                                                                 | ell Heads                                                                                                    |                                                                         |                                                             |                                                                                                    | other fo                                                                                   | Iders.                                                  | Del                                                   | ete fr                                              |
|----------------------------------------------------------------------------------------------------|----------------------------------------------------------------------------------------------------|-------------------------------------------------------------------------|-------------------------------------------------------------|----------------------------------------------------------------------------------------------------|--------------------------------------------------------------------------------------------|---------------------------------------------------------|-------------------------------------------------------|-----------------------------------------------------|
| Import Create                                                                                              | Attribute 🔇                                                                                                    | Column                                                                  | Use                                                         | Comments                                                                                                    | these fo                                                                                   | Idors                                                   |                                                       |                                                     |
| head well<br>well<br>Import well<br>deviation<br>Import well<br>logs                                       | Name<br>Unique well id<br>X-coordinate<br>Y-coordinate<br>Kelly bushing (KB)<br>Well symbol                                      | 1<br>2<br>3<br>4<br>7<br>8                                              | <b>K</b>                                                    | The well name should<br>be unique<br>If not given, KB = 0<br>Do not use space !                                              |                                                                                            | nders.                                                  |                                                       |                                                     |
|                                                                                                    | Top depth (MD)<br>Bottom depth (MD)<br>Conversions<br>Convert to projec<br>Units of input data:                                  | 5<br>6<br>ct units<br>XY: m                                             | <b>V</b>                                                    | Z: m                                                                                                    |                                                                                            |                                                         |                                                       |                                                     |
| Headerinfo (fin<br>Line 1: W<br>Line 2: 1<br>Line 3: 1<br>Line 4: 3<br>Line 5: 1<br>Line 6: 1<br>Line 7: 1 | st 30 lines):<br>VELL_NAME<br>5067203380000<br>5075202010000<br>5139207330000<br>5129212450000<br>5189206570000<br>5055206160000 | UWI/AP<br>1506721<br>1507521<br>3513921<br>151292<br>1518921<br>1505521 | I SUF<br>03380<br>02010<br>07330<br>12450<br>06570<br>06160 | RFX SURFY TOP_DE<br>1000 1228041.7<br>1000 1109267.1<br>1000 1049343.6<br>1000 1060986.9<br>1000 1216318.4<br>1000 1280556.1 | PTH BOTTO<br>378031.5<br>444602.4<br>5764.2 2000<br>193206 2000<br>188065.1<br>412618 2000 | M_DEPTH<br>2000<br>2000<br>3500<br>2775<br>2000<br>3200 | DATUM<br>3150<br>3000<br>3237<br>3328<br>3200<br>2950 | SYM<br>310C<br>3333<br>Key-<br>Key-<br>3025<br>Key- |
| <                                                                                                    |                                                                                                    |                                                                         |                                                             | Ш                                                                                                    |                                                                                            | 🗸 ок                                                    | 🗶 Ca                                                  | ncel                                                |

Core 28 duplicates wells in

# Well tops import

- Create 4 new tops folders (Framework, Chase and Cgrv tops, plus set for the 28 core wells)
- 2. Delete old well tops folders

| 🔁 Import Petr                                        | el Well <sup>-</sup>                  | Tops: 13              | 06 Chas                | e LAS to | ps.TXT  |        |           | ?×     |
|------------------------------------------------------|---------------------------------------|-----------------------|------------------------|----------|---------|--------|-----------|--------|
|                                                      |                                       |                       |                        |          |         |        |           |        |
| Column #                                             | 1                                     | 2                     | 3                      | 4        | 5       | 6      | 7         |        |
| Attribute                                            | Х                                     | Y                     | Z                      | Туре     | Surface | Well   | MD        |        |
| Attribute name                                       | Х                                     | Y                     | Z                      | Туре     | Surface | Well   | MD        |        |
| Attribute type                                       | DOUBLE                                | DOUBLE                | DOUBLE                 | VOID     | KIDTAG  | KIDTAG | DOUBLE    |        |
| Unit                                                 | feet                                  | feet                  | feet                   |          |         |        | feet      |        |
|                                                      |                                       |                       |                        |          |         |        |           |        |
| C Connect to we                                      | elltrace                              | <b>A</b> 15           | 129215430              | 001 🖵    |         |        |           |        |
| Well name                                            |                                       | 1306 Cha              | ase LAS to             | ips.TXT  | _       | Undefi | ned value | -999   |
|                                                      |                                       |                       |                        |          |         |        |           |        |
| Negate Z-values<br>Negate Time-val                   | lues 🔽                                | ⚠                     | Sub-sea Z<br>negati∨e! | values m | ustbe   |        |           |        |
| Header info (first)                                  | 30 lines):                            |                       |                        |          |         |        |           |        |
| Line 1: #P<br>Line 2: VE<br>Line 3: BE<br>Line 4: RE | etrel W<br>RSION 1<br>GIN HEA<br>AL X | /ell Toj<br>L<br>ADER | ps                     |          |         |        |           | *<br>• |
| <                                                    |                                       |                       |                        |          |         |        |           | >      |
|                                                      |                                       | <b>v</b> 0            | K For All              | <b>v</b> | ок      | 🗶 Cano | cel       |        |

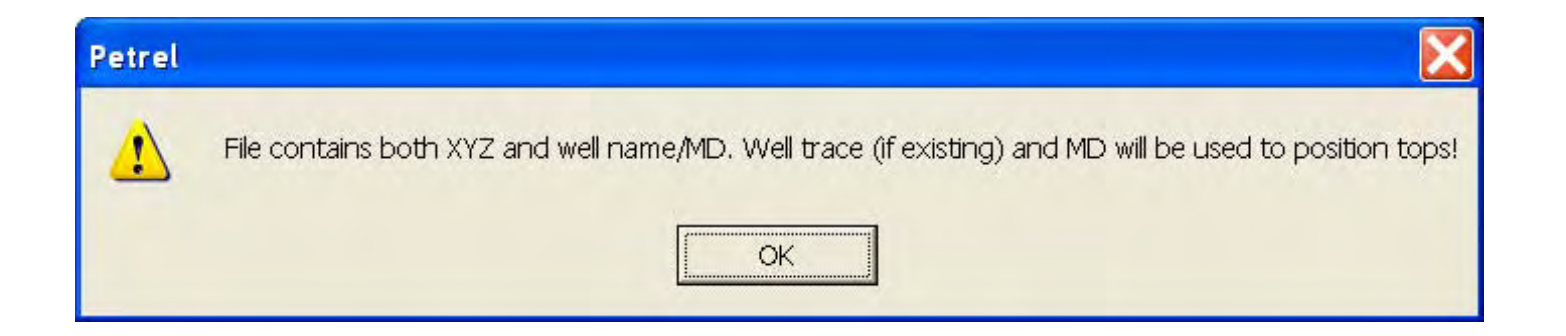

# Import new LAS files

#### 😋 Match Filename and Well

Hint: Petrel has tried to match your files with a well. In the list below you can choose a different one.

| File | File Name      | Well Trace     |        |
|------|----------------|----------------|--------|
| 1    | 15055206650000 | 15055206650000 |        |
| 2    | 15055202740000 | 15055202740000 |        |
| 3    | 15055202900000 | 15055202900000 |        |
| 4    | 15055202920000 | 15055202920000 |        |
| 5    | 15055203660000 | 15055203660000 |        |
| 6    | 15055204130000 | 15055204130000 |        |
| 7    | 15055204310000 | 15055204310000 |        |
| 8    | 15055204420000 | 15055204420000 |        |
| 9    | 15055205380000 | 15055205380000 |        |
| 10   | 15055205550000 | 15055205550000 |        |
| 11   | 15055205760000 | 15055205760000 |        |
| 12   | 15055205890000 | 15055205890000 |        |
| 13   | 15055205980000 | 15055205980000 |        |
| 14   | 15055206160000 | 15055206160000 |        |
| 15   | 15055206220000 | 15055206220000 |        |
| 16   | 15055206540000 | 15055206540000 |        |
| 17   | 15055206600000 | 15055206600000 |        |
| -    |                |                |        |
|      |                | 🖌 ок 🛛 🗶       | Cancel |

#### NO MORE THAN 200 AT A TIME!!

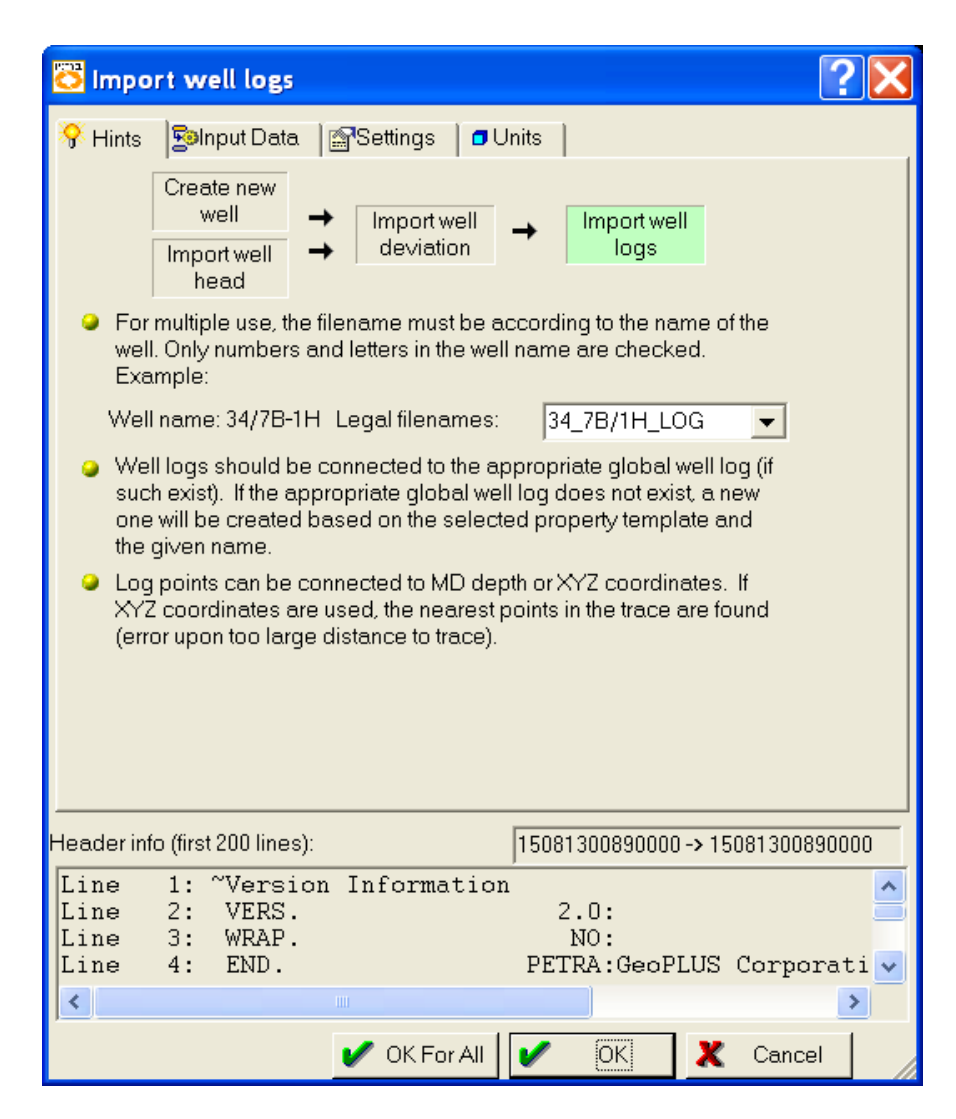

#### Mash OK for all

#### Verify there are curves for all wells: Wells>Filter>

| 🖏 Settings for 'Wells'                                                                                                    | ×         |
|----------------------------------------------------------------------------------------------------|-----------|
| Style Info Statistics Colors Analysis Filter Icons Operations Time Thickness Report Make logs                                                                                                    |           |
| General settings: C And C Or several filters together                                                                                                    |           |
| Apply filter to: Active windo                                                                                                    |           |
| Match name:       Starts with:         Match gase                                                                                                    |           |
| ☐ <u>V</u> isible wells only                                                                                                    |           |
| ☐ Has well <u>s</u> ymbols:                                                                                                    |           |
| A Unknown<br>☆ Gas<br>Oil<br>◇ Dry<br>☆ Dry<br>▲ Unknown<br>☆ Dry<br>▲ Unknown<br>▲ Gas<br>→ Di<br>→ Di<br>→ Dry<br>▲ Gas<br>→ Dry<br>▲ Gas<br>→ Constant<br>→ Constant<br>→ Co |           |
|                                                                                                    |           |
| X Cancel Filter 🔶 Apply Filter                                                                                                    |           |
| 🖌 Apply 🖌 OK 🗶 Cance                                                                                                    | <u>" </u> |

# QC tops

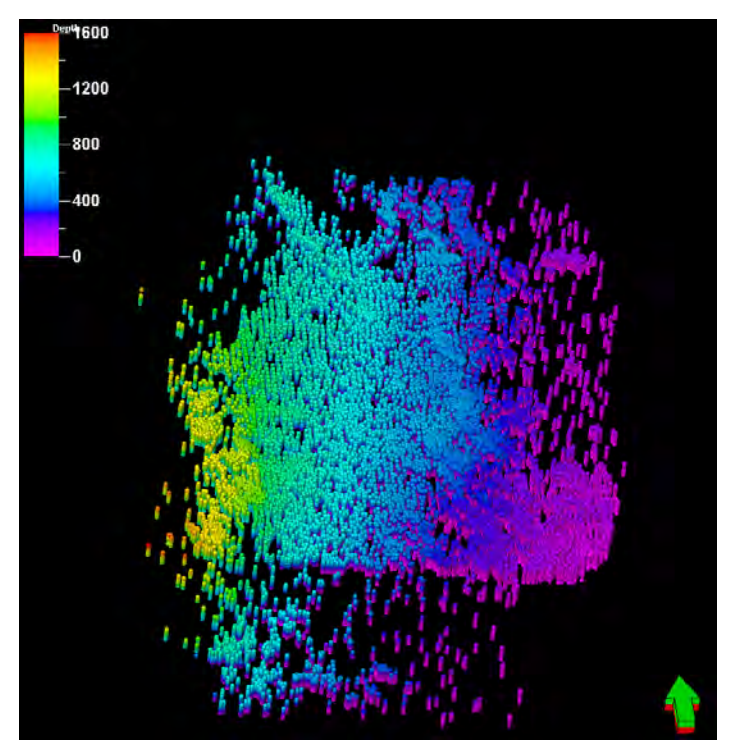

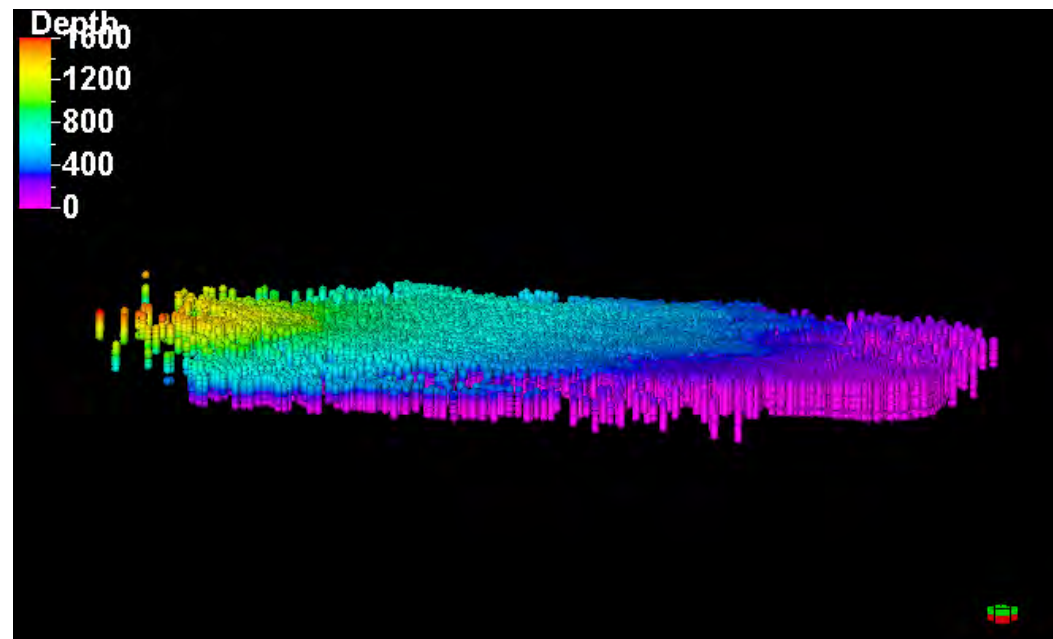

# Import surfaces

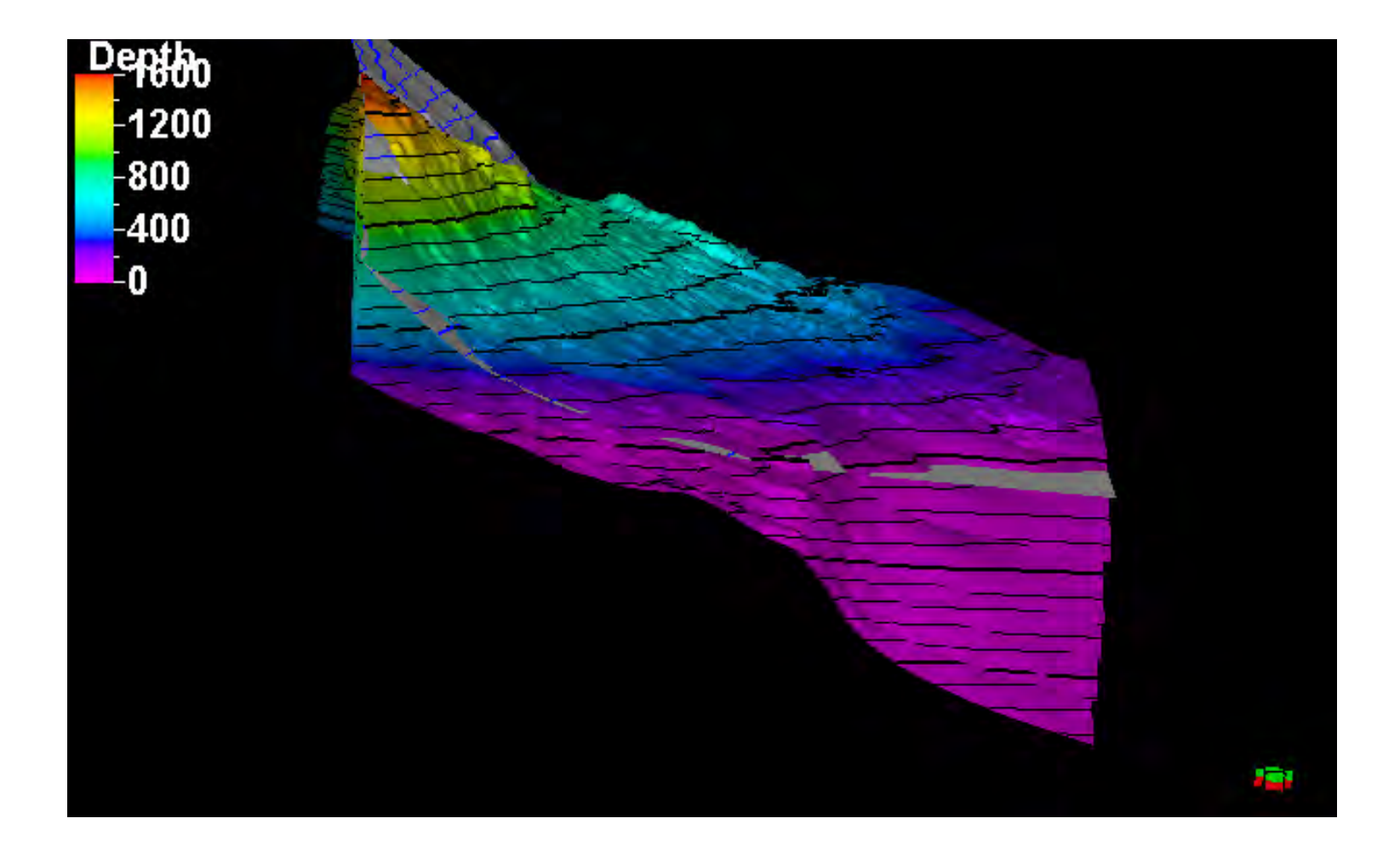

# Build Horizons conditioned on well tops for facies wells

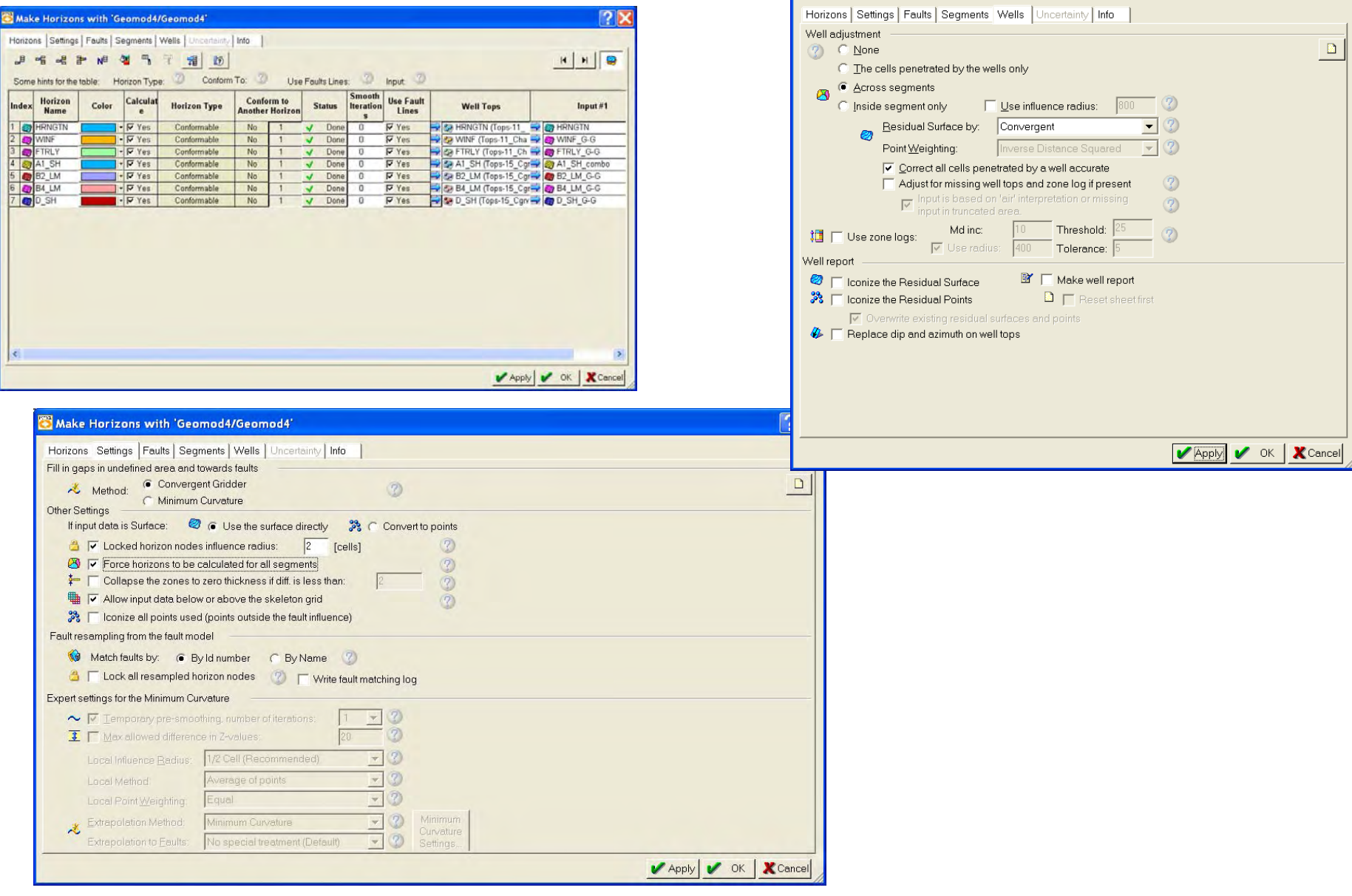

🖰 Make Horizons with 'Geomod4/Geomod4'

? 🗙

# Well ties A1\_Sh

Black – wells with LAS files White – "framework" wells

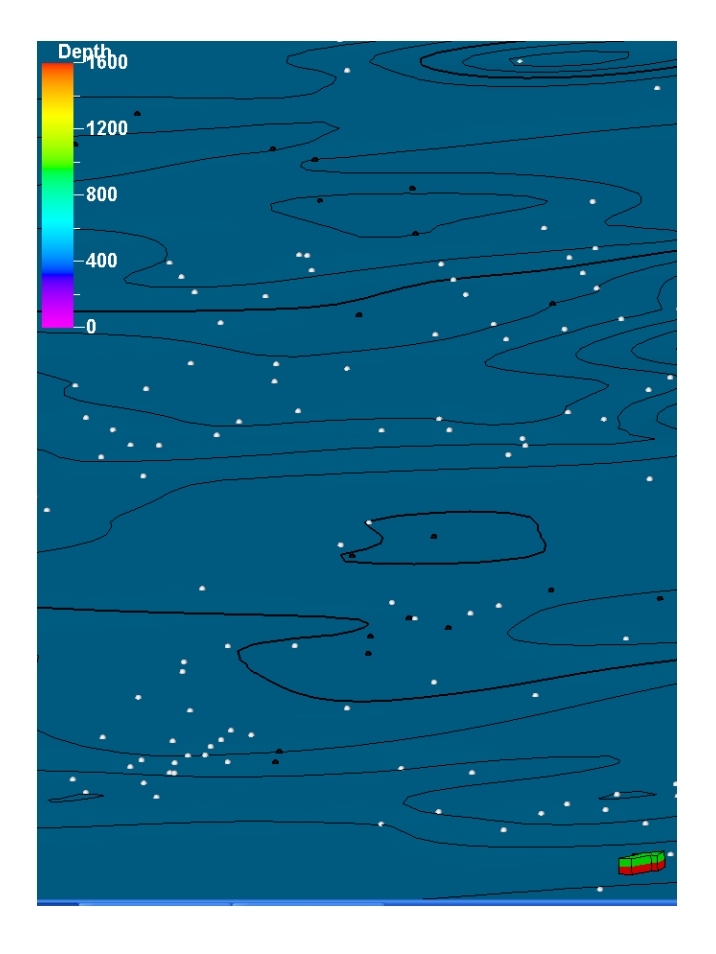

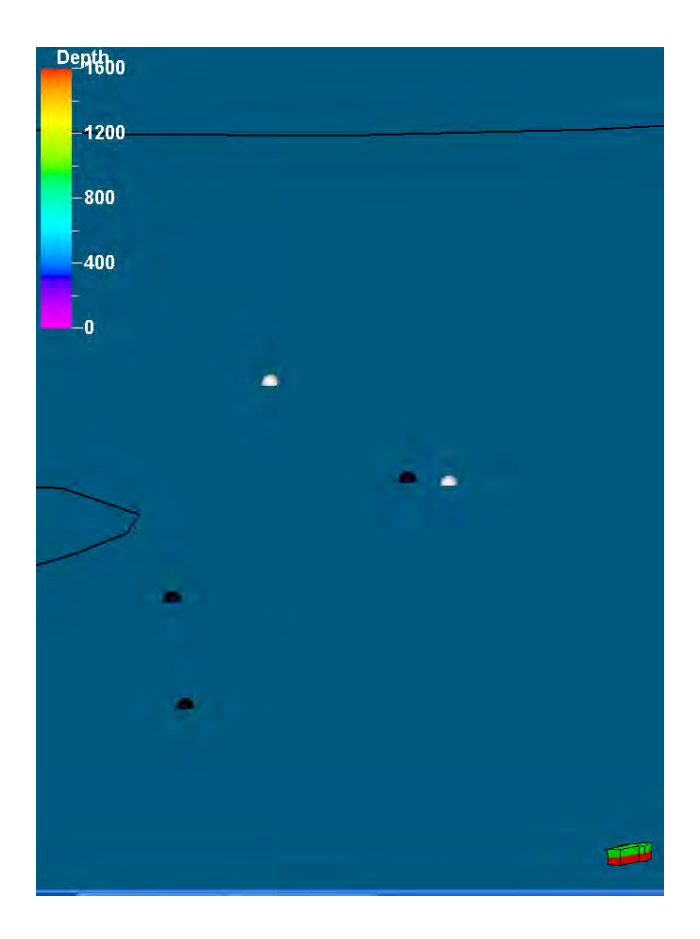

## Map ties: Grid in color, horizons in blue

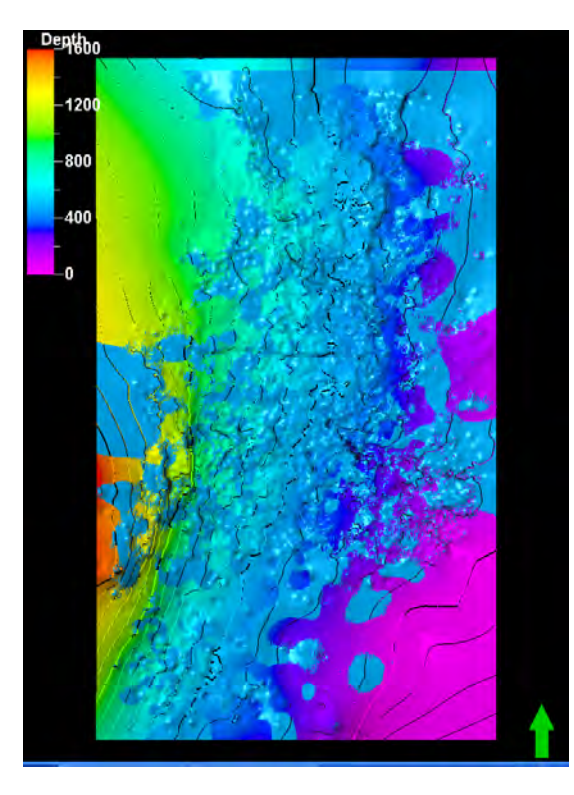

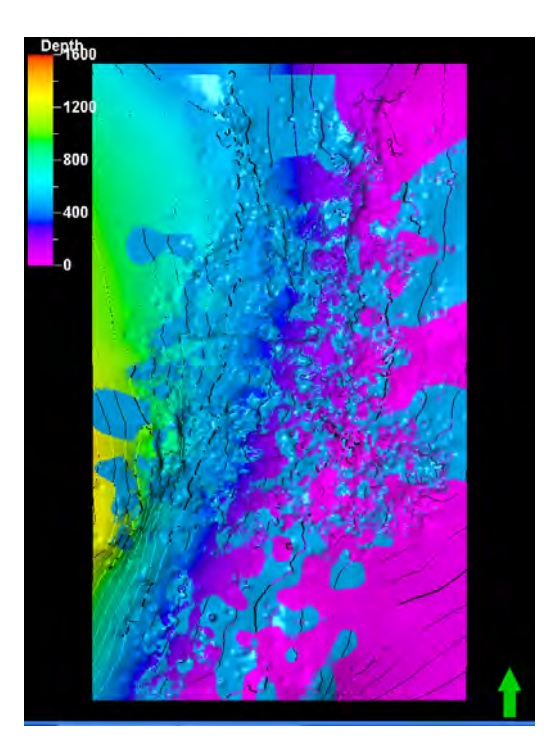

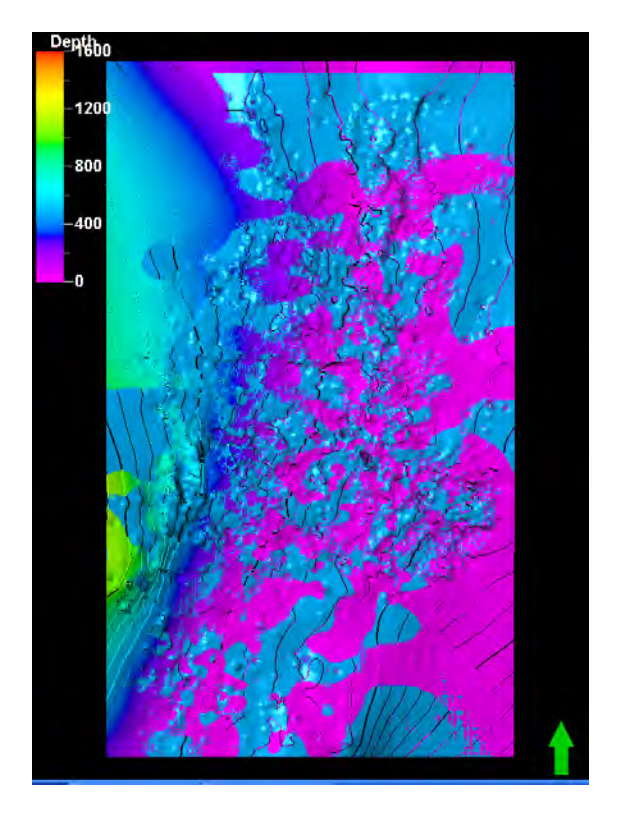

#### Make zones using Dave Hamilton's method (see Geomod 3 notes)

| 🔁 Ma          | ake Zones wit               | h 'Geomo                  | od4/Geomod                      | 4'                                     |                                                     |                   |              | ? 🛛          |
|---------------|-----------------------------|---------------------------|---------------------------------|----------------------------------------|-----------------------------------------------------|-------------------|--------------|--------------|
| Exec          | cute                        |                           | forme of in the sec             | in the state of the state of the state |                                                     |                   |              |              |
|               | Stratigraphic In            | iterval: 🚊                | HRNGTN-V                        | ANF                                    |                                                     |                   |              |              |
| 🙈 Z           | ones Settin                 | gs 🛛 🐯 We                 | II Adjustment                   | OUncertainty                           |                                                     |                   |              |              |
| .,8           | ·· ·· ··                    | NB 🖄                      | 1 10                            |                                        |                                                     |                   |              | <u> </u>     |
| Ŧ             | 🥙 HRNGTN                    |                           | ⇒                               | 🧽 HRNGTN (Top                          | os-11_Chase_1306)                                   |                   |              | 3            |
|               | Nan                         | ne                        | Color                           | Input Type                             | Input                                               | Volume<br>Correct | Status       |              |
|               | Zone Hrringt                | on                        | •                               | Conformable                            |                                                     | 🗹 Yes             | <u>₩</u> New |              |
|               | Zone Krider                 |                           | · · ·                           | Conformable                            | WRIDER (Tops-11_Chase_1306)                         | Ves (             | * New        |              |
|               | ODELL                       |                           | •                               | Contonnabio                            | DDELL (Tops-11 Chase 1306)                          | 1. 100            | X New        |              |
|               | 🙈 Zone Odell                |                           |                                 | Conformable                            |                                                     | Ves 🛛             | 🔆 New        |              |
|               | 🤣 WINF                      |                           | ⇒                               | 🤣 WINF (Tops-11                        | _Chase_1306)                                        |                   |              | 0            |
| Buil          | d From:                     | Base horiz                | on                              |                                        | Hint: Conformable means<br>conformable to well tops |                   |              |              |
| Volu<br>Buili | ume Correction:<br>d along: | Proportion<br>Vertical Th | al correction<br>iickness (TVT) | • 3)<br>• 3)                           | Horizons with Ø                                     |                   |              |              |
|               |                             |                           |                                 |                                        |                                                     |                   | 🗸 Apply      | V OK XCancel |

All default settings, except well adjustment: uncheck "Adjust for missing well tops"

| 🖰 Mal   | ke Zones with 'Geomod4'                                                        |
|---------|--------------------------------------------------------------------------------|
| Execu   | ite                                                                            |
|         | The calculation will be performed in the selected stratigraphic interval only. |
| 1.1     | Stratigraphic Interval: 🛤 HRNGTN - WINF 🗨 🔺 💌                                  |
| R       | nes 🛛 📾 Settings 😻 Well Adjustment 🛛 🔯 Uncertainty                             |
| Wells   |                                                                                |
| (?)     | C None                                                                         |
|         | C The cells penetrated by the wells only                                       |
|         | Across segments                                                                |
| 2       | 🔿 Inside segment only 🛛 🔲 Use influence radius: 🛛 🚳 🖤                          |
|         | Eesidual Surface by: Convergent                                                |
|         | Point Weighting: Inverse Distance Squared V                                    |
|         |                                                                                |
|         | Isochores with 0 thicness will not be corrected.                               |
|         | 🦳 Adjust for missing well tops and zone log if present 🥨                       |
| tm      | Lise zone logs: Md inc: 10 Threshold: 25 0                                     |
|         | Use radius: 400 Tolerance: 5                                                   |
| vveli n | epon                                                                           |
|         |                                                                                |
|         |                                                                                |
| 4       | Replace dip and azimuth on well tops                                           |
|         |                                                                                |
|         |                                                                                |
|         |                                                                                |
|         |                                                                                |
|         | 🖌 Anniv 🖌 OK 🛛 🗶 Cancel                                                        |
|         |                                                                                |

| 🔀 Make Zones with 'Geomod4/Geomod4'                                                                                                    | ? 🗙          |
|----------------------------------------------------------------------------------------------------|--------------|
| Execute The oslouelion will be performed in the selected stratigraphic interval only. Stratigraphic interval: Stratigraphic interval: T                                                                                                    |              |
| Source Source:         Source:           Well correction         After each zone is generated, so the next zone is build from a well corrected previous homizan.           Image: Correction of the column correction as been done if any.                                                                                                    | <u></u>      |
| Contemple Table and the section of the section of the section |              |
| Restore Bose     Iconize the restored (sochore(s))       Minimum cell thickness:     Iconize the restored (sochore(s))       Image: Iconize the lockness:     Iconize the restored (sochore(s))       Other settings     Iconize the temporarily collculated objects                                                                                                    |              |
|                                                                                                    | V OK XCancel |

# Rest of the Zones

| J - 5 - 6 1  | Interval 🙀 WINF<br>nga (SeWell Adjusti<br>N <sup>II</sup> 🍯 🕺 | -PTPLY<br>nort IVE/C | 1               |                          |        | -      |
|--------------|---------------------------------------------------------------|----------------------|-----------------|--------------------------|--------|--------|
| WINF         |                                                               |                      | WINF (Tops-11_C | hase_) 305)              |        |        |
| N            | ame                                                           | Color                | Input Type      | Imput                    | Volume | Status |
| Zone Winfe   | ld la                                                         |                      | Conformable     |                          | P Yes  | New Y  |
| GAGE         | -                                                             |                      |                 | GAGE (Tops-11_Chase      | 1306   | - Novi |
| Zone Gage    |                                                               | 1                    | Conformable     |                          | P Yes  | . New  |
| TWND -       |                                                               | 1.                   |                 | TWND (Tops-11_Chase      | 1306   | . Neve |
| E Zone Towar | isa 🚺                                                         | -                    | Conformable     | 1                        | P Yes  | * New  |
| B/TWND       |                                                               |                      |                 | 2 B/TWND (Tops-11_Chas   | 0_13   | - Nipe |
| Zone B/Tow   | anda 🛄                                                        | •                    | Conformable     |                          | P Yes  | <. Nav |
|              |                                                               | - 61                 | PTRLY (Tops-11_ | Chase_1306)              |        |        |
| C FTRLY      |                                                               |                      | -1.0            | Hirt Contomoble means    |        |        |
| C FTFLY      | Base honzon                                                   |                      |                 |                          |        |        |
| FTRLY        | Base honzon<br>Proportional correc                            | fish                 | - 0 -           | conformable to well tops |        |        |

| Zonesi<br>JI 📲     | -8 3+ NO    | Weil Adjustm | /-A1_SH<br>ent   ://                                                                                                    | 1                                                                     |        | Ŧ           |     |
|--------------------|-------------|--------------|----------------------------------------------------------------------------------------------------|-----------------------------------------------------------------------|--------|-------------|-----|
|                    | BLY         | -            | SE FTRLY (To                                                                                                    | ops-11_(Chese_1306)                                                   |        | -           | 1   |
|                    | Name        | Color        | Input Type                                                                                                    | Input                                                                 | Volume | Status      | Ī   |
| EI Zo              | né FtRiléy  |              | Conformat/o                                                                                                    |                                                                       | F Yes  | K Ninw      |     |
| 2 M                | ATFIELD     |              |                                                                                                    | MATFIELD (Tops-11_Chase_1306)                                         | 1      | Think       |     |
| E Zo               | ne Matlield |              | Conformable                                                                                                    |                                                                       | F Yes  | Viz. Négran |     |
| 20 W               | REFORD      | •            |                                                                                                    | WREFORD (Tops-11_Chase_1306                                           | 0      | -New        |     |
| In In              | ne Wreford  |              | Conformable                                                                                                    |                                                                       | P Yes  | H NAW       |     |
|                    |             |              |                                                                                                    |                                                                       |        |             |     |
| Q AL               | ,sH         |              | AL_SH(To                                                                                                    | ps-15_Cgrv_1248)                                                      |        |             |     |
| Q AI,              | SH          | orizon       | 👄 🛠 Al_SH(To                                                                                                    | pr:-15_Cgrv_1248)                                                     |        |             | -   |
| Q AI,<br>Bald From | SH Baset    | Iorizon      | et la state et la state et la | ps=15_Cgn_1240)<br>() Hint Conformable means<br>conformable towal top |        |             | 102 |

| Zone<br>JI e | Statigraphic)<br>ni (PSatur<br>16 - 8 P | ntervet 🔜 🗚<br>igs   Sewet Ad<br>• NU 🎕 | sstment     | 1                              | 1-1     |         | <u>.</u> |
|--------------|-----------------------------------------|-----------------------------------------|-------------|--------------------------------|---------|---------|----------|
|              | A1_SH<br>Nam                            | e Color                                 | Input Type  | SH (Tops=15_Cgrv_1248)         | Volume  | Status  | -        |
| -            | Tono A1 Sh                              | e color                                 | Conformable | input                          | Correct | Albert  |          |
|              | A1 LM                                   | -                                       | Contractor  | A1 LM (Tops-15 Conv 1248)      | pe tou  | - New   |          |
|              | Zone At Lh                              |                                         | Conformable |                                | F Yes   | New New |          |
| 0            | B1_SH                                   |                                         |             | - (2 B1_SH (Tops-15_Cgrv_1248) | 1.000   | . New   |          |
|              | Zoniy B1_SP                             | •                                       | Conformable |                                | F Yes   | 🐽 New   |          |
| -            | B1_LM                                   |                                         |             | 243) 81_LM (Tops-15_Cgrv_1243) |         | New 1   |          |
| -            | Zone B1_LN                              | A 📕 -                                   | Conformable |                                | P Yes   | H.New   |          |
| 2            | B2_SH<br>Zone B2_SH                     |                                         | Conformable | B2_SH (Tops-15_Cgrv_1249)      | F Yes   | A New   |          |
|              | B2_LM                                   |                                         | - 12 BZJ    | UM (Tops-15_Cgrv_1248)         |         |         |          |
| uid Fr       | mm.                                     | Base horizon                            |             | + M Hint Conformable mean      |         |         |          |
| olume        | Connection                              | Proportional co                         | rection     | contormable to well tops       |         |         |          |
|              |                                         |                                         |             | Filonzons with                 |         |         |          |

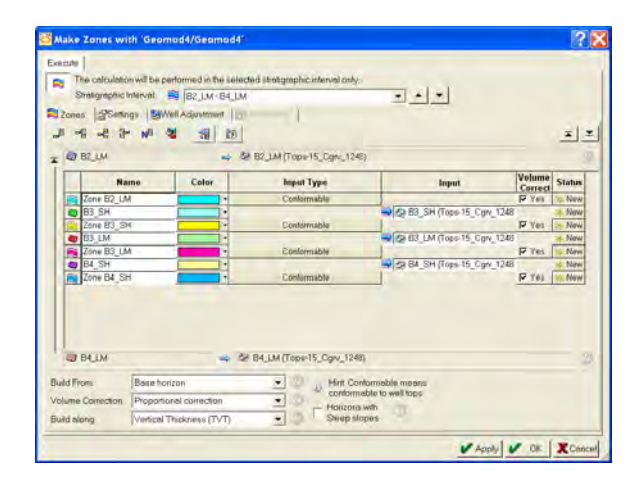

| Zom     | Strangraphic<br>rs (Sontin<br>r6 r8 Br                                                                                                    | intervali<br>19:   190<br>NB | Vell Adjust  | M-D_SH<br>nent   [31.<br>1 | -)<br>)                                    |         |      | ×    |  |
|---------|----------------------------------------------------------------------------------------------------|------------------------------|--------------|----------------------------|--------------------------------------------|---------|------|------|--|
|         | B4_LM                                                                                                    | _                            |              | 📫 🗟 84                     | LM (Tops-15_Cgrv_1248)                     |         | _    |      |  |
|         | Nam                                                                                                    | 10                           | Color        | Input Type                 | Input                                      | Volume  | St   | atus |  |
|         | Zone B4_LN                                                                                                    | 4                            |              | Conformable                |                                            | Ves Yes | -44- | New  |  |
| 0       | 85_SH                                                                                                    |                              | -            |                            | - 12 85_SH (Tops-15_Cgrv_1248)             |         | *    | New  |  |
|         | Zone B5_S8                                                                                                    | 4                            | -            | Conformable                |                                            | ₩ Yes   | *    | New  |  |
| 0       | B5_LM                                                                                                    |                              | •            |                            | 😒 😂 B5_LM (Tops-15_Cgrv_1248)              | -       | *    | Now  |  |
|         | Zone BE_LN                                                                                                    | 4                            |              | Conformable                |                                            | Ves Yes | ÷.   | New  |  |
| 9       | C_SH                                                                                                    |                              | -            |                            | C_SH (Tops 15_Cgrv_1248)                   | -       | *    | Nevi |  |
|         | Zone C_SH                                                                                                    | -                            |              | Conformable                |                                            | M Yes   | 4    | New  |  |
| 3       | C_LM                                                                                                    | _                            |              | Conference                 | C_LM (10ps 15_Ugiv_1246)                   | ET Man  | -    | NOW  |  |
|         | D_SH                                                                                                    |                              |              |                            | 5H (Topo-15_Cgrv_1248)                     | _       |      |      |  |
| aulid F | rom:                                                                                                    | Bese hi                      | nzon         | 1010-10                    | • D p Hint Conformable mer                 | ses.    |      |      |  |
| /olum/  | Correction                                                                                                    | Proport                      | innal corres | tion                       | <ul> <li>conformable to well to</li> </ul> | ps      |      |      |  |
|         | and the second second s |                              |              |                            | A A state in the second                    |         |      |      |  |

# Zones made

| Petrel 2005 - [C:\Marty\Make up fold   |                 |
|----------------------------------------|-----------------|
| SEIle Edit View Insert Project         |                 |
| Tools Window Help                      | _ 17 ×          |
|                                        |                 |
|                                        | #9   @r 🗠 🖬     |
|                                        |                 |
|                                        |                 |
| E Service Fault Filter                 | - a             |
| E R Zone Filter                        |                 |
|                                        |                 |
| Zone HRNG IN                           | 43              |
| Zone KRIDER                            | 1000            |
|                                        |                 |
|                                        |                 |
|                                        | 1               |
| Zone GAGE                              |                 |
| Zone TWND                              |                 |
|                                        |                 |
|                                        |                 |
|                                        |                 |
| Zone MATFIELD                          |                 |
|                                        |                 |
|                                        |                 |
| Zone AI_SH                             |                 |
|                                        |                 |
| Zone BI_SH                             |                 |
| Zone Bi_LM                             |                 |
|                                        |                 |
| ELM-64LM                               |                 |
| Zone B2_LM                             |                 |
| Zone B3_3H                             |                 |
| Zone BJ_LM                             |                 |
|                                        |                 |
|                                        |                 |
|                                        |                 |
|                                        |                 |
|                                        |                 |
| Tone C_JH                              |                 |
| T R Seemant Filter                     |                 |
| - Gre Segment The                      | -               |
| 🔍 Input 🤴 Models 🕍 Results 🚰 Templates |                 |
|                                        | 1               |
| Dillar Oriddian                        |                 |
| Walte Harizana                         | -               |
| 🤕 Make Horizons                        | -               |
| Make Zanas                             | -               |
|                                        | indorers.       |
| - rocess Magram                        |                 |
| 🛛 📕 🖳 🖉 🕹 Start 📃 🧟 Pe                 | etrel 2005 - [C |

Make isochores for all zones: Click on zone filter folder>output tab>insert a grid (from the input tab) >apply

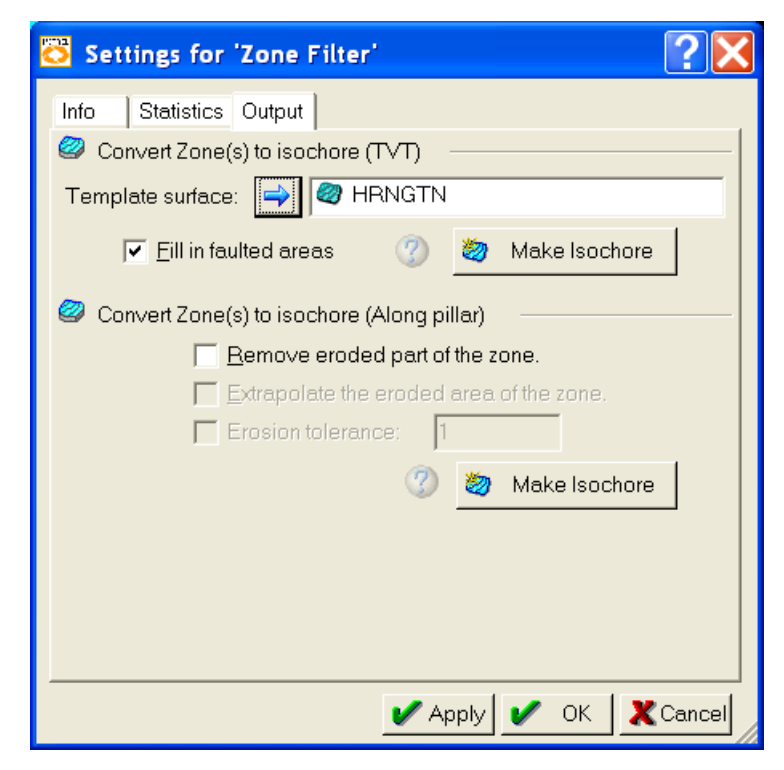

# Selected Zone Isochores

Evaluated all zone isochores and compared with Geomod 3. All look very similar and are satisfactory.

Krider

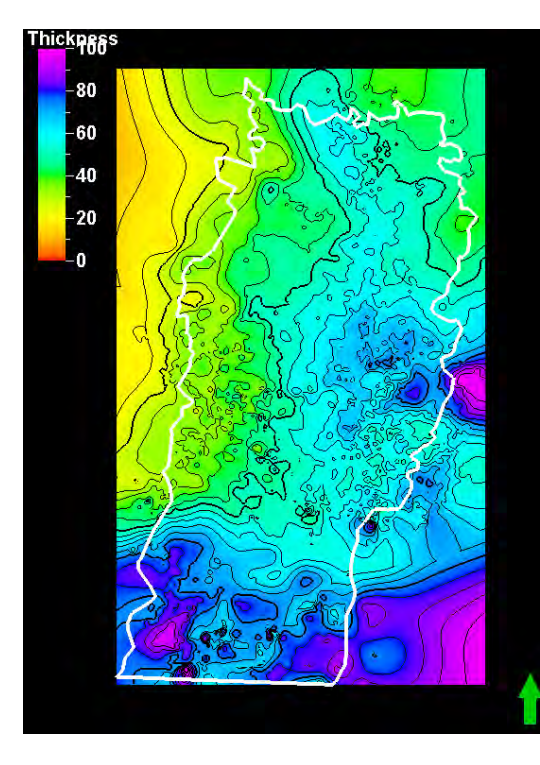

A1LM

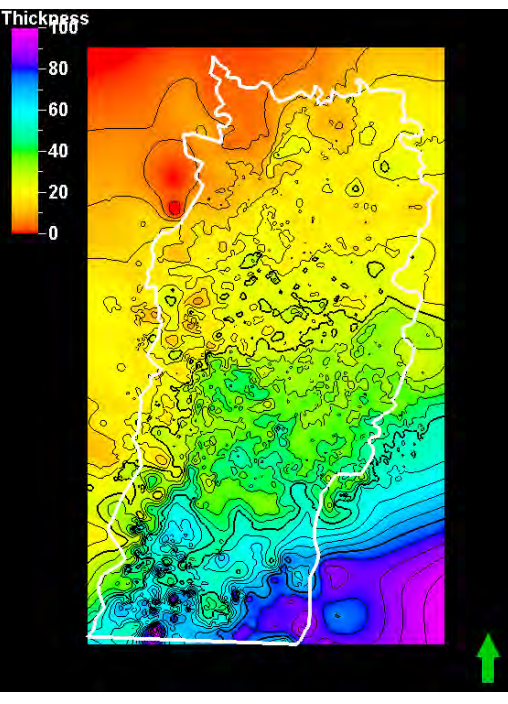

**B3LM** 

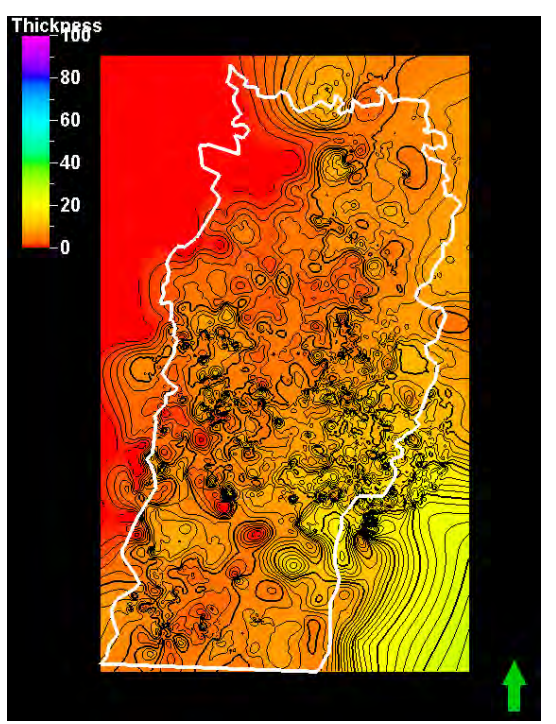

# **Proportional Layering**

| 🔁 Layering w                                  | ith 'Geomod4/Geom        | od4'        |              |                        |          |                |                       |          |              |    | <b>?</b> × |
|-----------------------------------------------|--------------------------|-------------|--------------|------------------------|----------|----------------|-----------------------|----------|--------------|----|------------|
| Zones                                         |                          |             |              |                        |          |                |                       |          |              |    |            |
| Process for making the layering for each zone |                          |             |              |                        |          |                |                       |          |              |    |            |
|                                               |                          |             |              |                        |          |                |                       |          |              |    |            |
| Build along                                   | ri Alang the Dillara     |             |              | vienne mitte Otenen et |          | Ø              |                       |          |              |    |            |
| <u>b</u> ulla aloni                           | g. Along the Pillars     |             |              | rizons with Steep si   | opes     | 3              |                       |          | 3            |    | <u> </u>   |
| 🗗 🗗 Us                                        | e minimum cell thickness | : ]1        | 🤍 💟 🔽 Inc    | lude Proportional/F    | ractions | s, start From: | Тор                   | <u> </u> | 0            |    |            |
| 🛤 Settings for                                | each Zone                |             |              |                        |          |                |                       |          |              |    |            |
| 🦉 🛛 Zone 🛙                                    | )ivision: 🕜 🛛 Refe       | rence Surfa | .ce: 🕐 🛛 Res | tore Eroded: 🛛 🖉       | R        | estore Base    | : 🕐 👘                 |          |              | ∡  | -          |
| Nam                                           | e Color                  | Calculat    | 70           | no Division            |          | Reference      | Restore               | Restore  | Statue       |    | _          |
|                                               |                          | e           | 20           |                        |          | Surface        | Eroded                | Base     | Status       |    |            |
| Zone HRNG                                     |                          | Ves         | Proportional | Number of layers:      |          |                | Ves                   | I Yes    | <u>₩ New</u> |    |            |
|                                               |                          | ▼ MY Yes    | Proportional | Number of layers:      | 12       |                | I Yes                 | I Yes    | <u>≫</u> New |    |            |
| Zone ODEL                                     |                          |             | Proportional | Number of layers:      | 4        |                |                       | E Vec    | * New        |    |            |
|                                               |                          | Voc         | Proportional | Number of layers:      | <br>a    |                | E Vec                 |          | → New        |    |            |
| Zone DAOL                                     |                          | Ves         | Proportional | Number of layers:      | 14       |                | E Ves                 | E Ves    | X New        |    |            |
| Zone R/TM/                                    |                          | Ves         | Proportional | Number of layers:      |          |                | T Yes                 | E Yes    | × New        |    |            |
| Zone ETRL                                     |                          | • IV Yes    | Proportional | Number of layers:      | 14       |                | E Yes                 | E Yes    | ≫ New        |    |            |
| Zone MATE                                     |                          | • IV Yes    | Proportional | Number of layers:      | 5        |                | T Yes                 | L Yes    | <u>→ New</u> |    |            |
| Zone WREF                                     |                          | • I Yes     | Proportional | Number of lavers:      |          |                | T Yes                 | ⊢ Yes    | <u>→ New</u> |    |            |
| Zone A1 Sł                                    | H                        | • 🔽 Yes     | Proportional | Number of layers:      | 4        |                | T Yes                 | T Yes    | 🔆 New        |    |            |
| Zone A1 LN                                    | 1                        | • 🔽 Yes     | Proportional | Number of layers:      | 14       |                | T Yes                 | T Yes    | <u></u> ∦New |    |            |
| Zone B1_SI                                    | H                        | • 🔽 Yes     | Proportional | Number of layers:      | 4        |                | T Yes                 | 🗖 Yes    | 🔆 New        |    |            |
| 🔀 Zone B1_LN                                  | 1                        | 🕶 🔽 Yes     | Proportional | Number of layers:      | 8        |                | 🗖 Yes                 | 🗖 Yes    | 🔆 New        |    |            |
| 🔁 Zone B2_SI                                  | 1                        | 🕶 🔽 Yes     | Proportional | Number of layers:      | 2        |                | 🗖 Yes                 | 🗖 Yes    | 🔆 New        |    |            |
| Zone B2_LN                                    | 1                        | 🕶 🔽 Yes     | Proportional | Number of layers:      | 6        |                | T Yes                 | 🗖 Yes    | 🔆 New        |    |            |
| 🛛 🞅 Zone B3_Sł                                | 4                        | 🕶 🔽 Yes     | Proportional | Number of layers:      | 3        |                | 🗖 Yes                 | 🗖 Yes    | 🔆 New        |    |            |
| 💦 Zone B3_LN                                  | 1                        | 🕶 🔽 Yes     | Proportional | Number of layers:      | 3        |                | 🗖 Yes                 | 🗖 Yes    | 🔆 New        |    |            |
| Zone B4_Sł                                    | 1                        | 🕶 🔽 Yes     | Proportional | Number of layers:      | 2        |                | 🗆 Yes                 | 🗖 Yes    | 🔆 New        |    |            |
| Zone B4_LN                                    | 1                        | 🕶 🔽 Yes     | Proportional | Number of layers:      | 4        |                | 🗆 Yes                 | 🗖 Yes    | 🔆 New        |    |            |
| 💦 Zone B5_Sł                                  | 1                        | 🕶 🔽 Yes     | Proportional | Number of layers:      | 2        |                | 🗆 Yes                 | 🗖 Yes    | 🔆 New        |    |            |
| Zone B5_LN                                    | 1                        | 🕶 🔽 Yes     | Proportional | Number of layers:      | 10       |                | 🗆 Yes                 | 🗖 Yes    | 🔆 New        |    |            |
| Zone C_SH                                     |                          | • 🔽 Yes     | Proportional | Number of layers:      | 6        |                | T Yes                 | T Yes    | 🔆 New        |    |            |
| Zone C_LM                                     |                          | 🕶 🔽 Yes     | Proportional | Number of layers:      | 14       |                | T Yes                 | T Yes    | 🔆 New        |    |            |
| ,                                             |                          |             |              |                        |          |                |                       |          |              |    |            |
|                                               |                          |             |              |                        |          |                | <ul> <li>✓</li> </ul> | Apply    | 🖊 ОК         | Xc | ancel      |
|                                               |                          |             |              |                        |          |                |                       |          |              |    | /          |

# **Model Dimensions**

| Settings for 'Geomod4'                                                                                                    | • 🔀 🗋                                                                                                    |
|----------------------------------------------------------------------------------------------------|----------------------------------------------------------------------------------------------------|
| Info Statistics Operations Output                                                                                                    |                                                                                                    |
| Axis         Min           X         987000.00         13968           Y         -50000.00         6357           Depth         -1342.19         16                                | Max Delta 060.00 409860.00 409860.00 409860.00 409860.00 685740.00 6857400.00 6857400.00 68574000000000000000000000000000000000000 |
| Description<br>Is depth converted ?<br>Is upscaled ?<br>Is stairstepped ?<br>Number of iconized horizons:<br>Number of iconized zones:<br>Number of faults:<br>Number of segments: | Value No<br>No<br>No<br>25<br>6<br>0<br>1                                                                                                    |
| Number of properties:<br>Cells (nl x nJ x nK)<br>Nodes (nl x nJ x nK)<br>Total number of 3D cells:<br>Total number of 3D nodes:<br>Number of real layers:                          | 0<br>621 × 1039 × 169<br>622 × 1040 × 170<br>109042011<br>109969600<br>170<br>169                                                                                                    |
| Total number of 2D cells:<br>Total number of 2D nodes:<br>Total number of defined 2D nodes:                                                                                        | 645219<br>646880<br>646880                                                                                                    |
| Average Xinc:<br>Average Yinc:<br>Average Zinc (along pillar)<br>Rotation angle:                                                                                                   | 660.0000000<br>660.0000000<br>3.35575878<br>0.00000000                                                                                                    |
| Number of top truncated pillars:<br>Number of base truncated pillars:<br>Number of unfaulted pillars:<br>Number of faulted pillars:                                                | 0<br>0<br>646880<br>0                                                                                                    |
| Number of unique horizon sequences:<br>Geometry overview:<br>Vertical pillars:                                                                                                    | 646880<br>100.00%                                                                                                    |
| Listric pillars:<br>Curved pillars:<br>Curved pillars:<br>Curved pillars:<br>Curved pillars:                                                                                       | 0.00%<br>0.00%<br>st2 Reset                                                                                                    |
| V Apr                                                                                                    | ply 🖌 OK 🔀 Cancel F                                                                                                    |

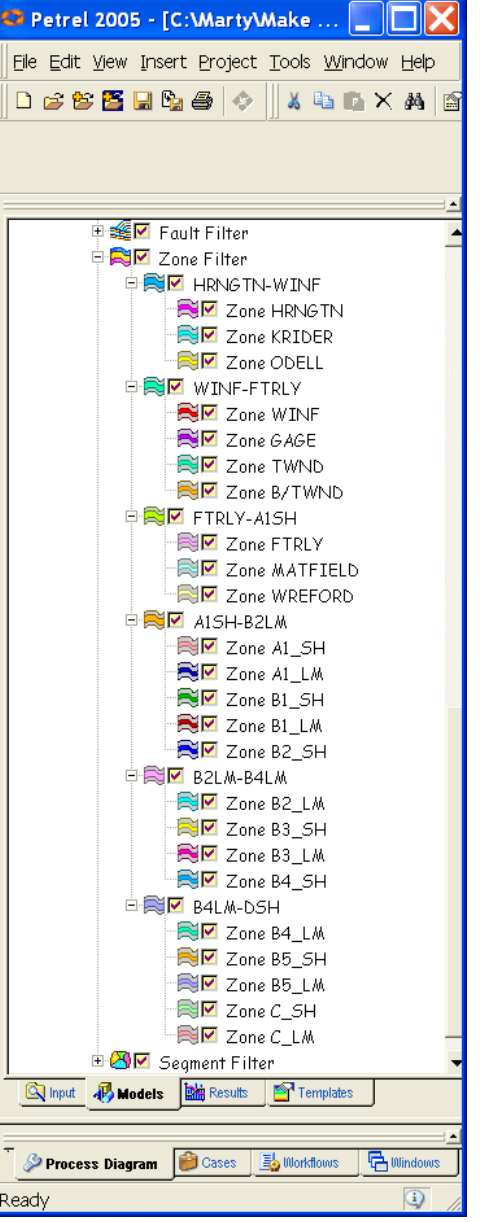

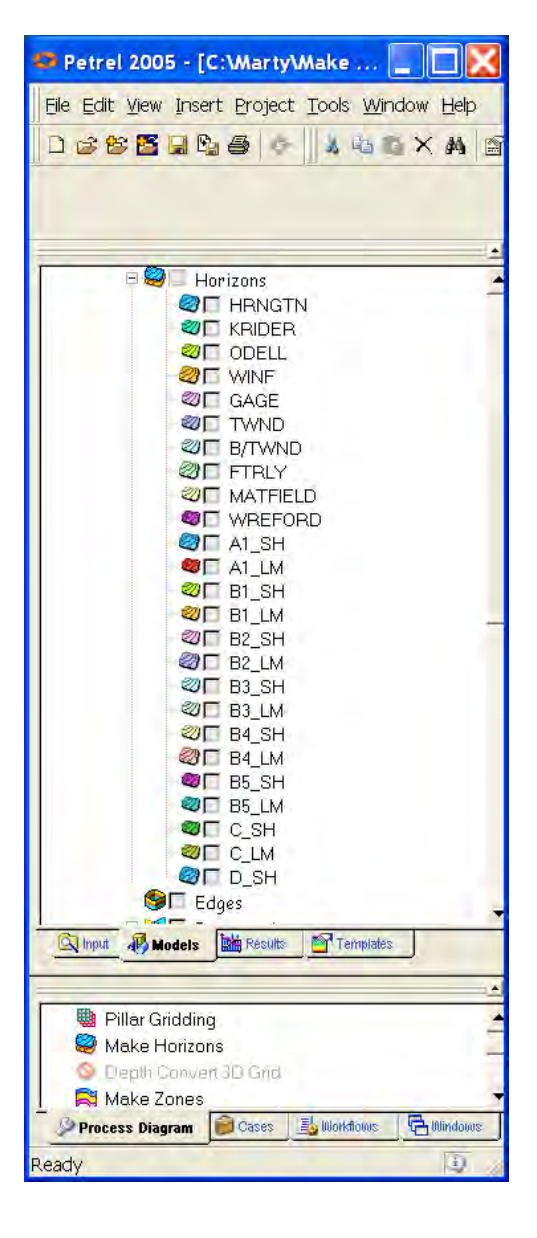

# **Evaluate Layering**

Check out the layering and gridding: Property Modeling >Geometric modeling> Select Zone Index and From all zones, to create a property to display

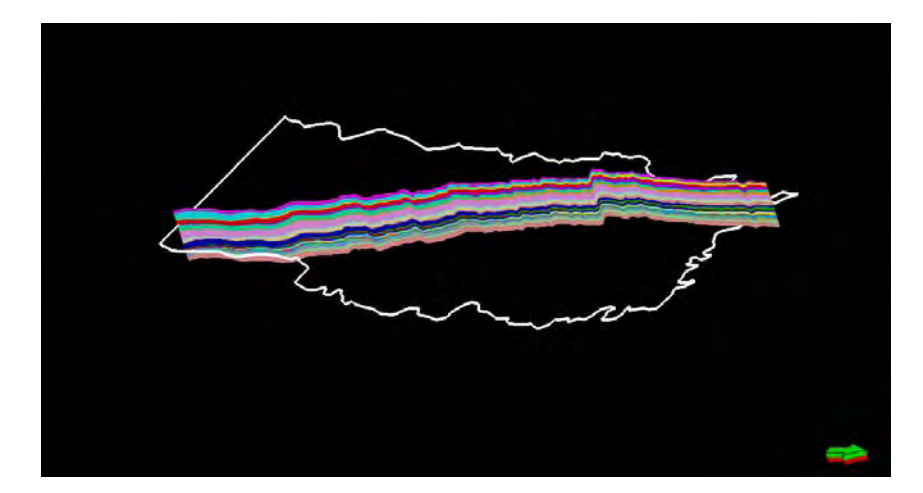

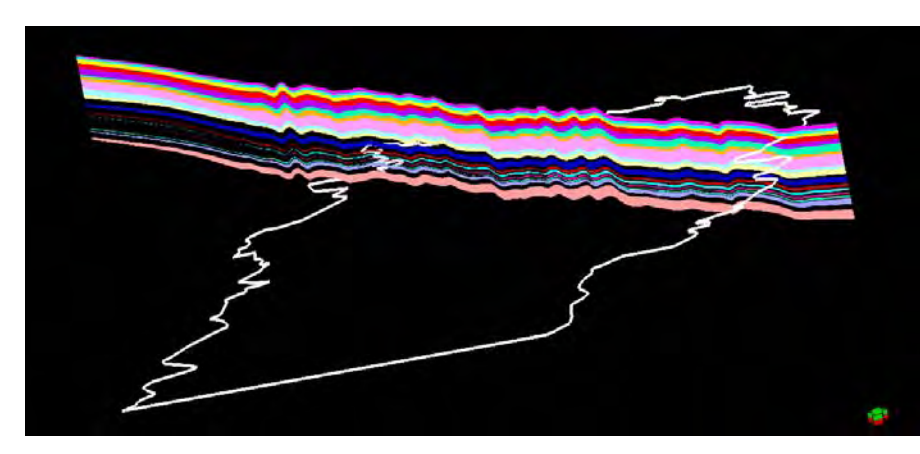

| 🖰 Geometrical Mo             | deling with 'Geomod4/Geomod4'                               | ?×       |
|------------------------------|-------------------------------------------------------------|----------|
| Settings                     |                                                             |          |
| * ( Create new pro           | perty                                                       | <b>I</b> |
| 📕 🕥 <u>O</u> verwrite existi | ng property:                                                | -        |
| Settinge:                    | Regenerate name                                             |          |
| Select <u>M</u> ethod:       | Zone Index                                                  | -        |
| The property temp            | plate will autmatically be updated or                       |          |
| created if needed,           | based on the grid.                                          |          |
|                              | <ul> <li>From main zones</li> <li>From all zones</li> </ul> |          |
| <b>a</b>                     | <ul> <li>From all zones (in Hierarcy)</li> </ul>            |          |
| all 1                        | From all layers (K)                                         |          |
|                              |                                                             |          |
|                              |                                                             |          |
|                              |                                                             |          |
|                              |                                                             |          |
|                              |                                                             |          |
|                              | 🖌 Apply                                                     | Cancel   |

#### Cgrv shales not displayed

# Build six sub models

Make 6 copies of the full model.

Re-layer so that the "placeholder" zones are one cell thick.

Delete unwanted zones:

- 1. Make model active
- 2. Make zones in Structural modeling
- 3. Highlight zones to be deleted
- 4. Delete by mashing the delete icon and then "Apply." Clear memory.
- 5. Continue through the model. And SAVE.
- 6. Check out the layering by opening the Layering tool

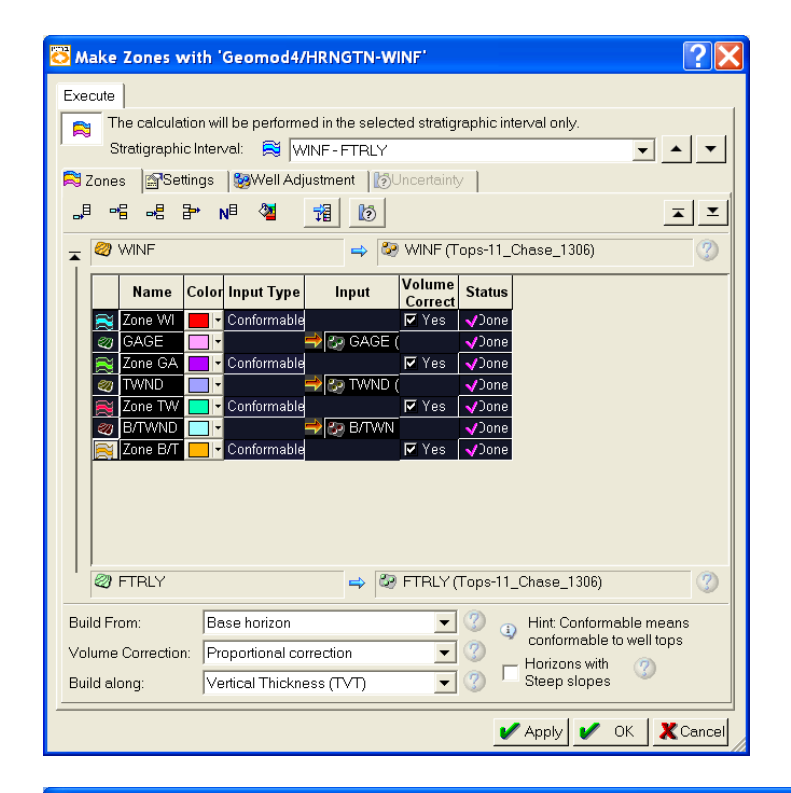

| 🖰 Layering with 'Geomo          | d4/HRNGTN-WINF'               |                 |                                   |                       | <u>?</u> ×  |
|---------------------------------|-------------------------------|-----------------|-----------------------------------|-----------------------|-------------|
| Zones                           |                               |                 |                                   |                       |             |
| Process for making the layering | ig for each zone              |                 |                                   |                       |             |
| 📓 Common Settings               |                               |                 |                                   |                       |             |
| Build along: Along the          | Pillars 💽 🦿                   | Horizons with S | teep slopes 🛛 🕐 🗌                 |                       |             |
| 邱 🔲 Use minimum ce              | ell thickness: 1              | Include Proport | ional/Fractions, start F          | rom: Top              | - 2         |
| 🙈 Settings for each Zone        | ,                             |                 |                                   | ,                     |             |
| 🍇 Zone Division: 🔇              | Reference Surface: 🛛 🖉        | Restore Erodec  | l: 🕜 🛛 Restore E                  | lase: 🕜               | <b>x x</b>  |
| Name Color Calculate            | t Zone Divisio                | n Ref           | erence Restore R<br>urface Eroded | estore<br>Base Status |             |
| 🙈 Zone HR 🗖 🕶 🔽 Yes             | Proportiona Number of layers: | 9               | T Yes T                           | Yes 🗸 Done            |             |
| Zone KRI 📃 🔻 🔽 Yes              | Proportiona Number of layers: | 12              | TYes T                            | Yes 🗸 Done            |             |
| Zone OD 🔽 🗸 Ves                 | Proportiona Number of layers: | 4               | TYes T                            | Yes 🗸 Jone            |             |
| WINF-FT 📃 🕈 🔽 Yes               | Proportiona Number of layers: | 1               | TYes T                            | Yes 🔆 New             |             |
| FTRLY-A 🔽 🗸 Yes                 | Proportiona Number of layers: | 1               | TYes T                            | Yes 🔆 New             |             |
| A1SH-B2 📃 🕶 Yes                 | Proportiona Number of layers: | 1               | TYes T                            | Yes 🔆 New             |             |
| B2LM-B4 🔲 🕶 Yes                 | Proportiona Number of layers: | 1               | T Yes T                           | Yes 🔆 New             |             |
| 😹 B4LM-DS 📃 🕶 🏹 Yes             | Proportiona Number of layers: | 1               | TYes T                            | Yes 🔆 New             |             |
| <u>/</u>                        |                               |                 |                                   | 🖌 Apply               | OK X Cancel |

# HRNGTN-B4LM

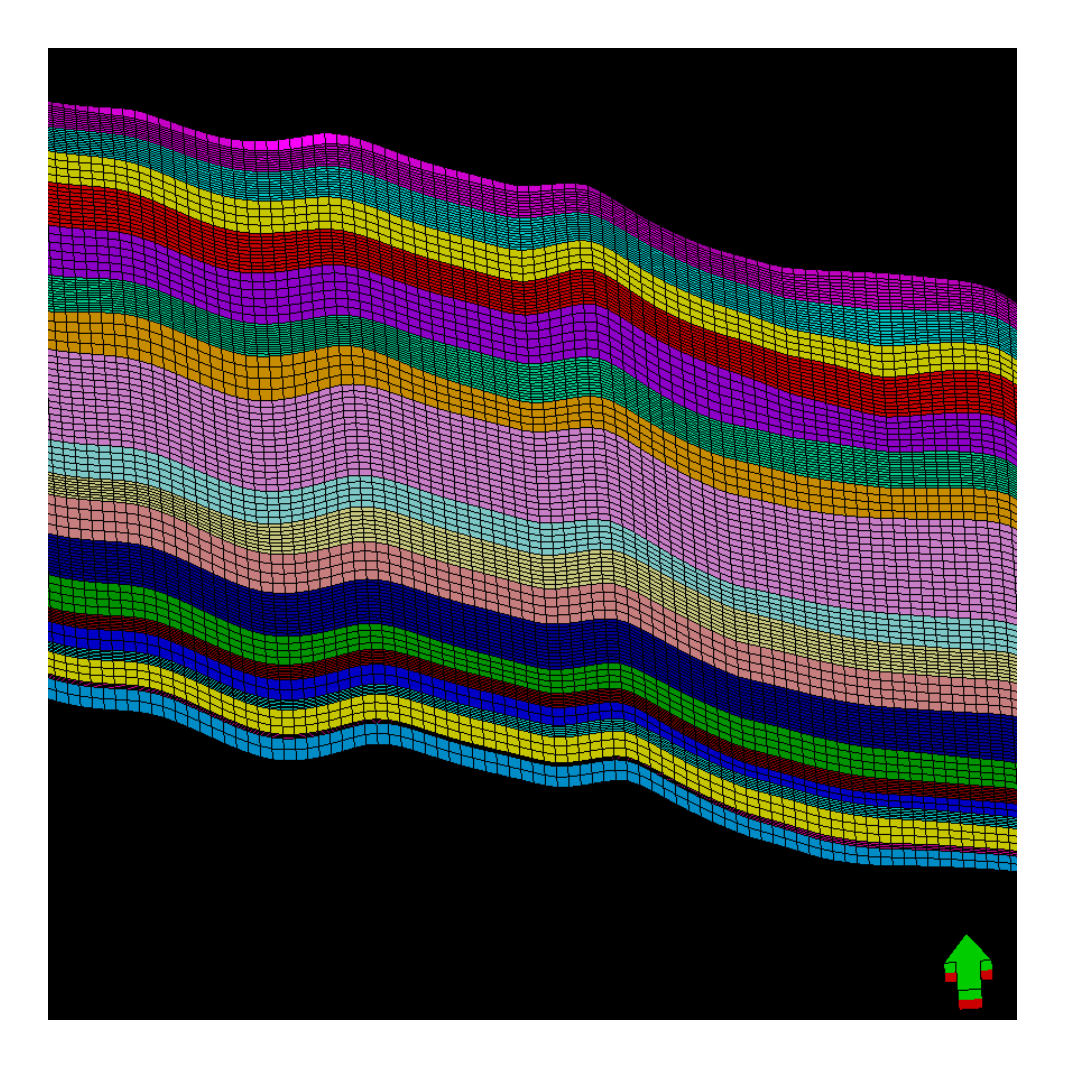

# A1SH-DSH (Cgrv)

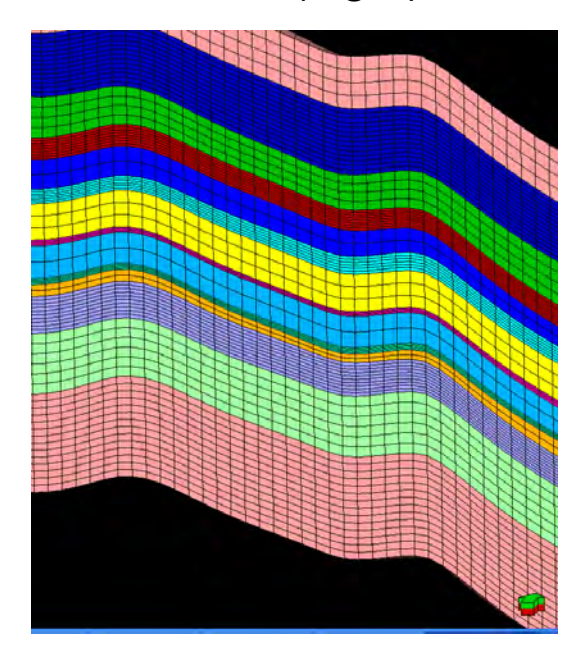

# Block facies to wells

Note: Did not assign templates while importing wells so had to do this before starting the process.

| Calculator f<br>test_gr+AG3_GR1<br>I11_GM4XE=F11_<br>facies=F11_GM4X | or Glob:<br>Mean<br>GM4XE<br>E | al well I       | ogs 'Gl                           | obal we                     | ll logs' | si e C       | ow<br>History<br>Result    |
|----------------------------------------------------------------------|--------------------------------|-----------------|-----------------------------------|-----------------------------|----------|--------------|----------------------------|
| From file:<br>Select well log vari<br>Mol DEPT<br>Mark AG3_GR        | oble:                          | -La<br>Ra<br>At | og setting<br>esample<br>lach new | gs<br>existing<br>to temple | ter T    | • Fu<br>• Ge | Eun<br>Anctions<br>cometry |
| M PHI_GM4                                                            |                                | Se              | ample ME<br>rom Log               | ENTER                       |          |              |                            |
|                                                                      |                                | Ľ               | F11_G                             | M4XE                        | *        | C            | 4                          |
|                                                                      |                                | C               | Rad @                             | Deg (                       | Grad     |              | e-                         |
| Hyp Round                                                            | Sqrt                           | 7               | 8                                 | 9                           | Or       | And          | 2                          |
| Sin Abs                                                              | Int                            | 4               | 5                                 | 6                           |          | 1            | 3=                         |
| Cos Exp                                                              | Ln                             | 110             | 2                                 | 3                           |          | )            | 0                          |
| Tan Pow                                                              | Log                            | 0               | U                                 |                             |          | (            |                            |

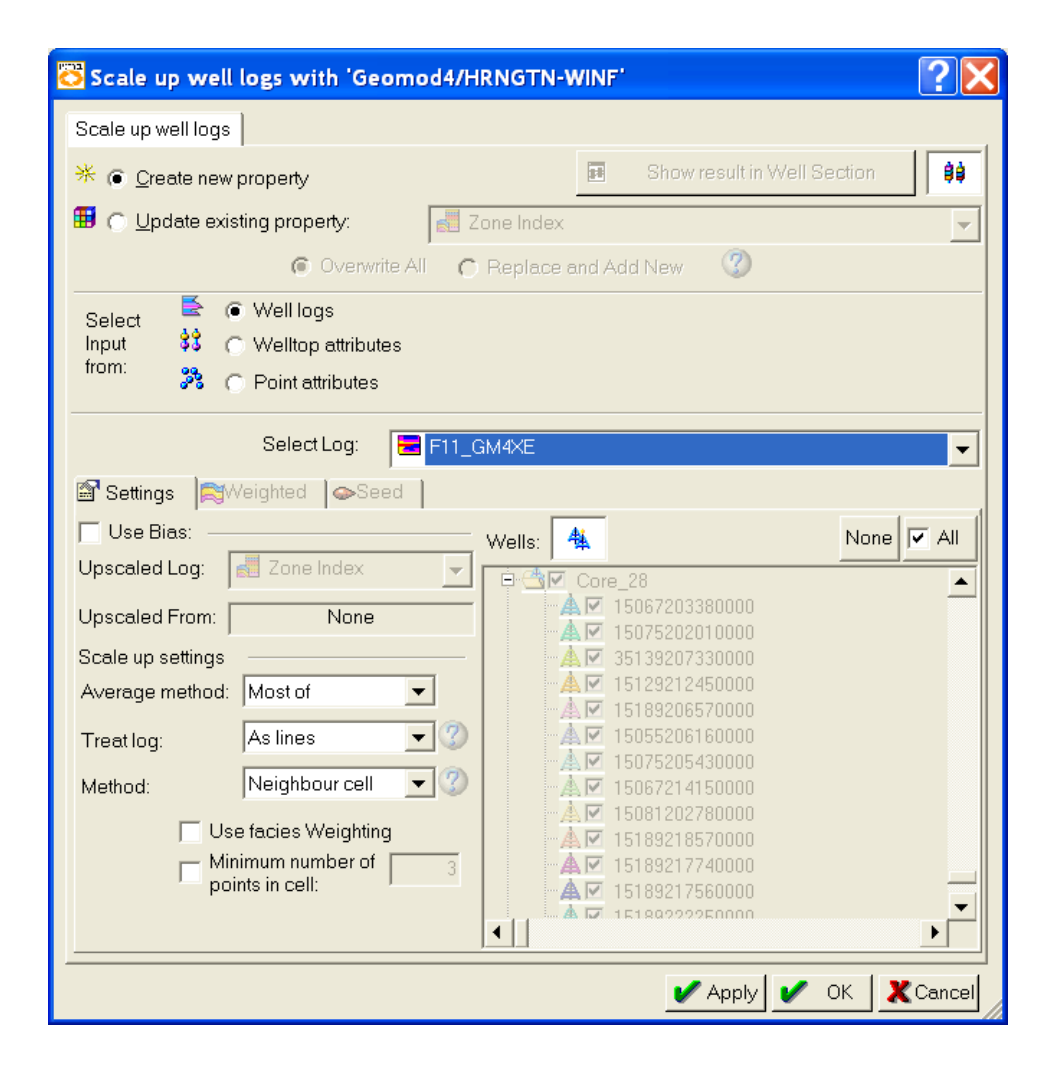

# QC upscale facies at wells

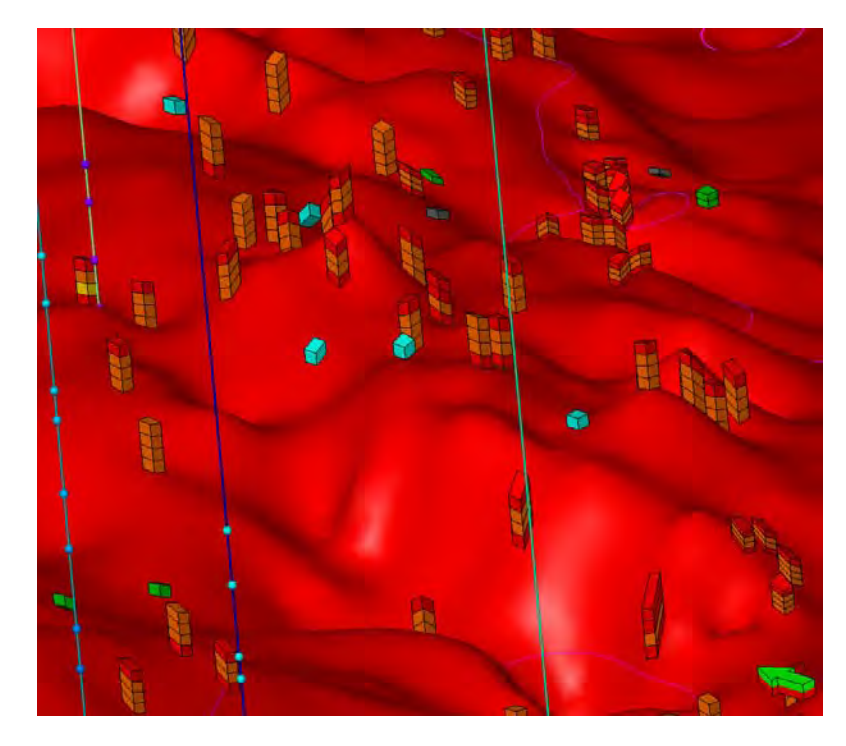

Blocked facies at wells with A1LM horizon (red) Blue and green cells are from Chase only wells where Cgrv AS1Sh was not part of conditioning set of tops data. Consider not modeling these facies in the modeling process.

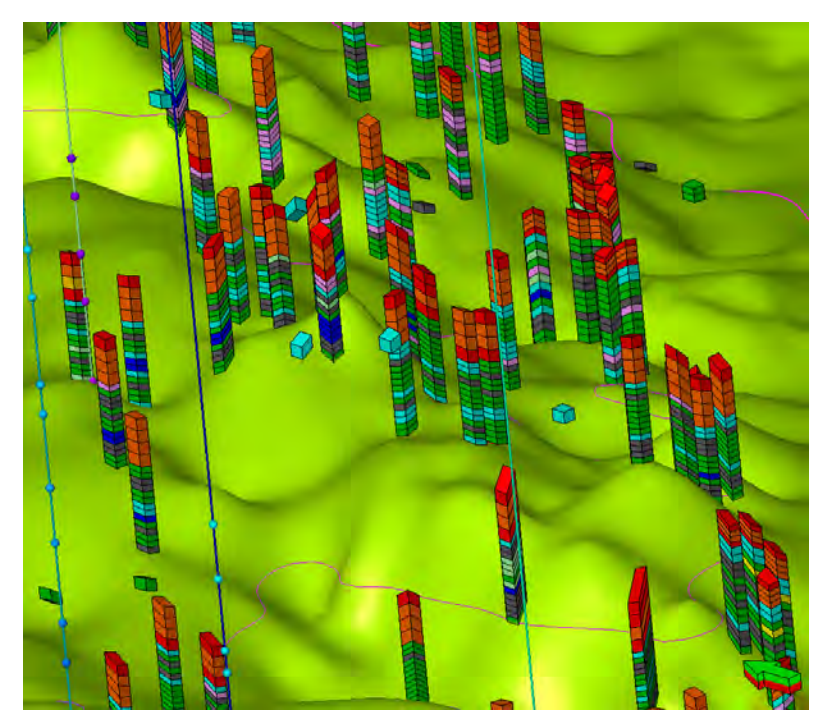

Blocked facies at wells with B1SH horizon (green) Blue and green cells are probably slop at the horizon. Consider not modeling these facies in the modeling process.

# Upscale porosity to wells

#### Chase models

| 🖰 Scale up well logs with 'Geomod4/HRNGTN-WINF'                                                                                                    | ? 🗙                                                               |
|----------------------------------------------------------------------------------------------------|-------------------------------------------------------------------|
| Scale up well logs                                                                                                    |                                                                   |
| * © Create new property Show result in Well Section                                                                                                    | n 😫                                                               |
| Update existing property: F11_GM4XE [U]                                                                                                    | -                                                                 |
| l Overwrite All 🛛 🌔 Replace and Add N                                                                                                    | ew 🕐                                                              |
| Select Vell logs Input  C Welltop attributes from:  C Point attributes                                                                                                    |                                                                   |
| Select Log:                                                                                                    | -                                                                 |
| Settings Weighted Seed<br>Use Bias:<br>Upscaled Log: F11_GM4XE [U]<br>Upscaled From: F11_GM4XE [U]<br>Scale up settings<br>Average method: Arithmetic<br>Treat log: As lines<br>Use facies Weighting<br>Method: Neighbour cell<br>Use facies Weighting<br>Minimum number of 3 | ne All<br>NLY_las-352<br>.Y_las-294<br>/k_noLAS_72<br>grv_LAS-954 |
| •                                                                                                    |                                                                   |
| 🖌 Apply 🖌 OK                                                                                                    | Cancel                                                            |

Turned off groups of wells without the curves over the interval being upscaled

#### Council Grove models

| 🞖 Scale up well logs with 'Geomod4/A1SH-B2LM'                                                                                                    |           |
|----------------------------------------------------------------------------------------------------|-----------|
| Scale up well logs                                                                                                    |           |
| * 💿 Create new property 🖪 Show result in Well Section                                                                                                    | ¢         |
| C Update existing property:     F11_GM4XE [U]                                                                                                    | ᅱ         |
| l Overwrite All 🕜 Replace and Add New 🥝                                                                                                    | 5         |
| Select       Input       Imput       Imput <t< th=""><th></th></t<> |           |
| SelectLog:  PHL_GM4                                                                                                    | ┓         |
| Use Bias:                                                                                                    |           |
| Upscaled Log: F11_GM4XE [U] Vells:                                                                                                    | <u>  </u> |
| Upscaled From: F11_GM4XE                                                                                                    | 52        |
| Scale up settings                                                                                                    | 72        |
| Average method: Arithmetic<br>■ ▲ M Core_28<br>■ ▲ M Core_28<br>■ ▲ M Core_28                                                                                                    | 54        |
| Treat log: As lines                                                                                                    |           |
| Method: Neighbour cell 💌 🔇                                                                                                    |           |
| Use facies Weighting Minimum number of 3 points in cell:                                                                                                    |           |
|                                                                                                    |           |
| 🖌 Apply 🖌 OK 🗶 Can                                                                                                    | cel       |

# Upscaled vs. Log Phi

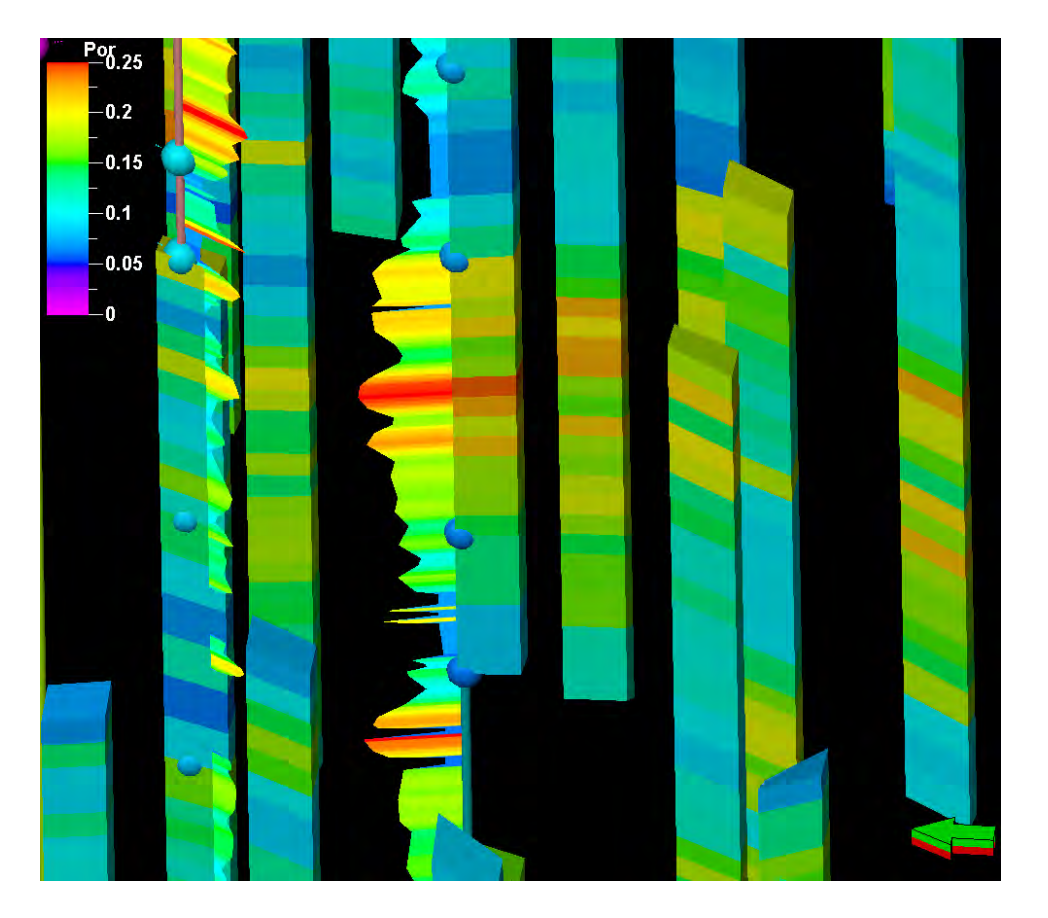

-<mark>70.2</mark>5 -0.2 -0.15 -0.1 -0.05 -0

Hrngtn- Krider & Winf-FtRly

Winf-FtRly

#### Facies data analysis

Go to Data Analysis

- 1. Unlock the zone
- 2. Punch "Fit Active/all curves to histogram" button
- 3. Smooth to satisfaction (2x)
- 4. Hit "Apply" to save

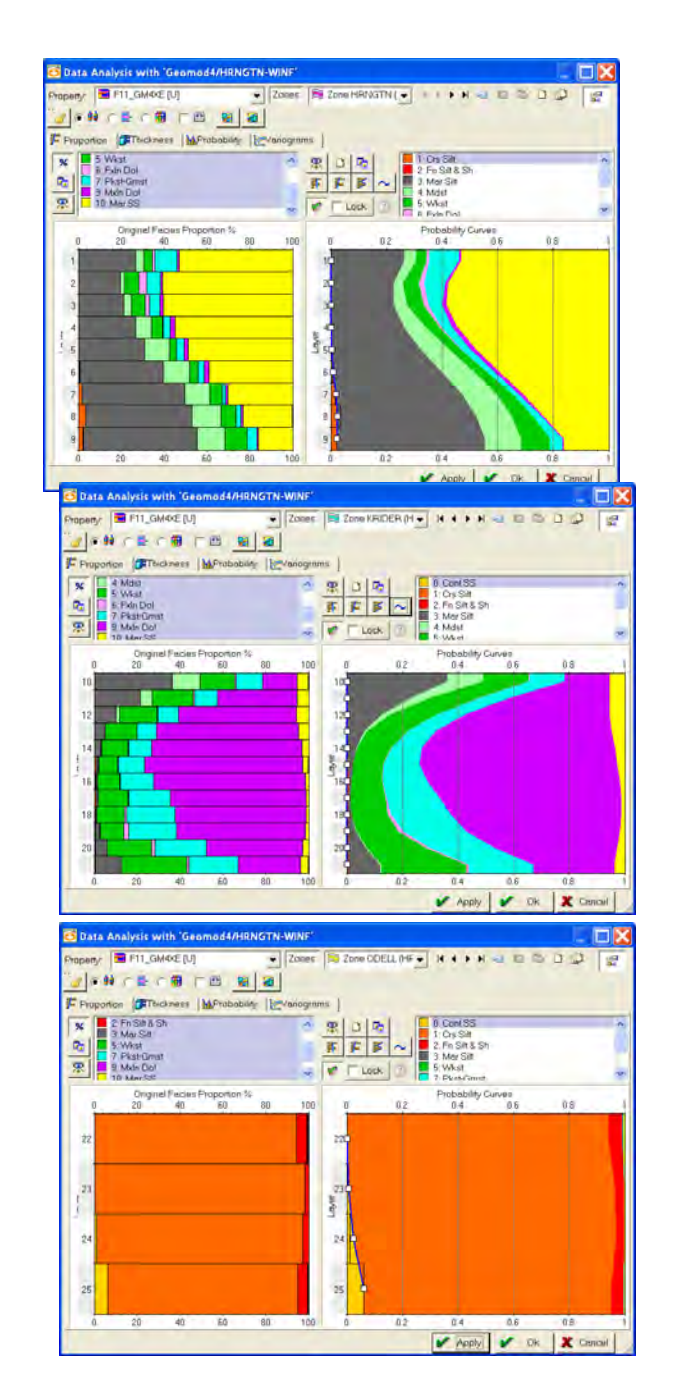

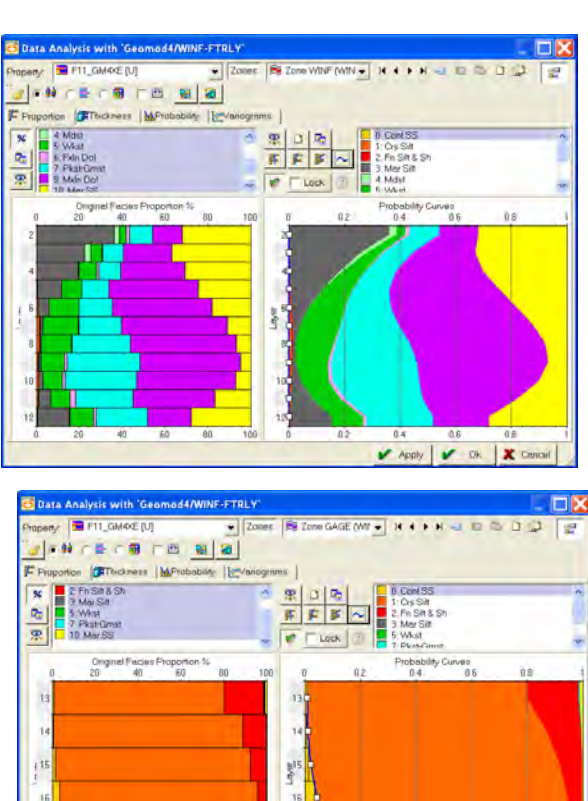

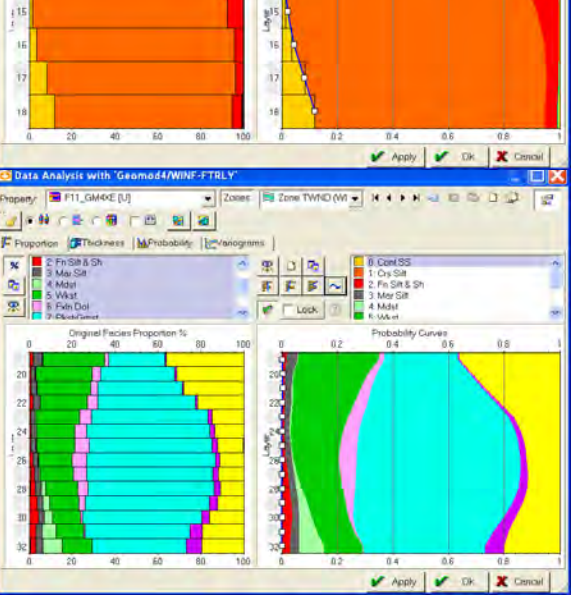

## More facies analysis

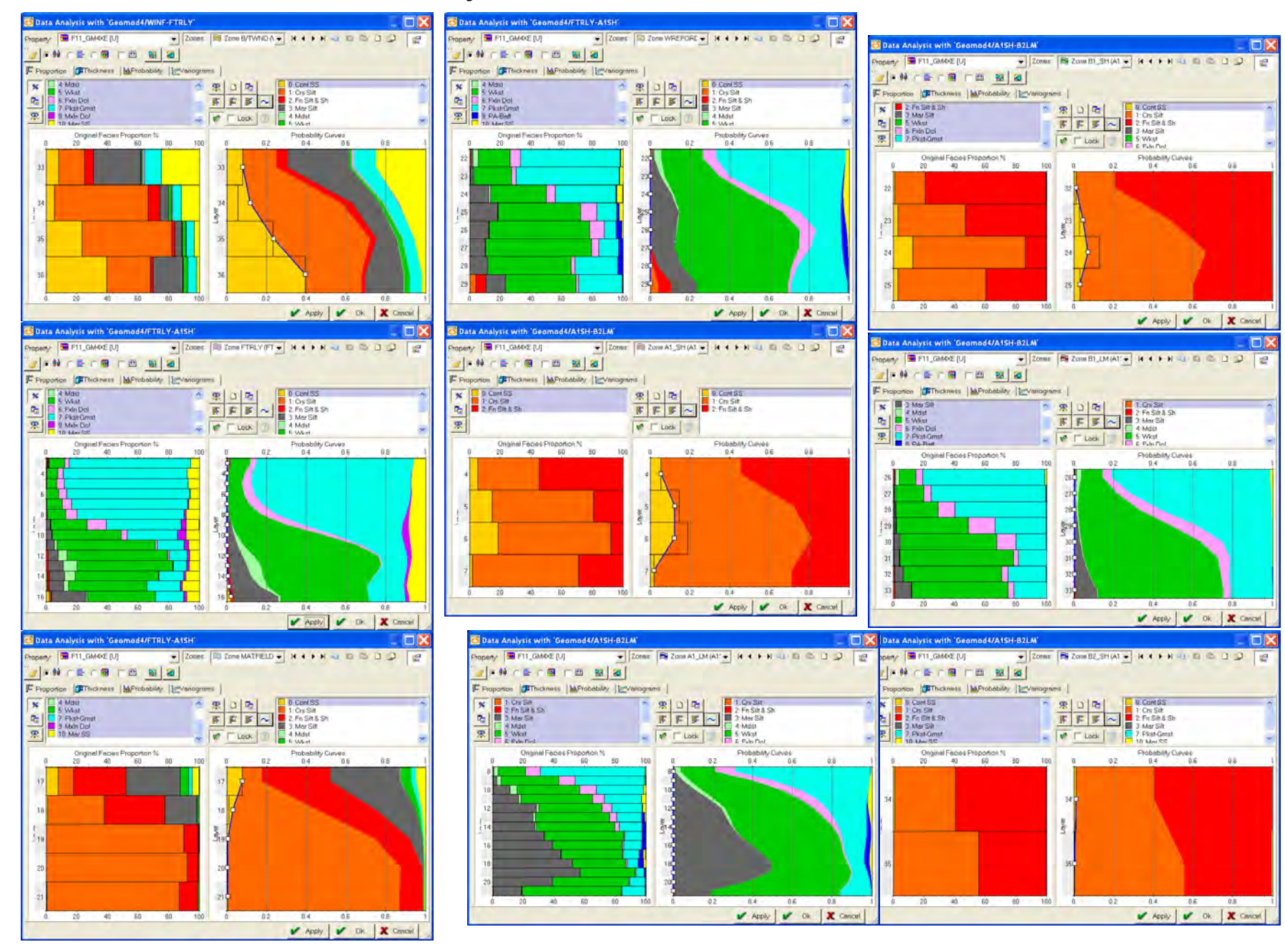

## More facies analysis

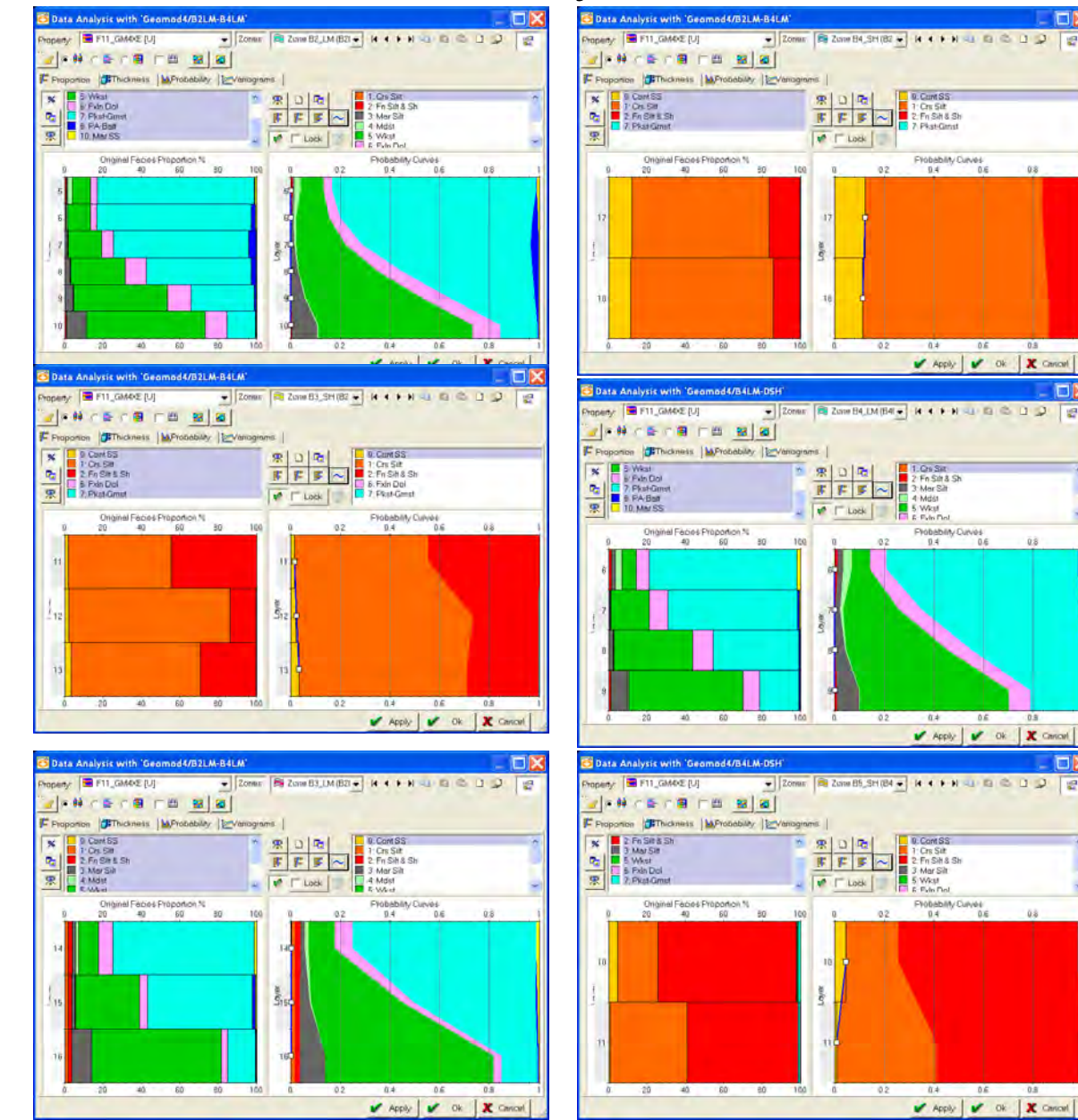

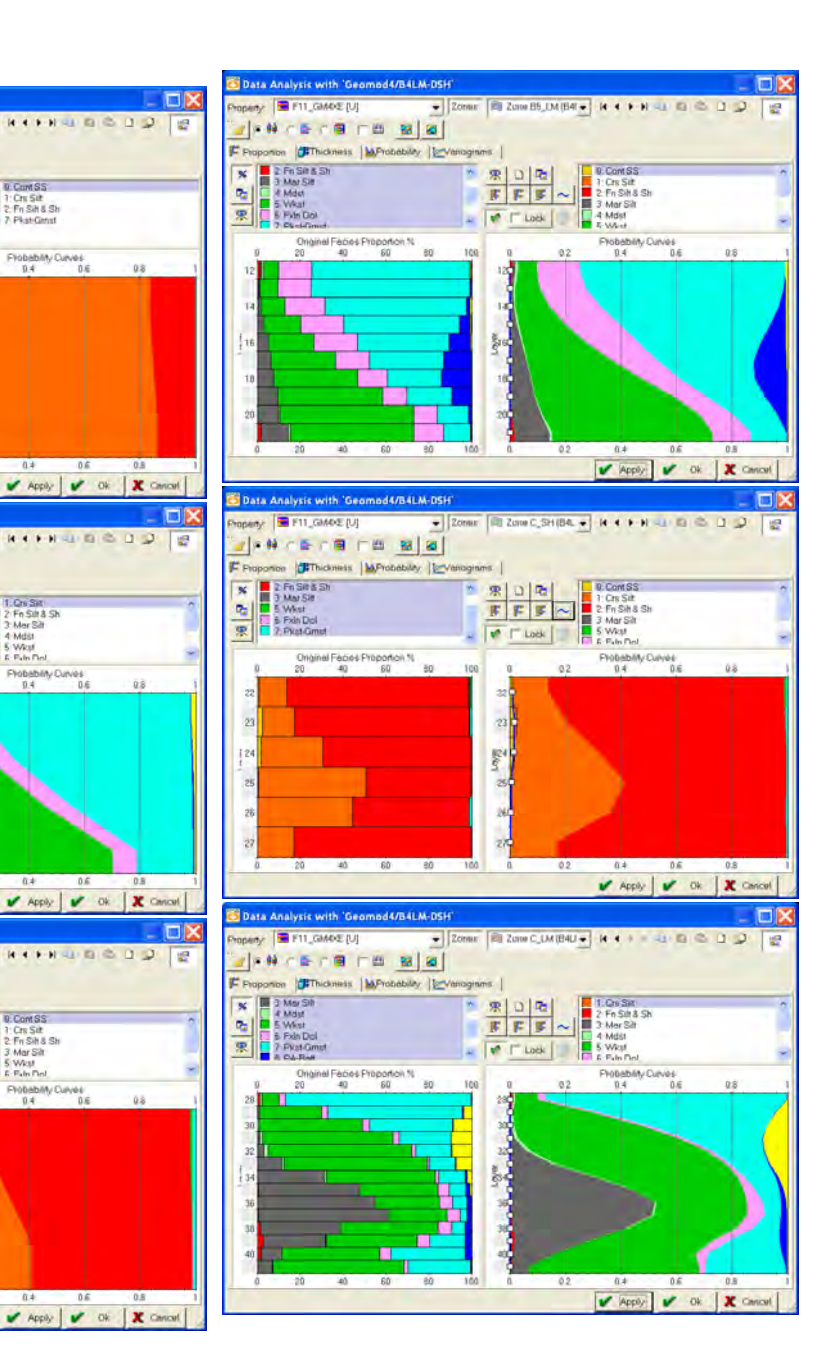

9: Cont SS

0.2

0.2

.....

Flobability Curves

0.4

0.4

4 Mdst 5 Wkst

E Fuin Del

Filibability Curves

0.4

0.Cont SS

5 Wkst 5 Edn Del

0.4

0.4

0.E

EYODADAM/ Cup/el

0.6

# Adjust relative proportions F9 for Krider

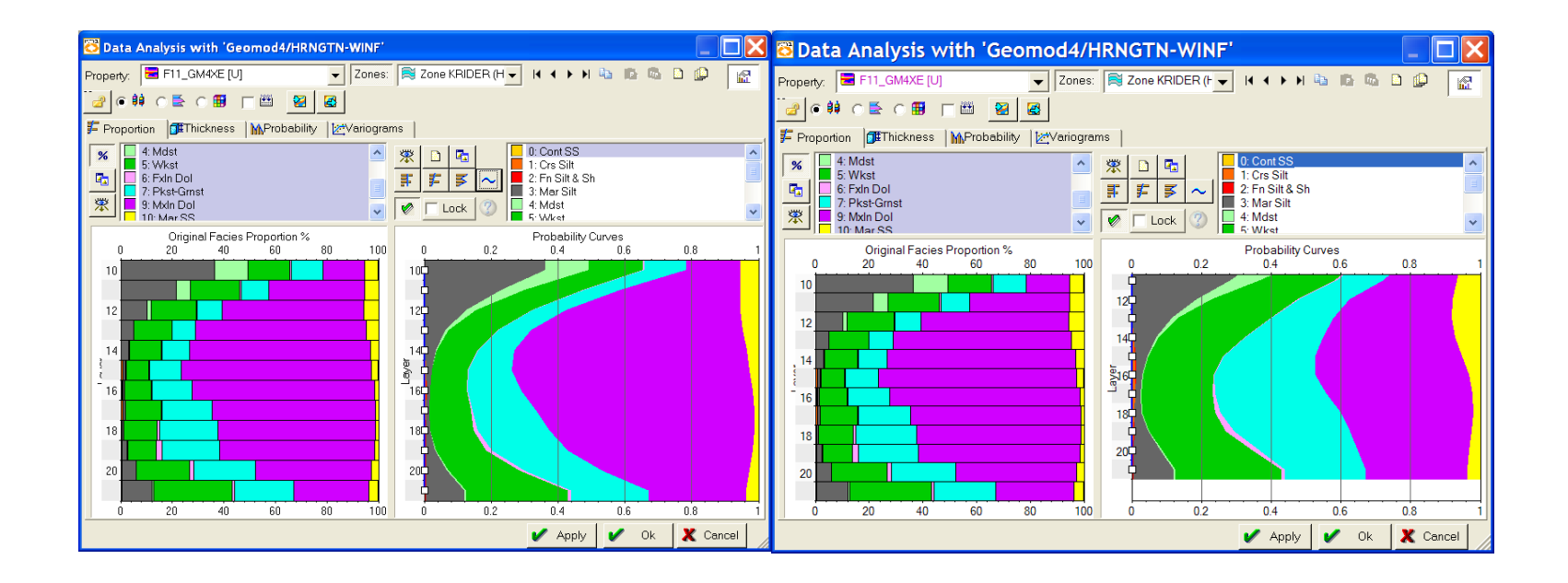

# Adjust relative proportions F9 for Winfield

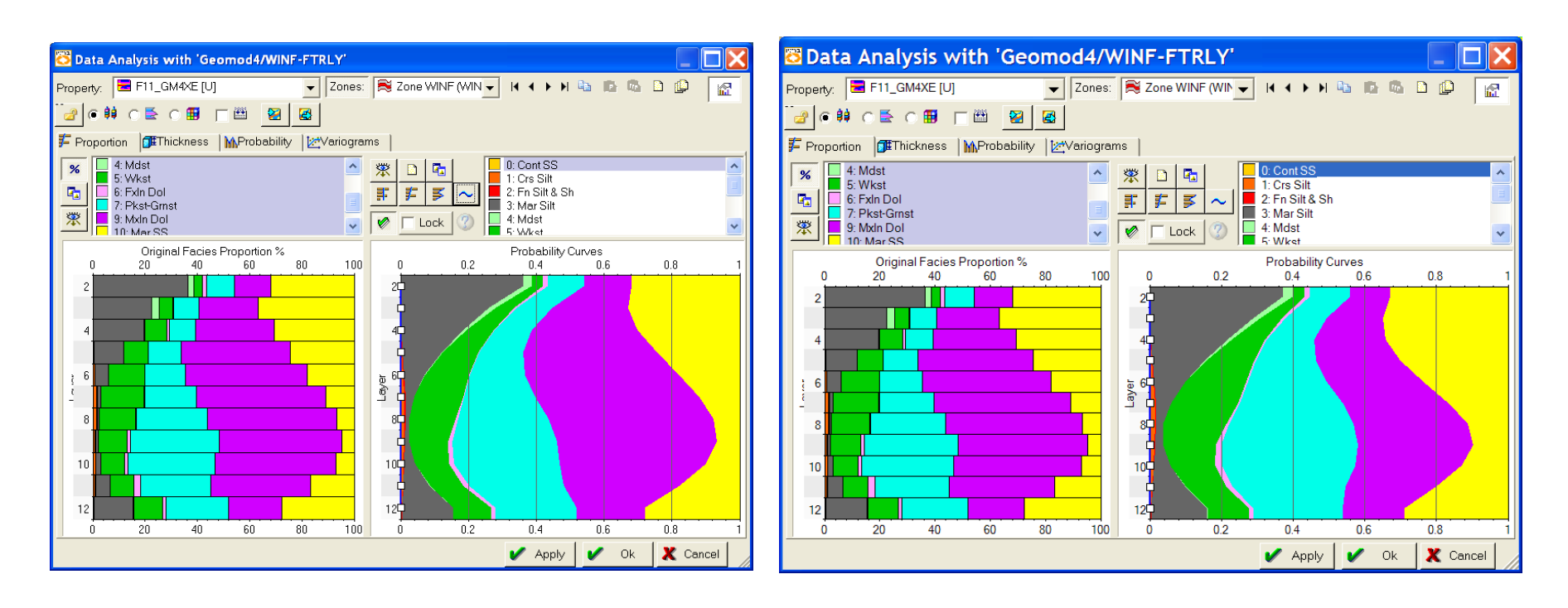

# Adjust relative proportions F10 for FtRiley

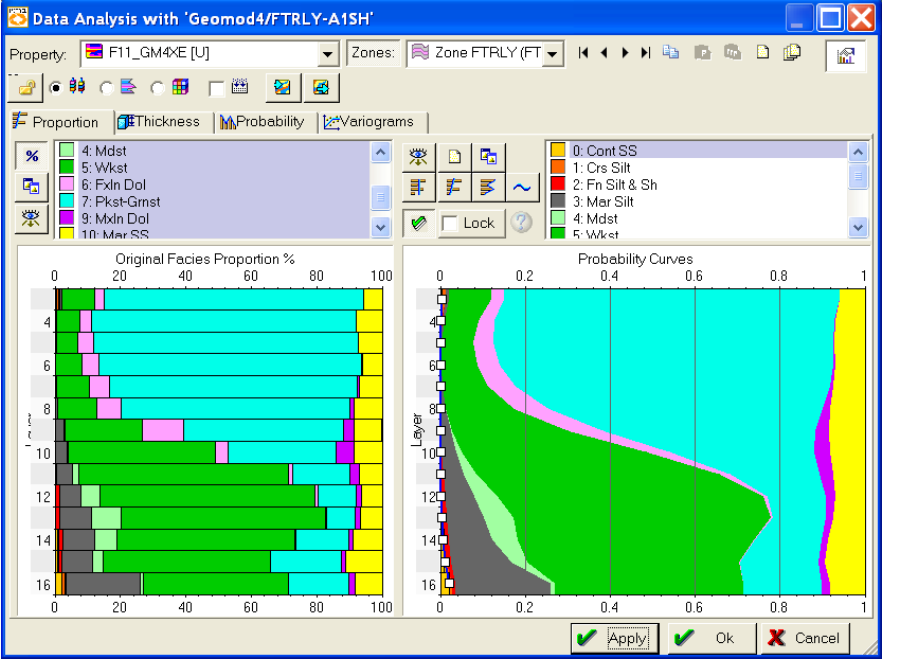

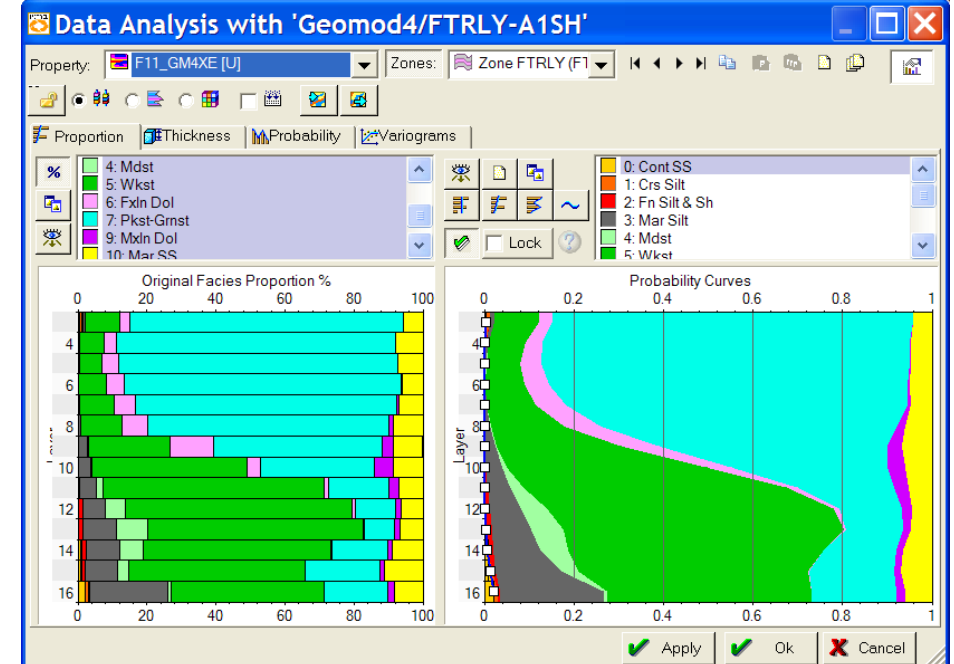

Reduced Mar ss by ~ 1/3

## Zap lithofacies except F0,1,2 in A1SH

Determine zone index In Property calculator use equation to zap all F > 2(remember that the top dummy zone Hrngtn-Winf is zone 0)

| 🔁 Calculator for Prope    | rties 'P | ropert | ies' |             |              |                     |        |  |  |  |  |
|---------------------------|----------|--------|------|-------------|--------------|---------------------|--------|--|--|--|--|
| Show                      |          |        |      |             |              |                     |        |  |  |  |  |
| F11_GM4XE=If( Zone        | _Index   | =3 And | F11_ | _GM         | 4XE>2,U      | , F11_0             | iM4XE) |  |  |  |  |
| From file:                |          |        |      |             |              |                     | , Run  |  |  |  |  |
| Select property variable: |          |        |      | Attac       | ch new to te | emplate:            |        |  |  |  |  |
| Zone Index                |          |        |      | L 🗹         | 🎽 General    |                     | •      |  |  |  |  |
|                           |          |        |      | Use filter: |              |                     |        |  |  |  |  |
|                           |          |        |      | Γ           |              | eometry             |        |  |  |  |  |
|                           |          |        |      |             |              | EN                  | TER    |  |  |  |  |
|                           |          |        |      | 0           | Rad          | С                   | <      |  |  |  |  |
|                           |          |        |      | ŏ           | Grad         | lf                  | <=     |  |  |  |  |
| Hyp<br>Inv Bound Sqrt     | 7        | 8      |      | 9           | Or           | And                 | >      |  |  |  |  |
| Sin Abs Int               | 4        | 5      |      | 6           | •            | $\langle I \rangle$ | >=     |  |  |  |  |
| Cos Exp Ln                | 1        | 2      |      | 3           | -            | )                   | •      |  |  |  |  |
| Tan Pow Log               | 0        | U      |      |             | +            | (                   | =      |  |  |  |  |

# Zap Wreford artifacts (F012)

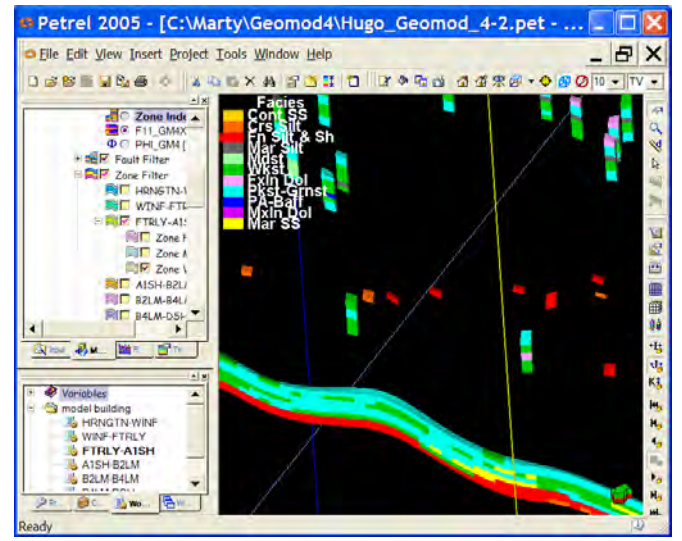

F012 artifacts caused by the way the structural horizon was constructed

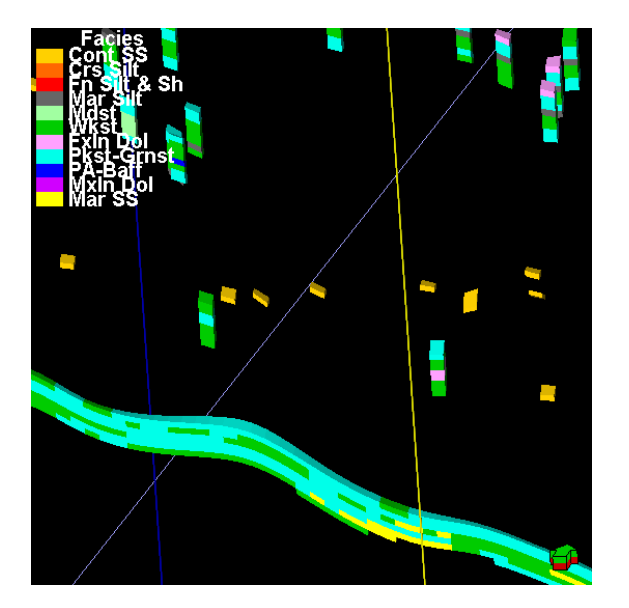

Something squirly about this, made them golden?? Artifact from the way the horizons were made, putting a little of A1sh up in the wreford for Cgrv only wells

| 🔁 Calculato            | r for     | Prop    | ertie   | s '  | Pro                                       | per         |         |                           |  |
|------------------------|-----------|---------|---------|------|-------------------------------------------|-------------|---------|---------------------------|--|
|                        |           |         |         |      |                                           |             |         | Chow<br>History<br>Result |  |
| F11_GM4XE=             | If( Zone_ | Index=4 | 4 And F | 11_0 | G <b>M</b> 4X                             | E<3.U .F    | 11_GM   | 4XE)                      |  |
| From file:             |           |         |         |      |                                           |             |         | Run                       |  |
| Select property varial | ole:      |         |         |      | Attack                                    | n new to te | mplate: |                           |  |
| Zone Index             |           |         |         |      |                                           | General     |         | •                         |  |
| Φ PHI_GM4 [U]          |           |         |         |      | Use filter: <ul> <li>Functions</li> </ul> |             |         | unctions                  |  |
|                        |           |         |         |      | -                                         |             |         | Geometry                  |  |
|                        |           |         |         |      |                                           |             | EN      | TER                       |  |
|                        |           |         |         |      |                                           | Rad         | С       | <                         |  |
|                        |           |         |         |      | Õ                                         | Grad        | lf      | <=                        |  |
| Hyp Round              | Sqrt      | 7       | 8       | _    | 9                                         | Or          | And     | >                         |  |
| Sin Abs                | Int       | 4       | 5       |      | 6                                         | •           | 1       | >=                        |  |
| Cos Exp                | Ln        | 1       | 2       |      | 3                                         | -           | )       | <                         |  |
| Tan Pow                | Log       | 0       | U       |      |                                           | +           | (       | =                         |  |

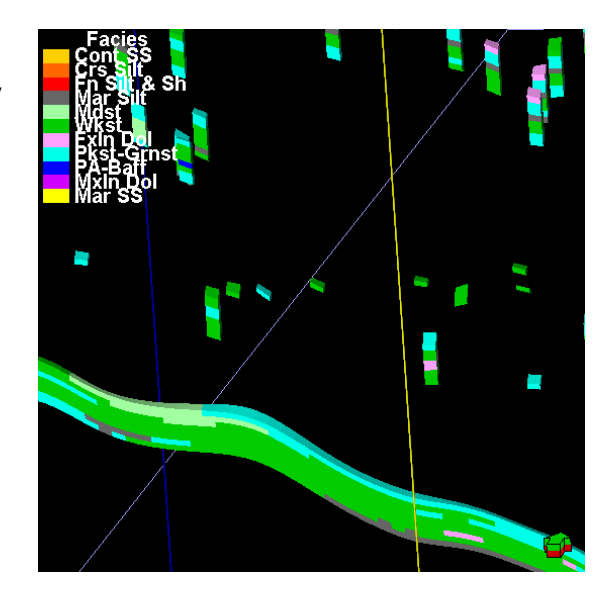

Rerun model with Geomod3 variogram parameters

- 1. Make copy of GM4XE
- 2. Insert Geomod3 variogram parameters through workflow
- 3. Re-run

# **Odell Stats**

| Ċ | Se                                                               | ttings i         | for 'F      | 11_G/         | ۸4XE [       | U]'         |                       |                    | ?      | ×  |  |
|---|------------------------------------------------------------------|------------------|-------------|---------------|--------------|-------------|-----------------------|--------------------|--------|----|--|
| ſ | Style                                                            | Info Sta         | tistics Dis | sc. Stat.   H | listogram    | Colors   Op | perations   \         | Variogram          |        |    |  |
|   |                                                                  | 🔽 For            | zone:       | 👹 Zone Ol     | DELL (HRN    | GTN-WINF    | )                     |                    |        | ┓  |  |
| I | Min, me                                                          | an, max and      | std values  | are for the   | interval hei | ght.        |                       |                    |        |    |  |
| 1 | Numbers in brackets represent the corresponding number of cells. |                  |             |               |              |             |                       |                    |        |    |  |
|   |                                                                  |                  |             |               |              |             |                       |                    |        |    |  |
|   | <b>.</b> .                                                       |                  |             |               |              |             |                       |                    |        |    |  |
|   | B Sta                                                            | atistics for the | entire pro  | perty of the  | zone:        |             |                       |                    |        |    |  |
|   | Co                                                               | Name             | %           | N             | Intervals    | Min         | Mean                  | Max                | Std    |    |  |
|   | 0                                                                | Cont SS          | 2.66        | 68690         | 62994        | 0.1 (1)     | 4.8 (1.09)            | 23.8 (3)           | 2.991  |    |  |
|   | 1                                                                | Crs Silt         | 92.38       | 2384213       | 688296       | 0.1 (1)     | 16.4 (3               | 49.5 (4)           | 8.377  |    |  |
|   | 2                                                                | Mar Silt         | 4.67        | 120645        | 1148         | 0.1(1)      | 5.2 (1.12)<br>3 2 (1) | 33.0 (4)<br>72 (1) | 2.067  |    |  |
|   | 5                                                                | Wkst             | 0.04        | 1054          | 1054         | 3.6 (1)     | 4.3 (1)               | 5.3 (1)            | 0.412  |    |  |
|   | 7                                                                | Pkst-Grnst       | 0.02        | 604           | 604          | 1.5 (1)     | 4.6 (1)               | 7.8 (1)            | 1.206  |    |  |
|   | 9                                                                | MxIn Dol         | 0.03        | 696           | 696          | 0.5 (1)     | 2.9 (1)               | 6.1 (1)            | 1.005  |    |  |
|   | 10                                                               | Mar SS           | 0.15        | 3826          | 3727         | 0.8 (1)     | 3.5 (1.03)            | 6.7 (2)            | 1.343  |    |  |
|   |                                                                  |                  |             |               |              |             |                       |                    |        |    |  |
|   |                                                                  |                  |             |               |              |             |                       |                    |        |    |  |
|   | 😫 St                                                             | atistics for the | upscaled    | cells of the  | e zone:      |             |                       |                    |        |    |  |
|   | _                                                                |                  |             |               |              |             |                       |                    | 0.1    | _  |  |
|   | Co                                                               | Name             | 1.07        | N             | Intervals    | Min         | Mean                  | Max                | Std    | _  |  |
|   | 1                                                                | Cre Silt         | 94.37       | 4890          | 1330         | 1.0(1)      | 4.9 (1.09)            | 15.0 (2)           | 6 362  |    |  |
|   | 2                                                                | Fn Silt & Sh     | 3.47        | 180           | 154          | 1.2 (1)     | 4.3 (1.17)            | 24.7 (4)           | 3.102  |    |  |
|   | 3                                                                | Mar Silt         | 0.06        | 3             | 3            | 1.5 (1)     | 1.8 (1)               | 2.5 (1)            | 0.4798 |    |  |
|   | 5                                                                | Wkst             | 0.02        | 1             | 1            | 4.0 (1)     | 4.0 (1)               | 4.0 (1)            | 0      |    |  |
|   | 7                                                                | Pkst-Grnst       | 0.04        | 2             | 2            | 4.0 (1)     | 5.9 (1)               | 7.8 (1)            | 1.887  |    |  |
|   | 9                                                                | Mxin Dol         | 0.08        | 4             | 4            | 0.7(1)      | 2.6 (1)               | 3.5 (1)            | 1.152  |    |  |
|   |                                                                  | War 55           | 0.10        | э             | 5            | 1.5(1)      | 2.0(1)                | 3.0(1)             | 0.7969 |    |  |
|   |                                                                  |                  |             |               |              |             |                       |                    |        |    |  |
|   |                                                                  |                  |             |               |              |             |                       |                    |        |    |  |
|   |                                                                  |                  |             |               |              |             |                       |                    |        |    |  |
|   | C 🖹                                                              | opy to output    | sheet 🖡     | List 1        | List2        | Reset       | 63                    |                    |        |    |  |
| - |                                                                  |                  |             |               |              | -           |                       | / ок I             | XCan   | el |  |
|   |                                                                  |                  |             |               |              | _           |                       |                    |        |    |  |

| Style       Info       Statistics       Disc. Stat       Histogram       Colors       Operations       Variogram         Image: Statistics       For zone:       Image: Zone ODELL (HRNGTN-WINF)       Image: Statistics       Image: Statistics       Image: Statis <th>😇 Se</th> <th>ttings fo</th> <th>or 'Co</th> <th>py of</th> <th>F11_0</th> <th>GM4XI</th> <th>E [U]'</th> <th></th> <th>?</th> <th>×</th>                                                                                                    | 😇 Se      | ttings fo           | or 'Co      | py of         | F11_0        | GM4XI              | E [U]'       |           | ?      | × |
|----------------------------------------------------------------------------------------------------|-----------|---------------------|-------------|---------------|--------------|--------------------|--------------|-----------|--------|---|
| Image: Weight of the state is and state of the interval height. Numbers in brackets represent the corresponding number of cells.         Image: Statistics for the entire property of the zone:         Code       Name       %       N       Intervals       Min       Mean       Max       Std         0       Cont SS       4.05       104575       80135       0.1(1)       63(1.3)       42.7(4)       4.908         1       Crs Sit       90.54       23366       695386       0.1(1)       15.9(3                                                                                                    | Style     | Info Statist        | ics Disc.   | Stat. His     | stogram   C  | olors Op           | erations   V | 'ariogram |        |   |
| Min. mean, max and std values are for the interval height.<br>Numbers in brackets represent the corresponding number of cells.         Image: Statistics for the entire property of the zone:         Code       Name       %       N       Intervals       Min       Mean       Max       Std         0       Cont SS       4.05       104575       80135       0.1(1)       6.3(1.3)       42.7(4)       4.908         1       Crs Silt       90.54       23366       695386       0.1(1)       15.9(3       49.5(4)       8.56         2       Fn Silt Sh       4.98       128409       99496       0.3(1)       5.6(1.29)       32.0(4)       4.207         3       Mar Sitt       0.03       662       662       0.1(1)       2.1(1)       6.2(1)       1.308         5       Wkst       0.04       919       919       3.7(1)       4.6(1.02)       7.9(2)       1.352         9       Mkin Dol       0.06       1528       1286       0.5(1)       3.8(1.19)       12.0(3)       1.951         10       Mar SS       0.30       7723       6172       0.1(1)       4.0(2)       7.9(2)       1.352         10       Mar SS       0.30       773       6172       0.                                                                                                    | <b>**</b> | 🔽 For zo            | ne: 🗎       | Zone ODI      | ELL (HRNG    | TN-WINF            | )            |           |        | • |
| Image: Statistics for the entire property of the zone:         Code       Name       %       N       Intervals       Min       Mean       Max       Statistics         0       Cont SS       4.05       104575       80135       0.1(1)       6.3(1.3)       42.7(4)       4.908         1       Crs Sit       90.54       23366.       695386       0.1(1)       15.9(3495.4)       8.56         2       Fn Sitt & Sh       4.98       128409       99496       0.3(1)       5.6(1.29)       32.0(4)       4.207         3       Mar Sitt       0.03       662       60.1(1)       1.1(1)       6.2(1)       1.308         5       Wkst       0.04       919       919       3.7(1)       4.6(1)       5.7(1)       0.434         7       Pkst-Gmst       0.02       450       440       3.3(1)       4.6(1.02)       7.9(2)       1.352         9       Mkin Dol       0.06       1528       1.286       0.5(1)       3.8(1.7)       1.0(3)       1.951         10       Mar SS       0.30       7723       6172       0.1(1)       2.6(1.25)       14.0(3)       1.951         9       Math       Mar Sit       0.63 <t< td=""><td>Min, me</td><td>an, max and sto</td><td>d values a</td><td>re for the in</td><td>nterval heig</td><td>ht.<br/>ber of cell</td><td>e</td><td></td><td></td><td></td></t<>                                                                                                    | Min, me   | an, max and sto     | d values a  | re for the in | nterval heig | ht.<br>ber of cell | e            |           |        |   |
| Image: Statistics for the entire property of the zone:         Code       Name       %       N       Intervals       Min       Mean       Max       Std         0       Cont SS       4.05       104575       80135       0.1 (1)       6.3 (1.3)       42.7 (4)       4.908         1       Crs Silt       90.54       23366       695386       0.1 (1)       15.9 (3       495 (4)       8.56         2       Fn Silt & Sh       4.98       128409       99496       0.3 (1)       5.6 (12.9)       32.0 (4)       4.207         3       Mar Silt       0.03       662       662       0.1 (1)       2.1 (1)       6.2 (1)       1.308         5       Wkst       0.04       919       919       3.7 (1)       4.6 (10.2)       7.9 (2)       1.352         9       Mkin Dol       0.06       1528       1286       0.6 (1)       3.8 (1.9)       1.9 (3)       1.951         ##       Statistics for the upscaled cells of the zone:       Code       Name       %       N       Intervals       Min       Mean       Max       Std         10       Const S       1.87       97       89       1.0 (1)       4.9 (1.9)       1.6 (2)       2.77                                                                                                    | Number    | 5 III DIACKELS IE   | presentu    | e conesp      | onung nun    | iber of cen        | ь.           |           |        |   |
| Statistics for the entire property of the zone:         Ocde       Name       %       N       Intervals       Min       Mean       Max       Std         0       Cont SS       4.05       104575       80135       0.1(1)       6.3(1.3)       427(4)       4.908         1       C res Sit       90.54       23366       695366       0.1(1)       15.9(3       495(4)       8.56         2       Fn Silt & Sh       4.98       128409       99496       0.3(1)       5.6(1.29)       32.0(4)       4.207         3       Mar Silt       0.03       662       662       0.1(1)       2.1(1)       62.1(1)       1.308         5       Wkst       0.04       919       919       3.7(1)       4.6(1.02)       7.9(2)       1.352         9       Mxin Dol       0.06       1528       1286       0.5(1)       3.8(1.19)       12.0(3)       1.951         10       Mar SS       0.30       7723       6172       0.1(1)       4.6(1.02)       7.9(2)       2.774         1       Crs Sitt       94.37       4890       1330       15(1)       15.0(2)       2.774         1       C rs Sitt       94.37       4890                                                                                                    |           |                     |             |               |              |                    |              |           |        |   |
| Code       Name       %       N       Intervals       Min       Mean       Max       Std         0       Cont SS       4.05       104575       80135       0.1(1)       6.3(1.3)       42.7(4)       4.908         1       Crs Silt       90.54       23366       695386       0.1(1)       15.9(3       49.5(4)       8.56         2       Fn Silt Sh       4.98       128409       99496       0.3(1)       5.6(1.29)       32.0(4)       4.207         3       Mar Silt       0.03       662       662       0.1(1)       2.1(1)       6.2(1)       1.308         5       Wkst       0.04       919       919       3.7(1)       4.6(1)       5.7(1)       0.44         7       Pkst-Grnst       0.02       450       440       3.3(1)       4.6(1)       5.7(1)       0.431         9       Mxin Dol       0.06       1528       1286       0.5(1)       3.8(1.19)       12.0(3)       1.951         10       Mar SS       0.30       7723       6172       0.1(1)       4.6(1.25)       14.0(3)       1.951         10       Cont SS       1.87       9       1.0(1)       4.9(1.99)       15.0(2)                                                                                                    | 🌐 Sta     | tistics for the er  | itire prope | rty of the z  | one:         |                    |              |           |        |   |
| Code     Name     No     Nume     Nume     Nume     Num     Num     N                                                                                                    | Code      | Nome                | <b>9</b> /  | N             | Intervola    | Min                | Moon         | Mox       | Sta    | _ |
| 1       Crs Silt       90.54       23366       695386       0.1 (1)       15.9 (3       49.5 (4)       8.56         2       Fn Silt Sh       4.98       128409       99496       0.3 (1)       56 (1.29)       32.0 (4)       4.207         3       Mar Sitt       0.03       662       662       0.1 (1)       1.10       6.2 (1)       1.308         5       Wkst       0.04       919       919       3.7 (1)       4.6 (1)       5.7 (1)       0.434         7       Pkst-Gmst       0.02       450       440       3.3 (1)       4.6 (1.02)       7.9 (2)       1.352         9       Mkin Dol       0.02       450       440       3.3 (1)       4.6 (1.02)       7.9 (2)       1.352         10       Mar SS       0.30       7723       6172       0.1 (1)       2.6 (1.25)       14.0 (3)       1.951         Statistics for the upscaled cells of the zone:         Code       Name       %       N       Intervals       Min       Mean       Max       Std         0       0       Cont SS       1.87       97       89       1.0 (1)       4.9 (1.0 (2)       2.774         1       Crs Silt<                                                                                                    |           | ContSS              | 4.05        | 104575        | 80135        | 0.1 (1)            | 6.3 (1.3)    | 42.7 (4)  | 4.908  | - |
| 2       Fn Sink Sh       4.98       128409       99496       0.3 (1)       56 (1.29)       32 0 (4)       4.207         3       Mar Sit       0.03       662       662       0.1 (1)       2.1 (1)       6.2 (1)       1.308         5       Wkst       0.04       919       919       3.7 (1)       4.6 (1)       5.7 (1)       0.434         7       Pkst-Grnst       0.02       450       440       3.3 (1)       4.6 (1)       2.7 (1)       1.352         9       Mxin Dol       0.06       1528       1286       0.5 (1)       3.8 (1.19)       12.0 (3)       1.953         10       Mar SS       0.30       7723       6172       0.1 (1)       2.6 (1.25)       14.0 (3)       1.951    Watin Dol   0.6          10       Mar SS       0.30       7723       6172       0.1 (1)       4.6 (1.25)       14.0 (3)       1.951    Watin Dol        0     Cont SS       1.87       97       89       1.0 (1)       4.9 (1.09)       15.0 (2)       2.774        1      Crost S      1.87      97      89      1.0 (1)      4.0 (1)      4.0 (1)      0.2 (2)      2.774                                                                                                    | 1         | Crs Silt            | 90.54       | 23366         | 695386       | 0.1 (1)            | 15.9 (3      | 49.5 (4)  | 8.56   |   |
| S       Mar Sit       0.03       662       662       0.1(1)       2.1(1)       6.2(1)       1.306         S       Wkst       0.04       919       919       3.7(1)       4.6(1.02)       7.9(2)       1.352         9       Mxin Dol       0.06       1528       1286       0.5(1)       3.8(1.19)       12.0(3)       1.953         10       Mar SS       0.30       7723       6172       0.1(1)       2.6(1.25)       14.0(3)       1.951    Statistics for the upscaled cells of the zone:          Code       Name       %       N       Intervals       Min       Mean       Max       Std         0       Cont SS       1.87       97       89       1.0(1)       4.9(1.09)       15.0(2)       2.774         1       C rs Sit       94.37       4890       1330       1.5(1)       15.6(2)       2.774         1       C rs Sit       94.37       4890       1330       1.5(1)       1.9(4)       6.362         2       Fn Sitk Sh       3.47       180       154       12(1)       4.3(1.17)       24.7(4)       3.102         3       Mar Sith       0.06       3       3       1.5(1) <td< td=""><td>2</td><td>Fn Silt &amp; Sh</td><td>4.98</td><td>128409</td><td>99496</td><td>0.3 (1)</td><td>5.6 (1.29)</td><td>32.0 (4)</td><td>4.207</td><td></td></td<>                                                                                                    | 2         | Fn Silt & Sh        | 4.98        | 128409        | 99496        | 0.3 (1)            | 5.6 (1.29)   | 32.0 (4)  | 4.207  |   |
| 7       Pkst-Grnst       0.02       450       440       3.3 (1)       4.6 (1.02)       7.9 (2)       1.352         9       MxIn Dol       0.06       1528       1286       0.5 (1)       3.8 (1.19)       12.0 (3)       1.953         10       Mar SS       0.30       7723       6172       0.1 (1)       2.6 (1.25)       14.0 (3)       1.951         Statistics for the upscaled cells of the zone:         Code       Name       %       N       Intervals       Min       Mean       Max       Std         0       Cont SS       1.87       97       89       1.0 (1)       4.9 (1.09)       15.0 (2)       2.774         1       Crs Silt       94.37       4890       1330       15 (1)       15.5 (3       41.9 (4)       6.362         2       Fn Silt& Sh       3.47       180       154       12 (1)       4.3 (1.17)       24.7 (4)       3.102         3       Mar Silt       0.06       3       3       1.5 (1)       1.8 (1)       2.5 (1)       0.4798         5       Wkst       0.02       1       1       4.0 (1)       4.0 (1)       4.0 (1)       1.8 (7)         9       Mxh                                                                                                    | 5         | WarSiit             | 0.03        | 919           | 919          | 37(1)              | 2.1(1)       | 57(1)     | 0.434  |   |
| 9       Mxin Dol       0.06       1528       1286       0.5(1)       3.8(1.19)       12.0(3)       1.953         10       Mar SS       0.30       7723       6172       0.1(1)       2.6(1.25)       14.0(3)       1.951         Image: Statistics for the upscaled cells of the zone:       Image: Statistics for the upscaled cells of the zone:       Image: Statistics for the upscaled cells of the zone:         Code       Name       %       N       Intervals       Min       Mean       Max       Std         0       Cont SS       1.87       97       89       1.0(1)       4.9(1.09)       15.0(2)       2.774         1       Crs Silt       94.37       4890       1330       15(1)       15.5 (3       41.9 (4)       6.362         2       Fn Silt & Sh       3.47       180       154       1.2 (1)       4.3 (1.27)       24.7 (4)       3.102         3       Mar Silt       0.02       1       1       4.0 (1)       4.0 (1)       0.0 (1)       5         5       Wkst       0.02       1       1       4.0 (1)       5.0 (1)       3.8 (1)       0.7989         5       Wkst       0.02       1       1       4.0 (1)       2.8 (1) <t< td=""><td>7</td><td>Pkst-Grnst</td><td>0.02</td><td>450</td><td>440</td><td>3.3 (1)</td><td>4.6 (1.02)</td><td>7.9 (2)</td><td>1.352</td><td></td></t<>                                                                                                    | 7         | Pkst-Grnst          | 0.02        | 450           | 440          | 3.3 (1)            | 4.6 (1.02)   | 7.9 (2)   | 1.352  |   |
| 10       Mar SS       0.30       7/23       61/2       0.1 (1)       2.6 (1.25)       14.0 (3)       1.951         30       Statistics for the upscaled cells of the zone:         Code       Name       %       N       Intervals       Min       Mean       Max       Std         0       Cont SS       1.87       97       89       1.0 (1)       4.9 (1.09)       15.0 (2)       2.774         1       Crs Silt       94.37       4890       1330       1.5 (1)       15.5 (3       41.9 (4)       6.362         2       Fn Silt & Sh 3.47       180       154       1.2 (1)       4.3 (1.7)       24.7 (4)       3.102         3       Mar Silt       0.06       3       3       15 (1)       1.8 (1)       2.5 (1)       0.4798         5       Wkst       0.02       1       1       4.0 (1)       4.0 (1)       4.0 (1)       0.1 (1)       7.7 (1)       2.6 (1)       3.5 (1)       1.152         10       Mar SS       0.10       5       5       1.5 (1)       2.8 (1)       3.8 (1)       0.7989                                                                                                    | 9         | MxIn Dol            | 0.06        | 1528          | 1286         | 0.5 (1)            | 3.8 (1.19)   | 12.0 (3)  | 1.953  |   |
| Image: Statistics for the upscaled cells of the zone:         Code       Name       %       N       Intervals       Min       Mean       Max       Std         0       Cont SS       1.87       97       89       1.0 (1)       4.9 (1.09)       15.0 (2)       2.774         1       Crs Silt       94.37       4890       1330       1.5 (1)       15.5 (3       41.9 (4)       6.362         2       Fn Silt & Sh       3.47       180       154       1.2 (1)       4.3 (1.17)       24.7 (4)       3.102         3       Mar Silt       0.06       3       3       15 (1)       1.8 (1)       2.5 (1)       0.4798         5       Wkst       0.02       1       1       4.0 (1)       4.0 (1)       4.0 (1)       0         7       Pkst-Grmst       0.04       2       2       4.0 (1)       5 (1)       1.152         10       Mar SS       0.10       5       5       1.5 (1)       2.8 (1)       3.8 (1)       0.7989                                                                                                    | 10        | MarSS               | 0.30        | 7723          | 6172         | 0.1 (1)            | 2.6 (1.25)   | 14.0 (3)  | 1.951  |   |
| Image: Product state in the state in the image in the image.       Image in the image in the image in the image in the image in the image in the image in the image in the image.       Image in the image in the image in the image in the image in the image.       Image in the image in the image in the image in the image in the image.       Image in the image in the image in the |           |                     |             |               |              |                    |              |           |        |   |
| Bits       Statistics for the upscaled cells of the zone:         Code       Name       %       N       Intervals       Min       Mean       Max       Std         0       Cont SS       1.87       97       89       1.0(1)       4.9(1.09)       15.0(2)       2.774         1       Crs Silt       94.37       4890       1330       1.5(1)       15.5 (3       41.9 (4)       6.362         2       Fn Silt & Sh       3.47       180       154       1.2 (1)       4.3(1.7)       24.7 (4)       3.102         3       Mar Silt       0.06       3       3       1.5 (1)       1.8 (1)       2.6 (1)       0.4798         5       Wkst       0.02       1       1       4.0 (1)       4.0 (1)       0         7       Pkst-Grmst       0.04       2       2       4.0 (1)       5.9 (1)       7.8 (1)       1.887         9       Mxdn Dol       0.08       4       4       0.7 (1)       2.6 (1)       3.5 (1)       1.152         10       Mar SS       0.10       5       5       1.5 (1)       2.8 (1)       3.8 (1)       0.7989                                                                                                    |           |                     |             |               |              |                    |              |           |        |   |
| Code         Name         %         N         Intervals         Min         Mean         Max         Std           1         Cont SS         1.87         97         89         1.0 (1)         4.9 (1.09)         15.0 (2)         2.774           1         Crs Silt         94.37         4890         1330         1.5 (1)         15.5 (3         41.9 (4)         6.362           2         Fn Silt&Sh         3.47         180         154         1.2 (1)         4.3 (1.17)         24.7 (4)         3.102           3         Mar Silt         0.06         3         3         15 (1)         1.8 (1)         2.5 (1)         0.4798           5         Wkst         0.02         1         1         4.0 (1)         4.0 (1)         0           7         Pkst-Grmst         0.04         2         2         4.0 (1)         5.9 (1)         7.8 (1)         1.887           9         Mxdn Dol         0.08         4         4         0.7 (1)         2.6 (1)         3.5 (1)         1.152           10         Mar SS         0.10         5         5         1.5 (1)         2.8 (1)         3.8 (1)         0.7989                                                                                                    | 👭 Sta     | atistics for the up | oscaled co  | ells of the a | zone:        |                    |              |           |        |   |
| OCONTSS     1.87     97     89     1.0(1)     4.9(1.09)     15.0(2)     2.774       1     Crs Silt     94.37     4890     1330     15.1(1)     15.5 (3     41.9 (4)     6.362       2     Fn Silt&Sh     3.47     180     154     1.2 (1)     4.3 (1.07)     24.7 (4)     3.102       3     Mar Silt     0.06     3     3     15.1(1)     15.5 (3     41.9 (4)     6.362       2     Fn Silt&Sh     3.47     180     154     1.2 (1)     4.3 (1.17)     24.7 (4)     3.102       3     Mar Silt     0.06     3     3     15.1(1)     1.8 (1)     2.5 (1)     0.4798       5     Wkst     0.02     1     1     4.0 (1)     4.0 (1)     4.0 (1)     0       7     Pkst-Granst     0.04     2     2     4.0 (1)     5.9 (1)     7.8 (1)     1.887       9     Mdn Dol     0.08     4     4     0.7 (1)     2.6 (1)     3.5 (1)     1.152       10     Mar SS     0.10     5     5     1.5 (1)     2.8 (1)     3.8 (1)     0.7989                                                                                                    | Code      | Namo                | 9/          | N             | ntonvale     | Min                | Moon         | Max       | Std    | _ |
| 1       Crs Silt       94.37       4890       1330       1.5 (1)       15.5 (3       41.9 (4)       6.362         2       Fn Silt & Sh       3.47       180       154       1.2 (1)       4.3 (1.17)       24.7 (4)       3.102         3       Mar Silt       0.06       3       3       1.5 (1)       1.8 (1)       2.5 (1)       0.4798         5       Wkst       0.02       1       1       4.0 (1)       4.0 (1)       4.0 (1)       0         7       Pkst-Grmst       0.04       2       2       4.0 (1)       5.9 (1)       7.8 (1)       1.887         9       Mdn Dol       0.08       4       4       0.7 (1)       2.6 (1)       3.5 (1)       1.152         10       Mar SS       0.10       5       5       1.5 (1)       2.8 (1)       3.8 (1)       0.7989                                                                                                    |           | Cont SS             | 1.87        | 97            | 89           | 1.0 (1)            | 4.9 (1.09)   | 15.0 (2)  | 2.774  | - |
| 2       Fn Sitk Sh       3.47       180       154       1.2 (1)       4.3 (1.17)       2.47 (4)       3.102         3       Mar Sitt       0.06       3       3       1.5 (1)       1.8 (1)       2.5 (1)       0.4798         5       Wkst       0.02       1       1       4.0 (1)       4.0 (1)       4.0 (1)       0         7       Pkst-Grnst       0.04       2       2       4.0 (1)       5.9 (1)       7.8 (1)       1.887         9       Mxdn Dol       0.08       4       4       0.7 (1)       2.6 (1)       3.5 (1)       1.152         10       Mar SS       0.10       5       5       1.5 (1)       2.8 (1)       3.8 (1)       0.7989                                                                                                    | 1         | Crs Silt            | 94.37       | 4890          | 1330         | 1.5 (1)            | 15.5 (3      | 41.9 (4)  | 6.362  |   |
| 3       Mar Silt       0.06       3       3       1.5(1)       1.8(1)       2.5(1)       0.4798         5       Wkst       0.02       1       1       4.0(1)       4.0(1)       4.0(1)       0         7       Pkst-Grmst       0.04       2       2       4.0(1)       5.9(1)       7.8(1)       1.887         9       MxIn Doi       0.08       4       4       0.7(1)       2.6(1)       3.5(1)       1.152         10       Mar SS       0.10       5       5       1.5(1)       2.8(1)       3.8(1)       0.7989                                                                                                    | 2         | Fn Silt & Sh        | 3.47        | 180           | 154          | 1.2 (1)            | 4.3 (1.17)   | 24.7 (4)  | 3.102  |   |
| 3       West Grust       0.02       1       1                                                                                                    | 3         | Mar Silt<br>Wkot    | 0.06        | 3             | 3            | 1.5 (1)            | 1.8 (1)      | 2.5 (1) ( | ).4798 |   |
| 9       Modin Dol       0.08       4       4       0.7 (1)       2.6 (1)       3.5 (1)       1.152         10       Mar SS       0.10       5       5       1.5 (1)       2.8 (1)       3.8 (1)       0.7989         Image: Signal Computer Structure       Image: Signal Computer Structure       Image: Signal Computer                                                                                                    | 7         | Pkst-Grnst          | 0.02        | 2             | 2            | 4.0 (1)            | 5.9(1)       | 7.8 (1)   | 1.887  |   |
| □ 10 Mar SS 0.10 5 5 1.5 (1) 2.8 (1) 3.8 (1) 0.7989                                                                                                    | 9         | MxIn Dol            | 0.08        | 4             | 4            | 0.7 (1)            | 2.6 (1)      | 3.5 (1)   | 1.152  |   |
| ⊠ Copy to output sheet 🔽 List 1 🔽 List 2 🔽 Reset 🔒                                                                                                    | 10        | Mar SS              | 0.10        | 5             | 5            | 1.5 (1)            | 2.8 (1)      | 3.8 (1) ( | ).7989 |   |
| If Copy to output sheet ▼ List 1 ▼ List 2 ■ Reset □                                                                                                    |           |                     |             |               |              |                    |              |           |        |   |
| 🗟 Copy to output sheet 🔽 List 1 🔽 List 2 🔲 Reset ы                                                                                                    |           |                     |             |               |              |                    |              |           |        |   |
| 📴 Copy to output sheet 🔽 List 1 🔽 List 2 🔲 Reset  ы                                                                                                    |           |                     |             |               |              |                    |              |           |        |   |
|                                                                                                    | 🗟 Co      | py to output sh     | eet 🔽       | List 1 🔽      | List 2       | Reset              | 66           |           |        |   |
| 🖉 Apply 🗸 OK 🗶 Cancel                                                                                                    |           |                     |             |               |              |                    | / Apply      | 🖌 ок      | X Can  |   |

| Model facies stats<br>Zone ODELL resulting<br>facies fractions:                                                                                                    |  |
|----------------------------------------------------------------------------------------------------|--|
| Cont SS: 0.00 %<br>Fine Silt & Sh: 97.62 %<br>Crs Silt: 0.91 %<br>Mar Silt: 1.19 %<br>Mdst: 0.00 %<br>Wkst: 0.00 %<br>FxIn Dol: 0.00 %<br>FxIn Dol: 0.00 %<br>Grnst: 0.00 % |  |
| Mar SS: 0.28 %                                                                                                    |  |

# Workflows

| B Workflow Editor for "HN          | IGTON-WINF"                                     |
|------------------------------------|-------------------------------------------------|
| Name: HNGTON-WINF Descri           | ption:                                          |
| Author: SCM Train4 9/ 2/           | 2005 💌                                          |
| Available functions: ⑦             |                                                 |
| Utility Operations Processes       | •                                               |
| Arithmetic Operations              | ⇒ ^                                             |
| General Functions                  |                                                 |
| Angle Functions                    |                                                 |
| Replace Where                      | With 3D-Grid 🚽 🔐 HRNGTN-WINI With Copy:   (     |
| Surface-Surface Operations         | Wake Horizons                                   |
| Stochastic Functions               |                                                 |
| 🗉 🧰 Common Operations              | Geometrical Modeling                            |
| Points Operations                  | Scale up well logs 🗮 F11 GM4XE [U]              |
| Polygons Operations                | × 😫 Scale up well logs Φ PHI_GM4 [U]            |
| Surface Operations                 | P2                                              |
| Get result of Calculations         | 🚆 🎽 Make Contacts 🚄 Contact Set                 |
| E Convert Points/Polygons/Surfaces | 2                                               |
| Model Extraction                   | Facies Modeling = F11_GM4XE [U]                 |
| Property Operations                | Petrophysical Modeling X Object is NOT selected |
| Make Map from Property             | ×                                               |
| Seismic Operations                 |                                                 |
| Warning level: 💿 🛕                 | Options: ② [값 최 🕃 Auto generate workflow        |
| E Run  Fest Statu                  | s: 🗾 🖌 Apply 🖌 Ok 🗙 Close                       |

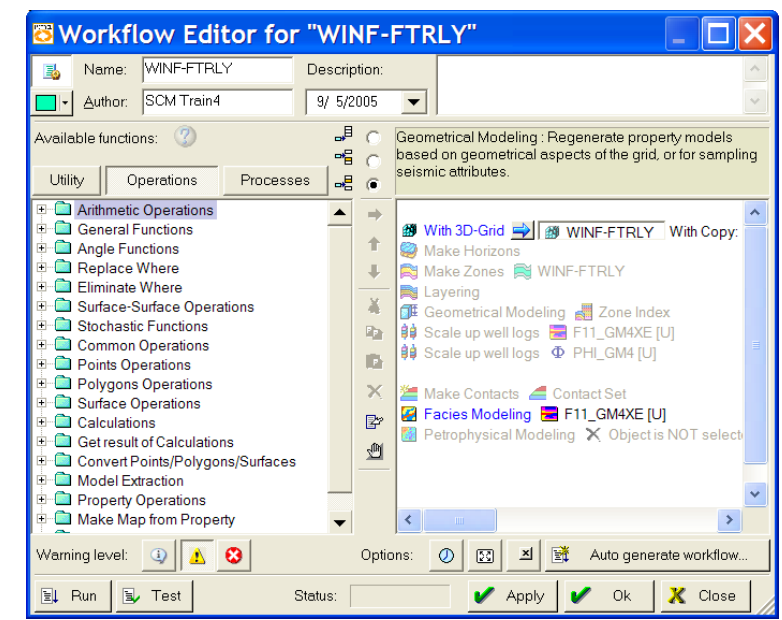

- 1. Open workflow for the model
- 2. Insert the appropriate 3D model. This automatically adds the associated make Horizons, make zones and layering workflow. Check these out to make sure they are okay.
- 3. Rearrange like to template
- 4. Set up the geometric model point to zone index
- 5. Make contact in process window>structural model
- 6. Set facies modeling parameters by double clicking the "Facies Modeling" to open the dialog box.
- Turn off all except what you want run. Apply. Save in the Petrel tools tab. Apply > test >Run. Be patient. It takes 1 to 1-½ hours to run a model.

#### **Facies Modeling Parameters**

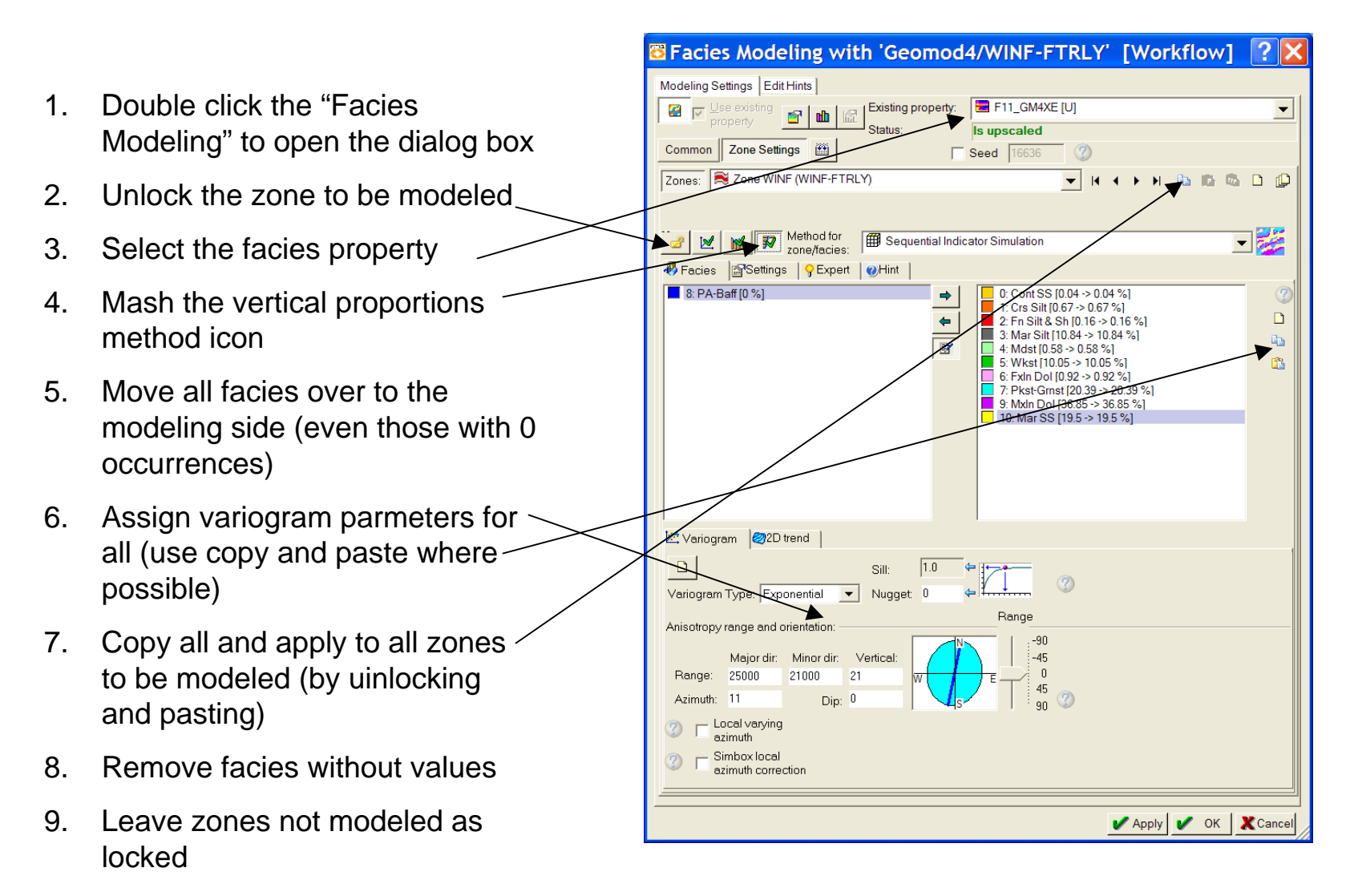

10. Apply and Save in the main Petrel window

# Saving tips

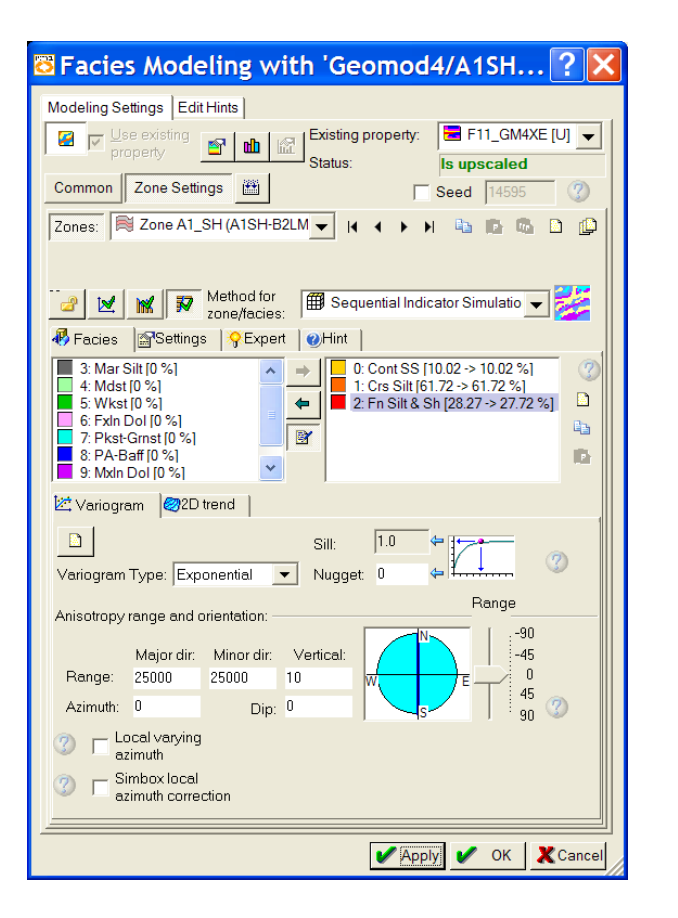

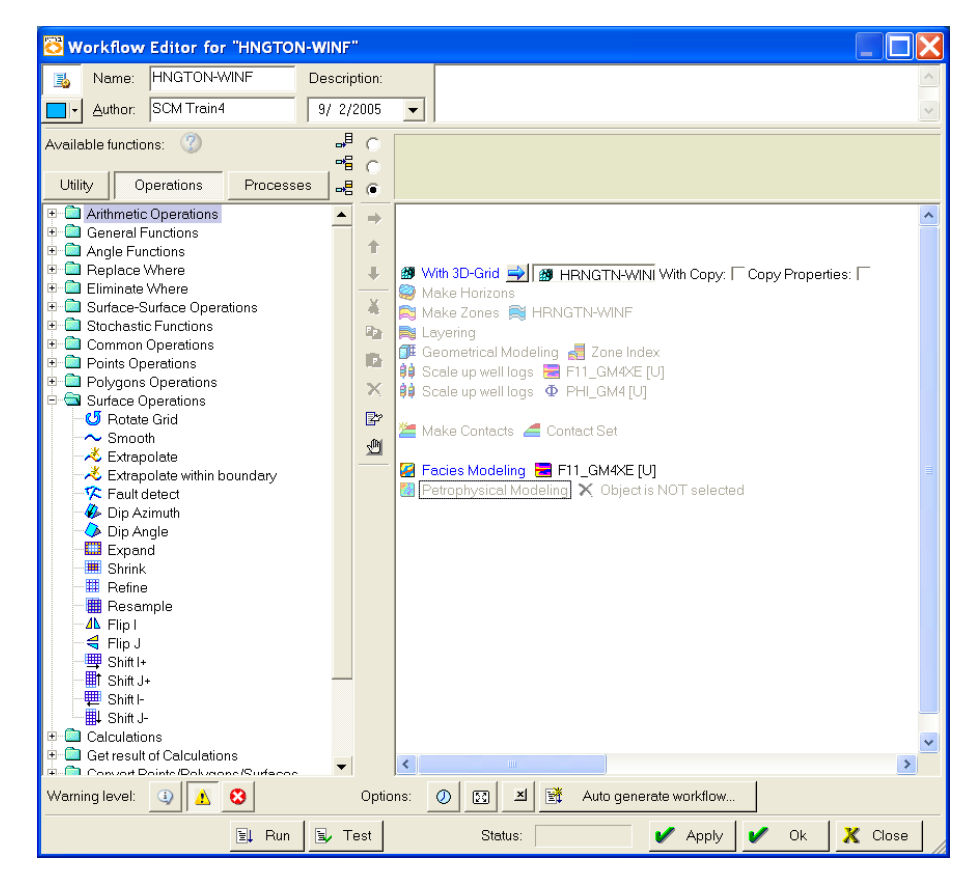

To save without running hit in the modeling box and then apply in the workflows and save button in Petrel to save. Do Not Hit Close without first saving.
# Herington

GM4 Gf-Variograms (27/23-11, h=16)

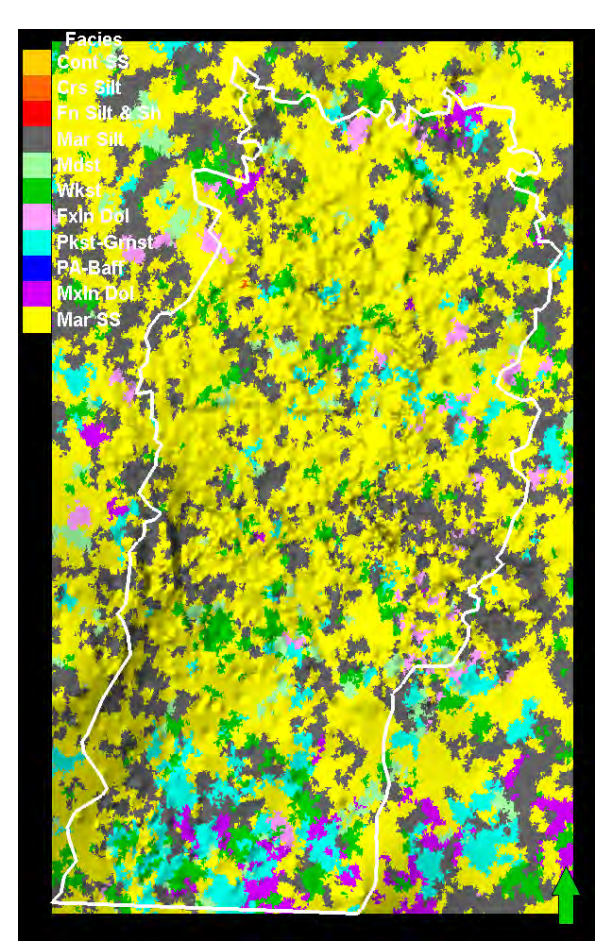

Herington k=2 (2<sup>nd</sup> layer down-of 9) GM4 GM3-Variograms (30/25-11, h=7)

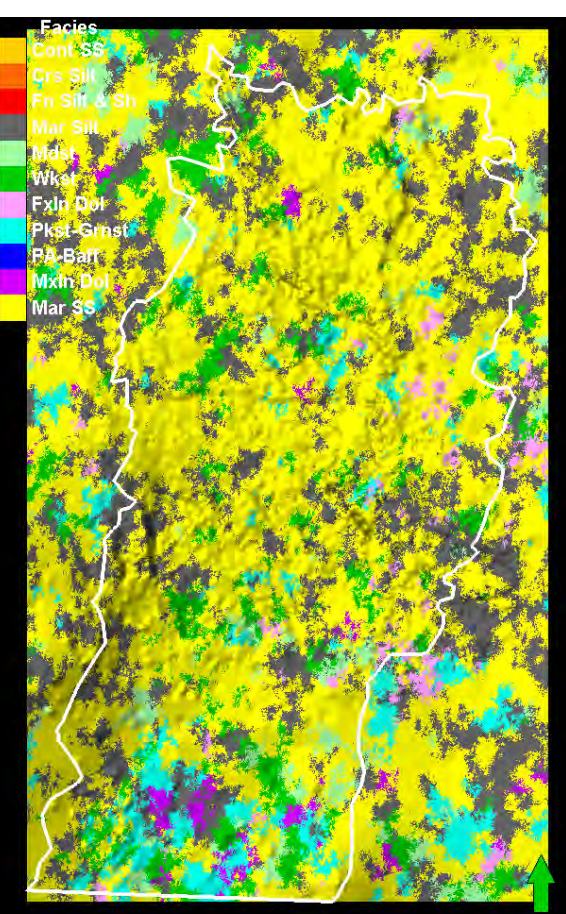

Herington k=2 (2<sup>nd</sup> layer down-of 9)

GM3GM3-Variograms (30/25-11, h=7)

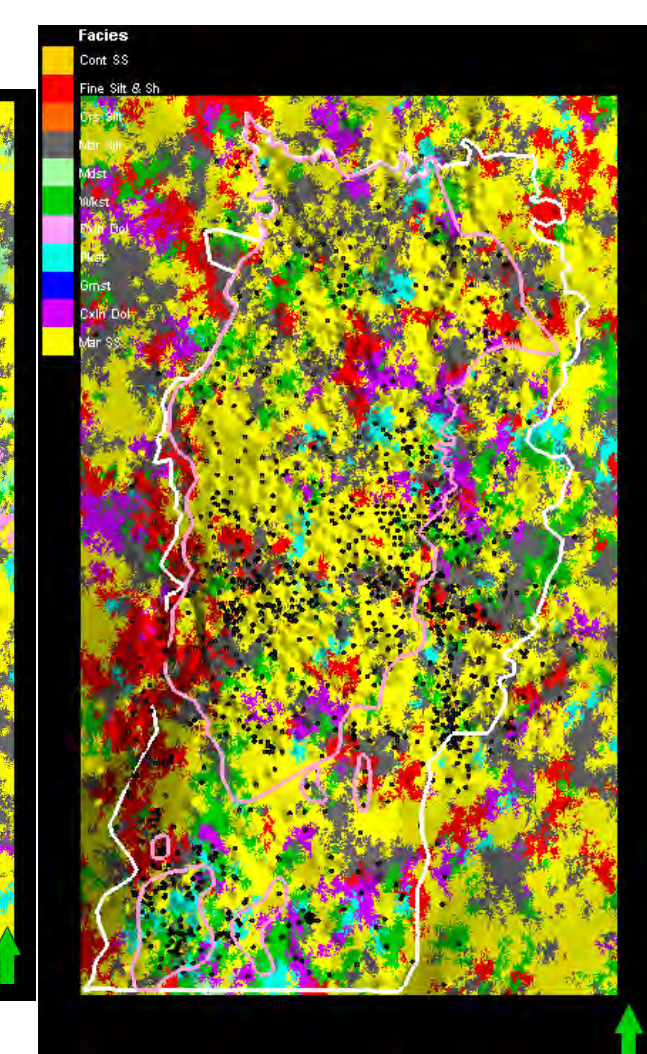

Herington k=2 (2<sup>nd</sup> layer down-of 9)

Cont silt is now marine silt (more appropriate)

# Herington Stats

| 🔁 Se      | ttings fo          | or 'Co          | py of      | F11_0         | GM4X       | E [U]'        |           | ?           |     |
|-----------|--------------------|-----------------|------------|---------------|------------|---------------|-----------|-------------|-----|
| Style     | Info Statist       | ics Disc.       | Stat. H    | istogram   C  | olors      | perations   \ | /ariogram |             |     |
| <b>**</b> | 🔽 For zo           | ne: 🙈           | Zone HR    | NGTN (HR      | NGTN-W     | INF)          |           |             | -   |
| Min, me   | an, max and sto    | ,<br>I values a | re for the | interval heig | iht.       |               |           |             |     |
| Number    | rs in brackets re  | present th      | e corres   | ponding nun   | nber of ce | lls.          |           |             |     |
|           |                    |                 |            |               |            |               |           |             |     |
|           |                    |                 |            |               |            |               |           |             |     |
| 🔠 Sta     | tistics for the en | tire prope      | rty of the | zone:         |            |               |           |             |     |
|           |                    |                 |            |               |            | -             |           |             |     |
| Code      | Name               | %               | N          | Intervals     | Mir        | Mean          | Max       | Std         |     |
|           | Crs Silt           | 1.12            | 64809      | 42636         | 0.4 (1     | 2.6 (1.52)    | 16.8 (7)  | 1./3        |     |
| 3         | MarSilt            | 35.94           | 20869      | 998066        | 0.0 (1     | 54(2.09)      | 61.9 (9)  | 5 198       |     |
| 4         | Mdst               | 9.72            | 564568     | 371476        | 0.0 (1     | 4.1 (1.52)    | 42.9 (9)  | 3.491       |     |
| 5         | Wkst               | 7.10            | 412105     | 297367        | 0.0 (1     | 3.7 (1.39)    | 46.4 (9)  | 2.872       |     |
| 6         | FxIn Dol           | 0.76            | 44161      | 30147         | 0.7 (1     | 3.7 (1.46)    | 27.6 (8)  | 2.59        |     |
| 7         | Pkst-Grnst         | 4.61            | 267804     | 175050        | 0.1 (1     | 4.8 (1.53)    | 39.8 (7)  | 3.829       |     |
| 9         | MxIn Dol           | 2.10            | 122118     | 73544         | 0.0 (1     | ) 5.7 (1.66)  | 46.0 (8)  | 4.692       |     |
| 10        | MarSS              | 38.49           | 22350      | 913896        | 0.1 (1     | ) 5.8 (2.45)  | 56.4 (9)  | 4.841       |     |
|           |                    |                 |            |               |            |               |           |             |     |
| 11 CH     | tistics for the un |                 | lle of the | 7000          |            |               |           |             |     |
| ** Sta    | ausues for the up  | iscaled ci      | ens or the | zone.         |            |               |           |             |     |
| Code      | Name               | %               | N          | Intervals     | Min        | Mean          | Max       | Std         |     |
| 1         | Crs Silt           | 0.87            | 100        | 72            | 0.4 (1)    | 2.8 (1.39)    | 16.8 (5)  | 2.085       |     |
| 2         | Fn Silt & Sh       | 0.07            | 8          | 6             | 0.8 (1)    | 2.1 (1.33)    | 3.1 (2)   | 0.8744      |     |
| 3         | Mar Silt           | 35.03           | 4041       | 1740          | 0.9 (1)    | 6.6 (2.32)    | 34.3 (9)  | 5.056       |     |
| 4         | Mdst               | 8.82            | 1017       | 5/8           | 1.2 (1)    | 6.1 (1.76)    | 26.9 (8)  | 4.854       |     |
| 5         | WKSt<br>Evin Dol   | 5.88            | 6/ð<br>86  | 451           | 1.2 (1)    | 4.7 (1.5)     | 21.6 (6)  | 2.966       |     |
|           | Pkst-Grnst         | 4 40            | 508        | 354           | 1.0(1)     | 46(144)       | 14.6 (5)  | 2 671       |     |
| 9         | MxIn Dol           | 1.40            | 162        | 82            | 2.0 (1)    | 6.8 (1.98)    | 31.7 (6)  | 5.525       |     |
| 10        | Mar SS             | 42.79           | 4937       | 1558          | 0.4 (1)    | 8.1 (3.17)    | 32.0 (9)  | 5.663       |     |
|           |                    |                 |            |               |            |               |           |             |     |
| ,         |                    |                 |            |               |            |               |           |             |     |
| BY Co     | unu to output ob   | not 🗔           | List1 🗖    | C Lint 2      | Deast      | B.            |           |             |     |
| ⊡ Co      | py to output she   | set iv          | LIST I     |               | Reset      |               |           |             |     |
|           |                    |                 |            |               |            | 🖌 Apply       | 🖌 ок      | <b>X</b> Ca | nce |

| 🖥 Se              | ettings f          | or 'F       | 11_GA        | 14XE [       | U]'         |               |           | ? 🔀      |
|-------------------|--------------------|-------------|--------------|--------------|-------------|---------------|-----------|----------|
| Style             | Info Stati         | stics Dis   | c. Stat. H   | istogram     | Colors   Op | perations   \ | /ariogram |          |
| <b>#</b>          | ✓ For:             | zone:       | Zone HF      | RNGTN (HF    | RNGTN-WI    | NF)           |           | -        |
| Min, me           | ean, max and s     | td values   | are for the  | interval hei | ght.        |               |           |          |
| Numbe             | ers in brackets    | represent   | the corres   | ponding nu   | mber of cel | lls.          |           |          |
|                   |                    |             |              |              |             |               |           |          |
| -                 |                    |             |              |              |             |               |           |          |
| 🖽 St              | atistics for the e | entire prop | perty of the | zone:        |             |               |           |          |
| Со                | Name               | %           | N            | Intervals    | Min         | Mean          | Max       | Std      |
| 1                 | Crs Silt           | 0.98        | 57050        | 49459        | 0.4 (1)     | 2.3 (1.15)    | 16.8 (5)  | 1.452    |
| 2                 | Fn Silt & Sh       | 0.15        | 8483         | 7513         | 0.6 (1)     | 2.6 (1.13)    | 13.8 (5)  | 2.134    |
|                   | Mdet               | 35.17       | 2042239      | 3951/9       | 0.0 (1)     | 4.4 (1.71)    | 51.7 (9)  | 3.739    |
| 5                 | Wkst               | 5.92        | 343517       | 290834       | 0.0(1)      | 31(118)       | 216(7)    | 1 926    |
| 6                 | FxIn Dol           | 0.50        | 29023        | 26109        | 0.6 (1)     | 3.2 (1.11)    | 13.7 (4)  | 1.744    |
| 7                 | Pkst-Grnst         | 4.39        | 255191       | 216585       | 0.0 (1)     | 3.5 (1.18)    | 31.7 (6)  | 2.381    |
| 9                 | MxIn Dol           | 1.76        | 102462       | 80397        | 0.0 (1)     | 4.0 (1.27)    | 36.1 (7)  | 2.615    |
| <mark> </mark> 10 | Mar SS             | 42.49       | 2467302      | 1183515      | 0.0 (1)     | 5.0 (2.08)    | 55.4 (9)  | 4.295    |
|                   |                    |             |              |              |             |               |           |          |
| 🕴 Si              | atistics for the   | upscaled    | cells of the | zone:        |             |               |           |          |
| Co                | Name               | %           | N            | Intervals    | Min         | Mean          | Max       | Std      |
| 1                 | Crs Silt           | 0.87        | 100          | 72           | 04(1)       | 28(139)       | 16.8 (5)  | 2 085    |
| 2                 | Fn Silt & Sh       | 0.07        | 8            | 6            | 0.8 (1)     | 2.1 (1.33)    | 3.1 (2)   | 0.8744   |
| 3                 | Mar Silt           | 35.03       | 4041         | 1740         | 0.9 (1)     | 6.6 (2.32)    | 34.3 (9)  | 5.056    |
| 4                 | Mdst               | 8.82        | 1017         | 578          | 1.2 (1)     | 6.1 (1.76)    | 26.9 (8)  | 4.854    |
| 5                 | Wkst               | 5.88        | 678          | 451          | 1.2 (1)     | 4.7 (1.5)     | 21.6 (6)  | 2.966    |
| 6                 | FxIn Dol           | 0.75        | 86           | 68           | 1.8 (1)     | 4.4 (1.26)    | 12.9 (4)  | 1.959    |
| 7                 | Pkst-Grnst         | 4.40        | 508          | 354          | 1.2 (1)     | 4.6 (1.44)    | 14.6 (5)  | 2.671    |
| 9                 | Mar SS             | 1.40        | 162          | 1559         | 2.0(1)      | 0.8 (1.98)    | 31.7(6)   | 5.525    |
| 010               | IVIAI SS           | 42.79       | 4937         | 1008         | 0.4 (1)     | 0.1 (3.17)    | 32.0 (9)  | 0.000    |
|                   |                    |             |              |              |             |               |           |          |
|                   |                    |             |              |              |             |               |           |          |
| 🖹 C               | opy to output s    | heet 🔽      | List 1       | List2        | Reset       | 6             |           |          |
|                   |                    |             |              |              | ~           | Apply         | 🖊 ок      | X Cancel |

| Geomod3 Model facies<br>stats<br>Zone HRNGTN resulting<br>facies fractions: |
|-----------------------------------------------------------------------------|
|                                                                             |
| Cont SS: 0.00 %                                                             |
| Fine Silt & Sh: 16.30 %                                                     |
| Crs Silt: 0.06 %                                                            |
| Mar Silt: 29.97 %                                                           |
| Mdst: 3.13 %                                                                |
| Wkst: 5.20 %                                                                |
| FxIn Dol: 0.00 %                                                            |
| Pkst: 1.97 %                                                                |
| Grnst: 0.00 %                                                               |
| CxIn Dol: 5.14 %                                                            |
| Mar SS: 38.22 %                                                             |

#### Krider with varying parameters

GM4 Gf-Variograms (27/23-11, h=16)

GM4 GM3-Variograms (30/25-11, h=7)

GM3GM3-Variograms (30/25-11, h=7)

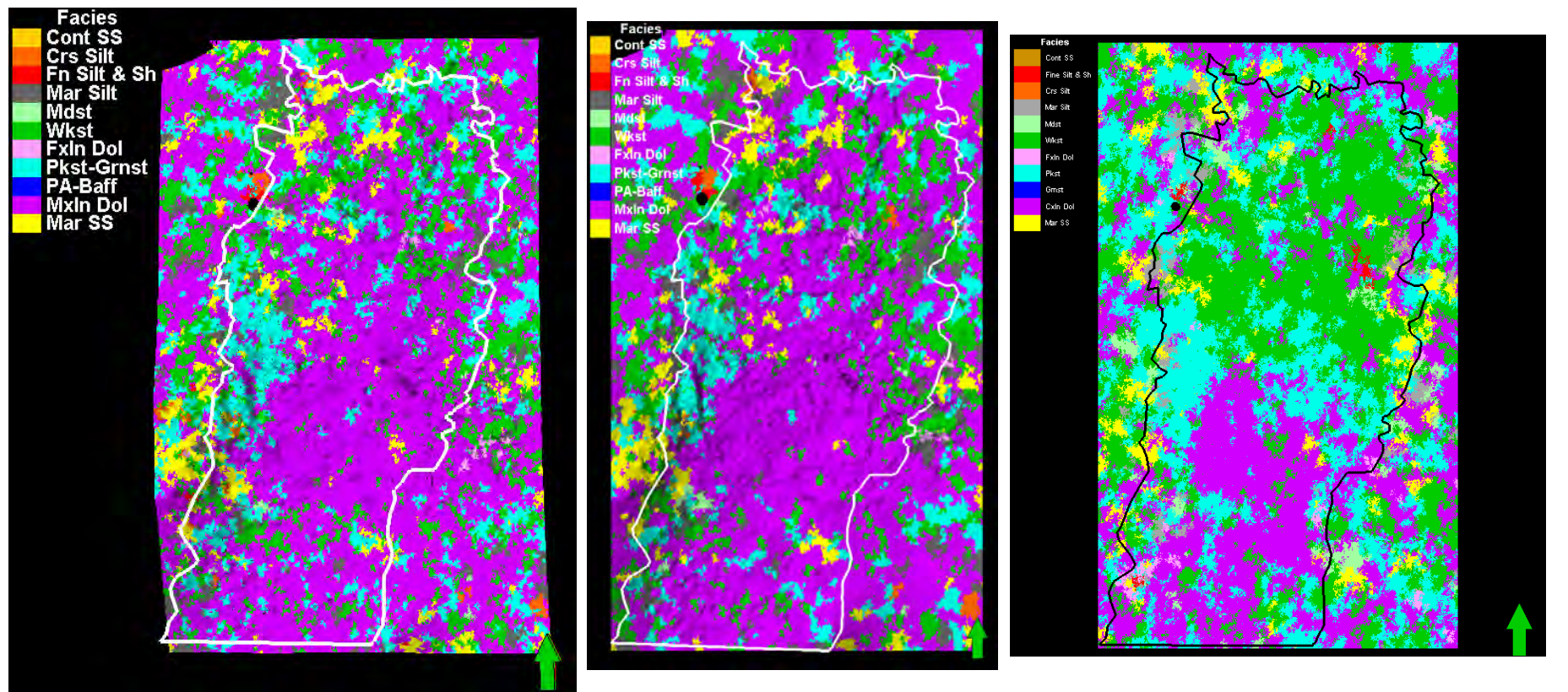

Krider k=14 (5<sup>th</sup> layer down-of 12) Krider k=14 (5<sup>th</sup> layer down-of 12) Krider k=14 (5<sup>th</sup> layer down-of 12)

### Modified Krider (the one used)

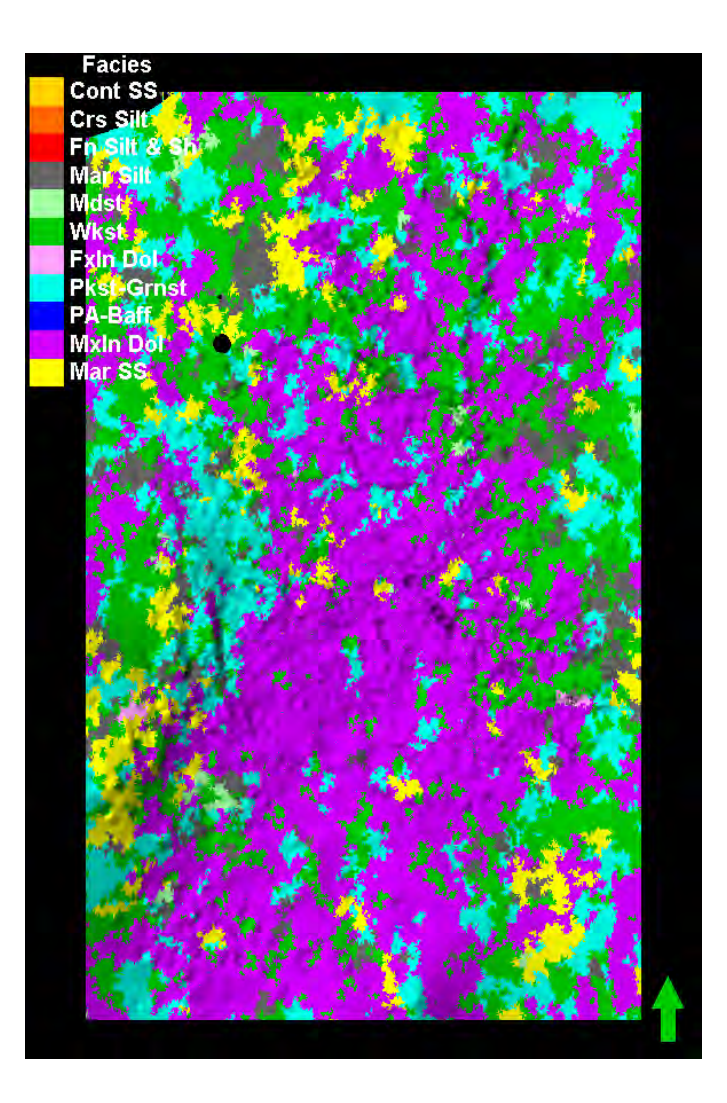

| 🗿 Se      | ttings fo          | or 'F1        | 1_GA         | ۸4XE [      | U]'      |            |                        | ?              |
|-----------|--------------------|---------------|--------------|-------------|----------|------------|------------------------|----------------|
| Style     | Info Statis        | tics Dis      | c. Stat. H   | listogram   | Colors   | Operations | Variogra               | am             |
| <b>**</b> | 🔽 For z            | one: 闻        | Zone KF      | RIDER (HR   | NGTN-V   | VINF)      |                        | -              |
| Min, me   | an, max and st     | d values      | are for the  | interval he | ight.    |            |                        |                |
| Number    | s in brackets in   | epresent      | the corres   | ponding nu  | inder of | cens.      |                        |                |
|           |                    |               |              |             |          |            |                        |                |
| 🚺 Sta     | tistics for the e  | ntire prop    | erty of the  | zone:       |          |            |                        |                |
|           |                    |               |              |             |          |            |                        |                |
| Code      | Name               | %             | N            | Intervals   | Min      | Mean       | Max                    | Std            |
|           | Crs Silt           | 0.00          | 4<br>52      | 35          | 0.7(1)   | 2.1 (1.55) | 5.0 (2)                | 1 102          |
| 2         | Fn Silt & Sh       | 0.00          | 11           | 6           | 1.0 (1)  | 1.6 (1.83) | 2.0 (6)                | 0.4104         |
| 3         | Mar Silt           | 11.60         | 893833       | 568380      | 0.0 (1)  | 3.7 (1.57) | 46.3 (12)              | 3.598          |
| 4         | Mdst               | 2.55          | 196653       | 152772      | 0.0 (1)  | 3.4 (1.29) | 33.8 (7)               | 3.144          |
| 5         | Wkst               | 23.62         | 1819558      | 1068976     | 0.0 (1)  | 4.1 (1.7)  | 73.1 (12)              | 4.462          |
| 6         | FxIn Dol           | 0.79          | 60956        | 43317       | 0.0 (1)  | 4.0 (1.41) | 29.7 (6)               | 3.47           |
| 7         | Pkst-Grnst         | 20.74         | 1597899      | 840864      | 0.0 (1)  | 4.9 (1.9)  | 82.1 (12)              | 5.616          |
| 9         | Mar SS             | 35.90<br>4.79 | 2765390      | 220892      | 0.0(1)   | 7.4 (2.45) | 84.7 (12)<br>56 7 (12) | 8.961<br>4.305 |
|           | Mar 00             | 4.75          | 500055       | 220032      | 0.0 (1)  | 3.0 (1.07) | 30.7 (12)              | 4.505          |
| 😫 Sta     | atistics for the u | pscaled       | cells of the | e zone:     |          |            |                        |                |
| Cada      | Name               | 0/            | NI           | Intervala   | Min      | Maan       | Man                    |                |
| Code      | ContSS             | 0.03          |              | Intervais   | 1 7 (1)  | 2 1 (1 23) | 2 0 (2)                | 0.5097         |
|           | Crs Silt           | 0.03          | 52           | 35          | 0.7(1)   | 22(149)    | 5.0 (2)                | 1 102          |
| 2         | En Silt & Sh       | 0.07          | 11           | 6           | 1.0 (1)  | 1.6 (1.83) | 2.0 (6)                | 0.4104         |
| 3         | Mar Silt           | 8.10          | 1260         | 794         | 0.3 (1)  | 3.7 (1.59) | 21.3 (12)              | 2.472          |
| 4         | Mdst               | 1.85          | 288          | 232         | 0.5 (1)  | 3.2 (1.24) | 8.5 (4)                | 1.555          |
| 5         | Wkst               | 15.66         | 2435         | 1305        | 0.5 (1)  | 4.4 (1.87) | 31.9 (11)              | 3.171          |
| 6         | FxIn Dol           | 0.68          | 105          | 75          | 1.3 (1)  | 4.4 (1.4)  | 14.5 (4)               | 2.903          |
| 7         | Pkst-Grnst         | 16.01         | 2489         | 1052        | 0.7(1)   | 6.1 (2.37) | 45.0 (12)              | 5.417          |
| 9         | Mxin Dol           | 54.09         | 8411         | 1/75        | 0.8(1)   | 14.4 (4    | 81.9 (12)              | 13.58          |
|           | Mar 55             | 3.19          | 496          | 249         | 0.3(1)   | 3.7 (1.99) | 13.8 (9)               | 2.753          |
|           |                    |               |              |             |          |            |                        |                |
| 🕑 Co      | py to output sh    | ieet: 🔽       | List 1       | List 2      | Rese     | et 🕒       |                        |                |
|           |                    |               |              |             | v        | Apply      | 🖊 ок                   | X Cance        |

Krider L5 With very long ranges (50-42), looks much better

# Krider

# GM4 Gf-Variograms (27/23-11, h=16)

| 💍 Set   | tings f                     | or 'F11_0     | GM4XE [     | n].          |            |                |              |                    |                      |                   | ?>          |
|---------|-----------------------------|---------------|-------------|--------------|------------|----------------|--------------|--------------------|----------------------|-------------------|-------------|
| Style   | Info                        | Statistics    | Disc. Sta   | t. Histi     | ogram   (  | Colors   C     | pera         | tions   \          | /ariogram            | 1                 |             |
| (#¥)    |                             | For zone:     | 尾 Zor       | e KRID       | ER (HRN    | IGTN-WI        | NF)          |                    |                      |                   | -           |
| Min, me | ,<br>an, max                | and std va    | dues are fo | ir the int   | erval heig | ght.           | ĺ.           |                    |                      |                   |             |
| Numbe   | ers in bra                  | ckets repre   | esent the c | orrespo      | nding nur  | mber of ce     | ells.        |                    |                      |                   |             |
|         |                             |               |             |              |            |                |              |                    |                      |                   |             |
|         |                             |               |             |              |            |                |              |                    |                      |                   |             |
| _       |                             |               |             |              |            |                |              |                    |                      |                   |             |
| 🌐 St    | atistics fo                 | or the entire | property of | of the zo    | ne:        |                |              |                    |                      |                   |             |
|         |                             |               |             |              |            |                |              |                    |                      |                   |             |
| Co      | Name<br>Cont S <sup>o</sup> |               | %<br>0.03   | 1591         | 1310       | Min<br>1.3 (1) | 21           | vlean              | Max<br>8 3 (3)       | 1 344             |             |
| 1       | Crs Silt                    | 2             | 0.64        | 49           | 29         | 0.0 (1)        | 3.7          | (1.21)<br>? (1.7)  | 48.5 (9)             | 5.54              |             |
| 2       | Fn Silt &                   | &Sh           | 0.15        | і 11<br>• ол | 7119       | 0.0 (1)        | 2.0          | ) (1.6)<br>) (1.6) | 35.7 (7)             | 3.998             |             |
| 4       | Mdst                        | L             | 2.23        | 17           | 13         | 0.0 (1)        | 3.61         | (1.29)             | 33.8 (8)             | 3.329             |             |
| 5       | Wkst<br>Evin De             | а             | 18.51       | 14           | 87<br>42   | 0.0 (1)        | 3.91         | (1.63)             | 58.7 (12)            | 3.91              |             |
| 7       | Pkst-Gr                     | nst           | 17.78       | 13           | 43<br>71   | 0.0 (1)        | 4.9          | (1.97)<br>(1.91)   | 87.9 (12)            | 5.78              |             |
| 9       | MxIn Do                     | ol .          | 43.85       | i 33         | 11         | 0.0 (1)        | 8.6          | (2.95)             | 89.6 (12)            | 10.62             |             |
|         | Maraa                       |               | 5.03        | i 30         | 22         | 0.0(1)         | 3.41         | (1.74)             | 57.3 (12)            | 4.085             |             |
|         |                             |               |             |              |            |                |              |                    |                      |                   |             |
| a à     |                             |               |             |              |            |                |              |                    |                      |                   |             |
| PP St   | tatistics fo                | or the upsc   | aled cells  | of the zo    | one:       |                |              |                    |                      |                   |             |
| -       |                             |               | . [         |              |            |                |              |                    |                      |                   | [           |
| Co      | Name<br>Cont St             |               | 0.03        |              | Interval   | s  I<br>3 17   | Vin  <br>(1) | 21(13              | an   N<br>3) 30      | 4ax  <br>1(2) 0 P | Std         |
| 1       | Crs Silt                    | ,             | 0.33        | 52           | 3          | 5 0.7          | (1)          | 2.2 (1.4           | 9) 5.2               | (6) 1             | .102        |
| 2       | Fn Silt &                   | &Sh<br>'      | 0.07        | 11<br>1260   | 79         | 6 1.0<br>4 0.3 | (1)          | 1.6 (1.8           | 3) 2.0<br>9) 2137    | 1(6) 0.4<br>12) 2 | 4104<br>472 |
| 4       | Mdst                        | L             | 1.85        | 288          | 23         | 2 0.5          | (1)          | 3.2 (1.2           | 3) 21.3 (<br>4) 8.5  | (4) 1             | .555        |
| 5       | Wkst<br>Evin De             | J             | 15.66       | 2435         | 130        | 5 0.5<br>5 1.2 | (1)          | 4.4 (1.8           | 7) 31.9 (<br>4) 14 5 | (11) 3<br>(4) 2   | .171        |
| 7       | Pkst-Gr                     | nst           | 16.01       | 2489         | 105        | 5 1.3<br>2 0.7 | (1)          | 6.1 (2.3           | 4) 14.5<br>7) 45.0 ( | (4) 2<br>(12) 5   | .903        |
| 9       | MxIn Do                     | əl            | 54.09       | 3411         | 177        | 5 0.8          | (1)          | 14.4 (4            | 81.9 (<br>0) 12 0    | 12) 1             | 3.58        |
|         | Maraa                       |               | 3.19        | 496          | 24         | 9 0.3          | 0            | 3.7 (1.9           | 9) 13.0              | (9) 2             | .753        |
|         |                             |               |             |              |            |                |              |                    |                      |                   |             |
| 1       |                             |               |             |              |            |                |              |                    |                      |                   |             |
|         |                             |               |             |              |            |                |              |                    |                      |                   |             |
| 🖹 C     | opy to o                    | utput sheet:  | 🔽 List      | 1 🔽 I        | List 2     | Reset          | Q            | 3                  |                      |                   |             |
|         |                             |               |             |              |            |                |              |                    |                      |                   |             |

Geomod3 Zone KRIDER resulting facies fractions:

Cont SS: 0.00 % Fine Silt & Sh: 0.60 % Crs Silt: 0.16 % Mar Silt: 1.17 % Mdst: 8.97 % Wkst: 27.96 % Fxln Dol: 0.41 % Pkst: 28.89 % Grnst: 0.00 % Cxln Dol: 26.62 % Mar SS: 5.22 %

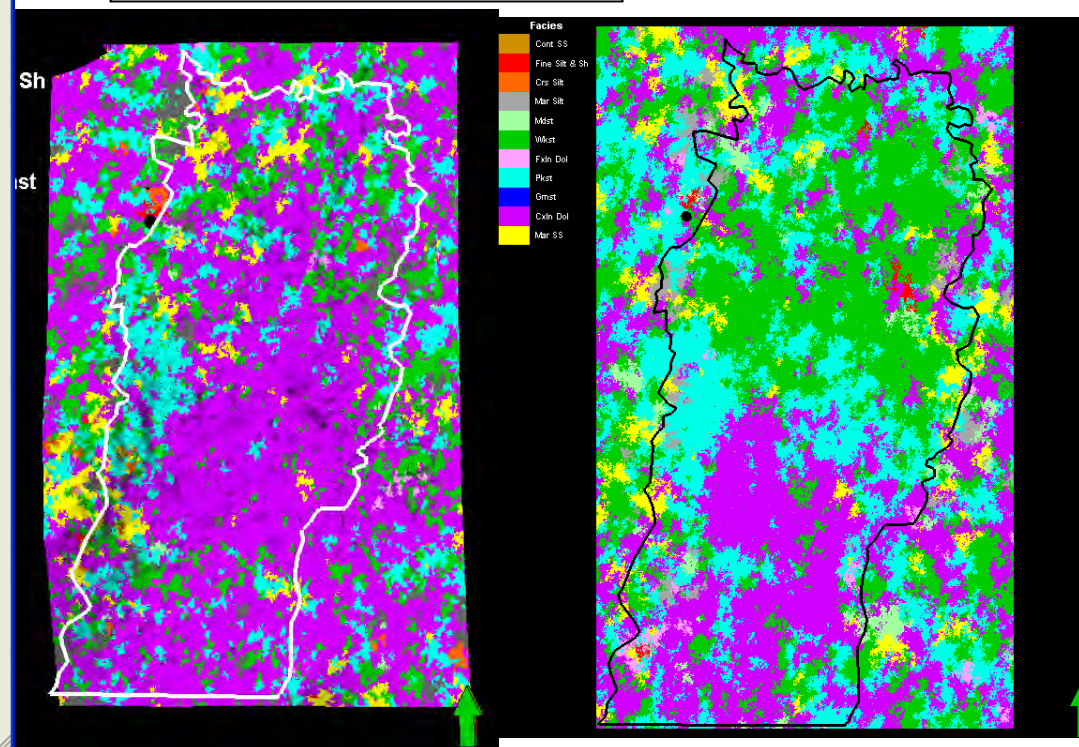

### **Krider Stats**

#### GM4 Gf-Variograms (27/23-11, h=16)

| 🔁 Se     | ttings fo           | or 'Co      | py of         | F11_0        | GM4X       | E [U]'                   |                      | ?           | ×    |
|----------|---------------------|-------------|---------------|--------------|------------|--------------------------|----------------------|-------------|------|
| Style    | Info Statist        | ics Disc.   | Stat. His     | stogram   C  | olors   Op | perations   \            | Variogram            |             |      |
| <b>#</b> | 🔽 For zo            | ne: 🗎       | Zone KRI      | DER (HRN     | IGTN-WIN   | F)                       |                      |             | -    |
| Min, me  | an, max and sto     | l values a  | re for the i  | nterval heig | jht.       |                          |                      |             | _    |
| Number   | s in brackets re    | present th  | ie corresp    | onding nun   | nber of ce | lls.                     |                      |             |      |
|          |                     |             |               |              |            |                          |                      |             |      |
| _        |                     |             |               |              |            |                          |                      |             |      |
| \rm Sta  | tistics for the er  | itire prope | rty of the z  | one:         |            |                          |                      |             |      |
| Code     | Nome                | 0/          | N             | Intervale    | Min        | Moon                     | Mov                  | Ctd         |      |
|          | ContSS              | 0.02        | 1591          | 1310         | 1.3 (1)    | 2.1 (1.21)               | 8.3 (3)              | 1.344       |      |
| 1        | Crs Silt            | 0.64        | 49550         | 29163        | 0.0 (1)    | 3.7 (1.7)                | 48.5 (9)             | 5.54        |      |
| 2        | Fn Silt & Sh        | 0.15        | 11355         | 7119         | 0.0 (1)    | 2.0 (1.6)                | 35.7 (7)             | 3.998       |      |
| 3        | Mar Silt            | 10.96       | 844578        | 527640       | 0.0 (1)    | 4.0 (1.6)                | 81.4 (12)            | 4.285       |      |
| 4        | Mdst                | 2.23        | 1/2036        | 975100       | 0.0 (1)    | 3.6 (1.29)               | 33.8 (8)             | 3.329       |      |
| 6        | Exin Dol            | 0.82        | 63365         | 43145        | 0.0(1)     | 42(147)                  | 274(6)               | 3 634       |      |
| 7        | Pkst-Grnst          | 17.78       | 13695         | 716406       | 0.0 (1)    | 4.9 (1.91)               | 87.9 (12)            | 5.78        |      |
| 9        | Mxin Dol            | 43.85       | 33776         | 1143135      | 0.0 (1)    | 8.6 (2.95)               | 89.6 (12)            | 10.62       |      |
| 10       | Mar SS              | 5.03        | 387143        | 222504       | 0.0 (1)    | 3.4 (1.74)               | 57.3 (12)            | 4.085       |      |
| 44       |                     |             |               |              |            |                          |                      |             |      |
| 📲 Sta    | atistics for the up | oscaled ce  | ells of the : | zone:        |            |                          |                      |             |      |
| Code     | Name                | %           | N             | Intervals    | Min        | Mean                     | Max                  | Std         |      |
|          | Cont SS             | 0.03        | 4             | 3            | 1.7 (1)    | 2.1 (1.33)               | 3.0 (2)              | 0.5987      |      |
| 1        | Crs Silt            | 0.33        | 52            | 35           | 0.7 (1)    | 2.2 (1.49)               | 5.2 (6)              | 1.102       |      |
| 2        | Fn Silt & Sh        | 0.07        | 11            | 6            | 1.0 (1)    | 1.6 (1.83)               | 2.0 (6)              | 0.4104      |      |
| 3        | Mar Silt            | 8.10        | 1260          | 794          | 0.3 (1)    | 3.7 (1.59)               | 21.3 (12)            | 2.472       |      |
| 4        | Wast                | 1.65        | 288           | 232          | 0.5(1)     | 3.2 (1.24)<br>4.4 (1.87) | 0.5 (4)<br>31 0 (11) | 1.555       |      |
| 6        | Exin Dol            | 0.68        | 105           | 75           | 13(1)      | 44(14)                   | 145(4)               | 2 903       |      |
| 7        | Pkst-Grnst          | 16.01       | 2489          | 1052         | 0.7 (1)    | 6.1 (2.37)               | 45.0 (12)            | 5.417       |      |
| 9        | MxIn Dol            | 54.09       | 8411          | 1775         | 0.8 (1)    | 14.4 (4                  | 81.9 (12)            | 13.58       |      |
| 10       | Mar SS              | 3.19        | 496           | 249          | 0.3 (1)    | 3.7 (1.99)               | 13.8 (9)             | 2.753       |      |
| ,        |                     |             |               |              |            |                          |                      |             |      |
| 📴 Co     | py to output sh     | eet 🔽       | List 1 🔽      | List 2       | Reset      | 6                        |                      |             |      |
|          |                     |             |               |              |            |                          |                      | 1           |      |
|          |                     |             |               |              |            | Apply                    | 🖌 ок                 | <b>X</b> Ca | ncel |

#### GM4 GM3-Variograms (30/25-11, h=7)

| tyle   | Info Stati         | stics Dis   | sc. Stat.    | listogram                 | Colors   O | perations  | Variogram             |        |
|--------|--------------------|-------------|--------------|---------------------------|------------|------------|-----------------------|--------|
| **     | For:               | zone: 🖡     | 👹 Zone KF    | RIDER (HRI                | NGTN-WIN   | IF)        |                       | -      |
| in, me | ean, max and s     | std values  | are for the  | interval hei              | ght.       |            |                       |        |
| umbe   | ers in brackets    | represent   | t the corres | ponding nu                | mber of ce | lls.       |                       |        |
|        |                    |             |              |                           |            |            |                       |        |
|        |                    |             |              |                           |            |            |                       |        |
| St     | atistics for the e | entire pror | perty of the | zone:                     |            |            |                       |        |
|        |                    |             |              |                           |            |            |                       |        |
| Co     | Name               | %           | N            | Intervals                 | Min        | Mean       | Max                   | Std    |
| 0      | Cont SS            | 0.07        | 5720         | 4748                      | 0.1 (1)    | 1.0 (1.2)  | 6.0 (4)               | 0.8166 |
| 1      | Crs Silt           | 0.56        | 42973        | 33870                     | 0.0 (1)    | 1.5 (1.27) | 15.7 (8)              | 1.548  |
| 2      | Fn Silt & Sh       | 0.12        | 9245         | /254                      | 0.0 (1)    | 0.8 (1.27) | 6.9 (7)               | 0.8603 |
| 3      | Mar Silt           | 9.92        | /64405       | 5/4302                    | 0.0(1)     | 3.2 (1.33) | 37.8 (12)             | 2.807  |
| 5      | Wket               | 16.84       | 1297410      | 932118                    | 0.0(1)     | 3.1 (1.17) | 20.0 (4)<br>48.8 (12) | 2.004  |
| 6      | Exin Dol           | 0.62        | 48017        | 42842                     | 0.0(1)     | 3.2 (1.33) | 24 3 (4)              | 2.52   |
| 7      | Pkst-Grnst         | 16.21       | 1248953      | 869167                    | 0.0 (1)    | 3.8 (1.44) | 52.5 (12)             | 3.762  |
| 9      | Mxin Dol           | 49.56       | 3817492      | 1450744                   | 0.0 (1)    | 7.7 (2.63) | 90.7 (12)             | 9.906  |
| 10     | Mar SS             | 4.19        | 323060       | 258309                    | 0.0 (1)    | 2.4 (1.25) | 32.8 (12)             | 2.238  |
|        | atistics for the   | upscalad    | colls of the | 7000                      |            |            |                       |        |
| . 0.   | dublics for the    | apsealed    | cens or an   | 20110.                    |            |            |                       |        |
| Co     | Name               | %           | N            | Intervals                 | Min        | Mean       | Max                   | Std    |
| 0      | Cont SS            | 0.03        | 4            | 3                         | 1.7 (1)    | 2.1 (1.33) | 3.0 (2)               | 0.5987 |
| 1      | Crs Silt           | 0.33        | 52           | 35                        | 0.7 (1)    | 2.2 (1.49) | 5.2 (6)               | 1.102  |
| 2      | Fn Silt & Sh       | 0.07        | 11           | 6                         | 1.0 (1)    | 1.6 (1.83) | 2.0 (6)               | 0.4104 |
| 3      | Mar Silt           | 8.10        | 1260         | 794                       | 0.3 (1)    | 3.7 (1.59) | 21.3 (12)             | 2.472  |
| 4      | Mdst               | 1.85        | 288          | 232                       | 0.5 (1)    | 3.2 (1.24) | 8.5 (4)               | 1.555  |
| 6      | Exin Dol           | 0.62        | 2435         | 1305                      | 0.5(1)     | 4.4 (1.87) | 31.9 (11)<br>14 5 (4) | 2 003  |
| 7      | Pkst-Grnst         | 16.01       | 2489         | 1052                      | 07(1)      | 61(237)    | 450(12)               | 5 417  |
| 9      | Mxin Dol           | 54.09       | 8411         | 1775                      | 0.8 (1)    | 14.4 (4.   | 81.9 (12)             | 13.58  |
| 10     | Mar SS             | 3.19        | 496          | 249                       | 0.3 (1)    | 3.7 (1.99) | 13.8 (9)              | 2.753  |
|        |                    |             |              |                           |            |            |                       |        |
|        |                    |             |              |                           |            | Lal        |                       |        |
| 7 C    | opy to output s    | heet: 🖪     | List1        | <ul> <li>List2</li> </ul> | Reset      |            |                       |        |

| <b>Geomod3</b> Model facies<br>stats<br>Zone KRIDER resulting<br>facies fractions:                                                                                                    |
|----------------------------------------------------------------------------------------------------|
| Cont SS: 0.00 %<br>Fine Silt & Sh: 0.00 %<br>Crs Silt: 0.00 %<br>Mar Silt: 1.19 %<br>Mdst: 8.61 %<br>Wkst: 27.96 %<br>Fxln Dol: 0.40 %<br>Pkst: 29.33 %<br>Grnst: 0.00 %<br>Cxln Dol: 27.31 % |

Mar SS: 5.19 %

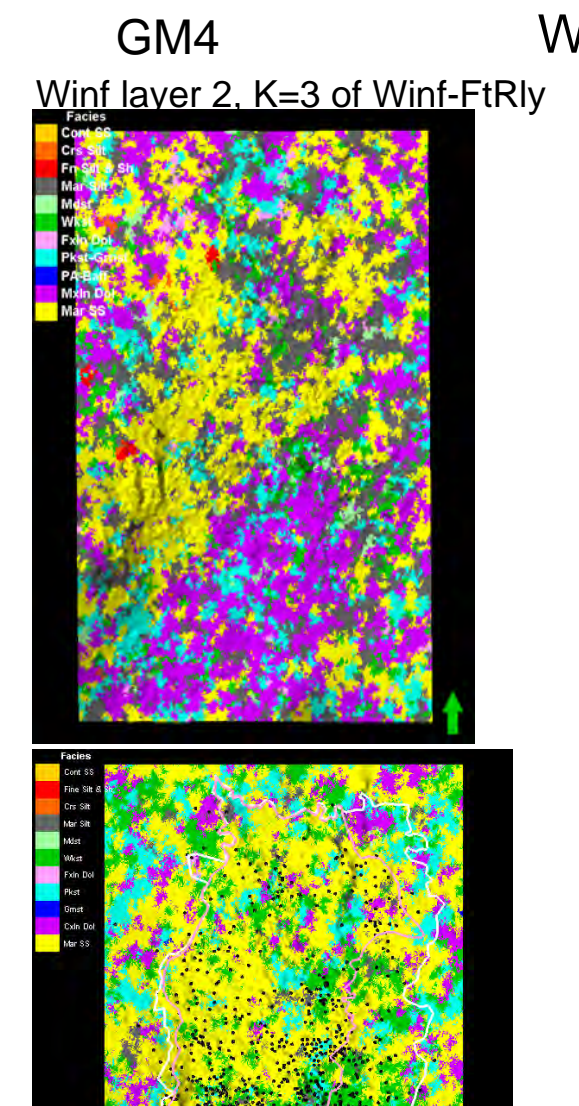

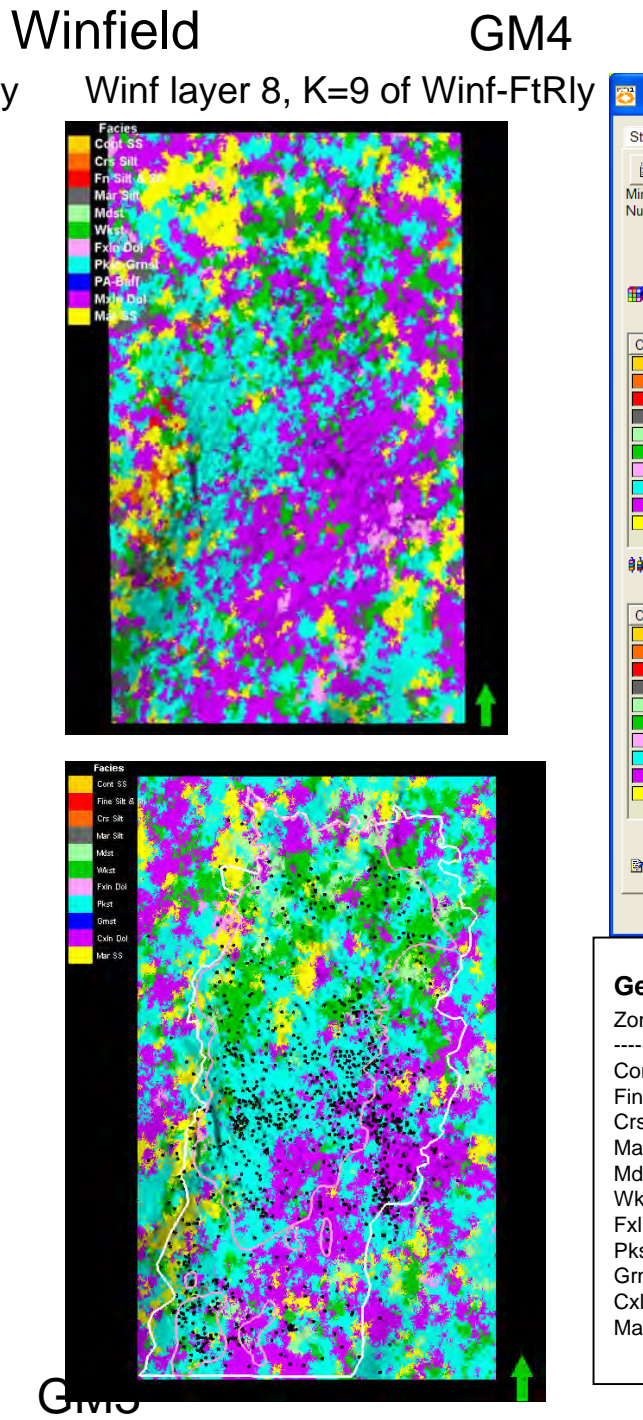

| Style                                                                                                    |                                                                                                    | <b>F F 1 1</b>                                                                                   | _GM4XE                                                                                                    |                                                                                             |                                                                                                    | na l Varias                                                                                                    | vom                                                                                                    |                                                                                                    |
|----------------------------------------------------------------------------------------------------|----------------------------------------------------------------------------------------------------|--------------------------------------------------------------------------------------------------|----------------------------------------------------------------------------------------------------|---------------------------------------------------------------------------------------------|----------------------------------------------------------------------------------------------------|----------------------------------------------------------------------------------------------------|----------------------------------------------------------------------------------------------------|----------------------------------------------------------------------------------------------------|
|                                                                                                    |                                                                                                    |                                                                                                  |                                                                                                    |                                                                                             |                                                                                                    | is   valiog                                                                                                    | Jani                                                                                                    | _                                                                                                    |
| Ain, me:<br>Number                                                                                                    | an, max and std<br>'s in brackets rep                                                                                                    | values are for present the c                                                                     | or the interval                                                                                                    | l height.<br>g number o                                                                     | f cells.                                                                                                    |                                                                                                    |                                                                                                    |                                                                                                    |
|                                                                                                    |                                                                                                    | ine property                                                                                     | or the zone.                                                                                                    |                                                                                             |                                                                                                    |                                                                                                    |                                                                                                    |                                                                                                    |
| Code                                                                                                    | Name                                                                                                    | 0.05                                                                                             | 2019                                                                                                    | Intervals<br>3214                                                                           | Min                                                                                                    | Mean<br>3.0.(1)                                                                                                    | 10.4.(2)                                                                                                    | 1 178                                                                                                    |
| 1                                                                                                    | Crs Silt                                                                                                    | 0.05                                                                                             | 52437                                                                                                    | 39336                                                                                       | 0.8 (1)                                                                                                    | 3.6 (1.33)                                                                                                    | 24.5 (6)                                                                                                    | 2.123                                                                                                    |
| 2                                                                                                    | Fn Silt & Sh                                                                                                    | 0.27                                                                                             | 19399                                                                                                    | 13838                                                                                       | 1.0 (1)                                                                                                    | 3.7 (1.4)                                                                                                    | 20.0 (7)                                                                                                    | 2.105                                                                                                    |
| 3                                                                                                    | Mar Silt                                                                                                    | 10.92                                                                                            | 775192                                                                                                    | 529798                                                                                      | 0.7 (1)                                                                                                    | 4.2 (1.46)                                                                                                    | 48.4 (11)                                                                                                    | 3.045                                                                                                    |
| 4                                                                                                    | Mdst                                                                                                    | 0.49                                                                                             | 35117                                                                                                    | 30585                                                                                       | 0.8 (1)                                                                                                    | 3.2 (1.15)                                                                                                    | 19.8 (4)                                                                                                    | 1.905                                                                                                    |
| 5                                                                                                    | Wkst                                                                                                    | 10.01                                                                                            | 710690                                                                                                    | 515431                                                                                      | 0.7 (1)                                                                                                    | 3.9 (1.38)                                                                                                    | 46.6 (9)                                                                                                    | 2.618                                                                                                    |
| 2                                                                                                    | Exin Doi<br>Dist-Great                                                                                                    | 1.40                                                                                             | 99187<br>1429641                                                                                                    | 70648                                                                                       | 0.8(1)                                                                                                    | 4.3 (1.4)                                                                                                    | 31.7(7)                                                                                                    | 3.159                                                                                                    |
| 9                                                                                                    | MxIn Dol                                                                                                    | 20.14                                                                                            | 2297925                                                                                                    | 1015994                                                                                     | 0.7(1)<br>0.7(1)                                                                                                    | 6.9 (2.26)                                                                                                    | 674(11)                                                                                                    | 6.811                                                                                                    |
| 10                                                                                                    | MarSS                                                                                                    | 23.59                                                                                            | 1674603                                                                                                    | 878035                                                                                      | 0.7 (1)                                                                                                    | 5.4 (1.91)                                                                                                    | 53.1 (11)                                                                                                    | 4.641                                                                                                    |
| Code<br>0                                                                                                    | Name<br>Cont SS<br>Crs Silt                                                                                                    | %<br>0.04<br>0.67                                                                                | N I<br>6<br>95                                                                                                    | ntervals<br>5<br>78                                                                         | Min<br>2.0 (1)<br>1.5 (1) 3                                                                                                    | Mean<br>3.2 (1.2)<br>3.3 (1.22)                                                                                                    | Max<br>4.6 (2)<br>6.8 (3)                                                                                                    | Std<br>0.8301<br>1.178                                                                                                    |
| Code<br>0<br>1<br>2<br>3<br>4<br>5<br>6<br>7<br>7<br>9<br>10                                                                                                    | Name<br>Cont SS<br>Crs Sitt<br>Fn Silt & Sh<br>Mar Silt<br>Wkst<br>Fxln Dol<br>Pkst-Grnst<br>Mxln Dol<br>Mar SS                                           | %<br>0.04<br>0.67<br>0.16<br>10.84<br>0.58<br>10.05<br>0.92<br>20.39<br>36.85<br>19.50           | N 11<br>6<br>95<br>23<br>1547<br>83<br>1434<br>132<br>2910<br>5260<br>2784                                                                                                    | ntervals<br>5<br>78<br>19<br>1055<br>76<br>882<br>99<br>1221<br>1465<br>1217                | Min           2.0 (1)           1.5 (1)           3.3 (1)           0.9 (1)           4           1.5 (1)           0.9 (1)           4           1.3 (1)           1.3 (1)           1.3 (1)           1.3 (1)           1.3 (1)           1.3 (1)           1.3 (1)           1.3 (1)           1.0 (1)                          | Mean<br>3.2 (1.2)<br>3.3 (1.22)<br>3.6 (1.21)<br>4.1 (1.47)<br>3.3 (1.09)<br>4.5 (1.63)<br>4.5 (1.63)<br>7.2 (2.38)<br>1.5 (3<br>5.9 (2.29)        | Max<br>4.6 (2)<br>6.8 (3)<br>11.3 (4)<br>15.3 (6)<br>6.9 (2)<br>20.3 (9)<br>21.4 (5)<br>34.4 (11)<br>51.7 (11)<br>40.1 (9)       | Std           0.8301           1.178           2.074           2.203           1.092           2.67           3.019           5.709           10.05           5.213 |
| Code<br>0<br>1<br>2<br>3<br>4<br>5<br>6<br>7<br>9<br>10<br>Co                                                                                                    | Name<br>Cont SS<br>Crs Silt<br>Fn Silt & Sh<br>Mdst<br>Wkst<br>Fxln Dol<br>Pkst-Grnst<br>Mxln Dol<br>Mar SS                                               | %<br>0.04<br>0.67<br>0.16<br>10.84<br>10.05<br>0.92<br>20.39<br>36.85<br>19.50<br>et v List      | N         II           6         95           23         1547           83         1434           132         2910           5260         2784           t1         ✓         List2                                                             | ntervals<br>5<br>78<br>1055<br>76<br>882<br>99<br>1221<br>1465<br>1217                      | Min           2.0 (1)           1.5 (1)           1.3 (1)           0.9 (1)           1.5 (1)           0.9 (1)           1.3 (1)           0.9 (1)           1.3 (1)           1.3 (1)           1.3 (1)           1.3 (1)           1.3 (1)           1.3 (1)           1.3 (1)           1.3 (1)           1.0 (1)           et | Mean<br>3.2 (1.2)<br>3.3 (1.22)<br>3.6 (1.21)<br>4.1 (1.47)<br>3.3 (1.09)<br>4.5 (1.63)<br>4.1 (1.33)<br>7.2 (2.38)<br>1.5 (3<br>5.9 (2.29)        | Max<br>4.6 (2)<br>6.8 (3)<br>11.3 (4)<br>15.3 (6)<br>6.9 (2)<br>20.3 (9)<br>21.4 (5)<br>34.4 (11)<br>34.4 (11)<br>40.1 (9)       | Std           0.8301           1.178           2.074           2.03           1.092           2.67           3.019           5.709           10.05           5.213  |
| Code<br>0<br>1<br>2<br>3<br>4<br>5<br>6<br>7<br>9<br>10<br>2<br>2<br>3<br>4<br>5<br>6<br>7<br>9<br>10<br>2<br>6<br>7<br>9<br>10<br>2<br>6<br>7<br>9<br>10<br>10<br>10<br>10<br>10<br>10<br>10<br>10<br>10<br>10 | Name<br>Cont SS<br>Crs Silt<br>Fn Silt & Sh<br>Mar Silt<br>Mdst<br>Wkst<br>FxIn Dol<br>Pkst-Grnst<br>MxIn Dol<br>Mar SS                                   | % 0.04<br>0.67<br>0.16<br>10.84<br>0.58<br>10.05<br>0.92<br>20.39<br>36.85<br>19.50<br>et ▼ List | N         In           6         95           95         23           1547         83           1434         132           2910         5260           2784         2784           t1         Image: List 2                                     | ntervals<br>5<br>78<br>19<br>1055<br>76<br>882<br>99<br>1221<br>1465<br>1217                | Min<br>2.0 (1)<br>1.5 (1) 3<br>1.3 (1) 3<br>0.9 (1) 4<br>1.5 (1) 3<br>0.9 (1) 4<br>1.3 (1) 7<br>1.3 (1) 1<br>1.0 (1) 6<br>et<br>2.5<br>2.5<br>2.5<br>2.5<br>2.5<br>2.5<br>2.5<br>2.5                                                                                                    | Mean<br>3.2 (1.2)<br>3.3 (1.22)<br>3.6 (1.21)<br>4.1 (1.47)<br>4.1 (1.47)<br>5.1 (1.33)<br>7.2 (2.38)<br>1.5 (3<br>5.9 (2.29)<br>Apply             | Max<br>4.6 (2)<br>6.8 (3)<br>11.3 (4)<br>15.3 (6)<br>6.9 (2)<br>20.3 (9)<br>21.4 (5)<br>34.4 (11)<br>51.7 (11)<br>40.1 (9)<br>OK | Std           0.8301           1.178           2.074           3.019           2.67           3.019           5.709           10.05           5.213                 |
| Code<br>0<br>1<br>2<br>3<br>4<br>5<br>6<br>7<br>9<br>10<br>10<br>10<br>10<br>10<br>10<br>10<br>10<br>10<br>10                                                                                                   | Name<br>Cont SS<br>Crs Silt<br>Fn Silt & Sh<br>Mar Silt<br>Mdst<br>Wkst<br>FxIn Dol<br>Pkst-Grnst<br>Mdn Dol<br>Mar SS<br>mpy to output she<br>NINF resul | % 0.04<br>0.67<br>0.16<br>10.84<br>0.58<br>10.05<br>0.92<br>20.39<br>36.85<br>19.50<br>et ▼ List | N         h           6         95           23         1547           1547         83           1434         132           2910         5260           2784         2784           t1         ✓ List2           ees stats         ies fraction | ntervals 5<br>78<br>19<br>1055<br>76<br>882<br>99<br>91221<br>1465<br>1217<br>2<br>8<br>Res | Min         2.0 (1)           1.5 (1)         3           1.3 (1)         3           0.9 (1)         4           1.5 (1)         3           0.9 (1)         4           1.3 (1)         1           1.3 (1)         1           1.3 (1)         1           1.0 (1)         6                                                    | Mean 3.2 (1.2)<br>3.3 (1.22)<br>3.6 (1.21)<br>3.6 (1.21)<br>3.1 (1.47)<br>3.1 (1.9)<br>4.5 (1.63)<br>7.2 (2.38)<br>1.5 (3<br>3.9 (2.29)<br>Apply ↓ | Max<br>4.6 (2)<br>6.8 (3)<br>11.3 (4)<br>6.9 (2)<br>20.3 (9)<br>21.4 (5)<br>34.4 (11)<br>51.7 (11)<br>40.1 (9)<br>OK             | Std<br>0.8301<br>1.178<br>2.074<br>2.074<br>2.074<br>2.079<br>0.092<br>5.709<br>10.05<br>5.213<br>X Cancel                                                          |

FxIn Dol: 0.20 % Pkst: 28.74 % Grnst: 0.03 % CxIn Dol: 21.65 % Mar SS: 27.62 %

GM3

Givio

Modified Winfield (version 1 (after proportions, before ranges adjustment)

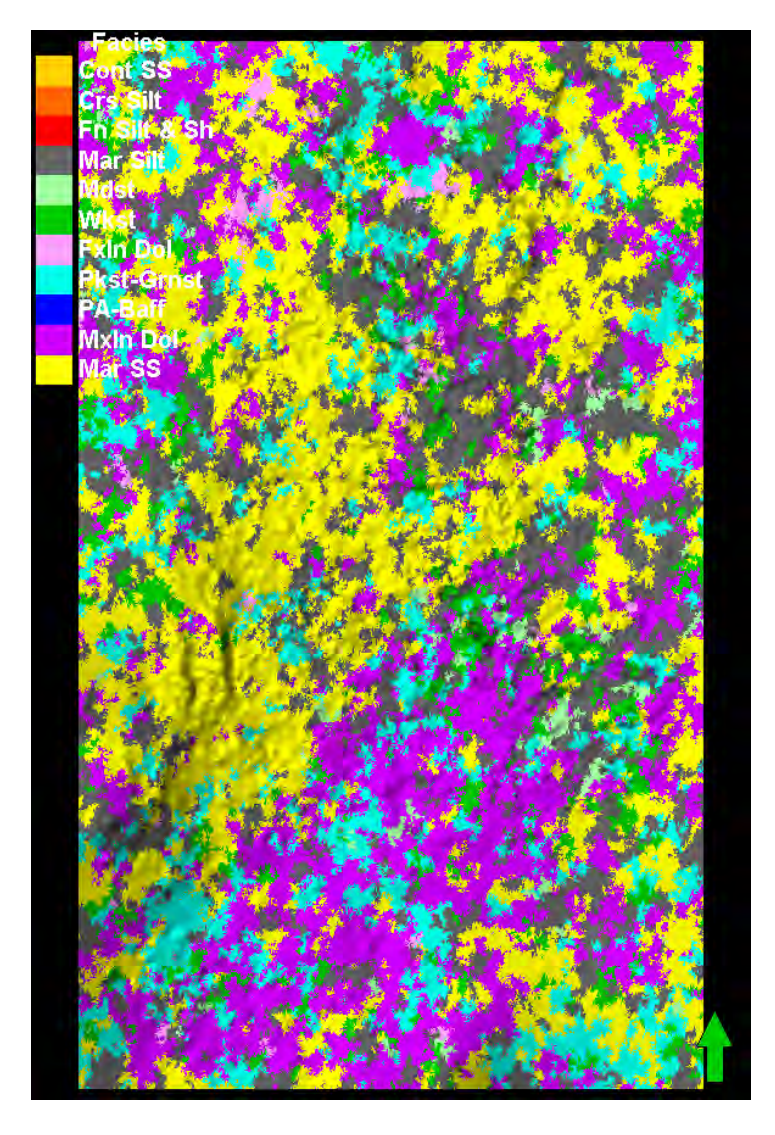

| Style       Info       Statistics       Disc. Stat       Histogram       Colors       Operations       Variogram         Image: Statistics       For zone:       Image: Zone WINF (WINF-FTRLY)         Min, mean, max and std values are for the interval height         Numbers in brackets represent the corresponding number of cells.         Image: Statistics for the entire property of the zone:         Image: Code       Name       %       N       Intervals       Min       Mean       Max       Statistics         Image: Code       Name       %       N       Intervals       Min       Mean       Max       Statistics         Image: Code       Name       %       N       Intervals       Min       Mean       Max       Statistics         Image: Code       Name       %       N       Intervals       Min       Mean       Max       Statistics         Image: Code       Name       %       N       Intervals       Min       Mean       Max       Statistics         Image: Code       Name       %       N       Intervals       0.01       4.01(4.9)       4.01(4.9)       4.01(4.9)       4.01(4.9)       4.01(4.9)       4.01(4.9)       4.01(4.9)       4.01(4.9)       4.01(4.9)       4.01(4                                                                                                    | 3 Set     | ttings fo          | or 'F      | 1_G/         | 4XE [          | U]'         |                        |           | ?      |
|----------------------------------------------------------------------------------------------------|-----------|--------------------|------------|--------------|----------------|-------------|------------------------|-----------|--------|
| Image: Weight of the state interval weight in the state interval height. Numbers in brackets represent the corresponding number of cells.         Image: Weight of the state interval weight is statistics for the entire property of the zone:         Image: Weight of the state interval weight is statistics for the entire property of the zone:         Image: Weight of the state interval weight is statistics for the entire property of the zone:         Image: Weight of the state interval weight is statistics for the entire property of the zone:         Image: Weight of the state interval weight is statistics for the entire property of the zone:         Image: Weight of the state interval weight is statistics for the entire property of the zone:         Image: Weight of the state interval weight is statistic for the entire property of the zone:         Image: Weight of the state interval weight is statistic for the upscaled cells of the zone:         Image: Weight of the upscaled cells of the zone:         Image: Weight of the upscaled cells of the zone:         Image: Weight of the state is statistic for the upscaled cells of the zone:         Image: Weight of the state is statistic for the upscaled cells of the zone:         Image: Weight of the state is state is state in the state is state is state in the state is state is state is state in the state is state is state is state is state is state is state is state in the state is state is state is state is state in the state is state is state is state is state in the state is state is state is state in the state is state is state is state in the state is state is state is state in the state is state is | Style     | Info Statist       | tics Dis   | c. Stat.   H | listogram      | Colors   O  | perations              | Variogram |        |
| Min, mean, max and std values are for the interval height.         Numbers in brackets represent the corresponding number of cells.         Image: Statistics for the entire property of the zone:         Code       Name       %       N       Intervals       Min       Mean       Max       9         Image: O       Cont SS       0.00       6       5       2.0 (1)       3.2 (1.2)       4.6 (2)       0.83         Image: O       Cont SS       0.00       95       78       1.5 (1)       3.3 (1.22)       6.8 (3)       1.1         Image: O       Cont SS       0.00       23       19       1.3 (1)       3.6 (1.21)       11.3 (4)       2.02         Image: O       Mark Sitt       11.61       824194       558758       0.7 (1)       4.0 (1.4)       38.8 (10)       2.7         Image: O       Mark Sitt       11.10       787836       560763       0.7 (1)       4.0 (1.4)       31.7 (7)       3.0         Image: O       Mark Sitt       11.30       7.9 (1.4)       4.87876       828454       0.7 (1)       6.7 (2.18)       6.7 (1)       1.4 (1.4)       31.7 (7)       3.0         Image: O       Mark Sitt       N       Intervals       Min       Mean       Max       S <td></td> <td>🔽 For zo</td> <td>one:</td> <td>🖁 Zone W</td> <td>INF (WINF-</td> <td>FTRLY)</td> <td></td> <td></td> <td>•</td>                                                                                                    |           | 🔽 For zo           | one:       | 🖁 Zone W     | INF (WINF-     | FTRLY)      |                        |           | •      |
| Image: Statistics for the entire property of the zone:         Code       Name       %       N       Intervals       Min       Mean       Max       9         0       Cont SS       0.00       6       5       2.0(1)       3.2(1.2)       4.6(2)       0.8         1       Crs Silt       0.00       95       78       1.5(1)       3.3(1.22)       6.8(3)       1.1         2       Fn Silt & Sh       0.00       23       19       1.3(1)       3.6(1.21)       11.3(4)       2.0         3       Mar Silt       1.161       824194       558758       0.7(1)       4.2(1.48)       47.3(11)       3.6(1.21)       11.3(4)       2.0         5       Wkst       11.101       787836       560763       0.7(1)       4.0(1.4)       31.8(10)       2.7         6       Fxln Dol       1.37       96971       69480       0.8(1)       4.1(1.4)       31.7(7)       3.0         7       Pkst-Grmst       20.96       1487876       828454       0.7(1)       5.7(1.8)       67.9(11)       4.8         9       Mkin Dol       29.45       2089981       956648       0.7(1)       3.6(1.21)       11.4       4.6(2)       0.83                                                                                                    | Min, mea  | n, max and sto     | d values   | are for the  | interval he    | ight.       |                        |           |        |
| ■       Statistics for the entire property of the zone:         Code       Name       %       N       Intervals       Min       Mean       Max       9         0       Cont SS       0.00       6       5       2.0 (1)       3.2 (1.2)       4.6 (2)       0.8 (3)         1       Crs Silt       0.00       95       78       1.5 (1)       3.3 (1.22)       6.8 (3)       1.1 (1.1)         2       Fn Silt & Sh       0.00       23       19       1.3 (1)       3.6 (1.21)       11.3 (4)       2.0 (1)         3       Mar Silt       11.61       824194       558758       0.7 (1)       4.2 (1.48)       47.3 (11)       3         4       Mdst       0.46       32608       29367       0.8 (1)       3.6 (1.11)       19.8 (4)       2.0 (1)         5       Wkst       11.10       787836       560763       0.7 (1)       4.0 (1.4)       38.8 (10)       2.7 (1)         6       Fxh Dol       1.37       96971       69480       0.8 (1)       4.1 (1.4)       31.7 (7)       3.0 (1)         9       Mxin Dol       29.45       2089981       956648       0.7 (1)       6.7 (2.18)       67.3 (11)       6.8 (1)                                                                                                    | Numbers   | s in brackets re   | epresent   | the corres   | sponding nu    | imber of ce | ells.                  |           |        |
| Image: Statistics for the entire property of the zone:         Code       Name       %       N       Intervals       Min       Mean       Max       9         0       Cont SS       0.00       6       5       2.0 (1)       3.2 (1.2)       4.6 (2)       0.8 (3)         1       Crs Silt       0.00       95       78       1.5 (1)       3.3 (1.22)       6.8 (3)       1.1 (1.2)         2       Fn Silt & Sh       0.00       23       19       1.3 (1)       3.6 (1.21)       11.3 (4)       2.0 (1)         3       Mar Silt       11.61       824194       558758       0.7 (1)       4.2 (1.48)       47.3 (11)       3         4       Mdst       0.46       32608       29367       0.8 (1)       3.6 (1.11)       19.8 (4)       2.0 (1)         5       Wkst       11.10       787836       560763       0.7 (1)       4.0 (1.4)       38.8 (10)       2.7 (1)         6       Fxh Dol       1.37       96971       69480       0.8 (1)       4.1 (1.4)       31.7 (7)       3.0 (1)         9       Mxin Dol       29.45       2089881       956648       0.7 (1)       5.6 (1.94)       57.9 (11)       4.8 (2)         9                                                                                                    |           |                    |            |              |                |             |                        |           |        |
| Image: Statistics for the entire property of the zone:         Code       Name       %       N       Intervals       Min       Mean       Max       9         0       Cont SS       0.00       6       5       2.0 (1)       3.2 (1.2)       4.6 (2)       0.83         1       Crs Silt       0.00       95       78       1.5 (1)       3.3 (1.22)       6.8 (3)       1.1         2       Fn Silt & Sh       0.00       23       19       1.3 (1)       3.6 (1.21)       11.3 (4)       2.0         3       Mar Silt       11.61       824194       558758       0.7 (1)       4.2 (1.48)       47.3 (11)       3.8 (10)       2.7         6       Fxin Dol       1.37       96971       69480       0.8 (1)       4.1 (1.4)       31.7 (7)       3.0         7       Pkst-Grnst       20.96       1487876       828454       0.7 (1)       5.5 (1.8)       67.9 (11)       4.8         9       Mxin Doi       29.45       2089981       956648       0.7 (1)       5.6 (1.94)       57.9 (11)       4.8         9       Mxin Doi       29.45       2089981       956648       0.7 (1)       5.6 (1.94)       57.9 (11)       4.8                                                                                                    |           |                    |            |              |                |             |                        |           |        |
| Code       Name       %       N       Intervals       Min       Mean       Max       State         0       Cont SS       0.00       6       5       2.0 (1)       3.2 (1.2)       4.6 (2)       0.83         1       Crs Silt       0.00       95       78       1.5 (1)       3.3 (1.22)       6.8 (3)       1.1         2       Fn Silt & Sh       0.00       23       19       1.3 (1)       3.6 (1.21)       11.3 (4)       2.0         3       Mar Silt       11.61       824194       558758       0.7 (1)       4.2 (1.48)       47.3 (11)       3.3         4       Mdst       0.46       32608       29367       0.8 (1)       3.6 (1.11)       19.8 (4)       2.0         5       Wkst       11.10       787836       560763       0.7 (1)       4.0 (1.4)       38.8 (10)       2.7         6       Fxin Dol       1.37       96971       69480       0.8 (1)       4.1 (1.4)       31.7 (7)       3.0         7       Pkst-Grnst       20.96       1487876       828454       0.7 (1)       5.6 (1.94)       57.9 (11)       4.8         9       Mxin Dol       29.45       20899981       956648       0.7 (1) <td>\rm Stati</td> <td>istics for the er</td> <td>ntire prop</td> <td>erty of the</td> <td>zone:</td> <td></td> <td></td> <td></td> <td></td>                                                                                                    | \rm Stati | istics for the er  | ntire prop | erty of the  | zone:          |             |                        |           |        |
| Code       Name       %       N       Intervals       Min       Mean       Max       3         0       Cont SS       0.00       6       5       2.0 (1)       3.2 (1.2)       4.6 (2)       0.83         1       Crs Silt       0.00       95       78       1.5 (1)       3.3 (1.22)       6.8 (3)       1.1         2       Fn Silt & Sh       0.00       23       19       1.3 (1)       3.6 (1.21)       11.3 (4)       2.0         3       Mar Silt       11.61       824194       558758       0.7 (1)       4.2 (1.48)       47.3 (11)       3         4       Mdst       0.46       32608       29367       0.8 (1)       3.6 (1.11)       19.8 (4)       2.0         5       Wkst       11.10       787836       560763       0.7 (1)       4.0 (1.4)       38.8 (10)       2.7         6       Fxin Dol       1.37       96971       69480       0.8 (1)       4.1 (1.4)       31.7 (7)       3.0         9       Mxin Dol       2.9.4 2089981       956648       0.7 (1)       5.6 (1.8)       67.3 (11)       6.5         10       Mar SS       25.05       1777819       914134       0.7 (1)       5.6 (1.94) <td></td> <td>[N]</td> <td>0(</td> <td></td> <td></td> <td></td> <td></td> <td></td> <td>0.1</td>                                                                                                    |           | [N]                | 0(         |              |                |             |                        |           | 0.1    |
| 1       Crs Site       0.00       95       78       1.5 (1)       3.3 (122)       6.8 (3)       1.1         2       Fn Silt & Sh       0.00       23       19       1.3 (1)       3.6 (121)       11.3 (4)       2.0         3       Mar Silt       11.61       824194       558758       0.7 (1)       4.2 (1.48)       47.3 (11)       3         4       Mdst       0.46       32608       29367       0.8 (1)       3.6 (1.11)       19.8 (4)       2.0         5       Wkst       11.10       787836       560763       0.7 (1)       4.0 (1.4)       38.8 (10)       2.7         6       Fxin Dol       1.37       96971       69480       0.8 (1)       4.1 (1.4)       31.7 (7)       3.0         7       Pkst-Grmst       20.96       1487876       828454       0.7 (1)       5.6 (1.94)       57.9 (11)       4.8         9       Mxin Dol       2.9.45       2089981       956648       0.7 (1)       5.6 (1.94)       57.9 (11)       4.8         9       Mxin Dol       2.9.45       2.081       0.7 (1)       5.6 (1.21)       11.3 (4)       2.0         10       Mar SS       2.5.05       1777819       914134       0.                                                                                                    |           | ContSS             | 0.00       | 6            | intervais<br>5 | 20(1)       | 32(12)                 | 46(2)     | 0.8301 |
| 2       Fn Silt & Sh       0.00       23       19       1.3 (1)       3.6 (1.21)       11.3 (4)       2.0         3       Mar Silt       11.61       824194       558758       0.7 (1)       4.2 (1.48)       47.3 (11)       3         4       Mdst       0.46       32608       29367       0.8 (1)       3.6 (1.11)       19.8 (4)       2.0         5       Wkst       11.10       787836       560763       0.7 (1)       4.0 (1.4)       38.8 (10)       2.7         6       Fxin Dol       1.37       96971       69480       0.8 (1)       4.1 (1.4)       31.7 (7)       3.0         7       Pkst-Grmst       20.96       1487876       828454       0.7 (1)       5.5 (1.8)       67.9 (11)       4.8         9       Mxin Dol       29.45       2089981       956648       0.7 (1)       5.6 (1.94)       57.9 (11)       4.8         9       Mxin Dol       29.45       2089981       956648       0.7 (1)       5.6 (1.94)       57.9 (11)       4.8         9       Mxin Dol       29.45       20.9 (1)       3.2 (1.2)       4.6 (2)       0.83(1)         1       Crs Silt       0.67       95       78       1.5 (1)                                                                                                    | 1         | Crs Silt           | 0.00       | 95           | 78             | 1.5 (1)     | 3.3 (1.22)             | 6.8 (3)   | 1.178  |
| 3       Mar Silt       11.61       824194       558758       0.7 (1)       4.2 (1.48)       47.3 (11)       3         4       Mdst       0.46       32608       29367       0.8 (1)       3.6 (1.11)       19.8 (4)       2.0         5       Wkst       11.10       787836       560763       0.7 (1)       4.0 (1.4)       38.8 (10)       2.7         6       Fxin Dol       1.37       96971       69480       0.8 (1)       4.1 (1.4)       31.7 (7)       3.0         7       Pkst-Grmst       20.96       1487876       828454       0.7 (1)       5.5 (1.8)       67.9 (11)       4.8         9       Mxin Dol       29.45       2089981       956648       0.7 (1)       5.6 (1.94)       57.9 (11)       4.8         9       Mxin Dol       29.45       2089981       956648       0.7 (1)       5.6 (1.94)       57.9 (11)       4.8         9       Mxin Dol       29.45       20.011       3.2 (1.2)       4.6 (2)       0.83(1)         10       Mar SS       0.04       6       5       2.0 (1)       3.2 (1.2)       4.6 (2)       0.83(1)         11       Crs Silt       0.67       95       78       1.5 (1)       3.                                                                                                    | 2         | Fn Silt & Sh       | 0.00       | 23           | 19             | 1.3 (1)     | 3.6 (1.21)             | 11.3 (4)  | 2.074  |
| 4       Mdst       0.46       32608       29367       0.8 (1)       3.6 (1.11)       19.8 (4)       2.0         5       Wkst       11.10       787836       560763       0.7 (1)       4.0 (1.4)       38.8 (10)       2.7         6       Fxin Dol       1.37       96971       69480       0.8 (1)       4.1 (1.4)       31.7 (7)       3.0         7       Pkst-Grmst       20.96       1487876       828454       0.7 (1)       5.5 (1.8)       67.9 (11)       4.8         9       Mxin Dol       29.45       2089981       956648       0.7 (1)       5.6 (1.94)       57.9 (11)       4.8         9       Mxin Dol       29.45       2089981       956648       0.7 (1)       5.6 (1.94)       57.9 (11)       4.8         9       Mxin Dol       29.45       2089981       914134       0.7 (1)       5.6 (1.94)       57.9 (11)       4.8         9       Statistics for the upscaled cells of the zone:          57.9 (11)       4.8         1       Crs Sit       0.67       95       78       1.5 (1)       3.3 (1.22)       6.8 (3)       1.1         1       Crs Sit       0.67       95       78       1.5 (1) </td <td>3</td> <td>Mar Silt</td> <td>11.61</td> <td>824194</td> <td>558758</td> <td>0.7 (1)</td> <td>4.2 (1.48)</td> <td>47.3 (11)</td> <td>3.02</td>                                                                                                    | 3         | Mar Silt           | 11.61      | 824194       | 558758         | 0.7 (1)     | 4.2 (1.48)             | 47.3 (11) | 3.02   |
| 5       WKst       11.10       78/836       560/63       0.7 (1)       4.0 (1.4)       38.8 (10)       2.7         6       Fxin Dol       1.37       96971       69480       0.8 (1)       4.1 (1.4)       31.7 (7)       3.0         7       Pkst-Grnst       20.96       1487876       828454       0.7 (1)       5.5 (1.8)       67.9 (11)       4.8         9       Mxin Dol       29.45       2089981       956648       0.7 (1)       5.6 (1.94)       57.9 (11)       4.8         10       Mar SS       25.05       1777819       914134       0.7 (1)       5.6 (1.94)       57.9 (11)       4.8         10       Mar SS       0.04       6       5       2.0 (1)       3.2 (1.2)       4.6 (2)       0.83(1)         11       Crs Sit       0.67       95       78       1.5 (1)       3.3 (1.22)       6.8 (3)       1.11         2       Fn Silt & Sh       0.16       23       19       1.3 (1)       3.6 (1.21)       11.3 (4)       2.00         3       Mar Silt       10.84       1547       1055       0.9 (1)       4.1 (1.47)       15.3 (6)       2.21 (1.3 (1)       3.3 (1.09)       6.9 (2)       1.00         3                                                                                                    | 4         | Mdst               | 0.46       | 32608        | 29367          | 0.8 (1)     | 3.6 (1.11)             | 19.8 (4)  | 2.039  |
| ■ Yain Doin       1.37       36971       63480       0.6 (1)       4.1 (1.4)       31.7 (7)       33.7 (7)         ■ 7       Pkst-Grmst       20.96       1487876       828454       0.7 (1)       5.5 (1.8)       67.9 (11)       4.8         ■ 9       Mxin Dol       29.45       2089981       956648       0.7 (1)       5.6 (1.94)       57.9 (11)       4.8         ■ 10       Mar SS       25.05       1777819       914134       0.7 (1)       5.6 (1.94)       57.9 (11)       4.8         ■       Statistics for the upscaled cells of the zone:            4.6 (2)       0.83(1)         ■       0       Cont SS       0.04       6       5       2.0 (1)       3.2 (1.2)       4.6 (2)       0.83(1)         ■       1       Crs Sit       0.67       95       78       1.5 (1)       3.3 (1.22)       6.8 (3)       1.11         ■       2       Fn Silt & Sh       0.16       23       19       1.3 (1)       3.6 (1.21)       11.3 (4)       2.00         ■       3       Mar Silt       10.84       1547       1055       0.9 (1)       4.1 (1.47)       15.3 (6) (2.21)         ■       4                                                                                                    | 5         | Wkst<br>Evin Del   | 11.10      | /8/836       | 560/63         | 0.7(1)      | 4.0 (1.4)              | 38.8 (10) | 2.729  |
| 9       Mxin Dol       29.45       2089981       956648       0.7 (1)       6.7 (21.8)       67.3 (11)       6.7 (21.8)         10       Mar SS       25.05       1777819       914134       0.7 (1)       5.6 (1.94)       57.9 (11)       4.8         Image: Statistics for the upscaled cells of the zone:       Image: Statistics for the upscaled cells of the zone:       Min       Mean       Max       S         Image: Code       Name       %       N       Intervals       Min       Mean       Max       S         Image: Code       Name       %       N       Intervals       Min       Mean       Max       S         Image: Code       Name       %       N       Intervals       Min       Mean       Max       S         Image: Code       Name       %       N       Intervals       Min       Mean       Max       S         Image: Code       Name       %       N       Intervals       Min       Mean       Max       S         Image: Code       Name       %       N       Intervals       Min       Mean       Max       S         Image: Code       Name       0.67       95       78       1.5 (1)       3.3 (1.22) </td <td></td> <td>Pkst-Grnst</td> <td>20.96</td> <td>1487876</td> <td>828454</td> <td>0.0(1)</td> <td>4.1 (1.4)<br/>5.5 (1.8)</td> <td>679(11)</td> <td>4 886</td>                                                                                                    |           | Pkst-Grnst         | 20.96      | 1487876      | 828454         | 0.0(1)      | 4.1 (1.4)<br>5.5 (1.8) | 679(11)   | 4 886  |
| 10       Mar SS       25.05       1777819       914134       0.7 (1)       5.6 (1.94)       57.9 (11)       4.8         Image: Statistics for the upscaled cells of the zone:       Image: Statistics for the upscaled cells of the zone:       Min       Mean       Max       S         Image: Code       Name       %       N       Intervals       Min       Mean       Max       S         Image: Code       Name       %       N       Intervals       Min       Mean       Max       S         Image: Code       Name       %       N       Intervals       Min       Mean       Max       S         Image: Code       Name       %       N       Intervals       Min       Mean       Max       S         Image: Code       Name       %       N       Intervals       Min       Mean       Max       S         Image: Code       Name       %       N       Intervals       Min       Mean       Max       S         Image: Code       Name       0.67       95       78       1.5 (1)       3.3 (1.22)       6.8 (3)       1.11         Image: Code       Mast       10.84       1547       1055       0.9 (1)       4.1 (1.7)                                                                                                    | 9         | MxIn Dol           | 29.45      | 2089981      | 956648         | 0.7(1)      | 6.7 (2.18)             | 67.3 (11) | 6.545  |
| Statistics for the upscaled cells of the zone:         Code       Name       %       N       Intervals       Min       Mean       Max       S         0       Cont SS       0.04       6       5       2.0 (1)       3.2 (1.2)       4.6 (2)       0.830         1       Crs Silt       0.67       95       78       1.5 (1)       3.3 (1.22)       6.8 (3)       1.11         2       Fn Silt & Sh       0.16       23       19       1.3 (1)       3.6 (1.21)       11.3 (4)       2.00         3       Mar Silt       10.84       1547       1055       0.9 (1)       4.1 (1.47)       153.3 (6)       2.21         4       Mdst       0.58       83       76       1.5 (1)       3.3 (1.09)       6.9 (2)       1.00         5       Wkst       10.05       1434       882       0.9 (1)       4.5 (1.63)       20.3 (9)       2.0         6       Fxin Dol       0.92       132       99       1.3 (1)       4.1 (1.33)       21.4 (5)       3.00         7       Pkst-Grmst       20.39       2910       1221       1.3 (1)       7.2 (2.38)       34.4 (11)       5.7         9       Mkin Dol       36.85                                                                                                    | 10        | Mar SS             | 25.05      | 1777819      | 914134         | 0.7 (1)     | 5.6 (1.94)             | 57.9 (11) | 4.809  |
| Image: Statistics for the upscaled cells of the zone:         Code       Name       %       N       Intervals       Min       Mean       Max       S         0       Cont SS       0.04       6       5       2.0 (1)       3.2 (1.2)       4.6 (2)       0.83         1       Crs Silt       0.67       95       78       1.5 (1)       3.3 (1.22)       6.8 (3)       1.1         2       Fn Silt & Sh       0.16       23       19       1.3 (1)       3.6 (1.21)       11.3 (4)       2.00         3       Mar Silt       10.84       1547       1055       0.9 (1)       4.1 (1.47)       15.3 (6)       2.21         4       Mdst       0.58       83       76       1.5 (1)       3.3 (1.09)       6.9 (2)       1.00         5       Wkst       10.05       1434       882       0.9 (1)       4.5 (1.63)       20.3 (9)       2.0         6       Fxln Dol       0.92       132       99       1.3 (1)       4.1 (1.33)       21.4 (5)       3.00         7       Pkst-Grmst       20.39       2910       1221       1.3 (1)       72 (2.38)       34.4 (11)       5.7         9       Mxln Dol       36.85                                                                                                    | àà .      |                    |            |              |                |             |                        |           |        |
| Code       Name       %       N       Intervals       Min       Mean       Max       S         0       Cont SS       0.04       6       5       2.0 (1)       3.2 (1.2)       4.6 (2)       0.83         1       Crs Silt       0.67       95       78       1.5 (1)       3.3 (1.22)       6.8 (3)       1.1         2       Fn Silt & Sh       0.16       2.3       19       1.3 (1)       3.6 (1.21)       11.3 (4)       2.0         3       Mar Silt       10.84       1547       1055       0.9 (1)       4.1 (1.47)       15.3 (6)       2.20         4       Mdst       0.58       83       76       1.5 (1)       3.3 (1.09)       6.9 (2)       1.00         5       Wkst       10.05       1434       882       0.9 (1)       4.5 (1.63)       20.3 (9)       2.4         6       Fxln Dol       0.92       132       99       1.3 (1)       4.1 (1.33)       21.4 (5)       3.0         7       Pkst-Grnst       20.39       2910       1221       1.3 (1)       7.2 (2.38)       34.4 (11)       5.7         9       Mxln Dol       36.85       5260       1465       1.3 (1)       11.5 (3                                                                                                    | Stat      | tistics for the up | oscaled    | cells of the | e zone:        |             |                        |           |        |
| 0       Cont SS       0.04       6       5       2.0 (1)       3.2 (1.2)       4.6 (2)       0.83         1       Crs Silt       0.67       95       78       1.5 (1)       3.3 (1.22)       6.8 (3)       1.1         2       Fn Silt & Sh       0.16       23       19       1.3 (1)       3.6 (1.21)       11.3 (4)       2.0         3       Mar Silt       10.84       1547       1055       0.9 (1)       4.1 (1.47)       15.3 (6)       2.24         4       Mdst       0.58       83       76       1.5 (1)       3.3 (1.09)       6.9 (2)       1.00         5       Wkst       10.05       1434       882       0.9 (1)       4.5 (1.63)       20.3 (9)       2.4         6       Fxln Dol       0.92       132       99       1.3 (1)       4.1 (1.33)       21.4 (5)       3.0         7       Pkst-Grnst       20.39       2910       1221       1.3 (1)       7.2 (2.38)       34.4 (11)       5.77         9       Mxln Dol       36.85       5260       1465       1.3 (1)       11.5 (3       51.7 (11)       10.4         10       Mar SS       19.50       2784       1217       1.0 (1) <td< td=""><td>Code</td><td>Name</td><td>%</td><td>N</td><td>Intervals</td><td>Min</td><td>Mean</td><td>Max</td><td>Std</td></td<>                                                                                                    | Code      | Name               | %          | N            | Intervals      | Min         | Mean                   | Max       | Std    |
| 1       Crs Silt       0.67       95       78       1.5 (1)       3.3 (1.22)       6.8 (3)       1.1         2       Fn Silt & Sh       0.16       23       19       1.3 (1)       3.6 (1.21)       11.3 (4)       2.0         3       Mar Silt       10.84       1547       1055       0.9 (1)       4.1 (1.47)       15.3 (6)       2.2         4       Mdst       0.58       83       76       1.5 (1)       3.3 (1.09)       6.9 (2)       1.0         5       Wkst       10.05       1434       882       0.9 (1)       4.5 (1.63)       20.3 (9)       2.0         6       Fxln Dol       0.92       132       99       1.3 (1)       4.1 (1.33)       21.4 (5)       3.0         7       Pkst-Grnst       20.39       2910       1221       1.3 (1)       7.2 (2.38)       34.4 (11)       5.7 (11)         9       Mxln Dol       36.85       5260       1465       1.3 (1)       11.5 (3       51.7 (11)       10.4         10       Mar SS       19.50       2784       1217       1.0 (1)       6.9 (2.29)       40.1 (9)       5.2                                                                                                    | 0         | Cont SS            | 0.04       | 6            | 5              | 2.0 (1)     | 3.2 (1.2)              | 4.6 (2)   | 0.8301 |
| 2       Fn Silt & Sh       0.16       23       19       1.3 (1)       3.6 (1.21)       11.3 (4)       2.0         3       Mar Silt       10.84       1547       1055       0.9 (1)       4.1 (1.47)       15.3 (6)       2.2         4       Mdst       0.58       83       76       1.5 (1)       3.3 (1.09)       6.9 (2)       1.0         5       Wkst       10.05       1434       882       0.9 (1)       4.5 (1.63)       20.3 (9)       2.0         6       Fxln Dol       0.92       132       99       1.3 (1)       4.1 (1.33)       21.4 (5)       3.0         7       Pkst-Grnst       20.39       2910       1221       1.3 (1)       7.2 (2.38)       34.4 (11)       5.7         9       Mxln Dol       36.85       5260       1465       1.3 (1)       11.5 (3       51.7 (11)       10.4         10       Mar SS       19.50       2784       1217       1.0 (1)       6.9 (2.29)       40.1 (9)       5.2                                                                                                    | 1         | Crs Silt           | 0.67       | 95           | 78             | 1.5 (1)     | 3.3 (1.22)             | 6.8 (3)   | 1.178  |
| 3       Mar Silt       10.84       1547       1055       0.9 (1)       4.1 (1.47)       15.3 (6)       2.21         4       Mdst       0.58       83       76       1.5 (1)       3.3 (1.09)       6.9 (2)       1.01         5       Wkst       10.05       1434       882       0.9 (1)       4.1 (1.33)       20.3 (9)       2.1         6       Fxln Dol       0.92       132       99       1.3 (1)       4.1 (1.33)       21.4 (5)       3.0         7       Pkst-Grnst       20.39       2910       1221       1.3 (1)       7.2 (2.38)       34.4 (11)       5.7         9       Mxln Dol       36.85       5260       1465       1.3 (1)       11.5 (3       51.7 (11)       10.4         10       Mar SS       19.50       2784       1217       1.0 (1)       6.9 (2.29)       40.1 (9)       5.2                                                                                                    | 2         | Fn Silt & Sh       | 0.16       | 23           | 19             | 1.3 (1)     | 3.6 (1.21)             | 11.3 (4)  | 2.074  |
| ↓       widst       0.36       63       76       1.5 (1)       3.5 (1.09)       6.3 (2)       1.0         ↓       5       Wkst       10.05       1434       882       0.9 (1)       4.5 (1.63)       20.3 (9)       2.1         ↓       6       Fxln Dol       0.92       132       99       1.3 (1)       4.1 (1.33)       21.4 (5)       3.0         ↓       7       Pkst-Grnst       20.39       2910       1221       1.3 (1)       7.2 (2.38)       34.4 (11)       5.7         ↓       9       Mxin Dol       36.85       5260       1465       1.3 (1)       11.5 (3       51.7 (11)       10.0         ↓       10       Mar SS       19.50       2784       1217       1.0 (1)       6.9 (2.29)       40.1 (9)       5.2                                                                                                    | 3         | Mar Silt<br>Mdot   | 10.84      | 1547         | 1055           | 0.9(1)      | 4.1 (1.47)             | 15.3 (6)  | 2.203  |
| G       Fish Dol       0.92       132       99       1.3 (1)       4.1 (1.33)       21.4 (5)       3.0         7       Pkst-Grnst       20.39       2910       1221       1.3 (1)       7.2 (2.38)       34.4 (11)       5.7         9       Mkin Dol       36.85       5260       1465       1.3 (1)       11.5 (3       51.7 (11)       10.0         10       Mar SS       19.50       2784       1217       1.0 (1)       6.9 (2.29)       40.1 (9)       5.2                                                                                                    | 5         | Wkst               | 10.05      | 1434         | 882            | 0.9(1)      | 4.5 (1.03)             | 20.3 (9)  | 2.67   |
| 7       Pkst-Grnst       20.39       2910       1221       1.3 (1)       7.2 (2.38)       34.4 (11)       5.7         9       MxIn Dol       36.85       5260       1465       1.3 (1)       11.5 (3       51.7 (11)       10.1         10       Mar SS       19.50       2784       1217       1.0 (1)       6.9 (2.29)       40.1 (9)       5.2*                                                                                                    | 6         | FxIn Dol           | 0.92       | 132          | 99             | 1.3 (1)     | 4.1 (1.33)             | 21.4 (5)  | 3.019  |
| 9       MxIn Dol       36.85       5260       1465       1.3 (1)       11.5 (3       51.7 (11)       10.1         10       Mar SS       19.50       2784       1217       1.0 (1)       6.9 (2.29)       40.1 (9)       5.2         37       Copy to output sheet:       ▼       List 1       ▼       List 2       ■                                                                                                    | 7         | Pkst-Grnst         | 20.39      | 2910         | 1221           | 1.3 (1)     | 7.2 (2.38)             | 34.4 (11) | 5.709  |
| □ 10 Mar SS 19.50 2784 1217 1.0 (1) 6.9 (2.29) 40.1 (9) 5.2<br>③ Copy to output sheet: ▼ List 1 ▼ List 2 □ Reset □                                                                                                    | 9         | MxIn Dol           | 36.85      | 5260         | 1465           | 1.3 (1)     | 11.5 (3                | 51.7 (11) | 10.05  |
| 🖹 Copy to output sheet 🔽 List 1 🔽 List 2 🔲 Reset 🕒                                                                                                    | 10        | Mar SS             | 19.50      | 2784         | 1217           | 1.0 (1)     | 6.9 (2.29)             | 40.1 (9)  | 5.213  |
| 🖹 Copy to output sheet: 🔽 List 1 🔽 List 2 🔲 Reset                                                                                                    |           |                    |            |              |                |             |                        |           |        |
|                                                                                                    | Cor       | ov to output sh    | eet 🔽      | List1        | ✓ List2        | Reset       | G <sub>3</sub>         |           |        |
|                                                                                                    |           |                    |            |              |                |             |                        |           |        |
|                                                                                                    |           |                    |            |              |                | 1           | Apply                  | OK        | Canor  |

Not much different. Reduce more

Winfield next try better (more proportion adjustment), but need to change ranges like in Krider

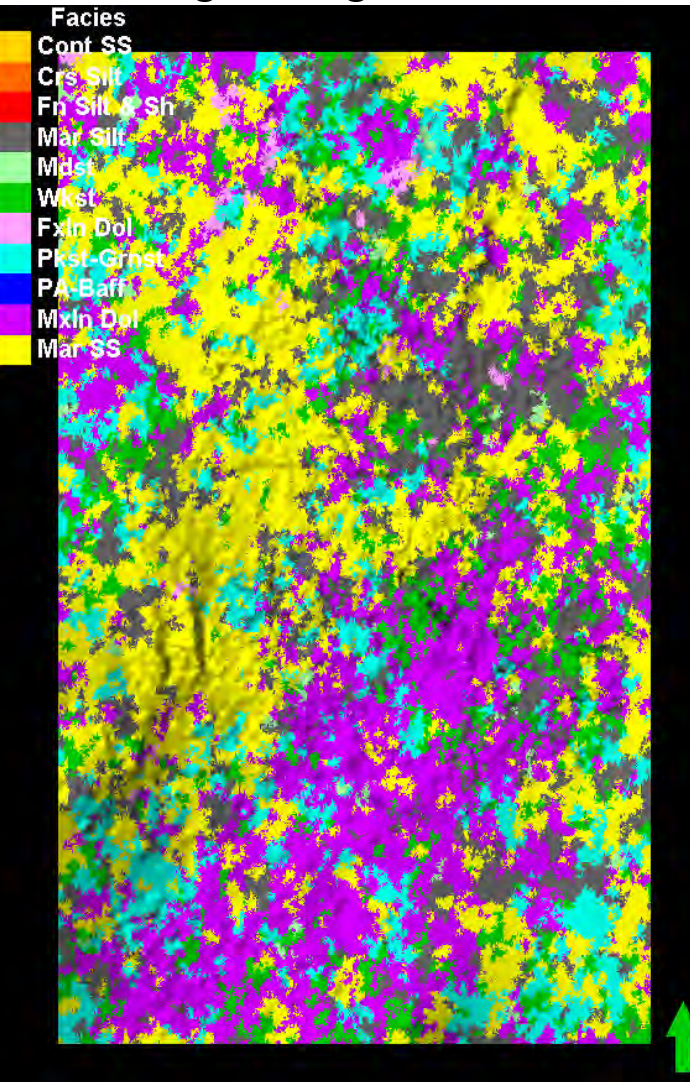

| Č | Se         | ttings f                 | or 'F          | 11_G        | M4XE          | [U]'       |            |                     | <b>?</b> × |
|---|------------|--------------------------|----------------|-------------|---------------|------------|------------|---------------------|------------|
| ſ | Style      | Info Stati               | stics Dis      | sc. Stat.   | Histogram     | Colors (   | Operations | Variogran           | n          |
|   | <b>**</b>  | For z                    | one:           | 👹 Zone V    | VINF (WINF    | -FTRLY)    |            |                     | -          |
|   | Min. me    | an. max and s            | ı<br>td values | are for th  | e interval he | eiaht.     |            |                     |            |
| I | Numbe      | rs in brackets           | epresen        | t the corre | sponding n    | umber of c | ells.      |                     |            |
|   |            |                          |                |             |               |            |            |                     |            |
|   |            |                          |                |             |               |            |            |                     |            |
|   |            |                          |                |             |               |            |            |                     |            |
|   | 📕 Sta      | atistics for the e       | ntire pro      | perty of th | e zone:       |            |            |                     |            |
|   |            |                          |                |             |               |            |            |                     |            |
|   | Code       | Name                     | %              | N           | Intervals     | Min        | Mean       | Max                 | Std        |
|   | 0          | Cont SS                  | 0.00           | 6           | 5             | 2.0 (1)    | 3.2 (1.2)  | 4.6 (2)             | 0.8301     |
|   | ■ 1<br>■ 2 | Crs Silt<br>En Silt & Sk | 0.00           | 95          | /8            | 1.5 (1)    | 3.3 (1.22) | 6.8 (3)<br>11 3 (4) | 1.1/8      |
|   | 3          | MarSilt                  | 11.86          | 841906      | 570855        | 0.7(1)     | 4.2 (1.47) | 47.3 (11)           | 3.077      |
|   | 4          | Mdst                     | 0.47           | 33467       | 29729         | 0.8 (1)    | 3.2 (1.13) | 19.8 (4)            | 1.566      |
|   | 5          | Wkst                     | 11.55          | 820092      | 579706        | 0.7 (1)    | 4.0 (1.41) | 41.4 (10)           | 2.798      |
|   | 6          | Exin Dol<br>Diret-Grnet  | 1.21           | 85/69       | 61981         | 0.8 (1)    | 4.3 (1.38) | 31./(/)             | 3.149      |
|   | 9          | Mxin Dol                 | 27.42          | 1946081     | 897632        | 0.7(1)     | 6.7 (2.17) | 64.0 (11)           | 6.535      |
|   | 10         | Mar SS                   | 25.62          | 1818446     | 930891        | 0.7 (1)    | 5.6 (1.95) | 60.1 (11)           | 4.806      |
|   | <          |                          |                |             |               |            |            |                     | >          |
| 1 | 88 o.      |                          |                |             |               |            |            |                     |            |
|   |            | austics for the t        | ipscaled       | cells of th | ie zone:      |            |            |                     |            |
|   | 0.1        |                          | 01             |             |               |            |            |                     |            |
|   | Code       | ContSS                   | 0.04           | <u> </u>    | Intervals     | 2 0 (1)    | 3 2 (1 2)  | 4.6.(2)             | 0.8301     |
|   | 1          | Crs Silt                 | 0.67           | 95          | 78            | 1.5 (1)    | 3.3 (1.22) | 6.8 (3)             | 1.178      |
|   | 2          | Fn Silt & S              | h 0.16         | 23          | 19            | 1.3 (1)    | 3.6 (1.21) | 11.3 (4)            | 2.074      |
|   | 3          | Mar Silt                 | 10.84          | 1547        | 1055          | 0.9 (1)    | 4.1 (1.47) | 15.3 (6)            | 2.203      |
|   | 4          | Mdst<br>Wket             | 0.58           | 83          | /6            | 1.5 (1)    | 3.3 (1.09) | 6.9 (2)<br>20 3 (9) | 2.67       |
|   | 6          | FxIn Dol                 | 0.92           | 132         | 99            | 1.3 (1)    | 4.1 (1.33) | 21.4 (5)            | 3.019      |
|   | 7          | Pkst-Grns                | t 20.39        | 2910        | 1221          | 1.3 (1)    | 7.2 (2.38) | 34.4 (11)           | 5.709      |
|   | 9          | MxIn Dol                 | 36.85          | 5260        | 1465          | 1.3 (1)    | 11.5 (3    | 51.7 (11)           | 10.05      |
|   | 0          | Marss                    | 19.50          | 2784        | 1217          | 1.0 (1)    | 6.9 (2.29) | 40.1 (9)            | 5.213      |
|   |            |                          |                |             |               |            |            |                     |            |
|   |            |                          |                |             |               |            |            |                     |            |
|   |            | onv to output s          | heet G         | I ist 1     | ✓ List2       | E Reset    | Ba         |                     |            |
|   |            | py to output s           | 100L           | LIST        | LIGE2         | 1 110361   |            |                     |            |
|   |            |                          |                |             |               | <b>1</b>   |            | or L 💆              | Cancal     |
|   |            |                          |                |             |               | <b>V</b> P |            |                     | Cancer     |

Winfield with new proportions and new "Krider" ranges (used this one)

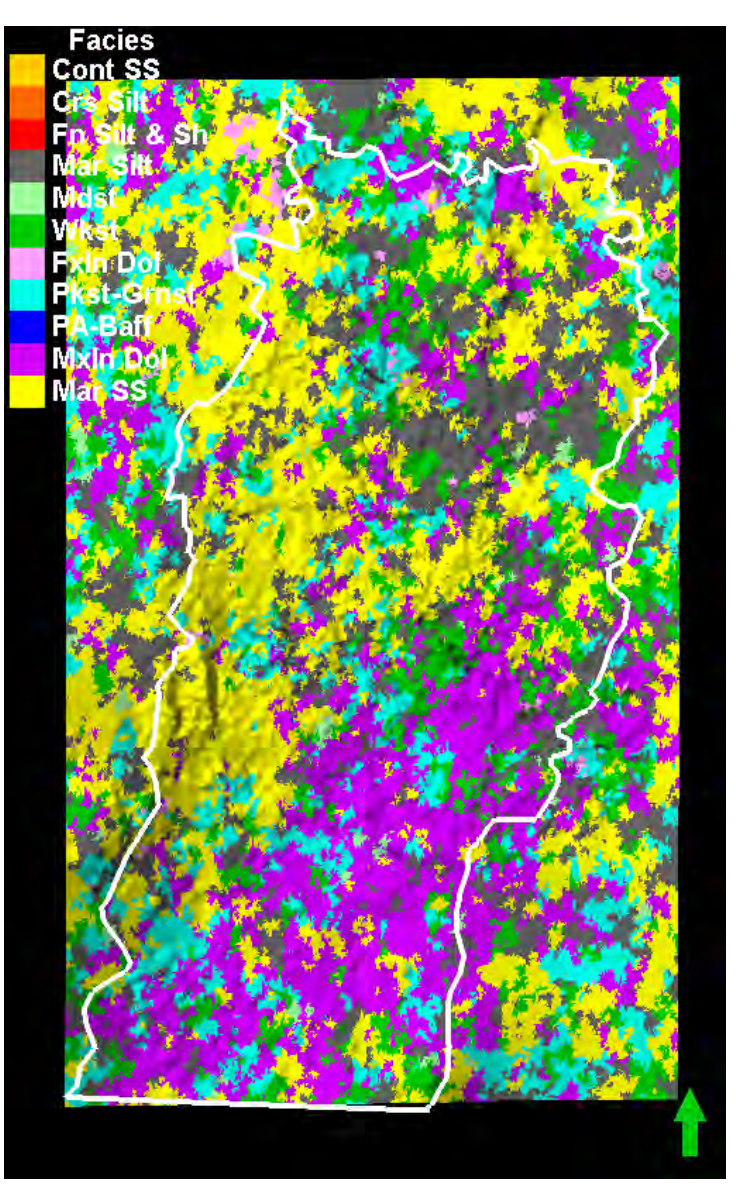

| Style      | Info Statist             | ics Dis        | c. Stat.   H | istogram   Co | olors   Op | perations                | Variogram            |        |
|------------|--------------------------|----------------|--------------|---------------|------------|--------------------------|----------------------|--------|
| <b>***</b> | 🔽 For zo                 | ne:   🖻        | 👹 Zone Wl    | NF (WINF-F1   | (RLY)      |                          |                      |        |
| /in, mea   | an, max and std          | l values       | are for the  | interval heig | nt.        | U                        |                      |        |
| vumbers    | s in brackets re         | present        | the corres   | ponaing num   | ber of ce  | lis.                     |                      |        |
|            |                          |                |              |               |            |                          |                      |        |
|            |                          |                |              |               |            |                          |                      |        |
| 📕 Stat     | istics for the en        | tire prop      | perty of the | zone:         |            |                          |                      |        |
|            |                          |                |              |               |            |                          |                      |        |
| Code       | Name                     | %              | N            | Intervals     | Mir        | n Mear                   | n Max                | Std    |
| 1          | Cont 55<br>Crs Silt      | 0.00           | 95           | 5<br>78       | 2.0 (1     | ) 3.2(1.2) 33(1.22       | ) 4.6(2)<br>) 6.8(3) | 1 178  |
| 2          | Fn Silt & Sh             | 0.00           | 23           | 19            | 1.3 (1     | ) 3.6 (1.21              | ) 11.3 (4)           | 2.074  |
| 3          | Mar Silt                 | 13.80          | 979425       | 639956        | 0.7 (1     | ) 4.4 (1.53              | ) 57.2 (11)          | 3.2    |
| 4          | Mdst                     | 0.69           | 48919        | 41747         | 0.8 (1     | ) 3.2 (1.17              | ) 19.8 (5)           | 1.673  |
| 5          | Wkst<br>Evin Dol         | 13.12          | 930873       | 641206        | 0.7(1      | ) 4.1 (1.45              | ) 42.6 (11)          | 2.84   |
| 7          | Pkst-Grnst               | 21.49          | 1525423      | 831375        | 0.7 (1     | ) 5.6 (1.83              | ) 66.0 (11)          | 5.014  |
| 9          | MxIn Dol                 | 24.56          | 1743158      | 855236        | 0.7 (1     | ) 6.4 (2.04              | ) 57.2 (11)          | 6.141  |
| _ 10       | Mar SS                   | 25.08          | 1780142      | 904282        | 0.7 (1     | ) 5.6 (1.97              | ) 53.0 (11)          | 4.744  |
|            | Caller Carller           |                |              |               |            |                          |                      |        |
| Sta        | usues for the up         | scaled         | cells of the | zone:         |            |                          |                      |        |
| Code       | Name                     | %              | N            | Intervals     | Min        | Mean                     | Max                  | Std    |
| 0          | Cont SS                  | 0.04           | 6            | 5             | 2.0 (1)    | 3.2 (1.2)                | 4.6 (2)              | 0.8301 |
| 1          | Crs Silt                 | 0.67           | 95           | 78            | 1.5 (1)    | 3.3 (1.22)               | 6.8 (3)              | 1.178  |
| _∠<br>_3   | Fn Slit & Sn<br>Mar Silt | 0.16           | 23<br>1547   | 1055          | 1.3(1)     | 3.6 (1.21)<br>4.1 (1.47) | 15.3 (4)             | 2.074  |
| 4          | Mdst                     | 0.58           | 83           | 76            | 1.5 (1)    | 3.3 (1.09)               | 6.9 (2)              | 1.092  |
| 5          | Wkst                     | 10.05          | 1434         | 882           | 0.9 (1)    | 4.5 (1.63)               | 20.3 (9)             | 2.67   |
| 6          | FxIn Dol                 | 0.92           | 132          | 99            | 1.3 (1)    | 4.1 (1.33)               | 21.4 (5)             | 3.019  |
| 7          | Pkst-Grnst               | 20.39          | 2910         | 1221          | 1.3 (1)    | 7.2 (2.38)               | 34.4 (11)            | 5.709  |
| 10         | Mar SS                   | 36.65<br>19.50 | 5260<br>2784 | 1465          | 1.3 (1)    | 6.9 (2.29)               | 40.1 (9)             | 5.213  |
|            |                          |                |              |               |            | . (                      | (1)                  |        |
|            |                          |                |              |               |            |                          |                      |        |

Better overall stats. Maybe a little too much F10 I like it.

# Gage

#### GM4

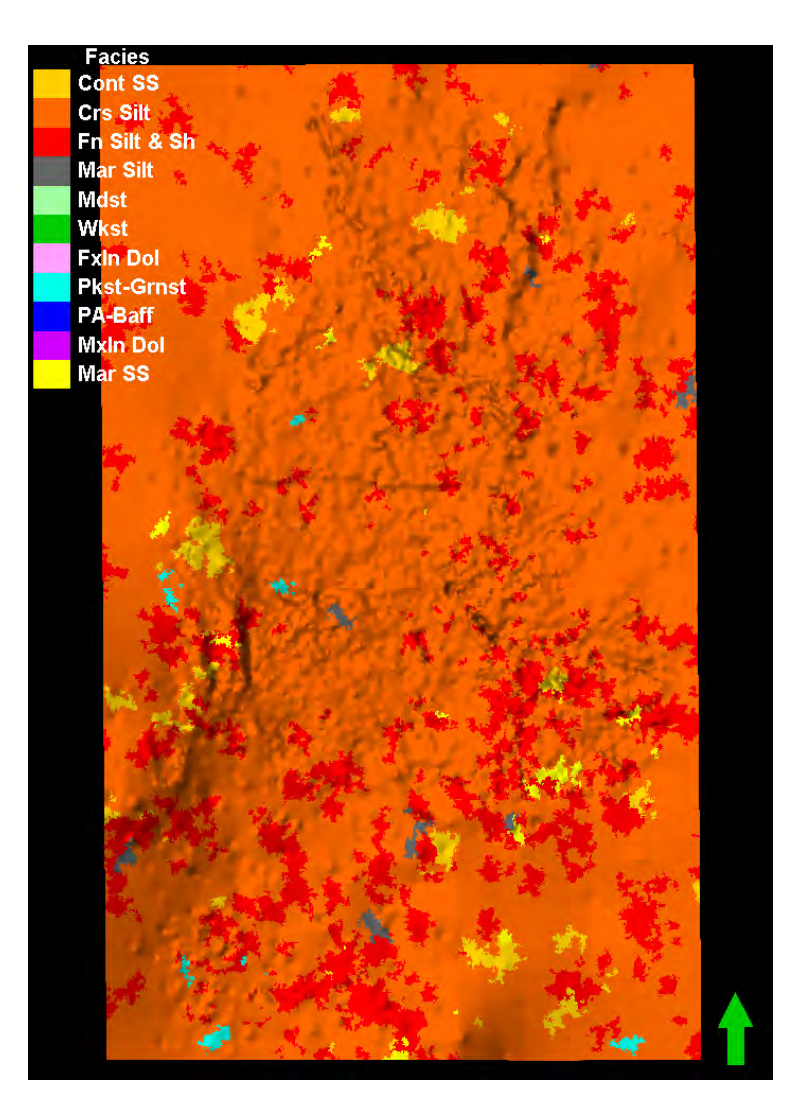

| Set       | tings for            | 'F11_       | GM4X          | E [U]'       |                    |                       |                      | ?        |
|-----------|----------------------|-------------|---------------|--------------|--------------------|-----------------------|----------------------|----------|
| Style   I | nfo Statistics       | Disc. Sta   | t Histogr     | am Colors    | Operation          | ns   Variog           | ram                  |          |
| <b>#</b>  | For zone:            | 🙈 Zor       | ne GAGE (V    | VINF-FTRLY   | 0                  |                       |                      | -        |
| lin, mea  | n, max and std va    | lues are fo | or the interv | al height.   |                    |                       |                      |          |
| umbers    | in brackets repre    | sent the co | orrespondi    | ng number o  | fcells.            |                       |                      |          |
|           |                      |             |               |              |                    |                       |                      |          |
| _         |                      |             |               |              |                    |                       |                      |          |
| Stati:    | stics for the entire | property o  | of the zone:  |              |                    |                       |                      |          |
| Code      | Name                 | %           | N             | Intervals    | Min                | Mean                  | Max                  | Std      |
| 0         | ContSS               | 7.05        | 272757        | 192972       | 0.7 (1)            | 7.4 (1.41)            | 50.3 (6)             | 5.202    |
| 1         | Crs Silt             | 84.34       | 3264990       | 824582       | 0.1 (1)            | 19.5 (3               | 65.8 (6)             | 12.97    |
| 3         | MarSilt              | 0.00        | 312137        | 229695       | 1.2 (1)            | 5.2 (1.08)            | 42.3 (6)             | 3.383    |
| 5         | Wkst                 | 0.05        | 1885          | 1701         | 2.2 (1)            | 5.3 (1.11)            | 16.0 (2)             | 2.218    |
| 10        | Pkst-Grnst<br>Mar SS | 0.10        | 3935<br>11659 | 3585<br>9595 | 0.9 (1)            | 4.6 (1.1)             | 14.0 (3)<br>29 7 (6) | 2.498    |
|           |                      | 0.00        | . 1000        | 5555         |                    | J. ( (1.22)           | 20.7 (0)             | 0.001    |
|           |                      |             |               |              |                    |                       |                      |          |
|           |                      |             |               |              |                    |                       |                      |          |
| Stati     | istics for the upsca | aled cells  | of the zone   |              |                    |                       |                      |          |
|           |                      |             |               |              |                    |                       |                      |          |
| Code      | Name                 | %           | N             | Intervals    | Min                | Mean                  | Max                  | Std      |
| 1         | Cont SS<br>Crs Silt  | 4.42        | 344<br>6752   | 259<br>1517  | 1.5(1) 0 0 0 (1) 2 | 5.8 (1.33)<br>20 2 (4 | 28.5 (4)             | 4.321    |
| 2         | Fn Silt & Sh         | 8.26        | 642           | 441          | 0.6 (1)            | 4.4 (1.46)            | 13.8 (6)             | 2.115    |
| 3         | Mar Silt             | 0.09        | 7             | 7            | 2.5 (1)            | 4.3 (1)               | 6.8 (1)<br>5 7 (2)   | 1.599    |
| 7         | Pkst-Grnst           | 0.14        | 11            | 10           | 1.3 (1)            | 4.8 (1.1)             | 10.3 (2)             | 2.593    |
| 10        | Mar SS               | 0.21        | 16            | 16           | 1.5 (1)            | 4.5 (1)               | 7.9 (1)              | 2.162    |
|           |                      |             |               |              |                    |                       |                      |          |
|           |                      |             |               |              |                    |                       |                      |          |
|           |                      |             |               |              |                    |                       |                      |          |
| Y Con     | w to output sheet    |             | 1 🔽 Liet      | 2 🗆 Res      | ot Ba              |                       |                      |          |
|           | y to output sheet    | J• 2131     |               |              | <u> </u>           |                       |                      |          |
|           |                      |             |               |              | <b>v</b>           | Apply 🖌               | ОК                   | 🗶 Cancel |
|           |                      |             |               |              |                    |                       |                      |          |
|           |                      |             |               |              |                    |                       |                      |          |
|           | Geo                  | mod3        | B Mode        | el facies    | stats              |                       |                      |          |
|           | Zone                 | GAGE        | resulti       | na facies    | s fractic          | ns.                   |                      |          |
|           |                      |             |               |              |                    | -                     |                      |          |
|           | Cont                 | SS 0        | 11 %          |              |                    |                       |                      |          |
|           | Fine                 | Silt & S    | 1 /0          | 33 %         |                    |                       |                      |          |
|           | Cre Q                | ilt. UE     | 8%            | /0           |                    |                       |                      |          |
|           | Mar Q                | Silt. 0.0   | 20%           |              |                    |                       |                      |          |
|           |                      | m. 0.0      | 0 /0          |              |                    |                       |                      |          |
|           | Mdet.                | 0 00 9      | 2/2           |              |                    |                       |                      |          |
|           | Mdst:                | 0.00        | %             |              |                    |                       |                      |          |

Pkst: 0.00 % Grnst: 0.00 % Cxln Dol: 0.00 % Mar SS: 0.49 %

### GM4

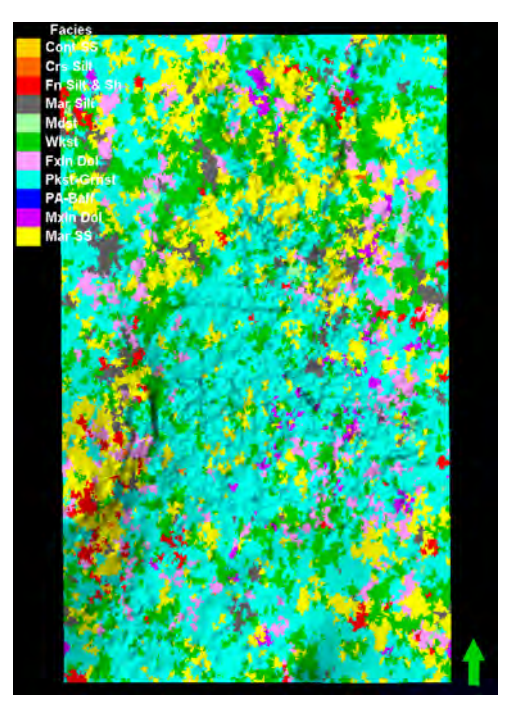

Towanda

#### Twnd 6, K=24 of Winf-FtRly

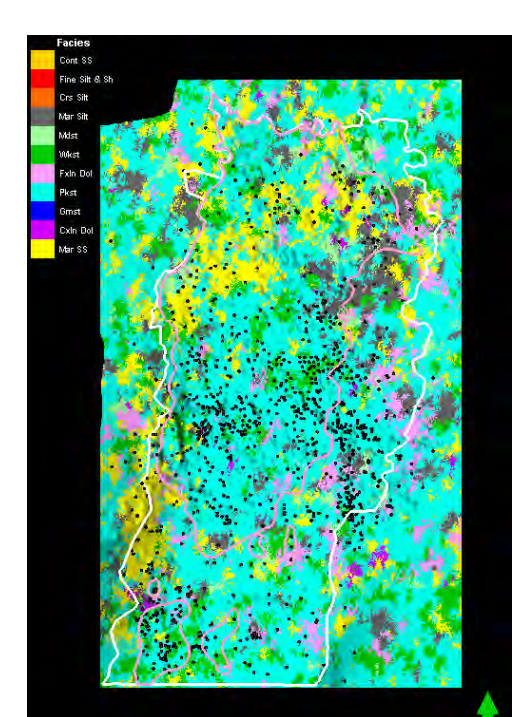

GM3

Twnd 6, K=24 of Winf-FtRly

#### Settings for 'F11\_GM4XE [U]'

Style Info Statistics Disc. Stat. Histogram Colors Operations Variogram

For zone: Zone TWND (WINF-FTRLY)

Numbers in brackets represent the corresponding number of cells.

#### Statistics for the entire property of the zone:

|      |              |       |         |           |         |            |           |       | _ |
|------|--------------|-------|---------|-----------|---------|------------|-----------|-------|---|
| Code | Name         | %     | N       | Intervals | Min     | Mean       | Max       | Std   |   |
| 0    | ContSS       | 0.20  | 18429   | 12077     | 0.1 (1) | 4.1 (1.53) | 24.3 (7)  | 3.613 |   |
| 1    | Crs Silt     | 0.09  | 8291    | 6369      | 0.5 (1) | 2.5 (1.3)  | 16.6 (5)  | 1.833 |   |
| 2    | Fn Silt & Sh | 2.37  | 214350  | 140350    | 0.0 (1) | 3.3 (1.53) | 38.8 (10) | 3.066 |   |
| 3    | Mar Silt     | 3.88  | 350718  | 239345    | 0.0 (1) | 3.3 (1.47) | 37.4 (9)  | 2.945 |   |
| 4    | Mdst         | 2.48  | 223820  | 168265    | 0.0 (1) | 3.4 (1.33) | 29.2 (7)  | 2.493 |   |
| 5    | Wkst         | 20.89 | 1886729 | 1100283   | 0.0 (1) | 4.3 (1.71) | 53.8 (14) | 4.05  |   |
| 6    | FxIn Dol     | 4.36  | 393620  | 243723    | 0.0 (1) | 4.3 (1.62) | 36.9 (11) | 3.705 |   |
| 7    | Pkst-Grnst   | 43.12 | 3894606 | 1430107   | 0.0 (1) | 7.5 (2.72) | 72.1 (14) | 8.23  |   |
| 9    | MxIn Dol     | 2.91  | 263265  | 173639    | 0.0 (1) | 4.4 (1.52) | 38.6 (11) | 3.382 |   |
| 10   | Mar SS       | 19.70 | 1779151 | 913074    | 0.0 (1) | 4.6 (1.95) | 75.4 (14) | 4.313 |   |

#### Statistics for the upscaled cells of the zone:

| Code      | Name              | %         | N        | Intervals      | Min      | Mean       | Max       | Std    | -  |
|-----------|-------------------|-----------|----------|----------------|----------|------------|-----------|--------|----|
| 0         | Cont SS           | 0.15      | 28       | 23             | 0.7(1)   | 3.1 (1.22) | 8.7 (2)   | 1.862  | _  |
| 1         | Crs Silt          | 0.12      | 22       | 18             | 0.7(1)   | 2.6 (1.22) | 4.1 (2)   | 1.006  |    |
| 2         | Fn Silt & Sh      | 1.80      | 326      | 229            | 0.6 (1)  | 3.7 (1.42) | 22.6 (6)  | 2.743  |    |
| 3         | Mar Silt          | 2.57      | 465      | 370            | 0.6 (1)  | 2.8 (1.26) | 10.0 (7)  | 1.461  |    |
| 4         | Mdst              | 1.96      | 356      | 269            | 0.6 (1)  | 3.8 (1.32) | 16.5 (5)  | 2.502  |    |
| 5         | Wkst              | 18.40     | 3335     | 1696           | 0.4 (1)  | 5.4 (1.97) | 42.8 (14) | 4.703  |    |
| 6         | FxIn Dol          | 3.88      | 703      | 424            | 0.7(1)   | 5.0 (1.66) | 29.7 (8)  | 3.865  |    |
| 7         | Pkst-Grnst        | 49.97     | 9056     | 2105           | 0.4 (1)  | 12.8 (4.3) | 57.9 (14) | 11.25  |    |
| 9         | MxIn Dol          | 2.69      | 488      | 308            | 2.0 (1)  | 5.6 (1.58) | 37.6 (11) | 3.817  |    |
| 10        | Mar SS            | 18.45     | 3344     | 1373           | 0.6 (1)  | 6.2 (2.44) | 32.6 (14) | 4.595  |    |
| ,<br>⊠r c | opy to output she | et 🔽 List | :1 🔽 Lis | t2 <u>Re</u> s | set 🕒    |            |           |        |    |
|           |                   |           |          |                | <b>v</b> | Apply      | 🖊 ок      | X Canc | el |

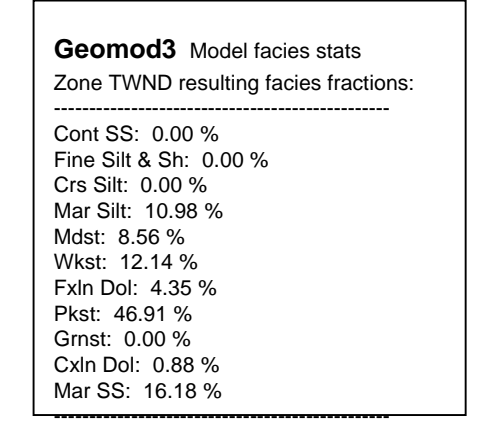

**?**×

•

# B/Twnd

Facies

#### GM4

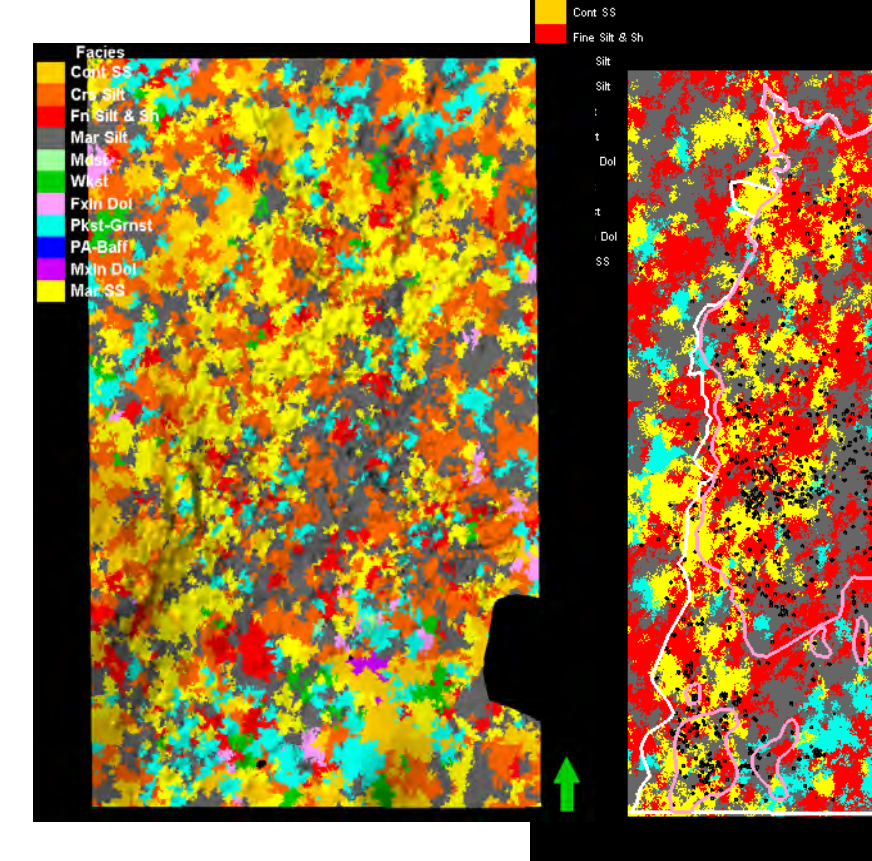

#### GM3

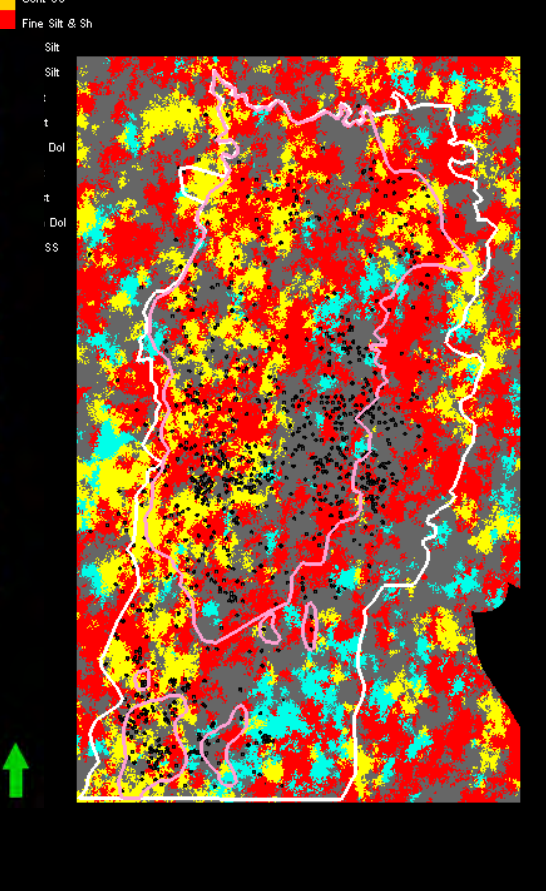

#### **?**× Settings for 'F11\_GM4XE [U]' Style Info Statistics Disc. Stat. Histogram Colors Operations Variogram For zone: Sone B/TWND (WINF-FTRLY) • \*\* Min, mean, max and std values are for the interval height. Numbers in brackets represent the corresponding number of cells.

#### B Statistics for the entire property of the zone:

| С | ode | Name         | %     | N      | Intervals | Min     | Mean       | Max      | Std   |
|---|-----|--------------|-------|--------|-----------|---------|------------|----------|-------|
|   | 0   | Cont SS      | 25.70 | 651268 | 436232    | 0.0 (1) | 7.1 (1.49) | 55.3 (4) | 5.613 |
|   | 1   | Crs Silt     | 34.74 | 880191 | 530169    | 0.0 (1) | 7.9 (1.66) | 57.3 (4) | 6.278 |
|   | 2   | Fn Silt & Sh | 3.71  | 94053  | 80237     | 0.0 (1) | 5.1 (1.17) | 28.0 (4) | 3.631 |
|   | 3   | Mar Silt     | 16.22 | 410935 | 330890    | 0.0 (1) | 5.3 (1.24) | 48.7 (4) | 4.133 |
|   | 4   | Mdst         | 0.26  | 6673   | 6160      | 0.2 (1) | 4.4 (1.08) | 18.6 (2) | 3.664 |
|   | 5   | Wkst         | 2.88  | 73090  | 64577     | 0.0 (1) | 3.9 (1.13) | 31.7 (4) | 2.952 |
|   | 6   | FxIn Dol     | 0.45  | 11482  | 10434     | 0.0 (1) | 3.0 (1.1)  | 10.0 (3) | 2.099 |
|   | 7   | Pkst-Grnst   | 7.03  | 178082 | 142199    | 0.0 (1) | 4.6 (1.25) | 48.6 (4) | 3.377 |
|   | 9   | MxIn Dol     | 0.14  | 3557   | 2771      | 0.0 (1) | 1.6 (1.28) | 6.5 (3)  | 1.008 |
|   | 10  | Mar SS       | 8.87  | 224680 | 182686    | 0.0 (1) | 6.3 (1.23) | 38.7 (4) | 4.169 |
|   |     |              |       |        |           |         |            |          |       |

#### Statistics for the upscaled cells of the zone:

| Code | Name         | %     | N    | Intervals | Min     | Mean       | Max      | Std   |
|------|--------------|-------|------|-----------|---------|------------|----------|-------|
| 0    | Cont SS      | 19.16 | 989  | 753       | 0.3 (1) | 6.0 (1.31) | 32.5 (4) | 3.601 |
| 1    | Crs Silt     | 41.29 | 2131 | 1162      | 0.3 (1) | 7.8 (1.83) | 41.4 (4) | 5.276 |
| 2    | Fn Silt & Sh | 4.22  | 218  | 196       | 0.4 (1) | 4.3 (1.11) | 18.8 (3) | 2.707 |
| 3    | Mar Silt     | 15.07 | 778  | 696       | 0.3 (1) | 3.9 (1.12) | 19.5 (4) | 2.379 |
| 4    | Mdst         | 0.17  | 9    | 7         | 1.0 (1) | 2.8 (1.29) | 7.0 (2)  | 2.034 |
| 5    | Wkst         | 2.09  | 108  | 87        | 0.7(1)  | 3.9 (1.24) | 11.5 (4) | 2.687 |
| 6    | FxIn Dol     | 0.50  | 26   | 25        | 0.6 (1) | 2.5 (1.04) | 7.2 (2)  | 1.42  |
| 7    | Pkst-Grnst   | 6.96  | 359  | 246       | 0.7 (1) | 3.9 (1.46) | 15.9 (4) | 2.298 |
| 9    | MxIn Dol     | 0.10  | 5    | 3         | 1.2 (1) | 2.4 (1.67) | 4.5 (3)  | 1.491 |
| 10   | Mar SS       | 10.42 | 538  | 440       | 0.3 (1) | 6.3 (1.22) | 37.8 (4) | 3.861 |

🛐 Copy to output sheet: 🔽 List 1 🔽 List 2 🔲 Reset 🛛 🔖

🖌 Apply 🖌 OK 🗶 Cancel

#### Geomod3 Model facies stats

Zone B/TWND resulting facies fractions:

Cont SS: 0.18 % Fine Silt & Sh: 65.33 % Crs Silt: 0.00 % Mar Silt: 14.88 % Mdst: 0.00 % Wkst: 0.00 % FxIn Dol: 0.00 % Pkst: 6.11 % Grnst: 0.00 % CxIn Dol: 0.00 % Mar SS: 13.50 %

# FtRiley

GM4

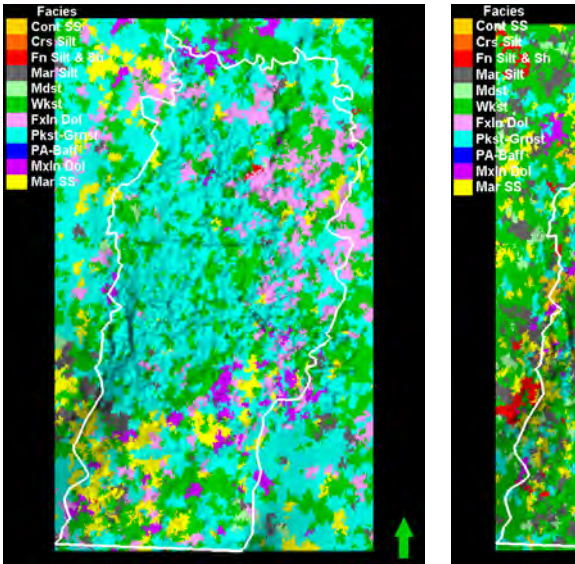

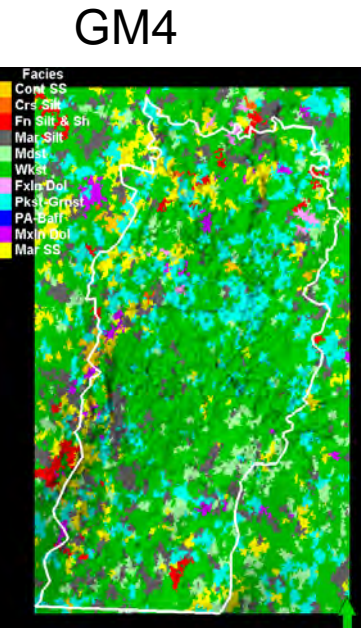

#### Ftrly 7, K=9 of FtRly-A1sh

Ftrly 12, K=14 of FtRly-A1sh

Ftrly improved overall w/ more wkst in lower part. Reduced ss proportions slightly and re ran. Not much changed, but slightly better

| Geomod3 Model facies stats            |
|---------------------------------------|
| Zone FTRLY resulting facies fractions |
| Cont SS: 0.00 %                       |
| Crs Silt: 0.00 %                      |
| Mar Silt: 7.09 %<br>Mdst: 14.26 %     |
| Wkst: 11.62 %<br>Fxln Dol: 6.04 %     |
| Pkst: 49.57 %<br>Grnst: 0.01 %        |
| Cxin Dol: 0.39 %<br>Mar SS: 11.02 %   |

| ortions                                                                                                    |
|----------------------------------------------------------------------------------------------------|
| ortions                                                                                                    |
| OLIOUS                                                                                                    |
|                                                                                                    |
| Mean Max Std                                                                                                    |
| 5.8 (1.26) 19.9 (5) 2.596                                                                                                    |
| 4.7 (1.15) 16.0 (4) 1.667                                                                                                    |
| 5.3 (1.25) 30.1 (5) 2.506                                                                                                    |
| 61(124) 40.5(7) 3.134                                                                                                    |
| 6.1 (1.16) 43.6 (6) 3.019                                                                                                    |
| 10.2 (2 103.7 ( 8.554                                                                                                    |
| 7.0 (1.47) 56.5 (12) 4.499                                                                                                    |
| 12.7 (2, 112.0 ( 10.7                                                                                                    |
| 6.0 (1.25) 46.5 (7) 3.05                                                                                                    |
| 7.0 (1.44) 73.5 (12) 4.837                                                                                                    |
|                                                                                                    |
| Mean Max Std                                                                                                    |
| (1.28) 13.2 (3) 2.721                                                                                                    |
| (1.15) 13.6 (3) 2.157                                                                                                    |
|                                                                                                    |
| (1.34) 21.4 (5) 3.534                                                                                                    |
| (1,34) 21,4 (5) 3,534<br>(1,36) 36,9 (6) 4,079                                                                                                    |
| (1.34) 21.4 (5) 3.534<br>(1.36) 36.9 (6) 4.079<br>(1.53) 43.6 (6) 5.162                                                                                               |
| (1.34) 21.4 (5) 3.534<br>(1.36) 36.9 (6) 4.079<br>(1.53) 43.6 (6) 5.162<br>(264.2 (12) 9.919                                                                          |
| (1.34) 21.4 (5) 3.534<br>(1.36) 36.9 (6) 4.079<br>(1.53) 43.6 (6) 5.162<br>(2 64.2 (12) 9.919<br>(1.84) 47.9 (11) 7.474                                               |
| (1.34) 21.4 (5) 3.534<br>(1.36) 36.9 (6) 4.079<br>(1.53) 43.6 (6) 5.162<br>(2. 64.2 (12) 9.919<br>(1.84) 47.9 (11) 7.474<br>(3. 87.0 (14) 13.39                       |
| (134) 21.4 (5) 3.534<br>(136) 36.9 (6) 4.079<br>(153) 43.6 (6) 5.162<br>(2. 64.2 (12) 9.919<br>(1.84) 47.9 (11) 7.474<br>(3. 87.0 (14) 13.39<br>(1.43) 46.5 (7) 5.245 |
|                                                                                                    |

| Se      | ttings f           | or 'F     | 11_       | GM4XE          | [U]       |       |        |             |       |          | 2   |
|---------|--------------------|-----------|-----------|----------------|-----------|-------|--------|-------------|-------|----------|-----|
| syle    | Info Stati-        | stics D   | isc. Sta  | Histogran      | n Color   | 00    | eratio | ns   Varios | men   | 1        |     |
| un I    | D. Ford            | inne I    | EI Zon    | OF THE VIET    | IRLY-AT   | SHO   |        |             | -     |          |     |
|         | le ruiz            | one. ]    |           | or merily      | and bala  |       | -      |             |       |          | -   |
| in, mei | an. max and s      | O VEIUE   | as are to | r the interval | neight    | ineli | 10     |             |       |          |     |
| Λ       | fto                |           |           |                | n r       | 0     | n      | or:         | £1.   | <u> </u> |     |
| A       | пе                 |           |           | U              | UT.       | U     | U      | <b>O</b> L  | LI    | UL.      | 1:  |
|         |                    |           |           |                | r -       | -     | Г      |             |       |          |     |
| Sta     | tistics for the e  | intire pr | operty o  | f the zone:    |           |       |        |             |       |          |     |
| Code    | Name               | 1 %       | -         | N Interve      | ale       | Min   | M      | ean         | Max   | Stel     | -   |
| 0       | ContSS             | 0.40      | 365       | 40 349         | 29 2      | 1(1)  | 49/1   | 05) 16      | 1 (3) | 1.597    | -   |
| 1       | Crs Silt           | 0.27      | 241       | 53 233         | 00 2      | 5(1)  | 44(1   | .04) 13     | 7(3)  | 1.26     |     |
| 2       | Fn Silt&           | 0.54      | 489       | 34 458         | 40 2      | 2(1)  | 49(1   | 07) 21      | 5 (5) | 1,917    |     |
| 3       | Mar Silt           | 5.40      | 4875      | 11 3967        | 77 1      | 7(1)  | 6.1 (1 | 23) 40.     | 50    | 3,105    |     |
| 4       | Mdst               | 2.20      | 1985      | 93 1718        | 30 2      | 0(1)  | 59(1   | 16) 43.     | 6 (6) | 2.972    |     |
| 5       | Wkst               | 34.67     | 31319     | 37 15113       | 32 1      | 8(1)  | 10.2   | 2. 103      | 1(    | 8.47     |     |
| 6       | Fxin Dol           | 4.84      | 4376      | 29 3011        | 13 2      | 0(1)  | 7.0 (1 | 45) 49.5    | (12)  | 4.34     |     |
| 7       | Pkst-Gmst          | 43.02     | 38858     | 92 15025       | 46 2      | 0(1)  | 12.7   | 2 101.0     | 1-    | 10.71    |     |
| 9       | Mode Dol           | 1.73      | 1563      | 85 1237        | 78 2      | 0(1)  | 6.0 (1 | 26) 46      | 50    | 3.408    |     |
| 10      | Mar SS             | 6.92      | 6254      | 92 4769        | 77 1      | 8(1)  | 63(1   | 31) 61.9    | (10)  | 4,061    |     |
| Sta     | itistics for the a | apscale   | d cells   | of the zone:   |           |       |        | w           |       |          |     |
| Code    | Name               | 0.37      | - TN      | Intervals      | 7. 9. (4) | 201   | nean   | 12.0.(2)    | 37    | 21       | -   |
| 1       | Crash              | 0.17      | 30        | 20             | 36(1)     | 630   | 1 15   | 13 6 (3)    | 21    | 57       |     |
| 2       | Fo Sik &           | 0.45      | 78        | 10             | 28/1)     | 54    | 134    | 214(5)      | 35    | 34       |     |
|         | Mar Silt           | 5.03      | 881       | 645            | 30/1      | 691   | 1 361  | 369 (6)     | 40    | 79       |     |
| 4       | Mdst               | 2.05      | 360       | 236            | 26(1)     | 87    | 1.530  | 43.6 (6)    | 51    | 62       |     |
| 5       | Wkst               | 33.07     | 5736      | 2067           | 27(1)     | 13.9  | 12     | 642(12)     | 99    | 19       |     |
| 6       | Fxin Dol           | 353       | 613       | 334            | 28(1)     | 921   | 1.84)  | 479(11)     | 7.4   | 74       |     |
| 7       | Pkst-Gmst          | 45.95     | 7969      | 2226           | 27(1)     | 18.0  | (3     | 87.0 (14)   | 13.   | 39       |     |
| 9       | Midn Dol           | 1.60      | 278       | 195            | 32(1)     | 77    | 1,43)  | 465(7)      | 52    | 45       |     |
| 10      | Mar SS             | 7.69      | 1334      | 627            | 28(1)     | 10.6  | 12     | 48.1 (9)    | 8,5   | 52       |     |
|         |                    |           |           |                |           |       |        |             |       |          |     |
| r Co    | py to output s     | heet      | 🔽 List    | 1 🔽 List2      | IT Re     | set   | 44     |             |       |          |     |
| _       |                    | -         | -         |                |           | -     | 1      |             | _     | 1.1.1    | -   |
|         |                    |           |           |                |           |       | 1      | Apply       | OK    | C XC     | and |
|         |                    |           |           |                |           |       | -      | 2.6.2.      | _     | _        | -   |

# Matfield

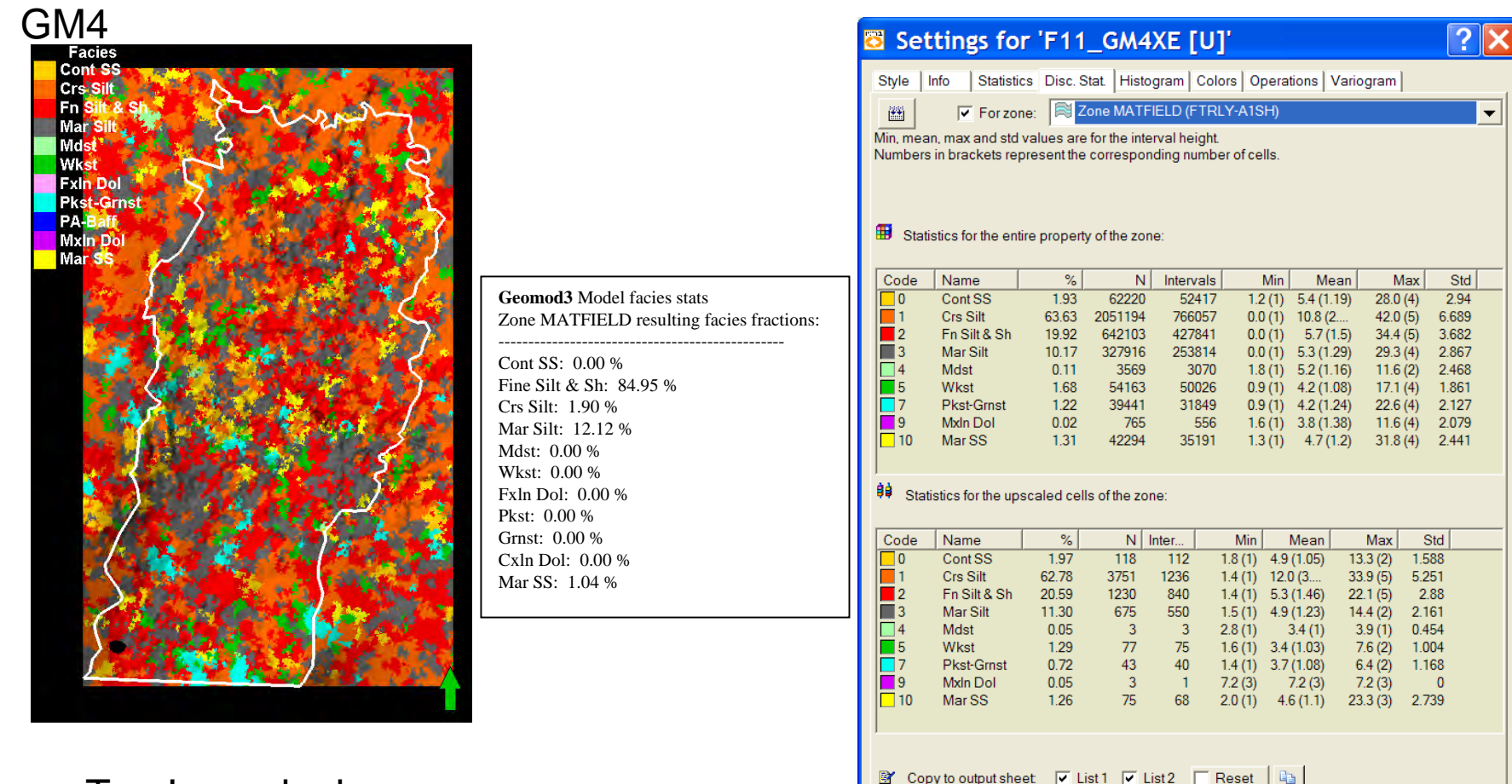

🖌 Apply 🖌 OK 🕺 🗶 Cancel

Top Layer looks same

# Wreford

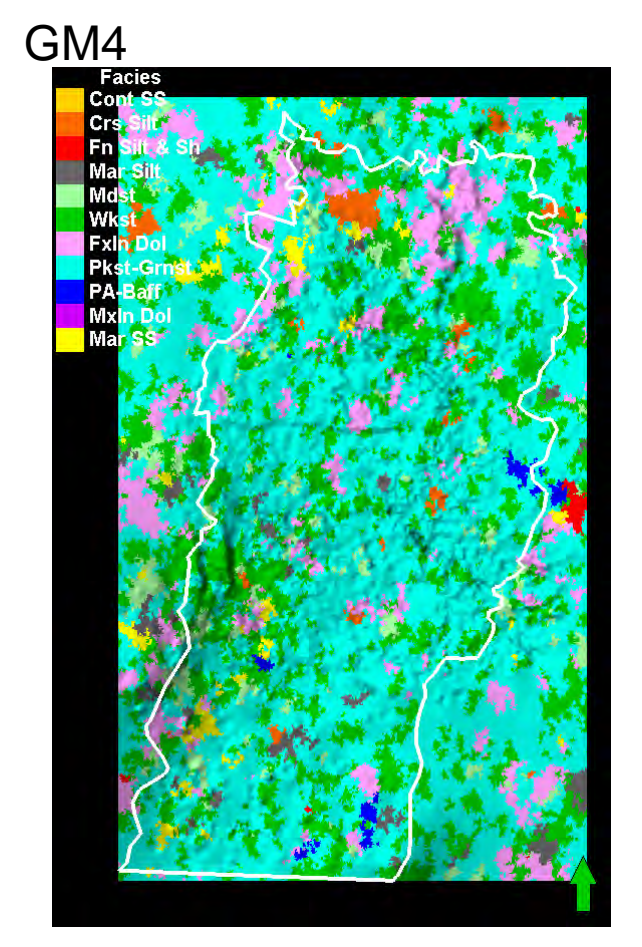

Layer looks similar. May want to eliminate F1-2

| Style                | Info Statistic                      | s Disc. Stat                    | Histog                | gram   Col              | ors   Op         | erations               | Vario             | ogram             |              |       |
|----------------------|-------------------------------------|---------------------------------|-----------------------|-------------------------|------------------|------------------------|-------------------|-------------------|--------------|-------|
| **                   | 🔽 For zon                           | e: 🗎 Zon                        | e WREF                | ORD (FTF                | LY-A1S           | H)                     |                   |                   |              |       |
| /lin, mea<br>Numbers | n, max and std v<br>in brackets rep | ralues are for<br>resent the co | rthe inter<br>rrespon | val height<br>ding numb | er of cell       | s.                     |                   |                   |              |       |
|                      |                                     |                                 |                       |                         |                  |                        |                   |                   |              |       |
|                      |                                     |                                 |                       |                         |                  |                        |                   |                   |              |       |
| B Stati              | stics for the entil                 | е ргорепу о                     | rtne zone             | B:                      |                  |                        |                   |                   |              |       |
| Code                 | Name                                | %                               | N                     | Intervals               | N                | lin                    | Mean              | M                 | lax          | Std   |
| 0                    | Cont SS<br>Cre Silt                 | 0.03                            | 1477                  | 984<br>52282            | 2.1              | (1) 3.0<br>(1) 3.0     | 3 (1.5)           | 12.6              | (5) 2        | 2.424 |
| 2                    | Fn Silt & Sh                        | 1.44                            | 74110                 | 54774                   | 0.2              | (1) 3.7                | (1.35)            | 26.8              | (7) 2        | 2.545 |
| 3                    | Mar Silt                            | 9.95                            | 513343                | 355234                  | 0.1              | 1) 4.0                 | (1.45)            | 37.8              | (8) 2        | .931  |
| 4                    | Mdst                                | 1.10                            | 56529                 | 46565                   | 0.1              | (1) 3.1                | (1.21)            | 15.7              | (4) 1        | .803  |
| 5                    | Wkst                                | 46.14 2                         | 381839                | 1033552                 | 0.1              | (1) 6.3                | 3 (2.3)           | 46.7              | (8) 5        | 5.232 |
| 6                    | Exin Dol<br>Ricet Const             | /.10                            | 566266                | 239590                  | 0.1              | (1) 4.1                | (1.53)            | 29.8              | (8) 2        | .881  |
| 8                    | PKst-Grnst<br>PA-Boff               | 30.30 I:<br>1.43                | 74000                 | 870040<br>53438         | 0.1              | (1) 5.0<br>(1) 4.4     | J (1.8)<br>(1.38) | 42.1              | (õ) J<br>(8) | 3.11  |
| 10                   | MarSS                               | 1.08                            | 55958                 | 39944                   | 0.1              | (1) 3.                 | 7 (1.4)           | 26.2              | (6) 2        | .423  |
|                      |                                     |                                 | <b>C</b> -1           |                         |                  |                        |                   |                   |              |       |
| Stat                 | isues for the ups                   | caled cells o                   | i the zon             | e.                      |                  |                        |                   |                   |              |       |
| Code                 | Name                                | %                               | N Ir                  | nter                    | Min              | Mea                    | n                 | Max               | Std          |       |
| 0                    | Cont SS                             | 0.02                            | 2                     | 2                       | 2.4 (1)          | 3.3 (1                 | ) 4               | 4.1 (1)           | 0.8486       |       |
| 1                    | Crs Silt                            | 0.72                            | 69                    | 62                      | 1.1 (1)          | 3.0 (1.11              | ) (               | 3.9 (3)           | 1.246        |       |
| 2                    | Fn Silt & Sh<br>Mor Silt            | 0.91                            | 87                    | 8/                      | 1.3(1)           | 2.6 (1                 | ) 4               | 1.5 (1)           | 0.6682       |       |
| 4                    | Mdst                                | 0.85                            | 81                    | 72                      | 0.7(1)<br>0.7(1) | 4.0 (1.4)<br>2 8 (1 13 | 0 I.<br>1) 10     | 7.3 (0)<br>15 (4) | 2.138        |       |
| 5                    | Wkst                                | 46.15                           | 4398                  | 1741                    | 1.0 (1)          | 7.1 (2.53              | ) 29              | 9.8 (8)           | 5.089        |       |
| 6                    | FxIn Dol                            | 5.57                            | 531                   | 311                     | 1.0 (1)          | 5.0 (1.71              | ) 2               | 1.1 (8)           | 3.462        |       |
| 7                    | Pkst-Grnst                          | 32.72                           | 3118                  | 1608                    | 1.0 (1)          | 5.6 (1.94              | ) 29              | 9.1 (8)           | 3.077        |       |
| 0<br>10              | PA-Batt<br>Mar SS                   | 1.56                            | 149                   | 106                     | 1.7(1)           | 4.0 (1.32<br>3.8 (1.24 | ) 1'<br>) 1(      | 1.0 (4)           | 1.826        |       |
|                      | Mar 00                              | 1.41                            | 134                   | 100                     | 0.7 (1)          | 5.0 (1.20              | ,                 | J.J (+)           | 1.755        |       |
| <b>X</b> 0           |                                     |                                 |                       |                         |                  | Do.                    |                   |                   |              |       |
| S Cop                | by to output shee                   | at. Je List                     |                       | stz <u>  </u>           | Reset            | 43                     |                   |                   |              |       |
|                      |                                     |                                 |                       |                         |                  | 🖌 🗸                    | oply              | 🗸 0               | ĸ 🕽          | Can   |
|                      |                                     |                                 |                       |                         |                  |                        |                   |                   |              | _     |
|                      |                                     |                                 |                       | 42 1                    | <b>x</b> 1 1     |                        |                   |                   |              |       |
|                      |                                     | Ge                              | UIIC                  | NUS N                   | lodel            | actes                  | stats             |                   |              |       |
|                      |                                     | Zon                             | e WR                  | EFORD                   | result           | ing fa                 | cies f            | ractio            | ns:          |       |
|                      |                                     |                                 | + 55.                 | 0 00 %                  |                  |                        |                   |                   |              |       |
|                      |                                     |                                 | n 55:<br>5 6:14 9     | 0.00 %<br>& Sh. 0       | 00.04            |                        |                   |                   |              |       |
|                      |                                     |                                 |                       |                         | 00 %             |                        |                   |                   |              |       |
|                      |                                     | Crs                             | Silt: (               | ).00 %                  |                  |                        |                   |                   |              |       |
|                      |                                     | Ma                              | Silt:                 | 8.68 %                  |                  |                        |                   |                   |              |       |
|                      |                                     | Md                              | st: 14.               | 72 %                    |                  |                        |                   |                   |              |       |
|                      |                                     | Wk                              | st: 18                | 15 %                    |                  |                        |                   |                   |              |       |
|                      |                                     | Ev1                             | n Doly                | 1 83 0/                 |                  |                        |                   |                   |              |       |
|                      |                                     |                                 |                       | 1.00 %                  |                  |                        |                   |                   |              |       |
|                      |                                     |                                 | . 50.0                |                         |                  |                        |                   |                   |              |       |
|                      |                                     | Grn                             | st: 0.0               | JU %                    |                  |                        |                   |                   |              |       |
|                      |                                     |                                 |                       |                         |                  |                        |                   |                   |              |       |

Mar SS: 5.29 %

### New Wreford, after zapping F0-2

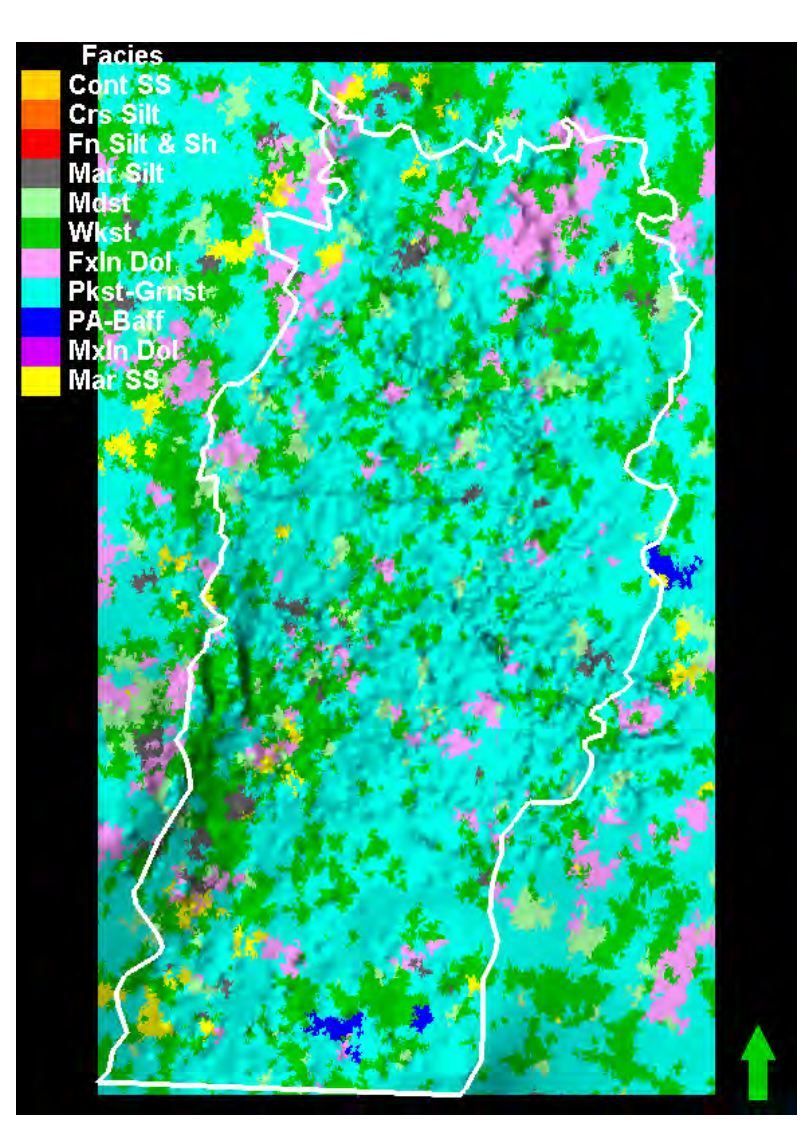

| 🔁 Set     | tings f          | or 'F     | 11_G         | M4XE          | [U]'     |                              |           | <b>?</b> × |
|-----------|------------------|-----------|--------------|---------------|----------|------------------------------|-----------|------------|
| Style I   | Info Statis      | stics Di  | sc. Stat.    | Histogram     | Colors   | Operations                   | Variogra  | im]        |
| <b>**</b> | 🔽 Forz           | one:      | 💐 Zone \     | WREFORD (     | FTRLY-A  | A1SH)                        |           | •          |
| Min, mea  | n, max and s     | td value: | s are for th | e interval he | eight.   |                              |           |            |
| Numbers   | in brackets r    | epreser   | nt the corre | esponding n   | umber of | cells.                       |           |            |
|           |                  |           |              |               |          |                              |           |            |
| 🌐 Stati   | stics for the e  | ntire pro | perty of th  | ie zone:      |          |                              |           |            |
| Code      | Name             | %         | N            | Intervals     | Mi       | n Mear                       | n Ma      | x Std      |
| 3         | Mar Silt         | 10.01     | 516555       | 359675        | 0.1 (1   | ) 4.0 (1.44                  | ) 32.7 (8 | 3) 2.746   |
| 4         | Mdst<br>Wkst     | 1.40      | /2341        | 58110         | 0.1 (1   | l) 3.2 (1.24<br>I) 65 (2.39  | ) 17.7(5  | b) 2.082   |
| 6         | FxIn Dol         | 6.41      | 331123       | 215817        | 0.1 (1   | 1) 0.5 (2.59<br>1) 4.3 (1.53 | ) 30.9 (8 | 3) 3,189   |
| 7         | Pkst-Grnst       | 30.95     | 1597333      | 879900        | 0.1 (1   | ) 5.1 (1.82                  | 40.3 (8   | 3) 3.763   |
| 8         | PA-Baff          | 1.39      | 71568        | 51992         | 0.5 (1   | ) 4.4 (1.38                  | ) 33.4 (6 | 5) 2.762   |
| 10        | Mar SS           | 1.34      | 68959        | 47750         | 0.1 (1   | l) 3.7 (1.44                 | ) 28.0 (6 | 5) 2.565   |
|           |                  |           |              |               |          |                              |           |            |
| ÅÅ ov r   |                  |           |              |               |          |                              |           |            |
| Stati     | istics for the u | ipscaled  | d cells of t | ne zone:      |          |                              |           |            |
| Code      | Name             | %         | N            | Intervals     | Min      | Mean                         | Max       | Std        |
| 3         | Mar Silt         | 10.33     | 984          | 697           | 0.7 (1)  | 3.9 (1.41)                   | 17.3 (6)  | 2.12       |
| 4         | Mdst             | 0.85      | 81           | 72            | 0.7 (1)  | 2.8 (1.13)                   | 10.5 (4)  | 1.641      |
| 5         | WKSt<br>Evin Dol | 46.99     | 4478<br>535  | 315           | 1.0 (1)  | 7.0 (2.46)<br>4 9 (1 7)      | 29.8 (8)  | 5.062      |
| 7         | Pkst-Grnst       | 33.25     | 3168         | 1658          | 1.0 (1)  | 5.5 (1.91)                   | 29.1 (8)  | 3.075      |
| 8         | PA-Baff          | 1.56      | 149          | 113           | 1.7 (1)  | 4.0 (1.32)                   | 11.0 (4)  | 1.826      |
| 10        | Mar SS           | 1.41      | 134          | 106           | 0.7 (1)  | 3.8 (1.26)                   | 10.9 (4)  | 1.755      |
|           |                  |           |              |               |          |                              |           |            |
| 1         |                  |           |              |               |          |                              |           |            |
| 🕅 Cor     | ov to outout s   | heet l    | ✓ List1      | ✓ List2       | Rese     | t 🗈                          |           |            |
|           | .,               |           | 2.01         |               | ,        |                              |           |            |
|           |                  |           |              |               | v        | Apply                        | 🖊 ок      | Cancel     |

# A1sh

F0 is way under represented using the low HZ ranges. Much better restoring long ranges. May still be short relative to actual and that in training set.

| Ċ   | Se        | tting        | s for        | 'F11_       | _GM₄       | 4XE_             | Run1         | [U]'         |                       |          | ?              | ×  |
|-----|-----------|--------------|--------------|-------------|------------|------------------|--------------|--------------|-----------------------|----------|----------------|----|
|     | Style     | Info         | Statistics   | Disc. Sta   | at. Hist   | ogram            | Colors   Op  | erations     | Variogram             |          |                |    |
|     | <b>**</b> |              | For zone     | : 🗎 Zo      | ne A1_S    | 6H (A1SH         | H-B2LM)      |              |                       |          |                | •  |
| N   | Min, me   | an, max      | and std v    | alues are f | or the int | erval he         | ight.        | le.          |                       |          |                |    |
|     |           | is in brac   | ineta repr   | coontaio c  | onespe     | nungne           | inder of cer |              |                       |          |                |    |
|     | 🖽 Sta     | itistics for | r the entire | e property  | of the zo  | ine:             |              |              |                       |          |                | _  |
|     | Code      | Nam          | ne           | %           | 6          | N                | Intervals    | Min          | Mean                  | Max      | Std            |    |
|     | 0         | Con          | tSS          | 5.8         | 3          | 145427           | 125333       | 0.0 (1)      | 6.7 (1.16)            | 48.9 (4) | 4.452          |    |
|     |           | Crs :        | SIII         | 60.5i       | 5 1        | 510529<br>027200 | /53280       | 0.0 (1)      | 10.3 (2<br>6 0 (1.2E) | 60.3 (4) | 8.795<br>E.610 |    |
|     | 99 Sta    | atistics fo  | r the upso   | aled cells  | of the zo  | one:             |              |              |                       |          |                |    |
| - [ | Code      | Name         | э [          | %           | N          | Interv           | als M        | 1in Me       | an Ma                 | x Std    |                |    |
|     | 0         | Cont         | SS           | 10.02       | 510        | :                | 343 0.7      | (1) 9.3 (1.  | 49) 42.0 (4           | ) 5.998  |                |    |
|     | 1         | Crs S        | ilt          | 61.72       | 3142       | 14               | 462 0.0      | (1) 9.2 (2.  | 15) 34.0 (4           | ) 5.259  |                |    |
|     | 2         | Fn Sil       | t&Sh         | 28.27       | 1439       | 1                | 182 0.0      | (1) 5.2 (1.: | 22) 28.4 (4           | +) 2.878 |                |    |
|     | 🖹 Co      | py to ou     | tput shee    | t 🔽 Lis     | t1 🔽       | List 2           | Reset        |              |                       |          |                |    |
|     |           |              |              |             |            |                  |              |              | / Apply               | 🖊 ОК     | X Cano         | el |

| Geomod3 Zone A1_SH resulting facies fractions: |
|------------------------------------------------|
|                                                |
| Cont SS: 15.66 %                               |
| Fine Silt & Sh: 50.54 %                        |
| Crs Silt: 32.58 %                              |
| Mar Silt: 0.52 %                               |
| Mdst: 0.70 %                                   |
| Wkst: 0.00 %                                   |
| Fxln Dol: 0.00 %                               |
| Pkst: 0.00 %                                   |
| Grnst: 0.00 %                                  |
| Cxln Dol: 0.00 %                               |
| Mar SS: 0.00 %                                 |
|                                                |

| 🔁 Sei                                                            | ttings for                                                 | 'F11_C      | GM4XE     | [U]'      |                |           |          | <b>?</b> × |
|------------------------------------------------------------------|------------------------------------------------------------|-------------|-----------|-----------|----------------|-----------|----------|------------|
| Style                                                            | Info Statistics                                            | Disc. Stat. | Histogram | Colors    | perations      | Variogra  | m        |            |
| 🛗 🔽 For zone: 🗮 Zone A1_SH (A1SH-B2LM)                           |                                                            |             |           |           |                |           |          | -          |
| Min, mea                                                         | Min, mean, max and std values are for the interval height. |             |           |           |                |           |          |            |
| Numbers in brackets represent the corresponding number of cells. |                                                            |             |           |           |                |           |          |            |
| Statistics for the entire property of the zone:                  |                                                            |             |           |           |                |           |          |            |
| Code                                                             | Name                                                       | %           | N         | Intervals | Min            | Mean      | Max      | < Std      |
| 0                                                                | Cont SS                                                    | 10.18       | 253716    | 194535    | 0.0 (1)        | 8.7 (1.3) | 46.0 (4  | ) 5.446    |
| 1                                                                | Crs Silt                                                   | 59.75       | 1489772   | 745203    | 0.0 (1)        | 10.1 (2)  | 60.2 (4  | ) 8.232    |
| Image: Big Statistics for the upscaled cells of the zone:        |                                                            |             |           |           |                |           |          |            |
| Code                                                             | Name                                                       | %           | N Ir      | ntervals  | Min            | Mean      | Max      | Std        |
| 0                                                                | ContSS                                                     | 10.02       | 510       | 343       | 0.7(1) 9.3     | 3 (1.49)  | 42.0 (4) | 5.998      |
|                                                                  | Crs Silt                                                   | 61.72       | 3142      | 1462      | 0.0 (1) 9.1    | 2 (2.15)  | 34.0 (4) | 5.259      |
| 2                                                                | FII SIL& SI                                                | 20.27       | 1403      | 1102      | 0.0(1) 5.      | 2 (1.22)  | 20.4 (4) | 2.070      |
| 🖹 Co                                                             | py to output sheet                                         | t 🔽 List 1  | ✓ List 2  | Reset     | C <sub>2</sub> |           |          |            |
|                                                                  |                                                            |             |           |           | V 1            |           | ок       |            |

#### A1Lm Run 1 not bad, but vertical distribution is off for the continental redbeds. Next run looks same statistically

| Style Info Statistics Disc Stat Histogram Colors Operations Variogram                                                                                                    | Style Info Statistics Disc. Stat. Histogram Colors Operations Variogram                                                                                                    |
|----------------------------------------------------------------------------------------------------|----------------------------------------------------------------------------------------------------|
| Image: The second second s                                                                                                    | Image: Tor zone:       Image: Zone A1_LM (A1SH-B2LM)         Min, mean, max and std values are for the interval height.         Numbers in brackets represent the corresponding number of cells.                                                                                                    |
| Statistics for the entire property of the zone:           Code         Name         %         N         Intervals         Min         Mean         Max         Std           1         Crs Silt         0.01         477         456         0.7 (1)         2.7 (1.05)         6.0 (2)         0.8522           2         Fn Silt & Sh         0.20         18396         16787         0.4 (1)         3.2 (1.1)         2.28 (4)         2.042           3         Mar Silt         2.31         0.2007059         1119667         0.1 (1)         5.3 (1.86)         95.0 (14)         5.064           4         Mdst         1.30         117466         96936         0.2 (1)         3.3 (1.21)         30.1 (5)         2.294           5         Wkst         47.23         426039         1881675         0.1 (1)         6.2 (2.7)         100.2 (         6.066           6         Fxin Dol         4.24         382835         266225         0.2 (1)         3.6 (1.44)         35.8 (8)         2.645           7         Pkst-Grmst         1.76         1965610         1216230         0.1 (1)         4.6 (1.62)         69.6 (14)         4.252           8         PA-Baff         1.48         133633 <td>Big       Statistics for the entire property of the zone:         Code       Name       %       N       Interva.       Min       Mean       Max       Std         1       Crs Silt       0.01       529       529       1.5 (1)       2.2 (1)       3.6 (1)       0.6941         2       Fn Silt &amp; Sh       0.14       12634       11850       0.4 (1)       3.0 (1.07)       13.2 (3)       1.563         3       Mar Silt       23.53       2125660       1199666       0.1 (1)       5.0 (1.77)       78.6 (13)       4.713         4       Mdst       1.30       117869       97844       0.3 (1)       3.6 (1.2)       3.1 (15)       2.76         5       Wkst       46.57       4206863       1940508       0.1 (1)       6.0 (2.17)       99.7 (14)       5622         6       Fxin Dol       4.36       393668       292431       0.2 (1)       3.4 (1.35)       36.1 (8)       2.549         7       Pkst-Gmst       21.81       1970341       1228664       0.1 (1)       4.6 (1.6)       6.6 (14)       4.19         8       PA-Baff       1.43       129491       100173       0.1 (1)       4.0 (1.2)       28.1 (6)       2.985      <t< td=""></t<></td> | Big       Statistics for the entire property of the zone:         Code       Name       %       N       Interva.       Min       Mean       Max       Std         1       Crs Silt       0.01       529       529       1.5 (1)       2.2 (1)       3.6 (1)       0.6941         2       Fn Silt & Sh       0.14       12634       11850       0.4 (1)       3.0 (1.07)       13.2 (3)       1.563         3       Mar Silt       23.53       2125660       1199666       0.1 (1)       5.0 (1.77)       78.6 (13)       4.713         4       Mdst       1.30       117869       97844       0.3 (1)       3.6 (1.2)       3.1 (15)       2.76         5       Wkst       46.57       4206863       1940508       0.1 (1)       6.0 (2.17)       99.7 (14)       5622         6       Fxin Dol       4.36       393668       292431       0.2 (1)       3.4 (1.35)       36.1 (8)       2.549         7       Pkst-Gmst       21.81       1970341       1228664       0.1 (1)       4.6 (1.6)       6.6 (14)       4.19         8       PA-Baff       1.43       129491       100173       0.1 (1)       4.0 (1.2)       28.1 (6)       2.985 <t< td=""></t<>                        |
| Statistics for the upscaled cells of the zone:           Code         Name         %         N         Intervals         Min         Mean         Max         Std           1         Crs Silt         0.01         1         1         2.1 (1)         2.1 (1)         2.1 (1)         0           2         Fn Silt & Sh         0.14         2.4         2.4         1.9 (1)         3.2 (1)         4.6 (1)         0.6651           3         Mar Silt         2.8.4.1         4.950         2.14.4         1.4 (1)         6.7 (2.31)         3.6 (12)         5.842           4         Mdst         1.21         2.10         182         0.8 (1)         3.4 (1.15)         10.9 (4)         1.346           5         Wkst         4.3.23         7534         3474         0.8 (1)         6.5 (2.17)         43.6 (13)         5.208           6         Fxh.Dol         4.19         731         445         1.1 (1)         4.7 (1.64)         17.5 (7)         2.721           7         Pkst-Gmst         2.06         3598         1886         1.4 (1)         6.1 (1.91)         4.961           8         PA-Baff         1.26         220         137         1.9 (1)         51.61                                                                                                    | Code         Name         %         N         Intervals         Min         Mean         Max         Std           1         Crs Silt         0.01         1         1         2.1(1)         2.1(1)         2.1(1)         0           2         Fn Silt & Sh         0.14         24         4.9(1)         3.2(1)         4.6(1)         0.6651           3         Mar Silt         28.41         4950         2144         1.4(1)         6.7(2.31)         36.1(12)         5.842           4         Mdst         1.21         210         182         0.8(1)         3.4(1.5)         10.9(4)         1.346           5         Wkst         43.23         7534         3474         0.8(1)         6.5(2.17)         43.6(13)         5.208           6         Fxin Dol         4.19         731         445         1.1(1)         4.7(1.64)         175(7)         2.721           7         PreksGrans         2.065         3598         1886         1.4(1)         6.1(1.91)         4.79(14)         4.961           8         PA-Baff         1.26         220         137         1.9(1)         5.5(1.61)         2.12(5)         3.112           10         MarS |
| 🕱 Copy to output sheet 🔽 List 1 🔽 List 2 🔽 Reset 🛛 🖳                                                                                                    | 🗸 Apply 🖌 OK 🗶 Cancel                                                                                                    |

# FtRiley QC

Sand has undue influence:

- 1. Consider reducing F10 in Ftrly
- 2. Too much being placed in areas w/o well control
- V Rge too high. SS distributed way too low in section around this one well.

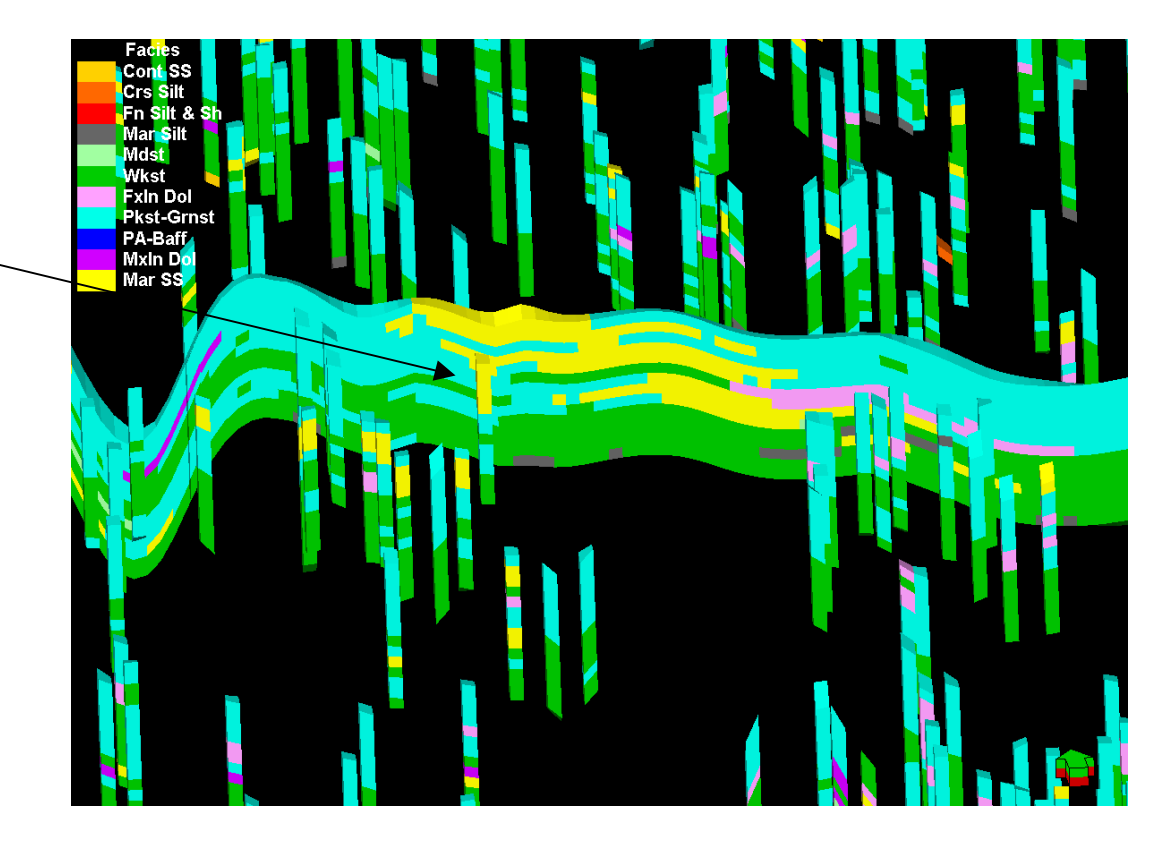

#### A1Sh with short Hz ranges (F0-10, F1-5, F2-5)

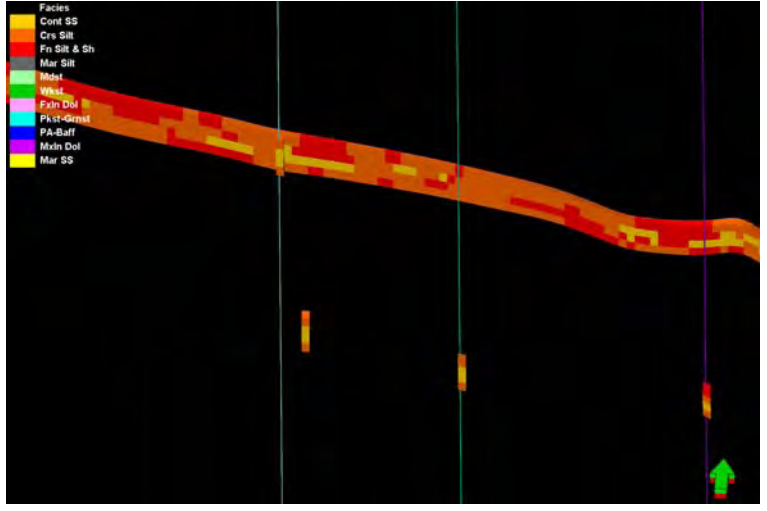

Sand is not continuous but should be due to short ranges. West well is Cross H Cattle.

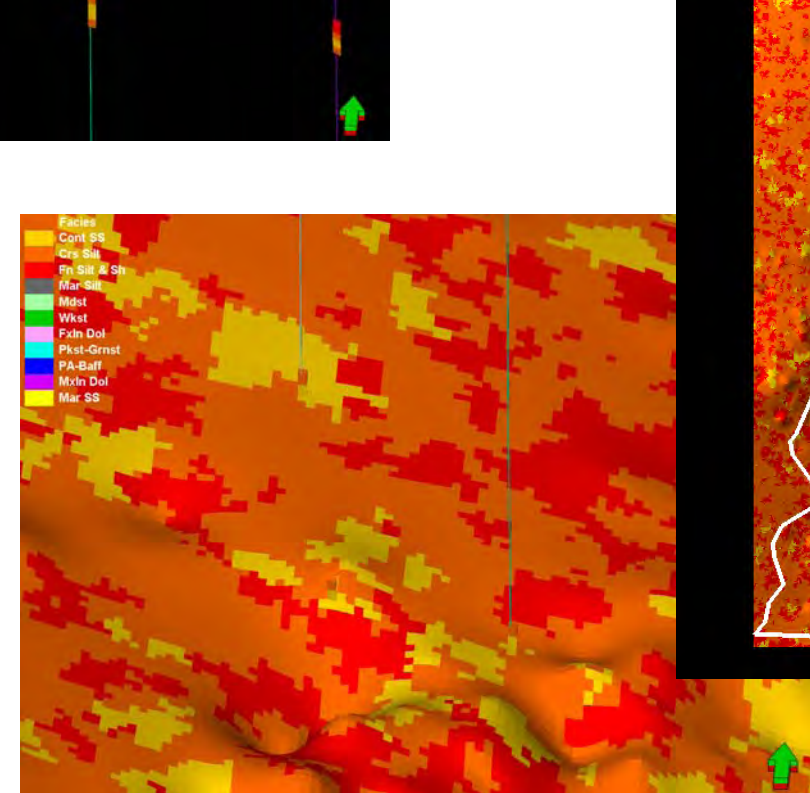

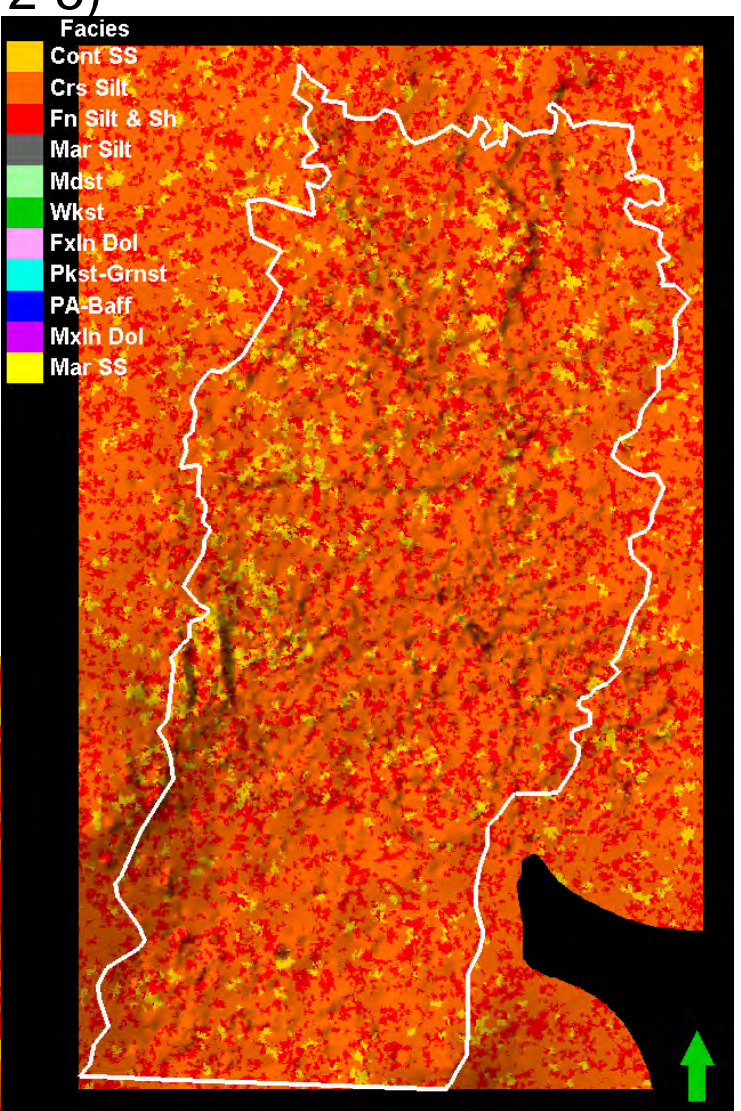

Layer 3 of 4

### Run 2 F0-40, F1-25, F2-25

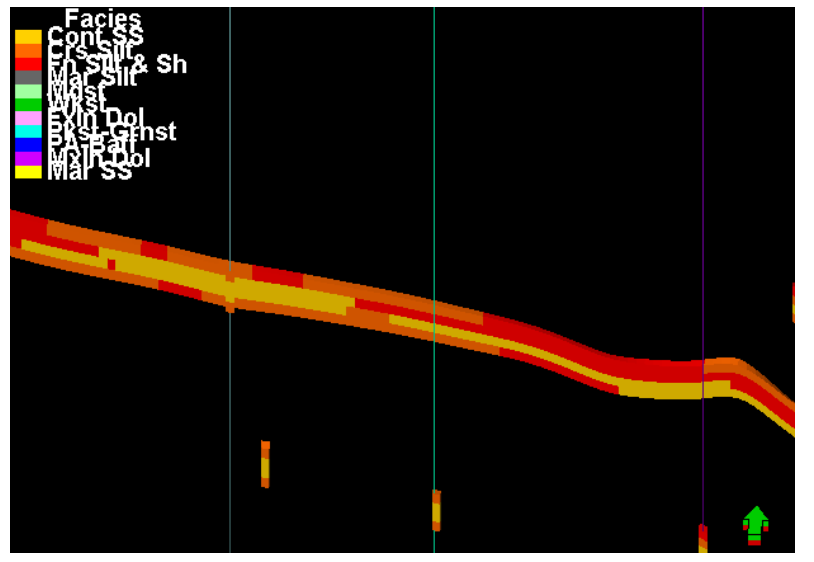

Longer Hz ranges and shorter V is much better

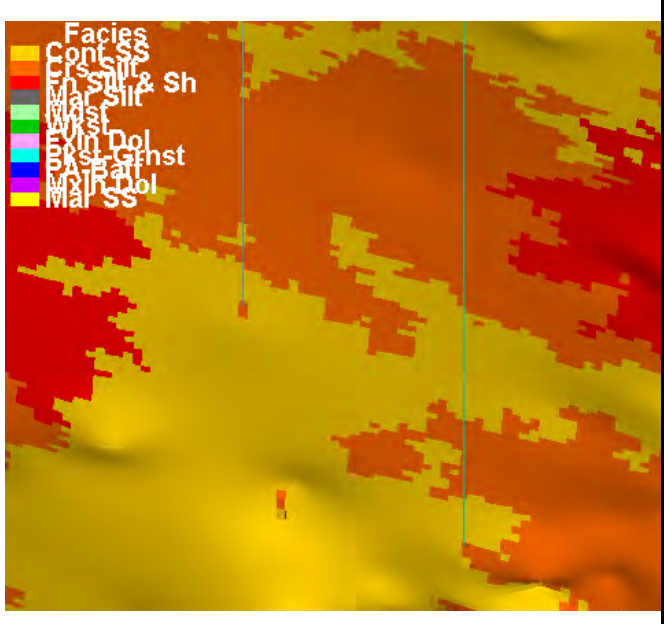

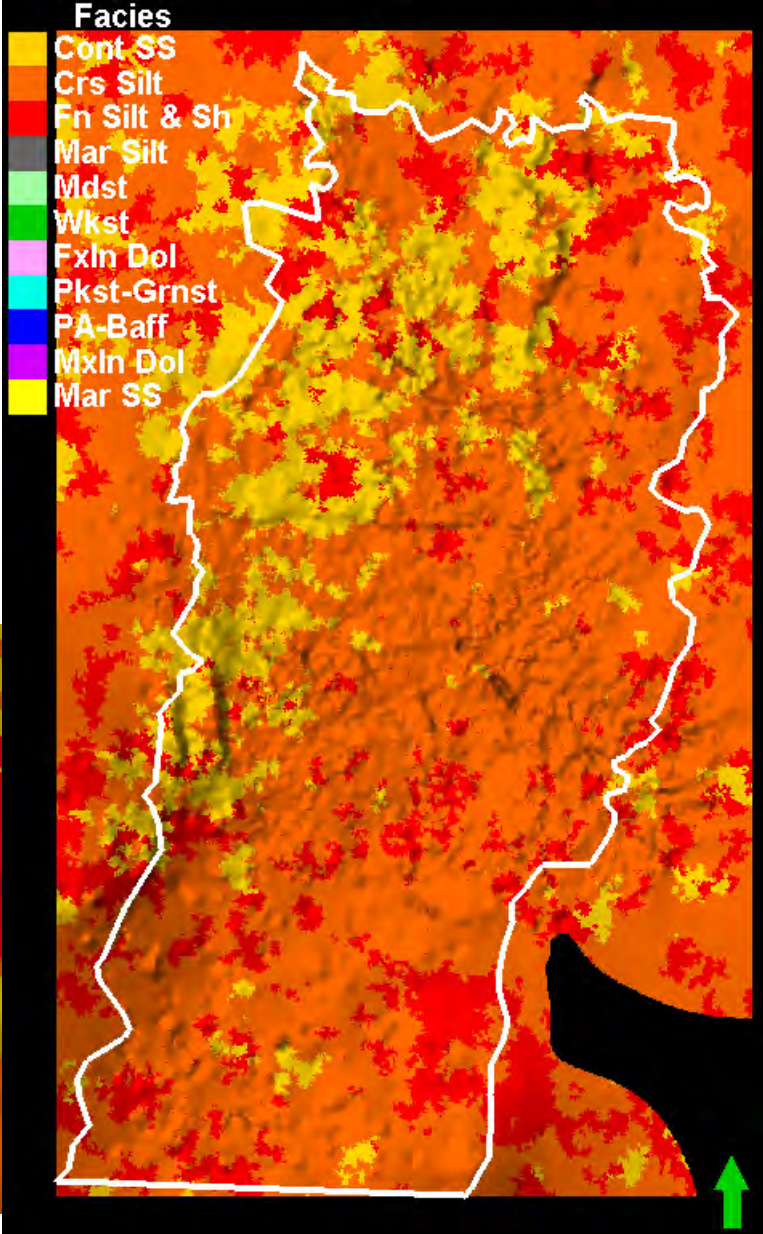

# A1LM

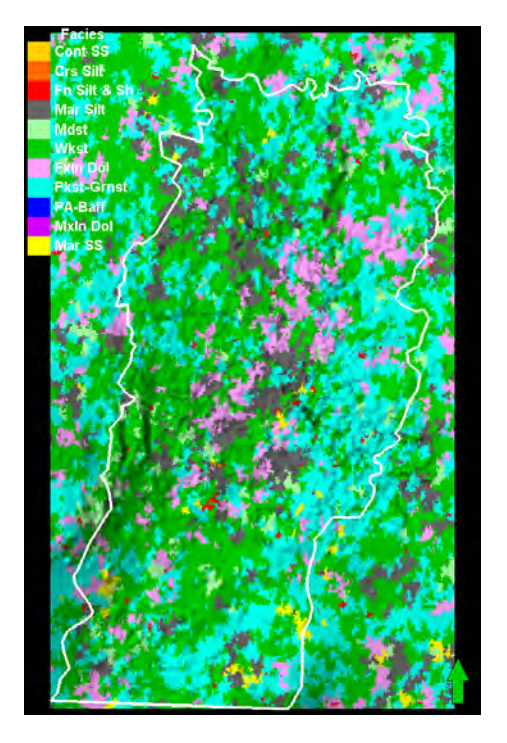

Layer 2 looks about same

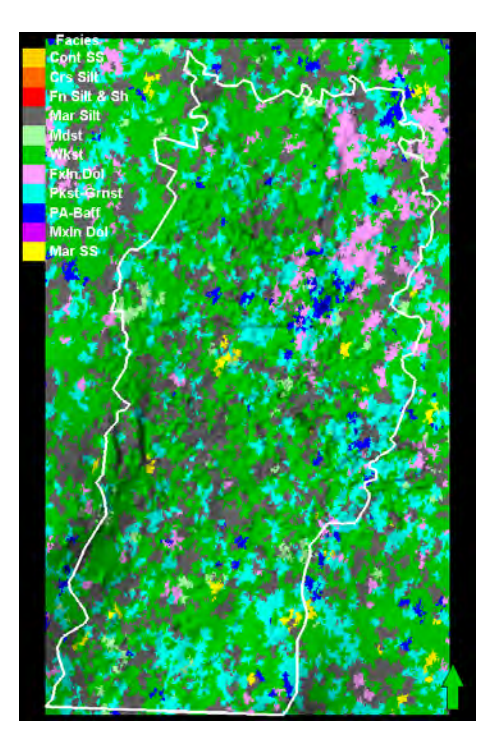

As does layer 5

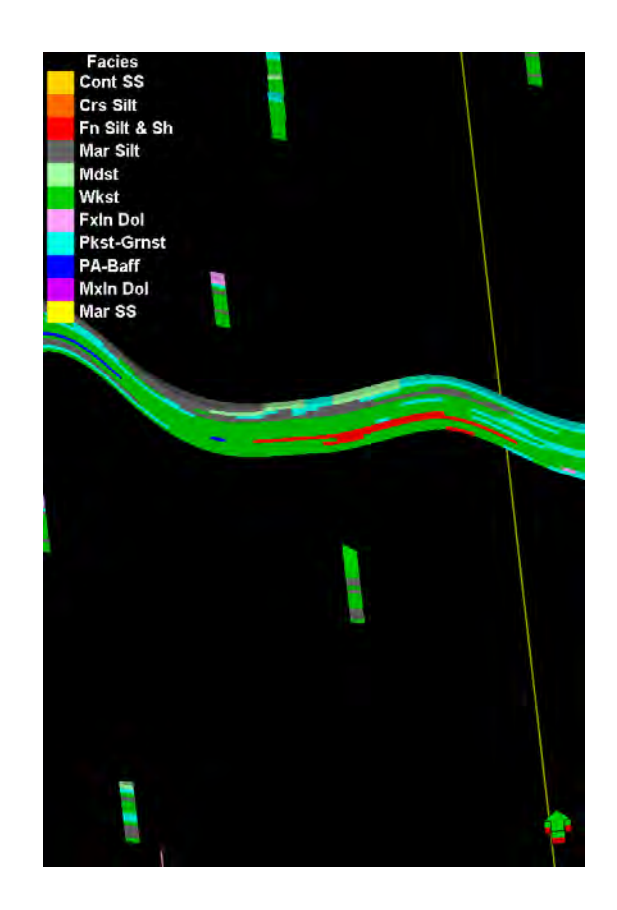

But redbeds show up in the oddest places (due to vertical range)

### Views from 2<sup>nd</sup> run

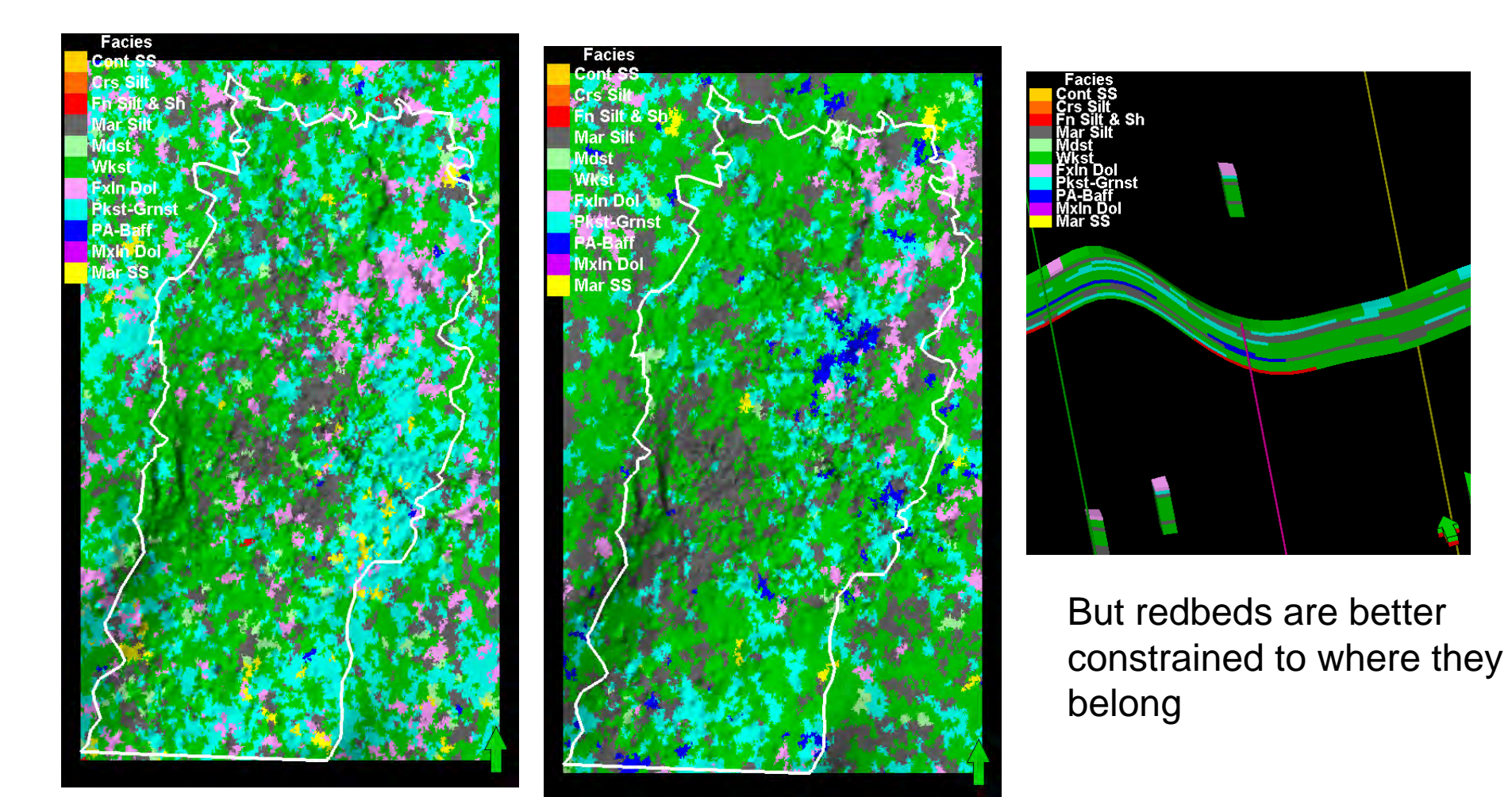

Layer 2 looks about same

As does layer 5

# A1LM with longer range for F12, shorter vertical range

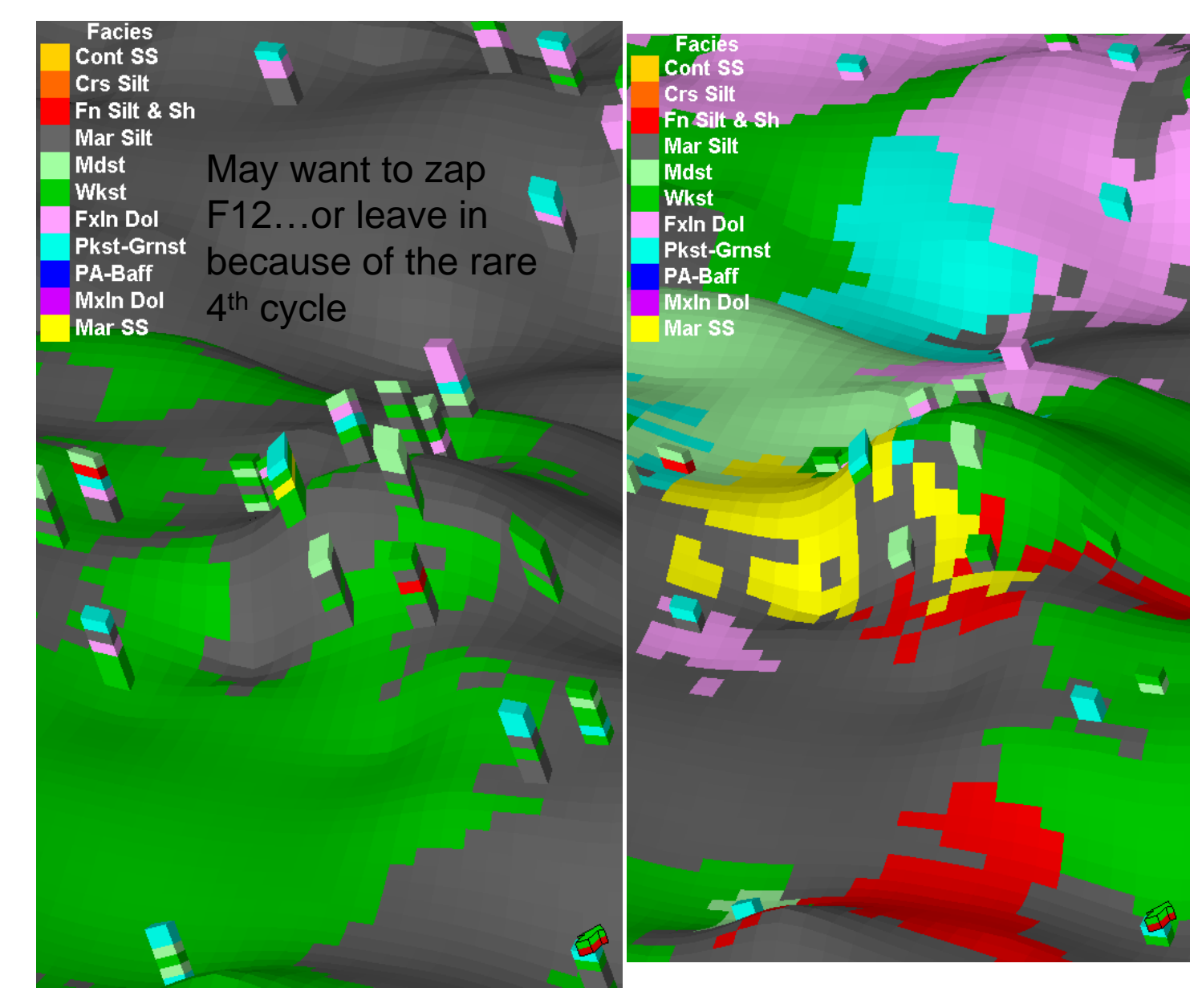

### A1 Lm and core well ties

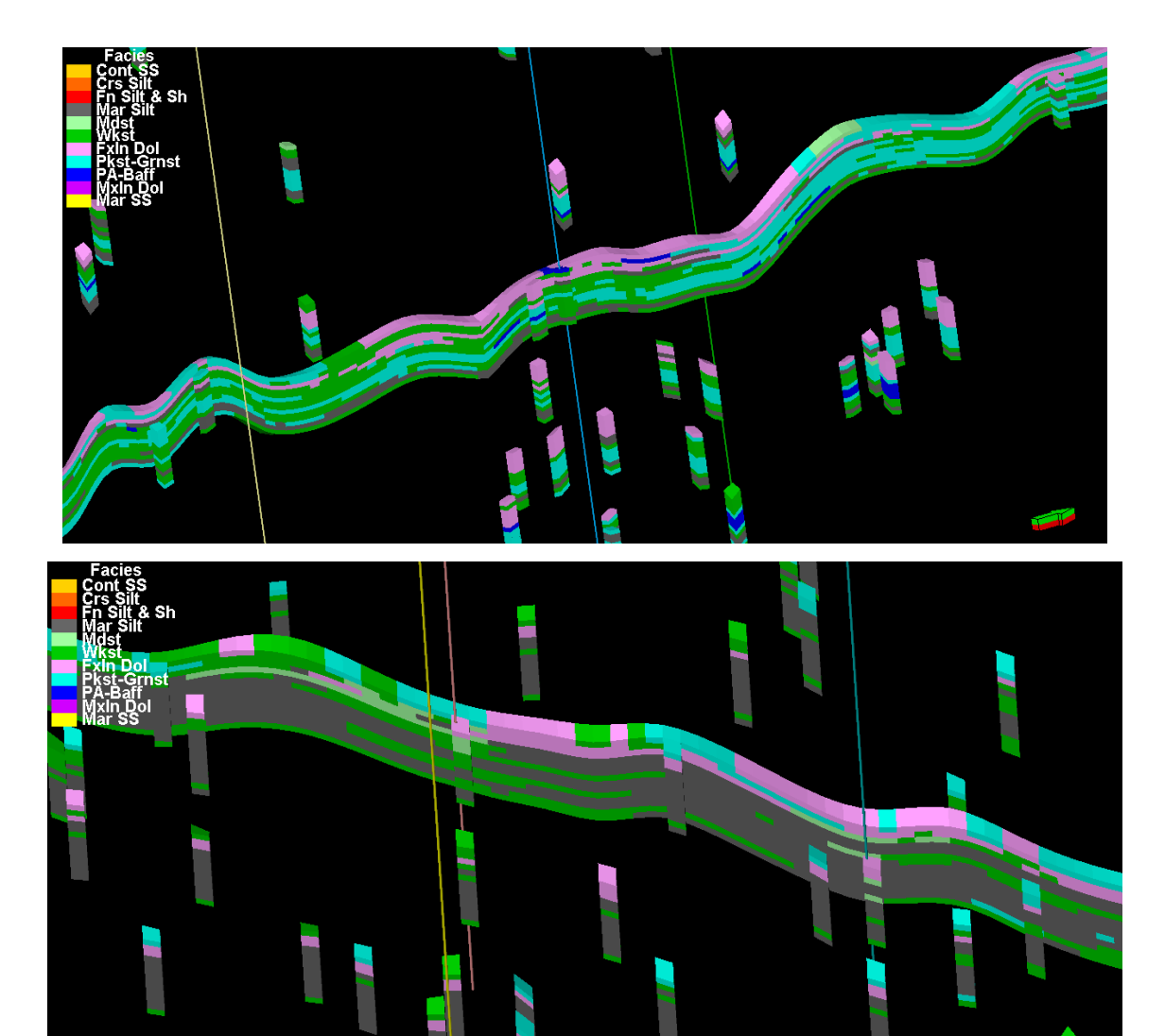

#### Alexander D2

Flower & Newby. Offset wells have more silt

## **Facies model modifications**

- 1. Krider: reduced vertical proportions significantly for F9 and changed ranges 50/42/10
- 2. Winfield: reduced vertical proportions significantly for F9 and changed ranges 50/42/10
- 3. FtRiley: reduced vertical proportions slightly for F10 and changed vertical range from 21 to 8
- 4. Wreford: zapped all F0-1-2 in property calculator (made =U) and reduced vertical range for F10 to 8
- 5. Did not model F>2 in A1sh through B5sh (did not zap, just excluded from modeling), but did model in Csh
- Did not model F<3 in B1 and B5 LM, but did in the rest. A1 and C have additional 5<sup>th</sup> order cycles in places and the B2-3-4LMs are very thin in places (may actually be continental).

(5 and 6 above, cancel each other)

# Porosity modeling

- 1. In workflows, double click on property modeling
- 2. Select zone to be modeled and unlock
- 3. Mash the condition on facies button
- 4. Mash the "use transformations made in data analysis" button
- 5. Input variogram parameters by facies
- 6. Select SGS for simulation

| Betrophysical Modeling with 'Geomod4/HRNG                                                                                                    | <b>?</b> × |  |  |  |  |  |  |  |  |  |
|----------------------------------------------------------------------------------------------------|------------|--|--|--|--|--|--|--|--|--|
| Modeling Settings Edit Hints                                                                                                    |            |  |  |  |  |  |  |  |  |  |
| Use existing PHI_GM4 [U]                                                                                                    | •          |  |  |  |  |  |  |  |  |  |
| Status: Is upscaled                                                                                                    |            |  |  |  |  |  |  |  |  |  |
| Common Zone Settings 📺 🔽 Seed 19710 (2)                                                                                                    |            |  |  |  |  |  |  |  |  |  |
| Zones: 💐 Zone KRIDER (HRNGTN-WINF) 🗾 🖬 🖬 🛤                                                                                                    |            |  |  |  |  |  |  |  |  |  |
| Facies: 🗮 F11_GM4X 🗨 📔 10: Mar SS 🛛 🗣 🛤 🐴 🛍                                                                                                    |            |  |  |  |  |  |  |  |  |  |
| Image: Sequential Gaussian Simulation                                                                                                    |            |  |  |  |  |  |  |  |  |  |
| ⊠ Variogram ADistribution & Co-kriging ®Trends Sector OF                                                                                                    |            |  |  |  |  |  |  |  |  |  |
| Sill: 1.0 🗢 🗁                                                                                                    |            |  |  |  |  |  |  |  |  |  |
| Variogram Type: Exponential 💌 Nugget: 0.1 💠 👫 🖤                                                                                                    |            |  |  |  |  |  |  |  |  |  |
| Anisatron young and accentation                                                                                                    |            |  |  |  |  |  |  |  |  |  |
| Anisotropy range and orientation.                                                                                                    |            |  |  |  |  |  |  |  |  |  |
| Major dir: Minor dir: Vertical:                                                                                                    |            |  |  |  |  |  |  |  |  |  |
| Azimuth: 11 Dip; 0                                                                                                    |            |  |  |  |  |  |  |  |  |  |
| Local varying     Local varying     A     A |            |  |  |  |  |  |  |  |  |  |
| azimuth                                                                                                    |            |  |  |  |  |  |  |  |  |  |
| azimuth correction                                                                                                    |            |  |  |  |  |  |  |  |  |  |
|                                                                                                    |            |  |  |  |  |  |  |  |  |  |
|                                                                                                    |            |  |  |  |  |  |  |  |  |  |
|                                                                                                    |            |  |  |  |  |  |  |  |  |  |
|                                                                                                    |            |  |  |  |  |  |  |  |  |  |
|                                                                                                    |            |  |  |  |  |  |  |  |  |  |
|                                                                                                    |            |  |  |  |  |  |  |  |  |  |
| С Арріу СК 🗙                                                                                                    | Cancel     |  |  |  |  |  |  |  |  |  |

Compare Phi models for Krider using Gmod3 variograms

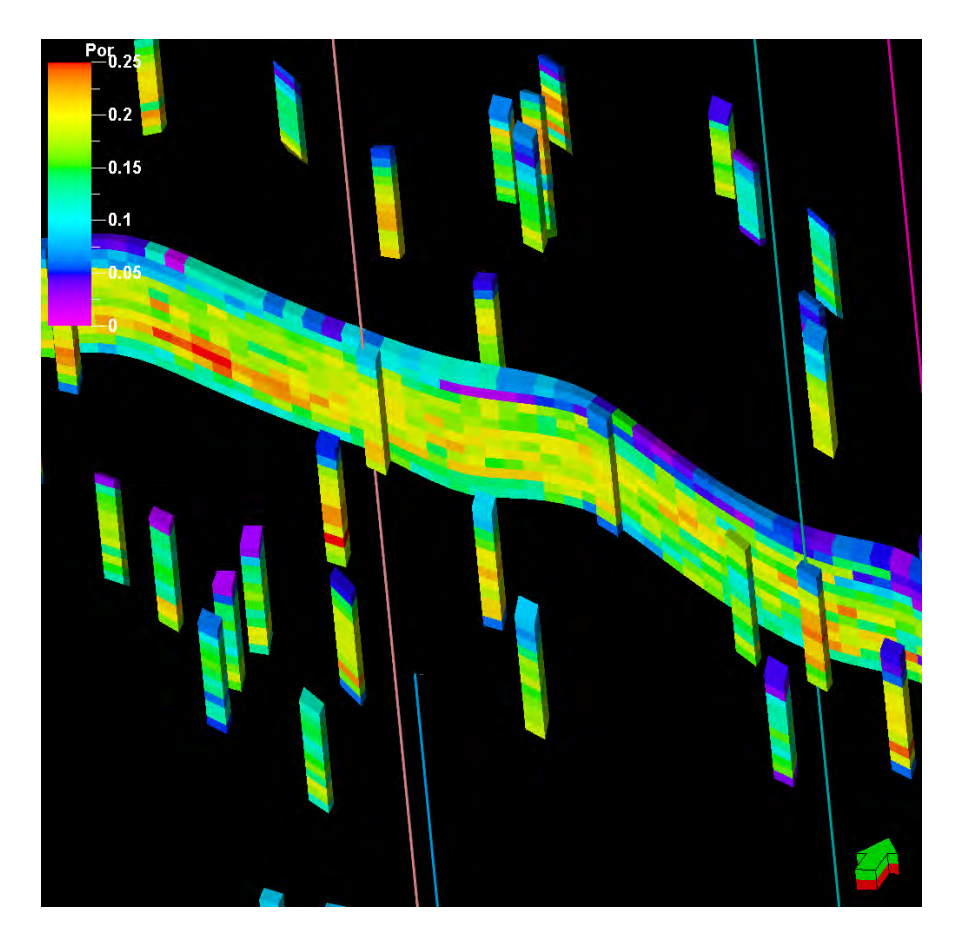

Geomod 4, Flower & Newby area, same 30/25/7 as in Geomod3

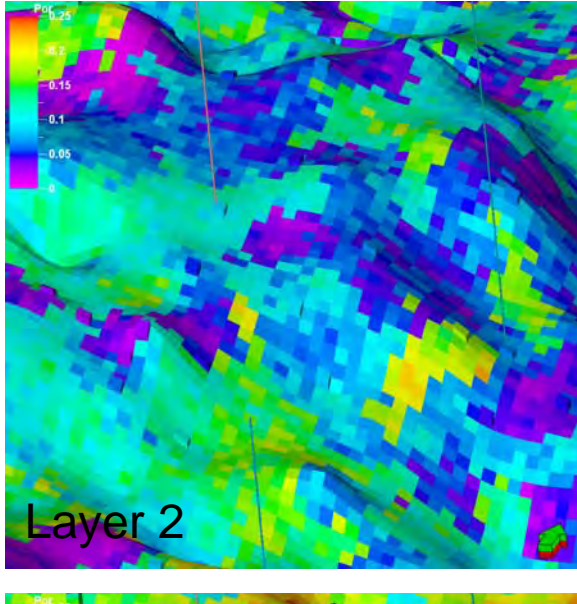

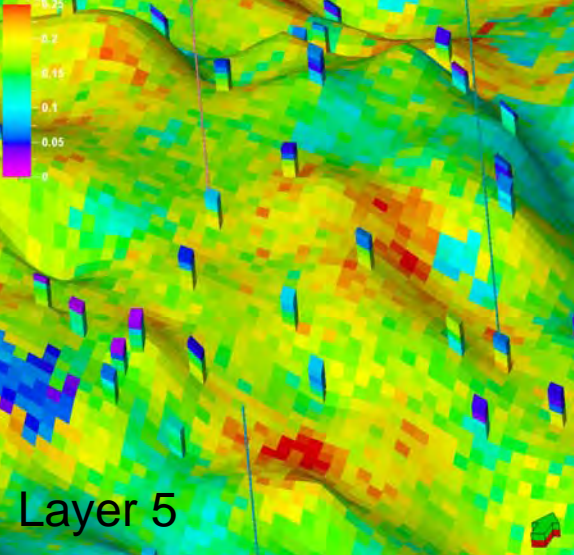

# Krider Geomod4 with GM3 variograms

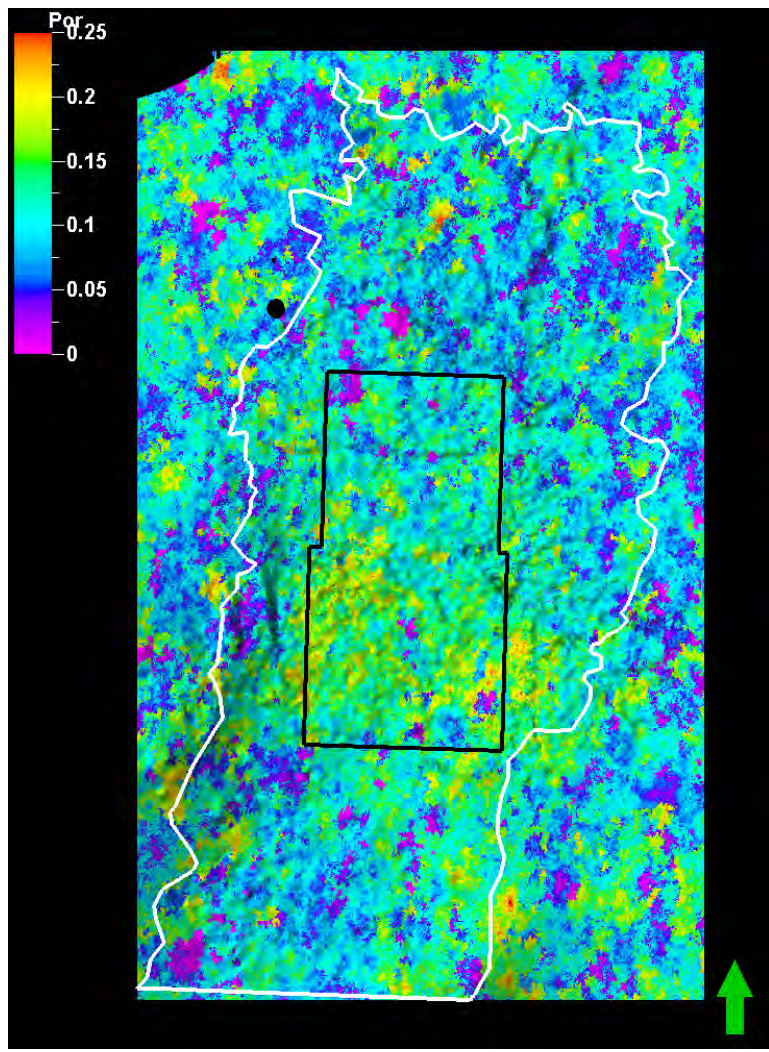

Layer 5, geomod4 30/25/7

| 🔁 Setting                                      | s for 'PHI           | _GM4 [l    | 1 <b>]</b> .  |          |           | ?      | × |  |
|------------------------------------------------|----------------------|------------|---------------|----------|-----------|--------|---|--|
| Style Info Style                               | Statistics Histog    | ram Colors | Operations    | More V   | /ariogram |        |   |  |
| Tor zone: Sone KRIDER (HRNGTN-WINF)            |                      |            |               |          |           |        |   |  |
| Axis                                           | Min                  | N          | ax            | Delta    |           |        |   |  |
| Х                                              | 987000.00            | 1396860    | 00 4          | 09860.00 |           |        |   |  |
| Y                                              | -50000.00            | 635740     | 00 6          | 85740.00 |           |        |   |  |
| Z                                              | -1342.19             | 1626       | 28            | 2968.47  |           |        |   |  |
| Porosity                                       | 0.0008               | 0.25       | 96            | 0.2588   |           |        |   |  |
| 1                                              |                      |            |               |          |           |        |   |  |
| Description                                    |                      |            | ,             | Value    |           |        | ^ |  |
| Unit                                           |                      |            |               | ft3/ft3  |           |        |   |  |
| Is upscaled (U)                                |                      |            |               | Yes      |           |        |   |  |
| Total number of                                | cells in filtered ar | ea:        | 77            | 02991    |           |        |   |  |
|                                                |                      |            |               |          |           |        |   |  |
| Cells (nl x nJ x nl                            | K)                   |            | 621 x 103     | 9 x 30   |           |        |   |  |
| Total Number of                                | fCells:              |            | 193           | 56570    |           |        |   |  |
| Property resolut                               | ion:                 | Pro        | cell with vol | ume      |           |        | * |  |
| Compressed by                                  | r                    | 9          | 9 80 % OT CE  | li size  |           |        |   |  |
| Name T                                         | ype                  | Min        | Max           | Delta    | N         | Mean   |   |  |
| Property Co                                    | ont.                 | 0.0008 0   | .2596         | 0.2588   | 7702991   | 0.0950 |   |  |
| BB Upscaled C                                  | ont.                 | 0.0008 0   | .2596         | 0.2588   | 15540     | 0.1045 |   |  |
| Well logs Co                                   | ont.                 | 0.0000 0   | .2980         | 0.2980   | 85746     | 0.1047 |   |  |
|                                                |                      |            |               |          |           |        |   |  |
| <                                              |                      |            |               |          |           |        | > |  |
| Copy to output 🔽 List1 🔽 List2 🔽 List3 🗌 Reset |                      |            |               |          |           |        |   |  |
| 🗸 Apply 🖌 OK 🕅 🗶 Cancel                        |                      |            |               |          |           |        |   |  |

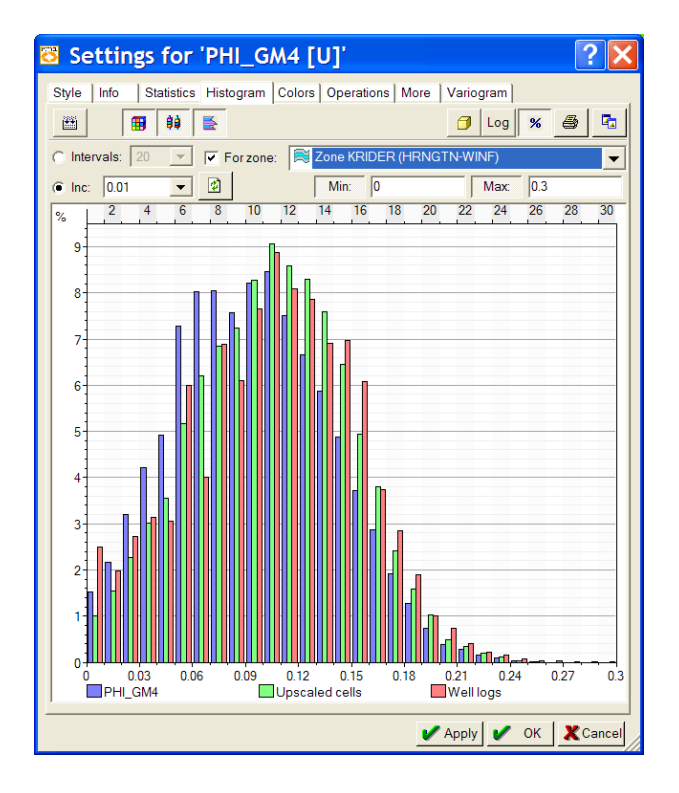

Krider Geomod4, F9 only, with GM3 variograms

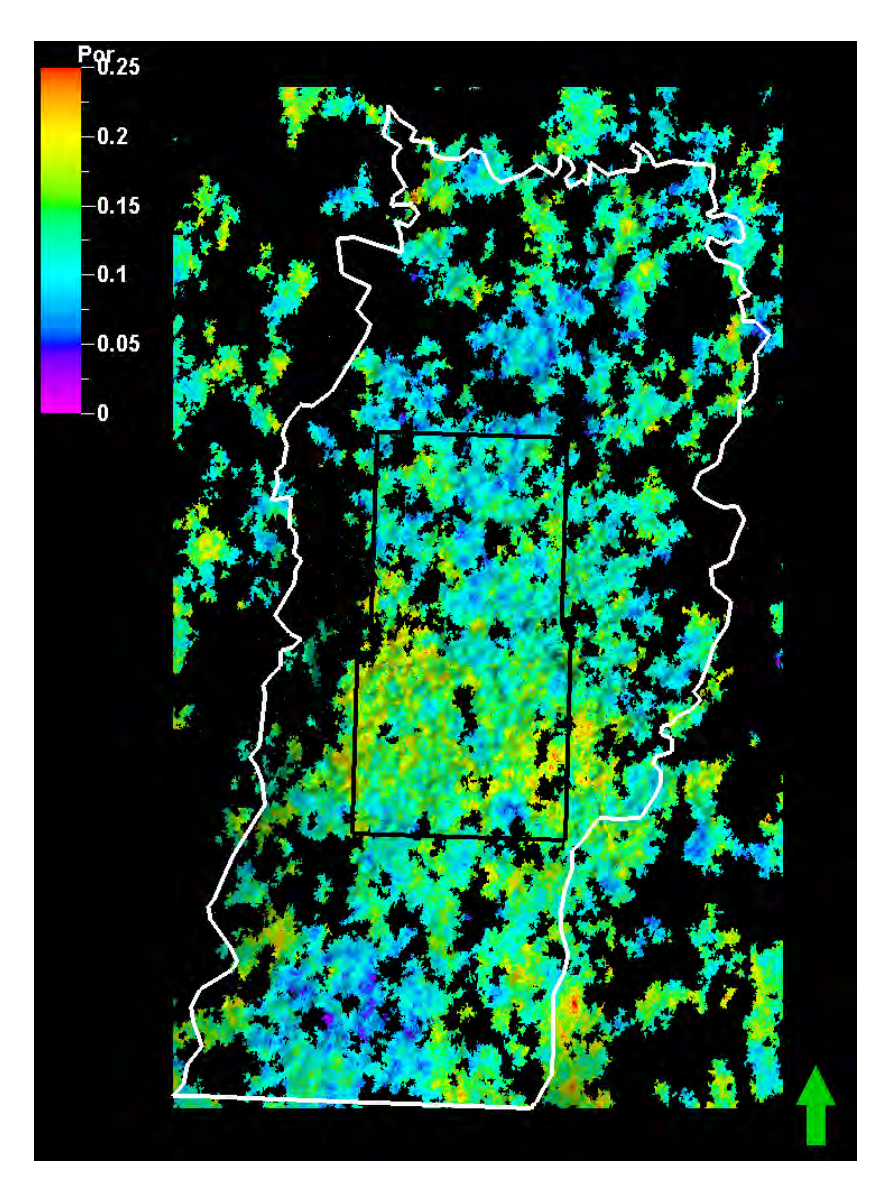

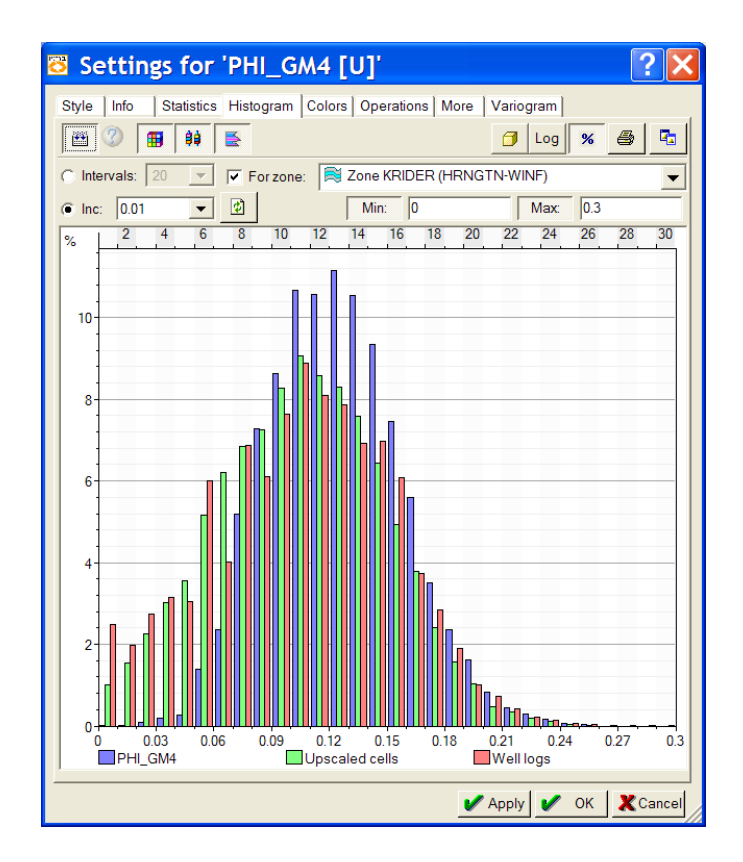

# Krider phi Gmod4 (new variograms)

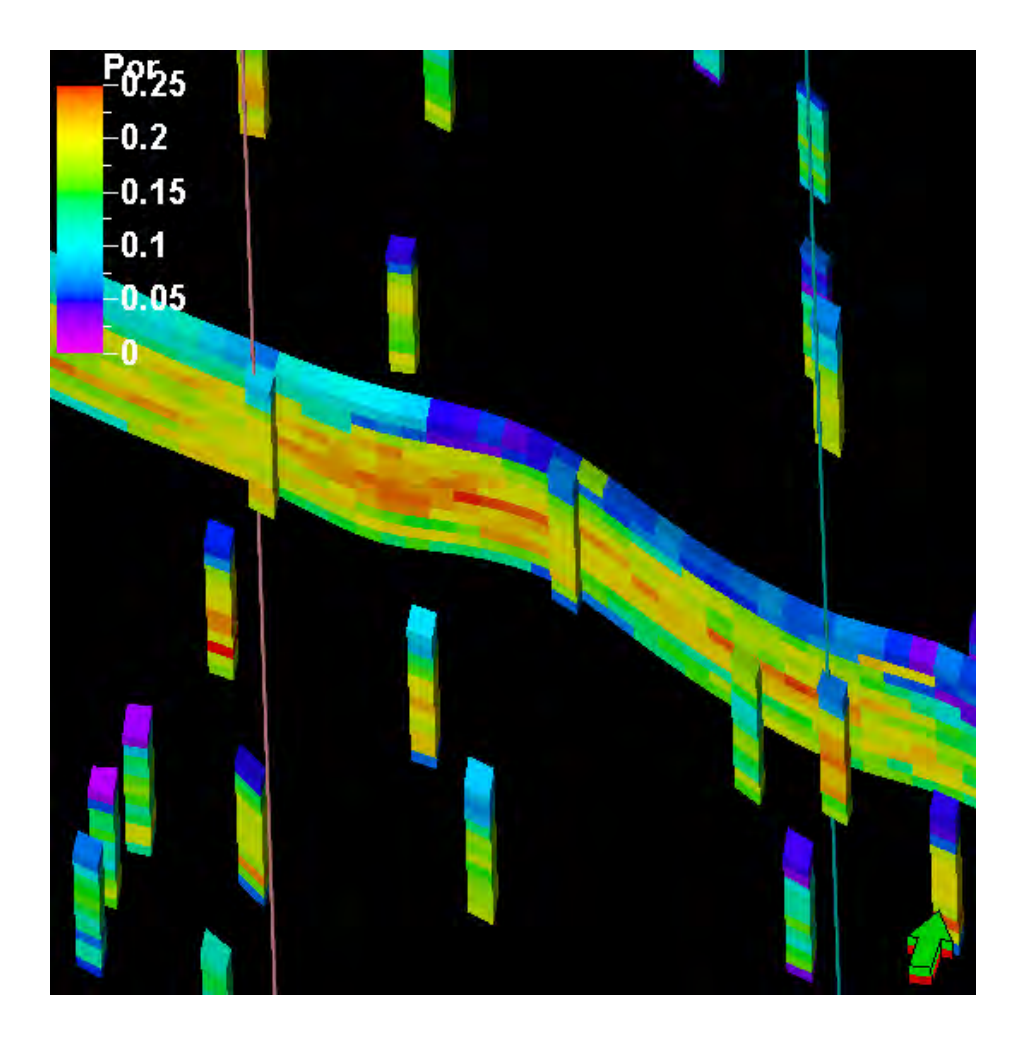

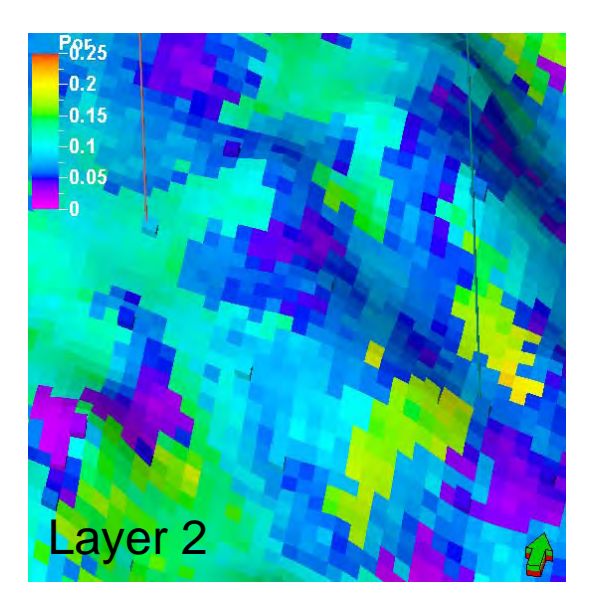

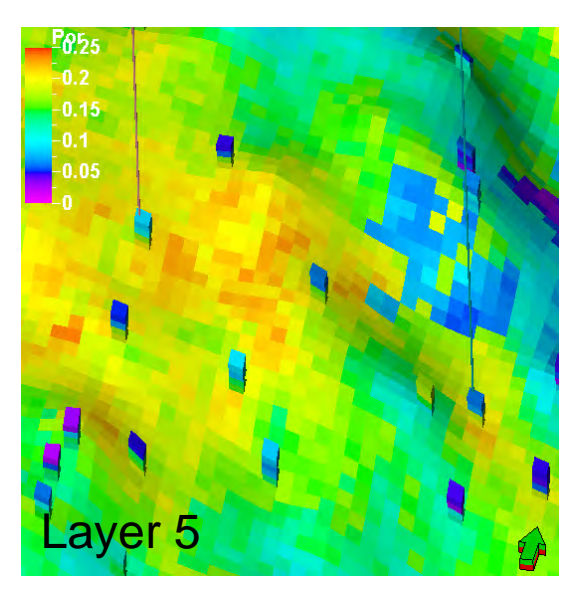

# Krider, Geomd 3

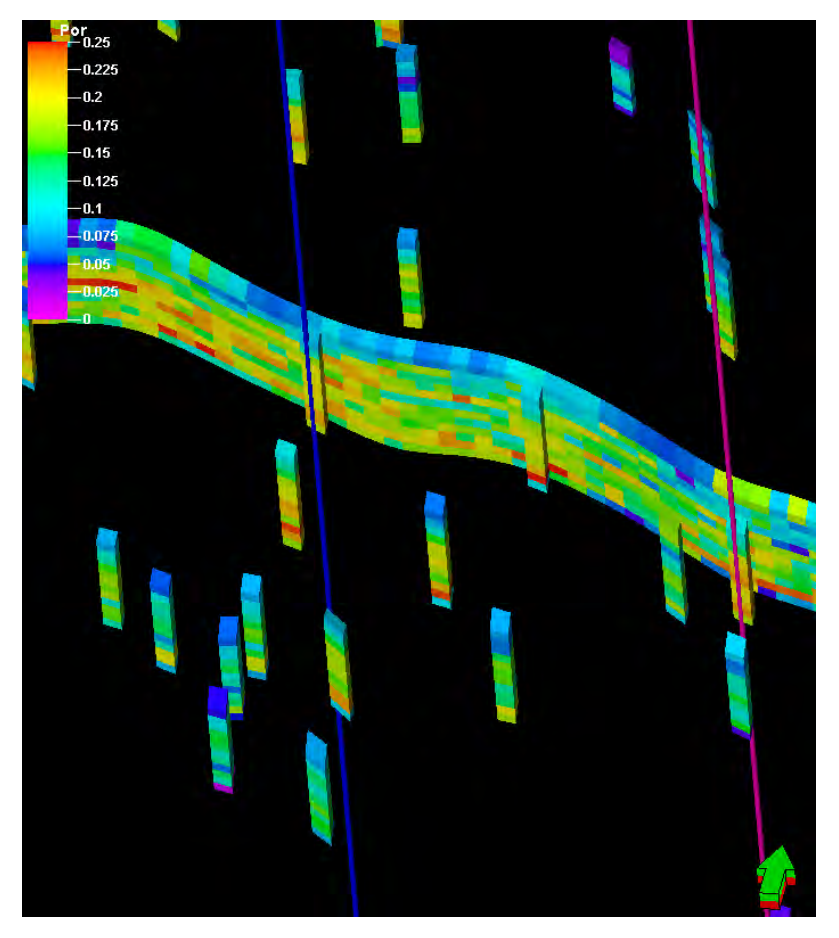

Flower & Newby area

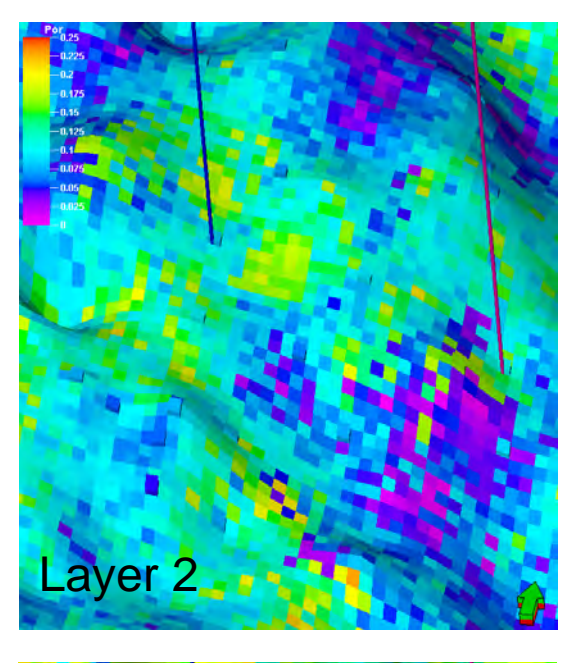

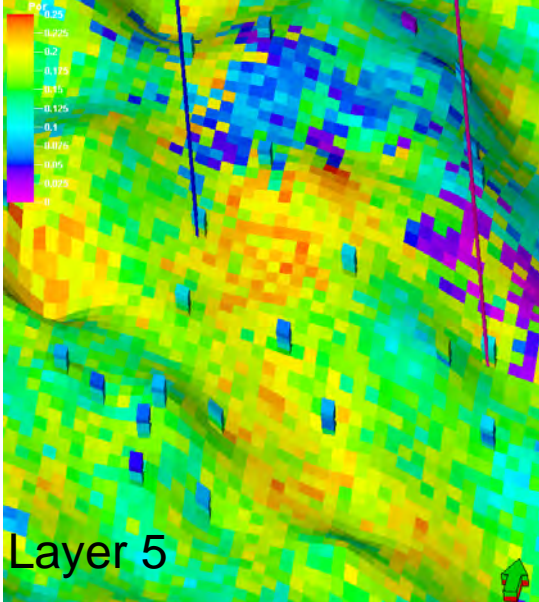

#### Krider phi Gmod4

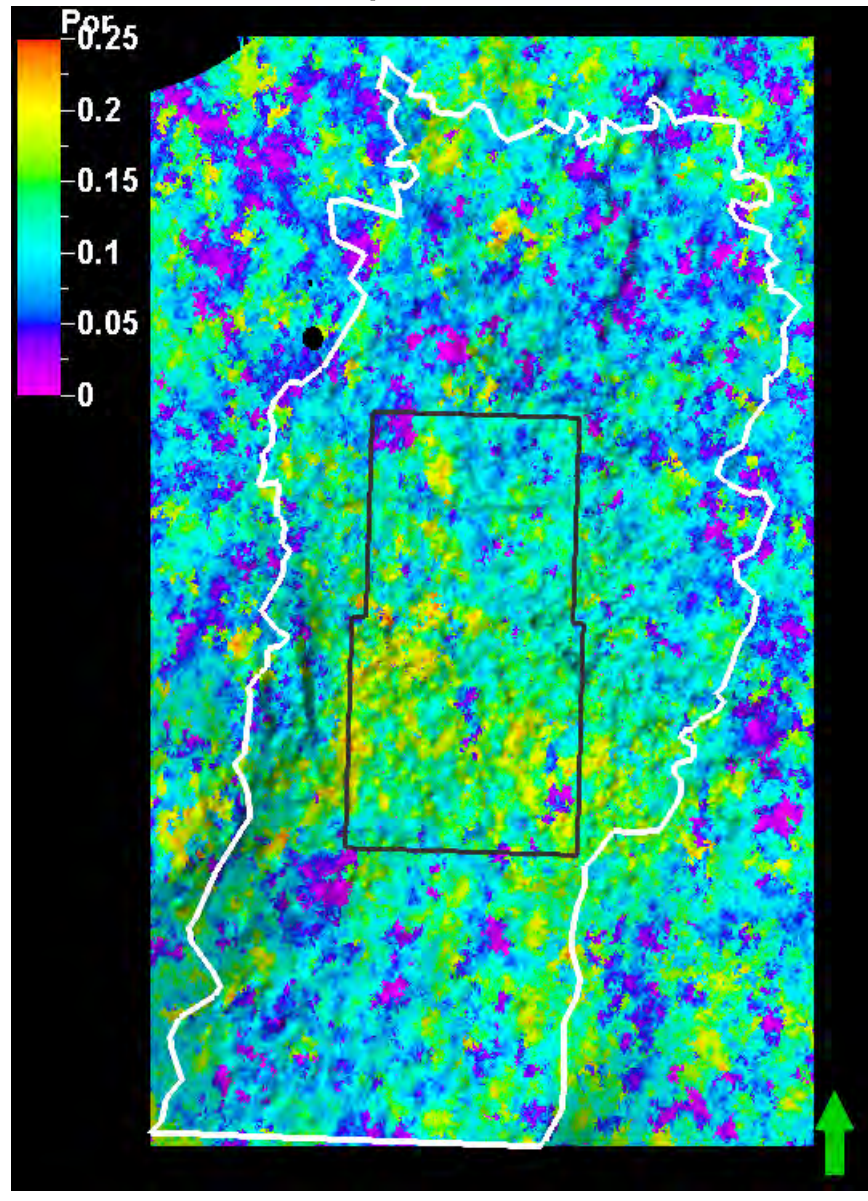

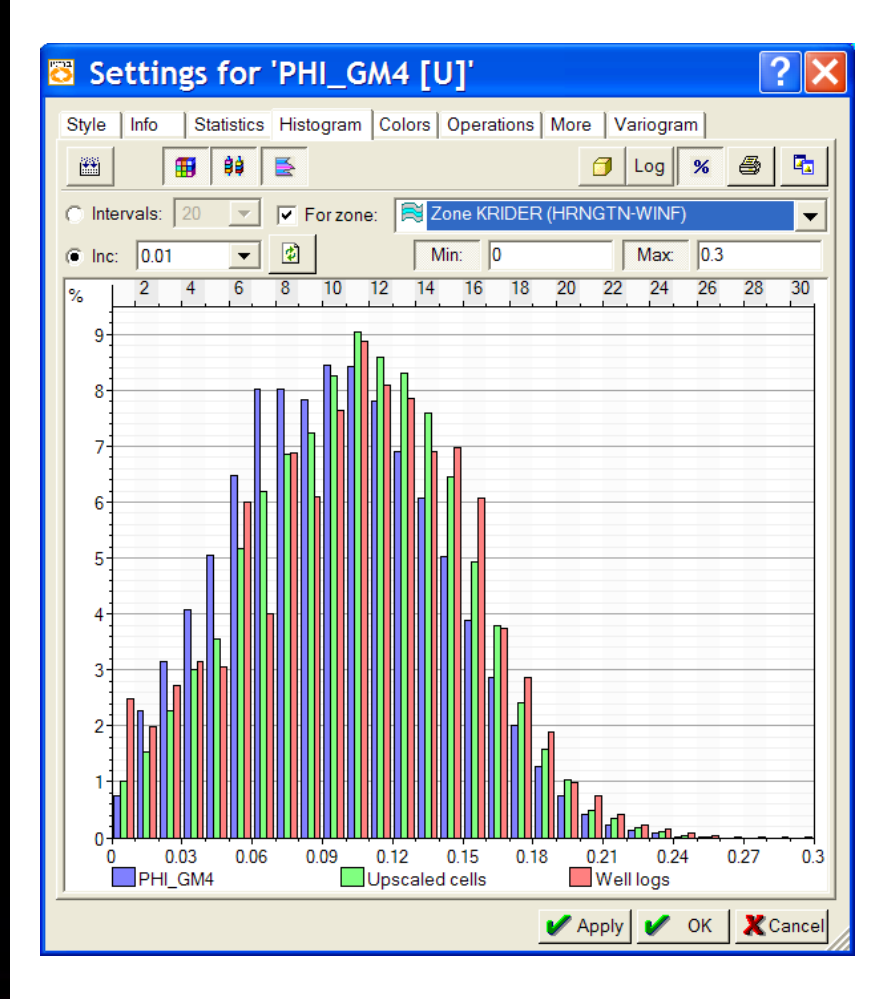

#### Krider Geomd4 phi, all facies

#### Krider Geomd4 phi, layer 5

#### Krider F9

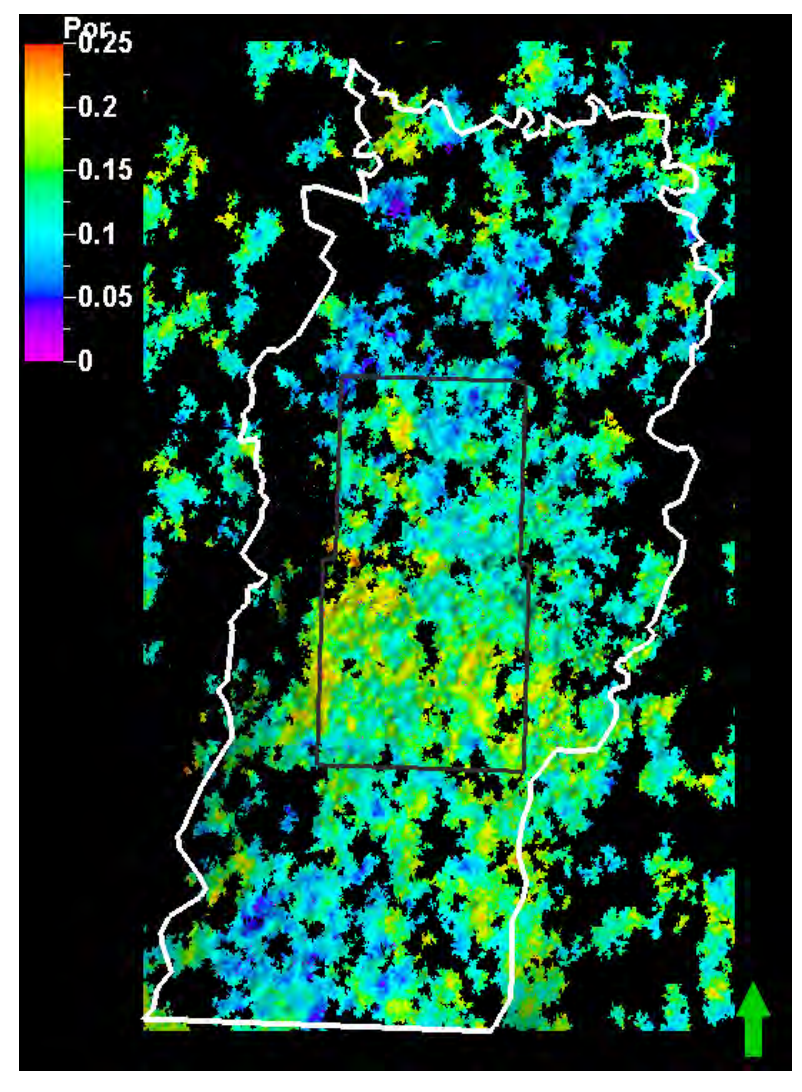

Krider Geomod4 phi, F9 only layer 5

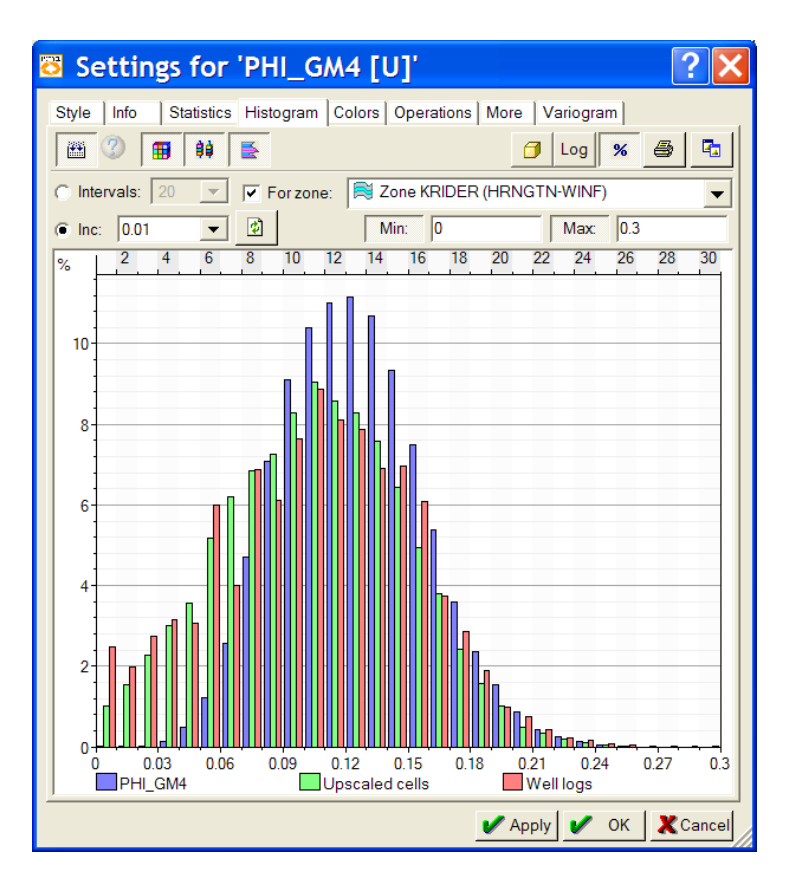

Krider Geomod4 phi, F9 only

## Krider Geomod3, F9 only

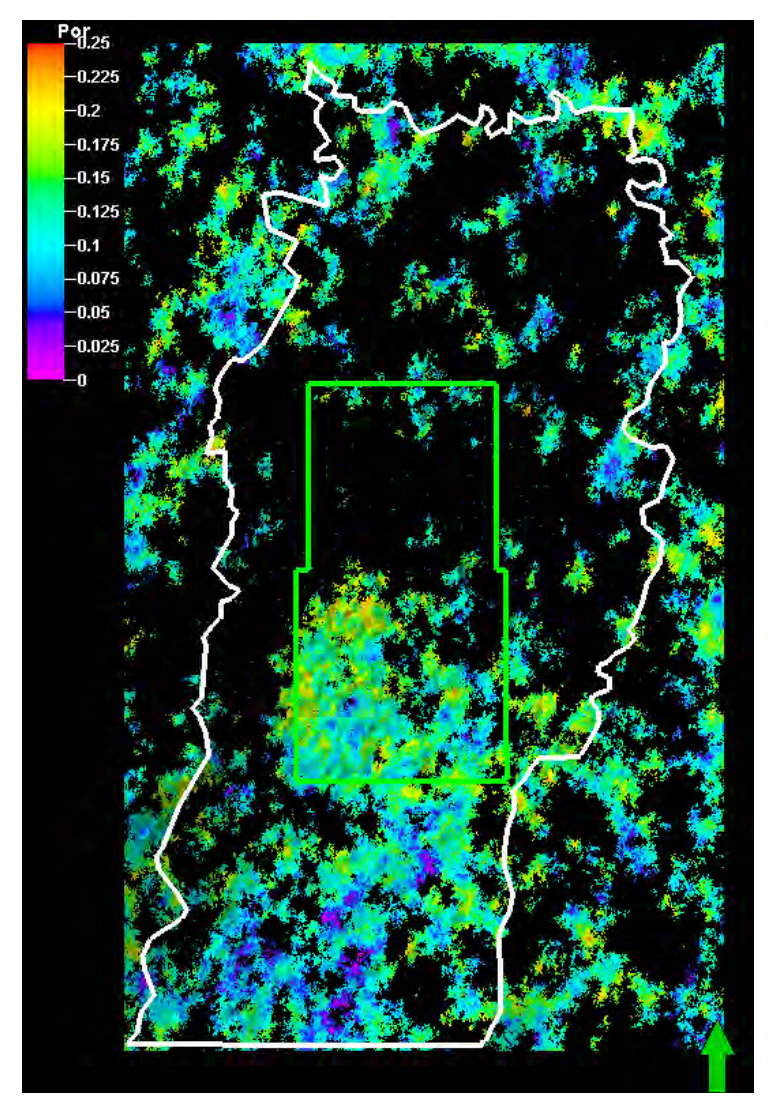

Settings for 'Porosity [U]' Statistics Histogram Colors Operations More Variogram Info Style \*\* ġģ. K Log **a** % 🖨 For zone: Sone KRIDER (HRNGTN-WINF) Intervals: 20 -Max: 0.3 ( Inc: 0.01 1 Min: 0 18 20 24 26 10 12 16 22 28 30 10 0.12 0.2 0.24 Well logs 0.08 0.28 0.04 0.16 Porosity Upscaled cells Apply 🖌 ОК Cancel

Krider Geomd3 phi, F9 only

#### Krider Geomd3 phi, F9 only layer 5
## Krider, Geomd 3

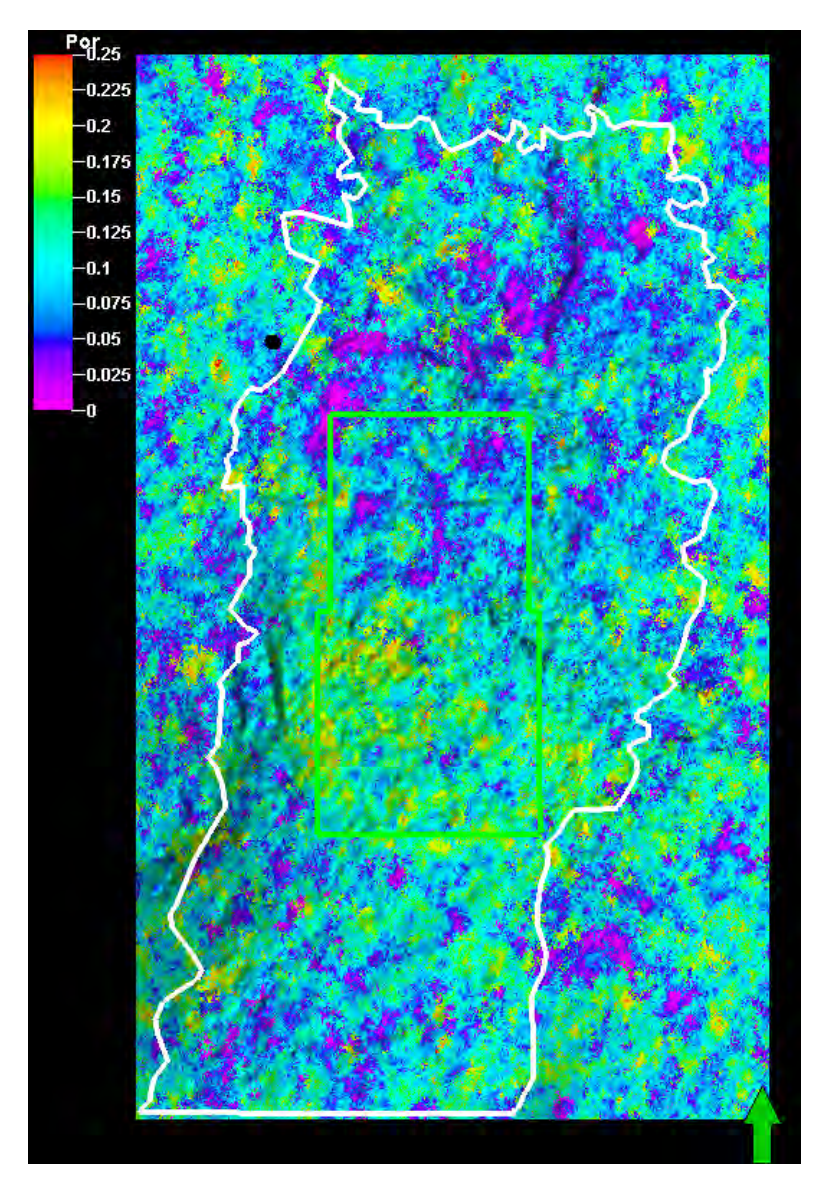

Krider Geomod3 phi, layer 5

| mail cal                                                                                                    | TT Entrance         | 121 200   | KOIDED A    | TANKS TAL 1910 | -       | 10 |
|----------------------------------------------------------------------------------------------------|---------------------|-----------|-------------|----------------|---------|----|
|                                                                                                    | re rorzone.         | 1=2 Scole | INVOLTE (FI | NING LINE NU   | w)      |    |
| Axis                                                                                                    | Min                 |           | Max         | Delta          |         |    |
| X                                                                                                    | 1837400.00          | 2245      | 5280.00     | 407880.00      |         |    |
| Y                                                                                                    | -64200.00           | 62        | 2200.00     | 686400.00      |         |    |
| Z                                                                                                    | -1312.70            |           | 1647.57     | 2960.27        |         |    |
| Porosity                                                                                                    | 0 0000              |           | 0.2570      | 0.2570         |         |    |
| Description                                                                                                    |                     | -         | 1           | Value          |         | 1  |
| Unit                                                                                                    |                     |           | -           | 83/83          |         |    |
| is upscaled (U)                                                                                                |                     |           |             | Yes            |         |    |
| Total number of c                                                                                              | ells in filtered ar | 80.       |             | 7710229        |         |    |
| A.H. (1)                                                                                                    |                     |           | P10 -       |                |         |    |
| Total Number of C                                                                                              | atte                |           | 0108        | 19281600       |         |    |
| Property resolution                                                                                            | 6                   |           | Presilwith  | volume         |         | 12 |
|                                                                                                    |                     |           | V. Hereiter | 146.00         | -       | 2  |
| Name Typ                                                                                                    | He .                | Min       | Max         | Delta          | N       |    |
| the second second second second second second second second second second second second second second second s | 0                   | 0000      | 0.2570      | 0.2570         | 7710229 |    |
| Property Con                                                                                                   |                     | 0,0000    | 0.2494      | 0.2494         | 12821   |    |
| Property Con<br>Upscaled Con                                                                                   |                     |           |             | 0.3050         | 74084   |    |
| Property Con<br>Upscaled Con<br>Welllogs Con                                                                   |                     | 0 0000    | 0.3050      |                |         |    |
| Property Con<br>Upscaled Con<br>Welllogs Con                                                                   |                     | 0 0000    | 0.3050      |                |         |    |
| Property Con<br>Upscaled Con<br>Welllogs Con                                                                   | . 1                 | 0.0000    | 0.3050      |                |         | 3  |

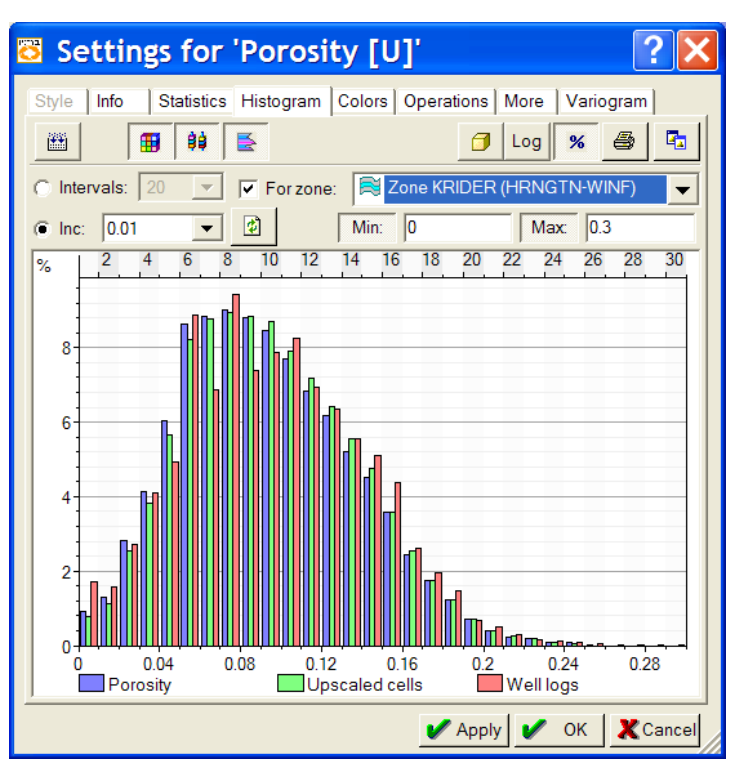

Krider Geomod3 phi, all facies

# Winfield Phi distribution

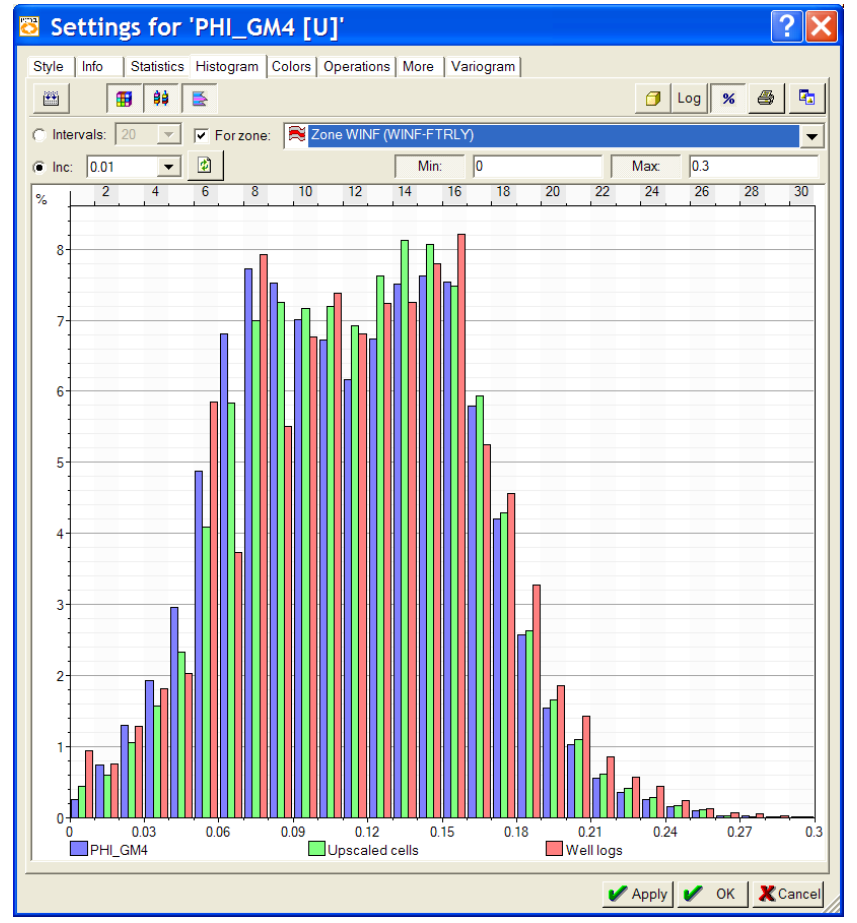

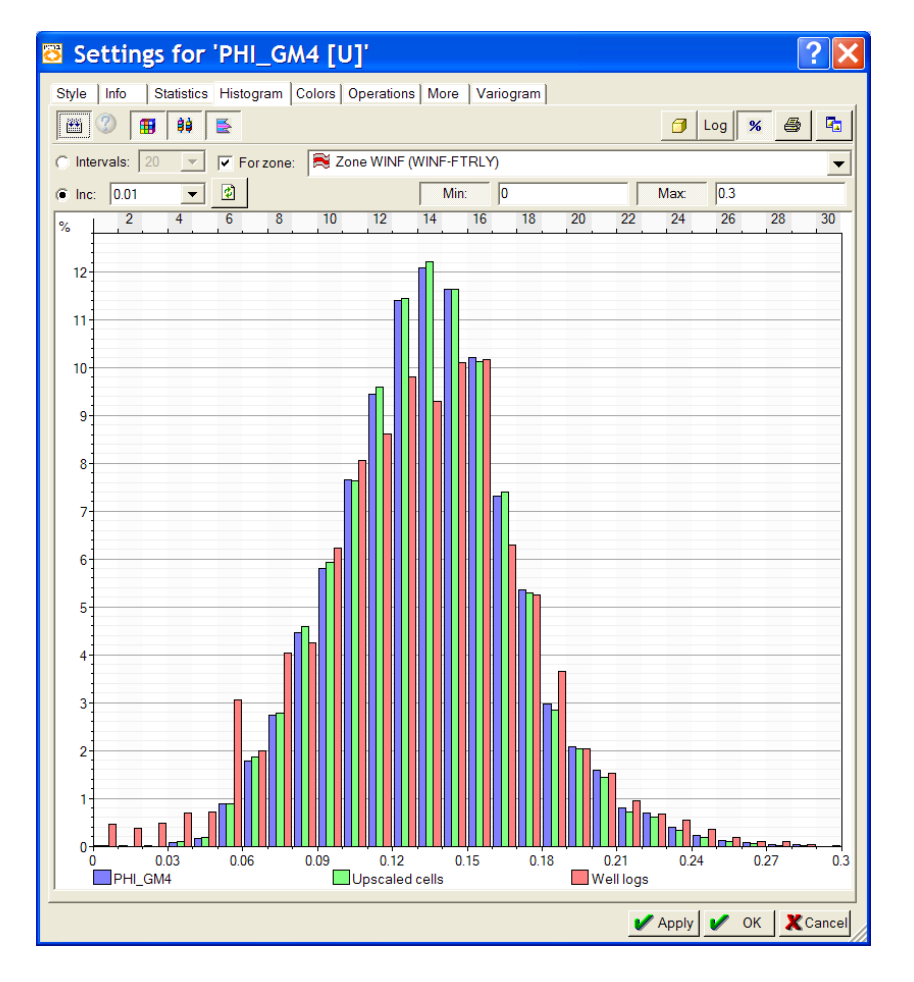

all

F9 only

Potential error introduced in volumetric calculations by missed lithofacies prediction

- 1. Porosity corrections are a function of lithofacies
- Porosity may increase or decrease when error in lithofacies prediction is made
- If/when error is known, modifications in porosity may be appropriate
- 4. In Geomod4, F9 is estimated to be over represented in Krider by 7.3% and in Winfield by 12.1%. Probably not enough to make a significant difference. When 3X the Phi difference was subtracted from the Winfield F9 there was a change of <3% in OGIP</p>

| LithCode | Gmod4      | Gmod3    | Comments           | % Change (at 18%) |
|----------|------------|----------|--------------------|-------------------|
|          |            |          | moderately lower   |                   |
| 0        | 0.165      | 0.180    | at high end        | -8.4%             |
| 1        | 0.170      | 0.170    | no change          |                   |
| 2        | 0.170      | 0.170    | no change          |                   |
| 3        | 0.138      | 0.138    | no change          |                   |
| 4 /      | 0.138      | 0.138    | no change          |                   |
| 5        | 0.181      | 0.177    | slightly higher    | 1.9%              |
| 6        | 0.198      | 0.192    | slightly higher    | 3.5%              |
| 7        | 0.181      | 0.177    | lightly higher     | 1.9%              |
| 8        | 0.181      | 0.177    | slightly higher    | 1.9%              |
| 9        | 0.198      | 0.192    | slightly higher    | 3.5%              |
| 10       | 0.165      | 0.165    | slightly higher    | -0.1%             |
|          | Difference | % Change | in volume          |                   |
|          | 0.021      | 12%      | Increase in volume | for F7 now F9     |
|          | F7-F9      |          |                    |                   |

Winfield example for F9 porosity

- F9 appears to be over represented by ~32% in the model, as well as in earlier steps in the process.
- 2. Training set -25%

Predicted by NNet – 35% (39% high)

Petra grid from N/GR - 30%

PHI\_GM4=If( ZID=3, If( F11\_GM4XE=9,PHI\_GM4-.01 , PHI\_GM4), PHI\_GM4) Reduced Winfield OGIP by 3%

# Step through Dave's workflow for properties

### HFWL70 for Hrngtn-Winf

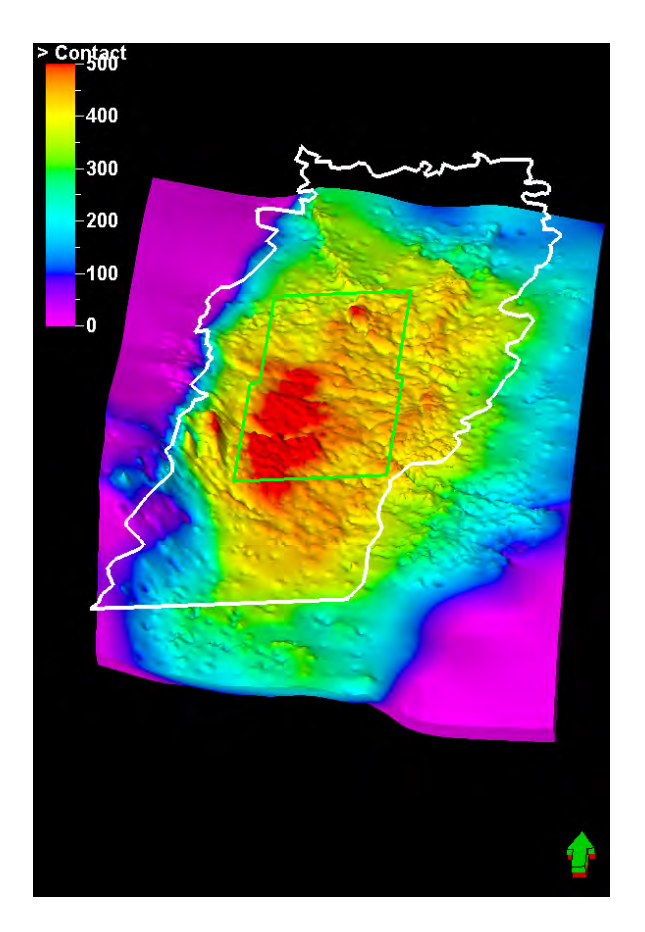

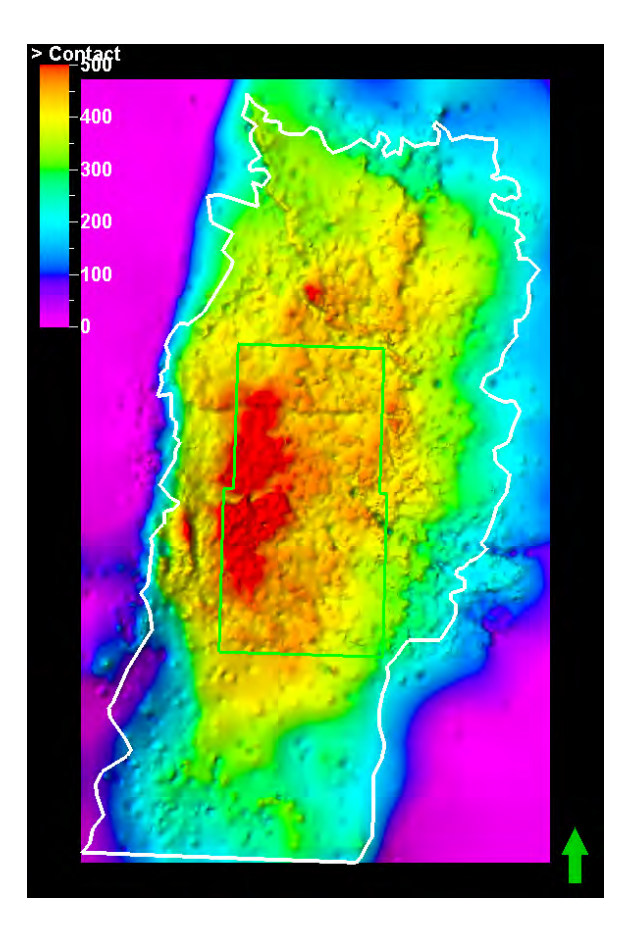

Herington-Krider Sw and Kxy through the Flower-Newby

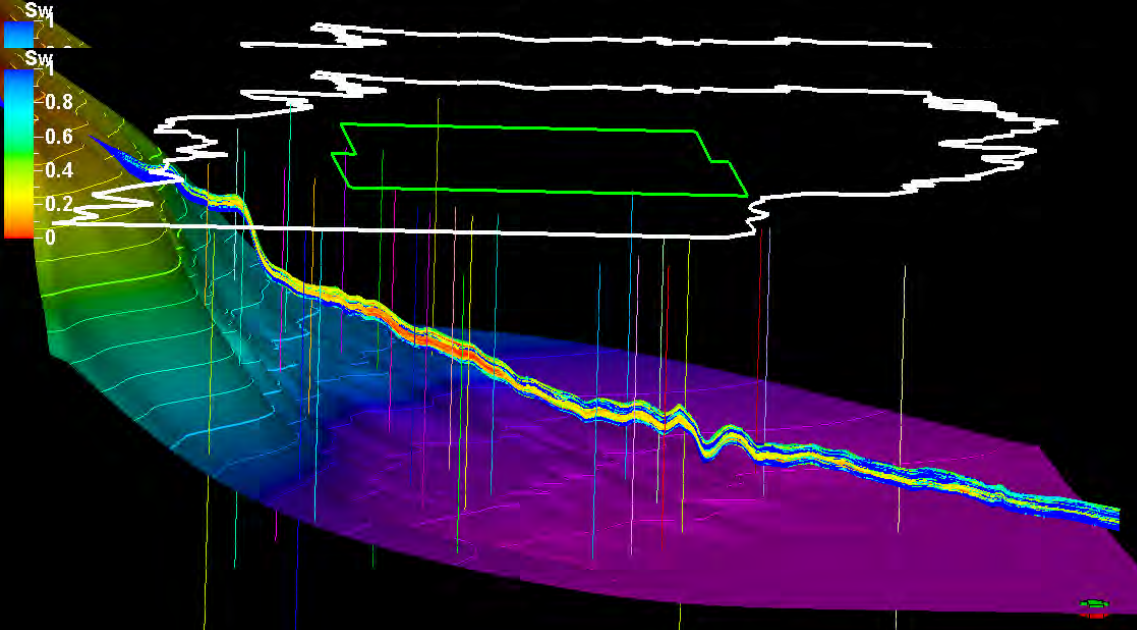

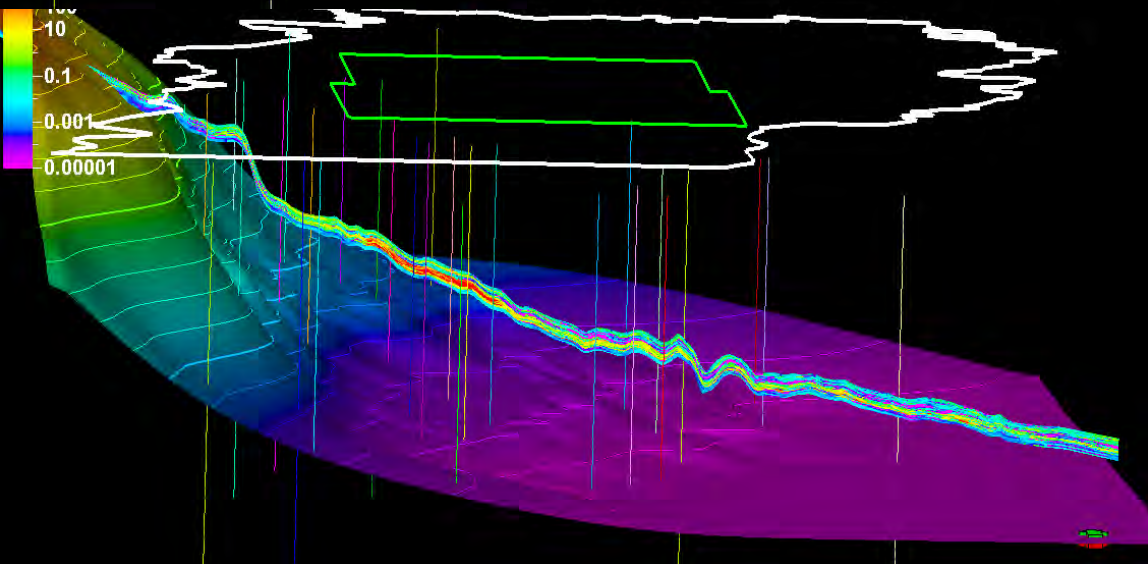

# Sw and FWL

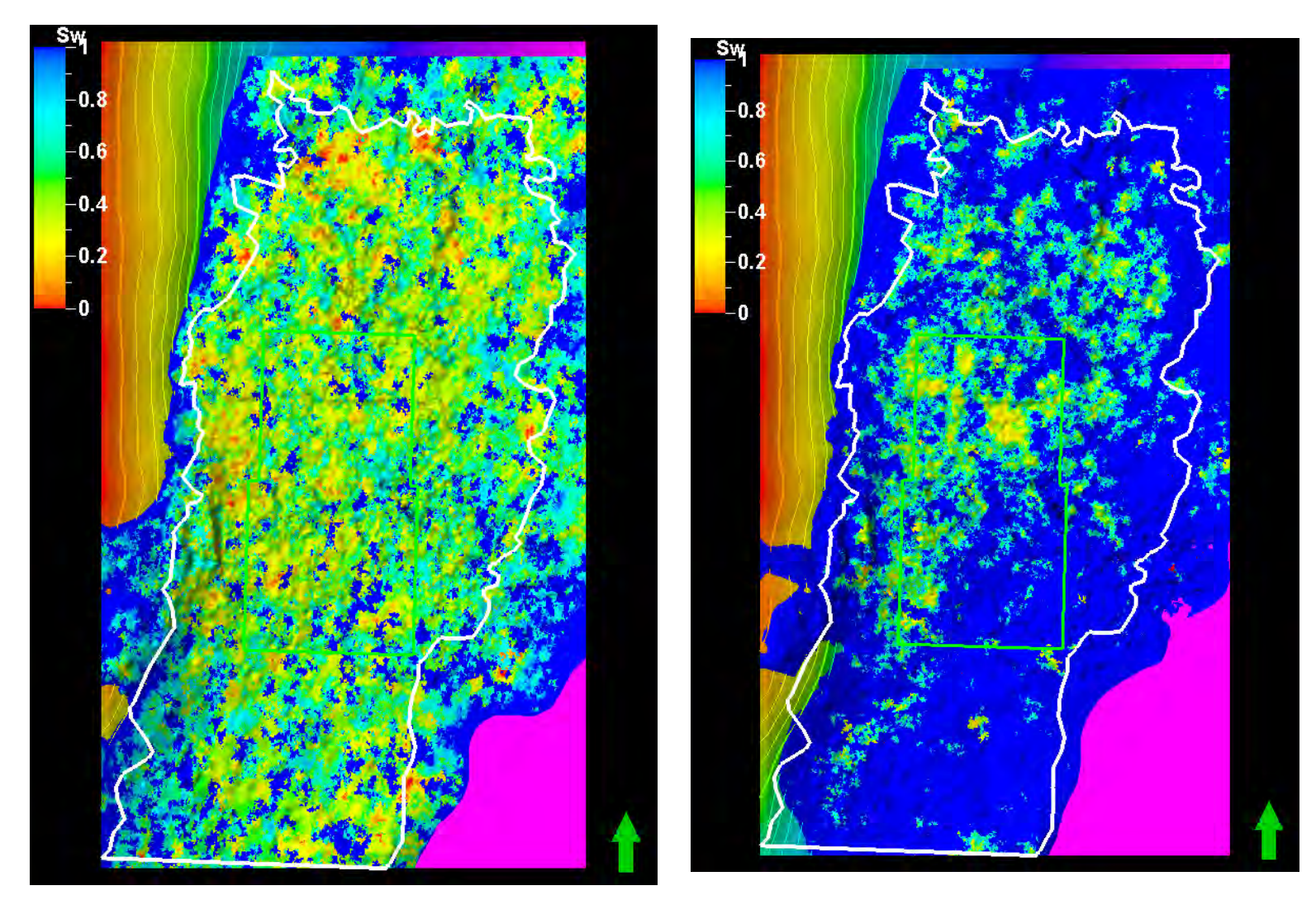

Bottom layer in Odell

Herington

# OGIP calc

- 1. Open volume calculation
- 2. Insert FWL contact
- 3. Make Sw= Sw and leave Sg=1-Sw-So, Bg = 5.5286
- 4. Phi and N/G as shown
- 5. Select Grant-Stevens
- 6. Select what to report
- 7. Apply and Run

| ø          | Create new case                                                   | OGIP_H-W                              |                 |             |              |
|------------|-------------------------------------------------------------------|---------------------------------------|-----------------|-------------|--------------|
|            | C Edit existing case                                              | (C. 1) (P. 1)                         | 17 / Der 之      |             | 4            |
|            |                                                                   |                                       | Grid SHRNG      | TN-WINF     |              |
| <b>P</b> P | ropentes PRusuits                                                 |                                       |                 |             |              |
|            | antacts 🖪 Gen Propi                                               | Oil Props                             | d Ges Props     |             |              |
|            |                                                                   |                                       |                 | Constant pr | operty       |
| 96         | 2                                                                 |                                       |                 | 1 51 1      | 2            |
| Ф          | PHI GMI [U]                                                       |                                       |                 | - F + F     | ( <u>(</u> ) |
| 1          | zone/segment to segminized property in<br>geometrical property in | ent can be mode                       | oled in the     |             |              |
| 1          | manipulated in Petrol.<br>kind is done on the pro                 | No unit adjustme<br>portios vou enter | and<br>intoleny |             |              |
|            |                                                                   |                                       |                 |             |              |
|            |                                                                   |                                       |                 |             |              |
|            |                                                                   |                                       |                 |             |              |
|            |                                                                   |                                       |                 |             |              |
| -          | -                                                                 |                                       |                 |             |              |
| Se         | Rim                                                               |                                       | - An            | nhi 🖌 🖓 🔤   | Cancal       |

| One was not case Output: Provide and the sequence of provide and the sequence of the solution of the sequence of the solution of the solution of the solution of th                                                                                                    | Colume Calcu                                                                                                    | lation with 'Geomod4/HRNGT [                                                                                                    | X    |
|----------------------------------------------------------------------------------------------------|----------------------------------------------------------------------------------------------------|----------------------------------------------------------------------------------------------------|------|
| Cold HENGTHWINF Coldens Prop. Cold HENGTHWINF Constant or complementary value Cold HENGTHWINF Constant or complementary value Cold Constant or complementary value Cold Constant or complementary value Cold Constant or constant or complementary value Constant or complementary value Constant or complementary value Cold Constant or complementary value Cold Constant or complementary value Cold Constant or complementary value Cold Constant or complementary value Cold Constant or complementary value Cold Constant or constant or complementary value Cold Constant or constant or complementary value Cold Constant or constant or complementary value Cold Constant or constant or constant or constant or constant or complementary value Cold Constant or constant or co                                                                                                    | Croate new case                                                                                                    | OGP_HW                                                                                                    | _    |
| Geld     # RENCTIVINE       Programme     @ Rench       Programme     @ Rench       Parameter     @ Rench       Parameter     @ Rench       Statutations en HD interval     Constant or complementary value       Statutations en HD interval     Constant or complementary value       Statutations en HD interval     Constant or complementary value       Statutations en HD interval     Constant or complementary value       Statutations en HD interval     Image: Statutation       Statutations en HD interval     Image: Statutation       Statutations en HD interval     Image: Statutation       Statutations en HD interval     Image: Statutation       Statutations enders     Image: Statutation       Statutations enders     Image: Statutation       Image: Statutation     Image: Statutation       Image: Statutation     Image: Statutation       Image: Statutation     Image: Statutation       Image: Statutation     Image: Statutation       Image: Statutation     Image: Statutation       Image: Statutation     Image: Statutation       Image: Statutation     Image: Statutation       Image: Statutation     Image: Statutation       Image: Statutation     Image: Statutation       Image: Statutation     Image: Statutation       Image: Statutation                                                                                                    | 1 Edwexissing case                                                                                                    | The case compared a                                                                                                    | ×    |
| B Propense (Process) Contest (B) Properties and as Proper Dear seturations or HC reterior) Constant or complementary value  S SV  F Do Contest (B) Contest (C)  F Do Contest (C)  F Do Contest                                                                                                    |                                                                                                    | Grid B HRNGTN-WINP                                                                                                    | -    |
| Phase solution in HC official<br>Serve conditions junts datined in the segach-in Templates with a used<br>Serve conditions junts datined in the segach-in Templates with a used<br>Serve conditions junts datined in the segach-in Templates with a used<br>Serve conditions junts datined in the segach-in Templates with a used<br>Server conditions junts datined in the segach-in Templates with a used<br>Server conditions junts datined in the segach-in Templates with a used<br>Server conditions junts datined in the segach-in Templates with a used<br>Server conditions junts datined in the segach-in Templates with a used<br>Server conditions junts datined in the segach-in Templates with a used<br>Server conditions junts datined in the Templates with a used in the Templates with a used in the Templates with a used in the Templates with a used in the Templates with a used in the Templates with a used in the Templates with a used in the Templates with a used in the Templates with a used in the Templates with a used in the Templates with a used in the Templates with a used in the Templates with a used in the Templates and the templates with a used in the Templates with a used in the Templates and the templates with a used in the Templates and templates in the Second in the Templates and the templates in the second in the Templates and templates in the Second in the Templates and the templates in the Second in the Templates and templates in templates in the Second in the Templates and templates in the Second in the Templates and templates in the Second in the Templates and templates in the Second in the Templates and templates in templates and templates and templates in the Second in the Templates and templates in the Second in the Templates and templates in the Second in the Templates and templates and templates and templates in the Second in the Templates and templates and templates and templates and templates and templates and templates and templates and templates and templates and templates and templates and templates and templates and templa                                                                                                    | Contects Gen Prop                                                                                                    | A DéProps & Gas Props                                                                                                    | 1    |
| Solutions counting on the respective Tanglober will be used? Solutions counting on the respective Tanglober will be used? Solutions counting on the respective Tanglober will be used? Solutions counting on the respective Tanglober will be used? Solutions counting on the respective Tanglober will be used? Solutions counting on the respective Tanglober will be used? Solutions counting on the respective Tanglober will be used? Solutions counting on the respective Tanglober will be used? Solutions counting on the respective Tanglober will be used? Solutions counting on the respective Tanglober will be used? Solutions counting on the respective Tanglober will be used? Solutions counting on the respective Tanglober will be used? Solutions counting on the respective Tanglober will be used? Solutions counting on the respective tanglober will be used the million results. Solutions counting on the respective tanglober will be used the million results. Solutions counting on the respective tanglober will be used the million results. Solutions counting on the respective tanglober before volumeters in an Tanglober will be used the million results. Solutions counting on the respective tanglober before volumeters in an Tanglober will be used the million results. Solutions counting on the respective tanglober before volumeters in an Tanglober will be used the million results. Solutions counting on the respective tanglober before volumeters in an Tanglober will be used the million results. Solutions counting on the respective tanglober before volumeters in an Tanglober will be used the million results. Solutions counting on the respective tanglober before volumeters in an Tanglober will be used the million results. Solutions counting on the respective tanglober before volumeters in an Tanglober will be used the million results. Solutions counting on the respective tan                                                                                                    | Phase salurations in HC inter                                                                                                    | val Constant or complementary vali                                                                                                    |      |
| Signed and set of the set of the se                                                                                                    | S. SW                                                                                                    | - [- [ - @                                                                                                    |      |
| Surface conditions (units defined in the segnations Tampletes will be used)<br>By Exercisery (loctor<br>Recovery (loctor<br>Recovery (loctor<br>Re                                    | S <sub>9</sub>                                                                                                    | 👱 🕞 1-Sw-So 🕫 🖤                                                                                                    |      |
| Sublexe conditions (undit defined in the respective Templotey will be used)<br>Precovery lactor<br>Precovery lactor<br>Precovery lactor<br>Propense<br>Volume Calculation with 'Geomod4/HRNGT                                                                                                    | S.                                                                                                    | - F 0 C 2                                                                                                    |      |
| By       Image: State State Stat                                                                                                    | Surface conditions (units defi                                                                                                    | ned in the respective Templates will be used)                                                                                                    |      |
| Recovery lactor         INF         INF                                                                                                    | Bg                                                                                                    | <u>×</u> F (5.5286 2)                                                                                                    |      |
| Precovery lactor         IN         IN<                                                                                                    | R.,                                                                                                    | - IF 0                                                                                                    |      |
| Run     Apply     O     Concel     Concel     Conc                                                                                                    | Recovery lactor                                                                                                    | In Des 20                                                                                                    |      |
| Propane Calculation with 'Geomod4/HRNGT     Concel      Contacts now cars     Contact new cars     Contacts me domain the 'Nation Contact' process.     Select the revent confer of the 'Nation' force     Contacts me domain the 'Nation' force     Contacts me domain the 'Nation' force     Contacts me domain the 'Nation' force     Contacts me domain the 'Nation' force     Contacts me domain the 'Nation' force     Contacts me domain the 'Nation' force     Contacts me domain the 'Nation' force     Contacts me domain the 'Nation' force     Contacts me domain the 'Nation' force     Contacts me domain the 'Nation' force     Contacts me domain the 'Nation' force     Contacts me domain the 'Nation' force     Contacts me domain the 'Nation' force     Contacts     Mode that the illustration dimenses     Contact     Mode that the illustration dimenses     Contact     Mode that the illustration     Mode that the illustration     Mode that the illu                                                                                                    | in l                                                                                                    |                                                                                                    |      |
| Image: Second Second                                                                                                    |                                                                                                    |                                                                                                    |      |
| Pun     Pupy         O         Conclusion         Conclusion                                                                                                    |                                                                                                    |                                                                                                    |      |
| Bit Run       Apply       OK       Concel         Volume Calculation with 'Geomod4/HRNGT       O       Concel         Contracts are defined in the 'Nake Caracts' process.<br>Select the relevants of Case       O       HRNGTN-WINF         Propense       Propense       O       Propense       No         Contacts are defined in the 'Nake Caracts' process.<br>Select the relevants of contacts' process.<br>Select the relevants of contacts' process.<br>Select the relevant of contacts' process.<br>Select the relevant of contacts' process.<br>Select the relev                                                                                                    |                                                                                                    |                                                                                                    |      |
| Volume Calculation with 'Geomod4/HRNGT  Cited answer care Cited answer care Cite                                                                                                    | 1 Run                                                                                                    | 🖌 Apply 🖌 Ok 🛛 🗶 Ca                                                                                                    | ncel |
| Volume Calculation with 'Geomod4/HRNGT  Cald HRNGTNWNY  Cald Calculation with 'Geomod4/HRNGT  Cald HRNGTNWNY  Calculation with 'Geomod4/HRNGT  Cald HRNGTNWNY  Calculation with 'Geomod4/HRNGT  Calculation with 'Geomod4/HRNGT  No calculation with 'Geomod4/HRNGT  Calculation with 'Geomod4/HRNGT  Ca                                                                                                    |                                                                                                    |                                                                                                    |      |
| Oreate new caso     OOP_HW     Edit existing case     Gid     HRNGTNWINF     Edit existing case     Gid     HRNGTNWINF     Contacts are defined inter. Value Contacts' process:     Select the reverte nee(s) (a model of properties which contacts are defined inter. Value Contacts' process:     Select the reverte nee(s) (a model of properties which contacts are defined inter. Value Contacts' process:     Select the reverte nee(s) (a model of properties which contacts are defined inter. Value Contacts' process:     Select the reverte nee(s) (a model of properties which contacts are defined inter. Value Contacts' process:     Select the reverte nee(s) (a model of properties which contacts are defined inter. Value builded in Project Softings. They analyses are defined inter. Value builded in Project Softings. They analyses are defined inter. Value builded in Project Softings. They analyses are defined inter. Value builded in Project Softings. They analyses are defined inter. Value builded in Project Softings. They analyses are defined inter. Value are and around an Project Softings. They analyses are defined for an Volument in ad aroundation result.      Volume Calculation with 'Geomodel/HRNGT                                                                                                    | Volume Calcu                                                                                                    | lation with 'Geomod4/HRNGT 🔤 [                                                                                                    |      |
| Edit existing case       Grid       HRNGTNWINF         Progenent       PRovins       @Formades         Contacts       @Gres Proge       & Gres Proge         Contacts       @Gres Proge       & Gres Proge         Contacts       @Gres Proge       & Gres Proge         Contacts       are defined in the "Make Contacts" process:         Select the relevant one(s) (# any) and drop in         No       contacts         Select the relevant one(s) (# any) and drop in         Outmathics       results         Image: Contacts       are defined in the "Make Contacts" process:         Select the relevant one(s) (# any) and drop in       Project Suffings: They:         Image: Contact       are defined properties will use units outlined in Project Suffings: They:         About the time units will be used for all Voluments and armulation results       Image: Contact         Image: Contact the relevant one octop       OOP_HW       Image: Contact         Image: Contact the relevant one octop       OOP_HW       Image: Contact         Image: Contact the relevant one octop       OOP_HW       Image: Contact         Image: Contact the relevant one octop       OOP_HW       Image: Contact         Image: Contact the relevant one octop       OOP_HW       Image: Contact         Image: Cont                                                                                                    | <ul> <li>Croete new cese</li> </ul>                                                                                                    | OGIP_H-W                                                                                                    |      |
| Gold     HRNGTNWNF       Programm     PRevue       Contacts     Bon Prop:       Contacts     Bon Prop:       Prop:     Bon Prop:       Contacts     Bon Prop:       Contacts     Bon Prop:       Prop:     Bon Prop:       Prop:     Bon Prop:       Prop:     Bon Prop:       Prop:     Bon Prop:       Prop:     Bon Prop:       Prop:     Bon Prop:       Bon Prop:     Bon Prop:       Bon Prop:     Bon Prop:       Browners     Bon Prop:       Browners     Bon Prop:       Browners     Bon Prop:       Browners     Bon Prop:       Browners     Bon Prop:       Browners     Bon Prop:       Browners                                                                                                    | C Edit existing case                                                                                                    | Columnation for a                                                                                                    | ×    |
| Propaner Propaner Pr                                                                                                    |                                                                                                    | Grid B HRNGTN-WINF                                                                                                    | -    |
| Contracts Bigen Props ON Progs ON Progs On Progs On Progs On Progs On Progs On Progs On Progs On Program On Project Suffrage Context Select the relevant one (s) (f any) and drops in Context On Select the relevant one (s) (f any) and drops in Context On Select the relevant one (s) (f any) and drops in Context On Select the relevant one (s) (f any) and drops in Context On Select the relevant one (s) (f any) and drops in Context On Select the relevant one (s) (f any) and drops in Context On Select the relevant one (s) (f any) and drops in Context One Select the relevant one (s) (f any) and drops in Context One Select One Project Suffrage No Context One Select One Project Suffrage No Context One Select One Project Suffrage No Context One Select One Project Suffrage No Context One Select One Project Suffrage No Context One Select One Project Suffrage No Context One Select One Project Suffrage No Context One Select One Project Suffrage No Context One Select One Project Suffrage No Context One Select One Project Suffrage No Context One Select One Project Select One Select One Sel                                                                                                    | Properties PResults                                                                                                    | Second Second Se       |      |
| Hydrocenbox intervel(c)     Contexts are defined in the 'Make Contexts' process.     Safet the investment nee(c) (2 law) and dop in     Contexts are defined in the 'Make Contexts' process.     Safet the investment nee(c) (2 law) and dop in     Contexts are defined in the 'Make Contexts' process.     Safet the investment nee(c) (2 law) and dop in     Volumet the atlant status down and the investment nee context of the investment nee context of the                                                                                                    | Contacts Gen Prop                                                                                                    | 🗤 💧 Oil Props. 💧 💧 Ges Props: 🕴                                                                                                    |      |
| Contects are defined in the "Make Contacts" processes.<br>Select the relevent need of (any and drop in<br>Select the relevent need of (any and drop in<br>Contect any and drop in<br>Contect any and drop in<br>PVL702_annoch<br>PVL702_annoch<br>PV | Hydrocerbon Inte                                                                                                    | ervel(s)                                                                                                    | - 1  |
| Cancel No Control No Control No                                                                                                    | \$ F 0#                                                                                                    | o I✓ Ges.                                                                                                    |      |
| No hade had the illustration directly writed write<br>order dyou are exclusivy reflecting write<br>context you are exclusivy reflecting write<br>context or write and properties will use units defined in Project Suthings. They<br>abuild be customised on the property templetes before volumetrics is our<br>These units will be used for all Volumetric and aimutation results<br>Bit Pun  Apply Cit Concel  Concel                                                                                                    | Contacts are defined in t<br>Salect the relevant one?                                                                                                    | the "Make Contacts" process.                                                                                                    |      |
| Contract you are actually spacifying     No       Contract     Contract       Image: Spacifying and the spacifying and the s                                                                                                    | <ul> <li>Note that the illustration is</li> </ul>                                                                                                    | directly reflects which                                                                                                    |      |
| Control<br>Volumetrical results and property lengthese will use units during an Project Suffings. They:<br>Project a results and company lengthese balanches is on<br>These units will be used for all Volumetric and annulation results<br>Property of the analysis of the analysis o                                                                                                    | contact you are actually                                                                                                    | spacifying No                                                                                                    |      |
| Volumetrice: results and properties will use units defined in Project Suffigs. They<br>include a custometric solution of the project Suffigs. They<br>include a custometric is on<br>these units will be used for all Volumetric and arrulation results.                                                                                                    | 10-                                                                                                    | contect                                                                                                    |      |
| Volumine: reveally and reporting and uplane in Project Subings. They<br>include be cardinated on the Topological Subings. They<br>include be cardinated on the Topological Subings. They<br>include the subsection of the Subing Cardinated Subings. They<br>include the Subing Cardinated Subings. They<br>include the Subing Cardinated Subings. They<br>include Subing Cardinated Subings. They<br>include Subing Cardinated Subings. They<br>include Subing Cardinated Subings. Subings. They<br>include Subings. Subings. Subin                                                                                                    |                                                                                                    | FWL70Z_smooth                                                                                                    |      |
| Volumitrics results and proporties will use units outlined in Project Softings. They<br>double coastinised on the property interplate ballom volumitrics is non<br>These units will be used for all Volumients and annulation results.<br>Volume Calculation with 'Geomod4/HRNGT<br>Volume Calculation with 'Geomod4/HRNGT<br>Volume Calculation with 'Geomod4/HRNGT<br>Corete new case<br>Corete new case<br>Corete new case<br>Corete new case<br>Corete new case<br>Corete new case<br>Core Properties Planuts Formulas<br>Volume Calculation with Statements<br>Corete new case<br>Corete new case<br>C                                                              |                                                                                                    | P                                                                                                    |      |
|                                                                                                    | Volumetrics results and prop                                                                                                    | perties will use units defined in Project Settings. They                                                                                                    |      |
| Image: Second Second                                                                                                    | should be customised on the<br>These units will be used for                                                                                                    | e property templates before volumetrics is run<br>all Volumetric and simulation results                                                                                                    |      |
| Pun     Apply     Ok     Cancel                                                                                                    |                                                                                                    |                                                                                                    |      |
| Pun     Apply     OK     Concel      Outrine Calculation with 'Geomod4/HRNGT     O      O                                                                                                    |                                                                                                    |                                                                                                    |      |
| Volume Calculation with 'Geomod4/HRNGT  Comparing case Comparing case Compari                                                                                                    | 1 Run                                                                                                    | 🖌 Apply 🖌 OK 🗙 Ca                                                                                                    | ncel |
| Volume Calculation with 'Geomod4/HRNGT     OrdPutw     Calculation with 'Geomod4/HRNGT     OrdPutw     Calculation with 'Geomod4/HRNGT     Edit existing case     Gald # HRNGTNWINF     Gald     HRNGTNWINF     Gald     HRNGTNWINF     HRNGTNWINF     Gald     HRNGTNWINF     Gald     HRNGTNWINF     Gald     HRNGTNWINF     Gald     HRNGTNWINF     Gald     HRNGTNWINF     HRNGTNWINF     HRNGTNWIN                                                                                                    | -                                                                                                    |                                                                                                    |      |
| Coreto nov caso     OUP_PHW     Edit existing case     Grid     HRNGTN-WINF     Grid     HRNGTN-WINF     Grid     Propuntes     Productive     Productive     Producti                                                                                                    | o Volume Calcu                                                                                                    | lation with 'Geomod4/HRNGT [                                                                                                    |      |
| Edit existing case     Grid     HRNSTN-WINF       Crid     HRNSTN-WINF       Coloradia     Formulas       Coloradia     Formulas       Coloradia <t< td=""><td>Create new case</td><td>logip_H-w</td><td></td></t<>                                                                                                    | Create new case                                                                                                    | logip_H-w                                                                                                    |      |
| Grid PHRNGTNWINF Gridputte Gridputte                                                                                                    | C Edit existing case                                                                                                    | JE CEP CONVERSE                                                                                                    | *    |
| Popules     Planate     Promules       Polype     Polype       Polype     Polype       Polype     Polyp                                                                                                    |                                                                                                    | Grid B HRNGTN-WINF                                                                                                    | *    |
| Couper important       Important       Importan                                                                                                    | Properties PResults                                                                                                    | 9 Formulas                                                                                                    | 1    |
| Webi influence       Webi influence       Indust                                                                                                    | Conput Sectors                                                                                                    | Boundaries                                                                                                    | -    |
| Weil influence       Weil influence       Weil influence       Influence       Influence                                                                                                    | Use filter                                                                                                    |                                                                                                    |      |
| Hert To maeric Boundaries<br>Boundary palygram<br>Andrew and you be boundaries<br>Well Boundaries<br>Well antiugnees<br>Totalis<br>Totalis                                                                                                    | <ul> <li>Is boundary Polygons</li> <li>Ising the second second s</li></ul> | W Grant Stevens                                                                                                    |      |
| Doundary polygon<br>window and public the<br>doop buttom<br>the Well Boundeess<br>Well effuence<br>radius:<br>Fort                                                                                                    | Hint To insert a                                                                                                    |                                                                                                    |      |
| window and publish in the second second seco                                                                                                    | select it in the Input                                                                                                    |                                                                                                    |      |
| Well Bounderes                                                                                                    | window and push the drop button                                                                                                    |                                                                                                    |      |
| Well Bounderer           Weil influence<br>radius:           Prime           Prime           Influence           Influence                                                                                                    |                                                                                                    |                                                                                                    |      |
| Well influence                                                                                                    |                                                                                                    |                                                                                                    |      |
| Web internet         All and the set of the set of the s                                                                                                    | Well Boundanes                                                                                                    |                                                                                                    | _    |
| TROUS:<br>0 ML Transverses<br>0 ML Transverses<br>0 ML                            | 🐁 🦵 Well Boundaries                                                                                                    |                                                                                                    | -    |
|                                                                                                    | Well Boundaries                                                                                                    |                                                                                                    | -    |
|                                                                                                    | Well Boundaries                                                                                                    | <ul> <li>A management of the second second seco</li></ul> | -    |
| and set of a less of                                                                                                    | Well Boundaries -                                                                                                    | Commence of a second second seco            |      |
|                                                                                                    | Well Boundaries                                                                                                    | El Composition de la composition de la compositi       |      |
| Apply V Ok & Cancel                                                                                                    | Well Boundaries                                                                                                    | All and the second second seco       |      |

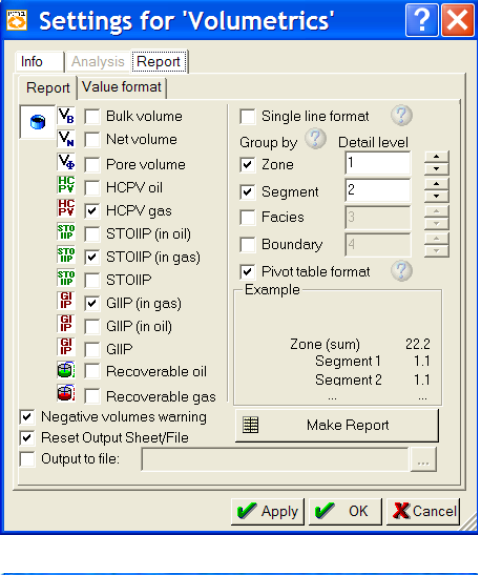

| · Edit existing case                                                                                                    | OGIP_H-W               |                                                                                                    |
|----------------------------------------------------------------------------------------------------|------------------------|----------------------------------------------------------------------------------------------------|
| Properties ♥ Results                                                                                                    | Grid Grid Sciences     | straw                                                                                                    |
| Make property<br>V □ □ Bulk volume<br>V □ □ Bulk volume<br>V □ □ Net volume<br>V □ □ Pore volume<br>V □ □ Pore volume<br>V □ □ STOIP<br>V □ □ STOIP<br>V □ □ STOIP<br>V □ □ STOIP<br>V □ □ STOIP<br>V □ □ STOIP<br>V □ □ STOIP<br>V □ □ STOIP<br>V □ □ STOIP<br>V □ □ STOIP<br>V □ □ STOIP<br>V □ □ STOIP<br>V □ □ STOIP<br>V □ □ STOIP<br>V □ □ STOIP<br>V □ □ STOIP<br>V □ □ STOIP<br>V □ 0 0 0 0 0 0 0 0 0 0 0 0 0 0 0 0 0 0 | Make volume height map | Make spreadbaetreport<br>Debilded user opported<br>Verbinnetics screated to explore the<br>specific and Academic scale<br>also be created at enry time<br>after the colociden is done<br>from the Results explorer tab<br>Results to all selected cases<br>will be reported. |

## H-Kr-O OGIP Flower-Newby area

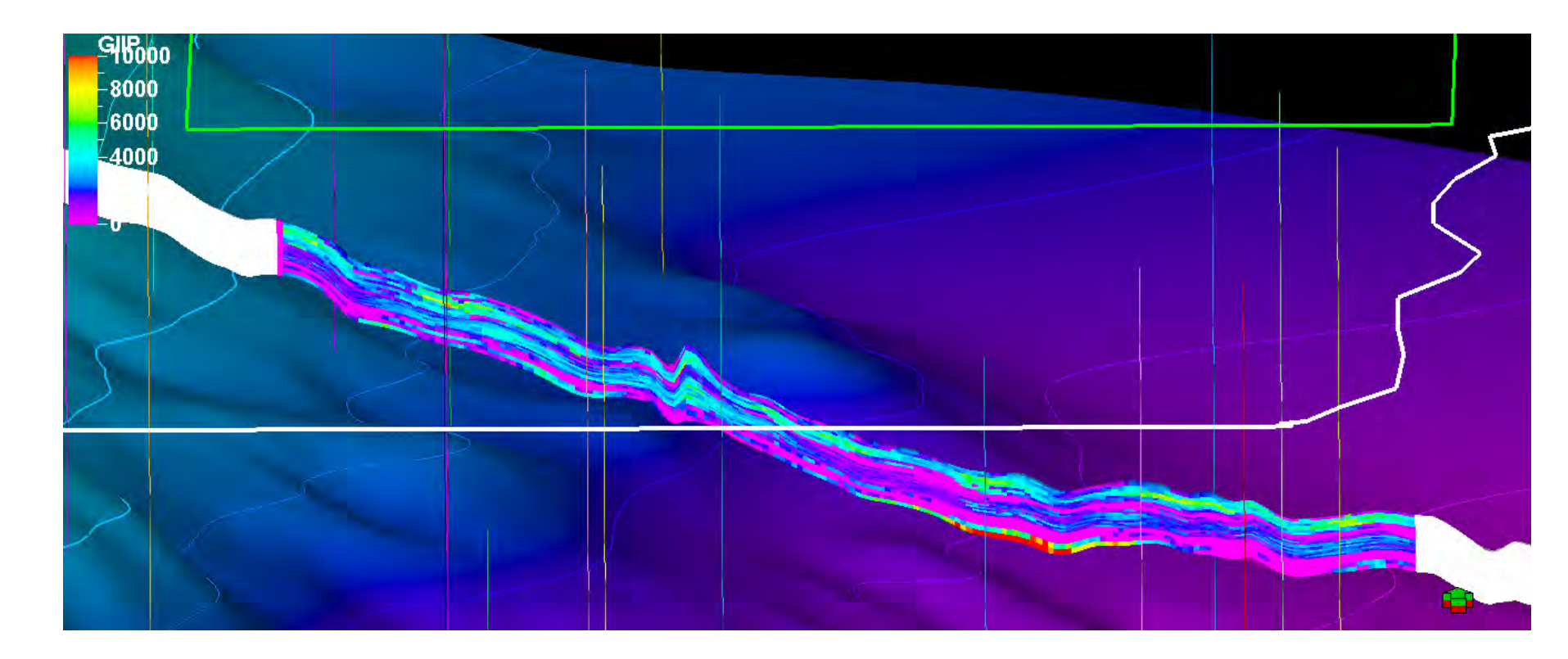

# Workflow work

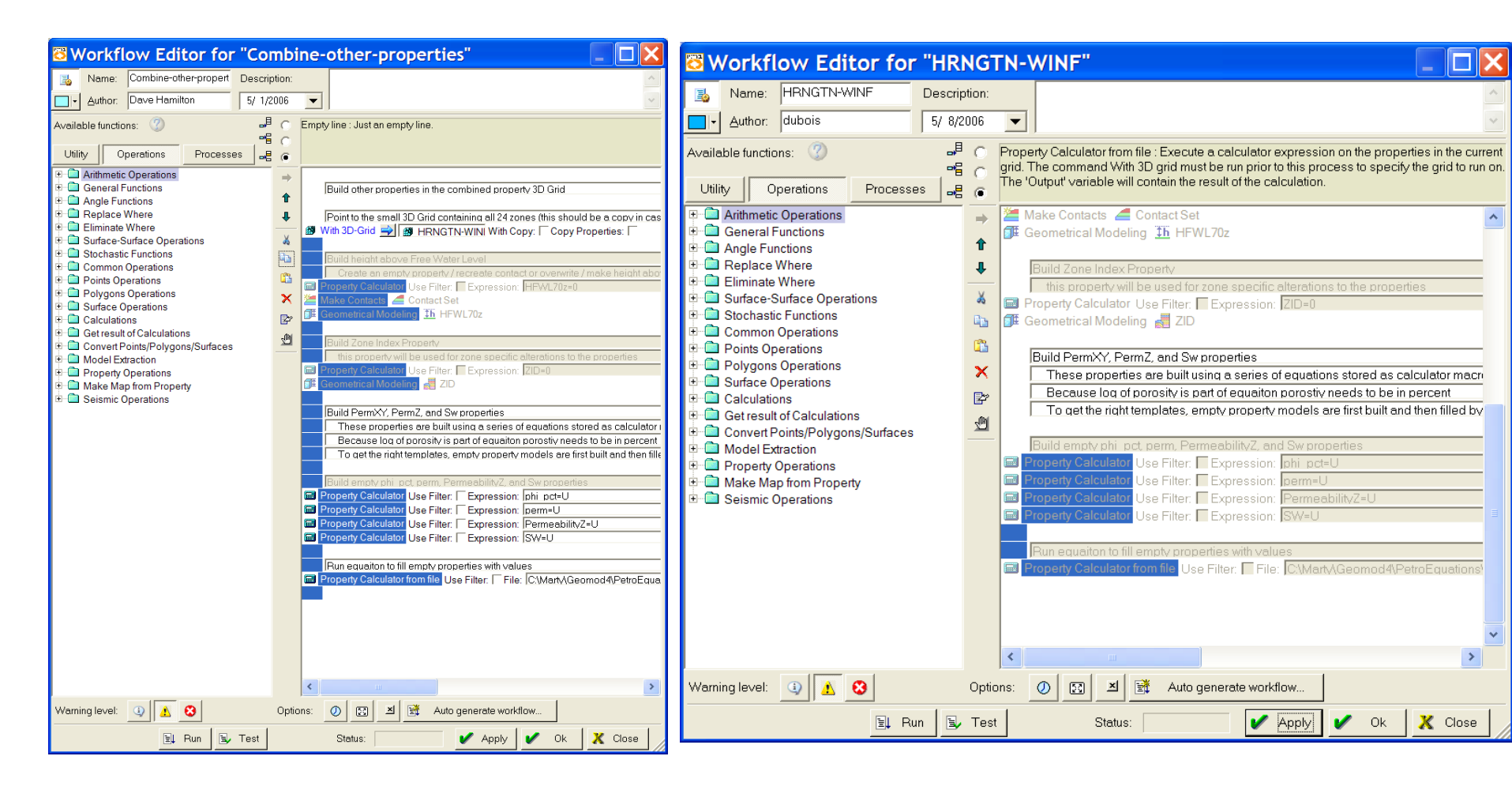

Ran this from original location. The decided to copy it into the workflow for the zone

# More building workflow

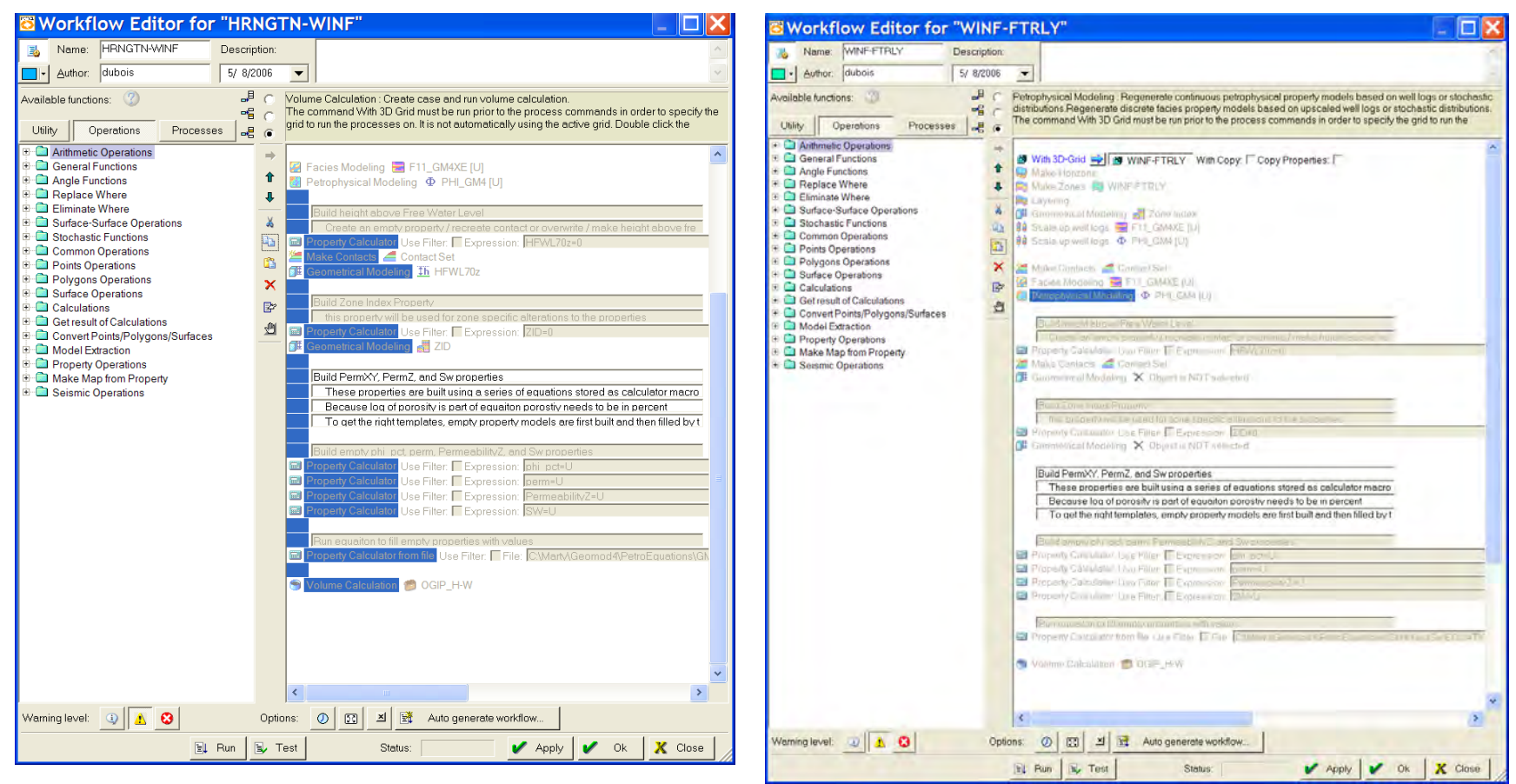

Added a working volume calculator and then copied to all other models

Go back to all workflows that are not an object and set up..for each zone

# More Building workflows – Change ZID for 3D grids below Hrntn-Winf

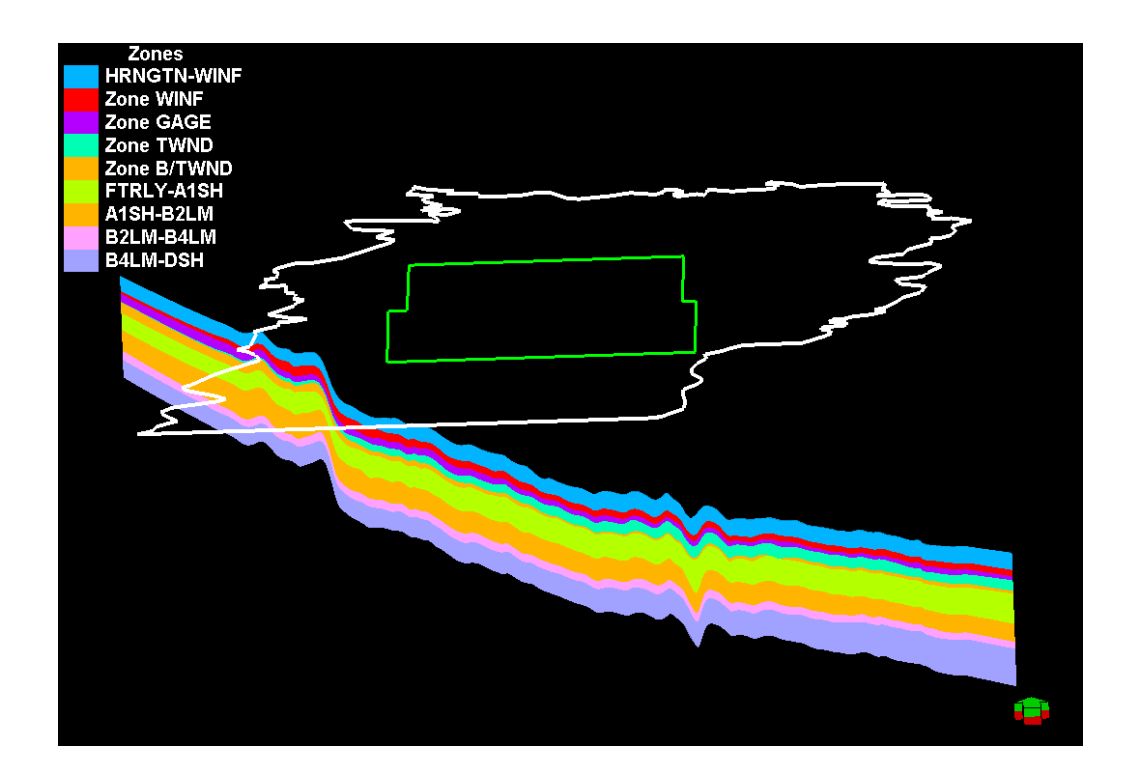

Winf-Ftrly Ftrly-A1sh A1sh-B2LM B2LM-B4LM B4LM-Dsh ZID=If(ZID>0, ZID+2, ZID) ZID=If(ZID>1, ZID+5, ZID) ZID=If(ZID>2, ZID+7, ZID) ZID=If(ZID>3, ZID+11, ZID) ZID=If(ZID>4, ZID+14, ZID)

#### Winf-Ftrly, before

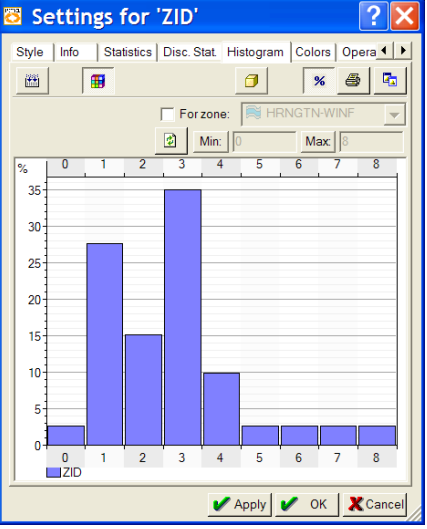

#### Winf-Ftrly, after

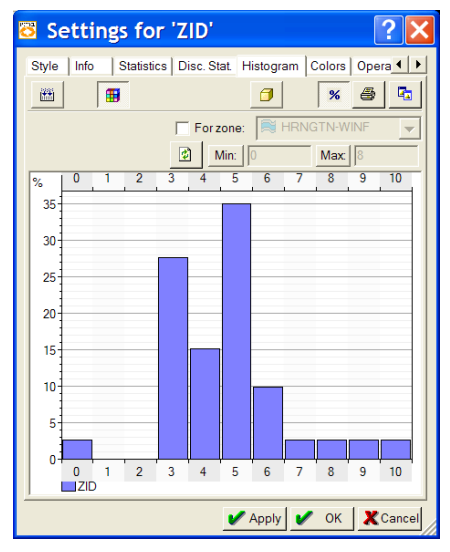

Other tips

Many of the operations, especially the calculators need to be run interactively before the next can be executed. The next step relies on manually inputting the newly created variable. For example,

Sw that goes in the Volumetrics has to be generated before it can be inserted.

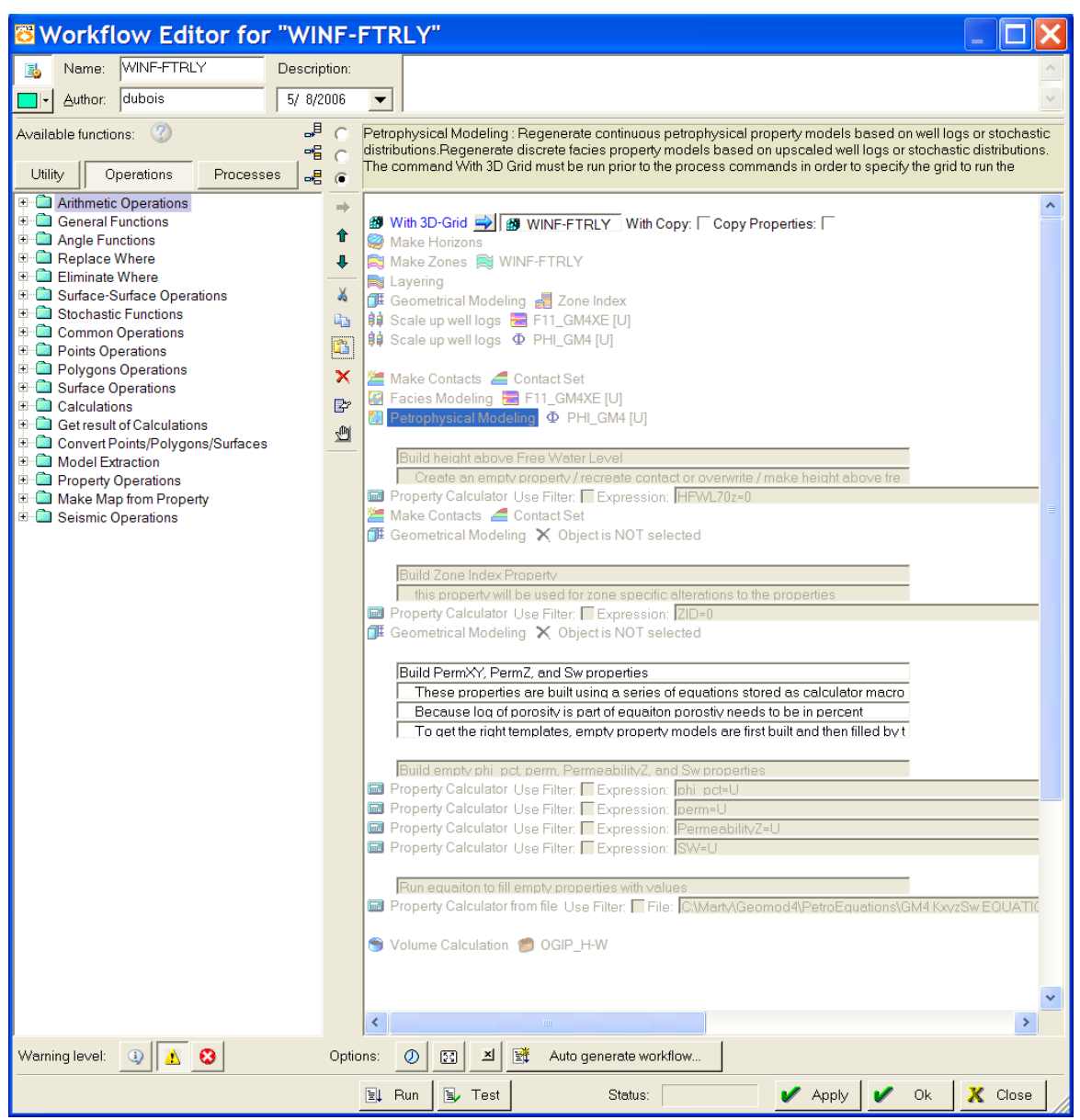

## Inserting Text comments and Free memory

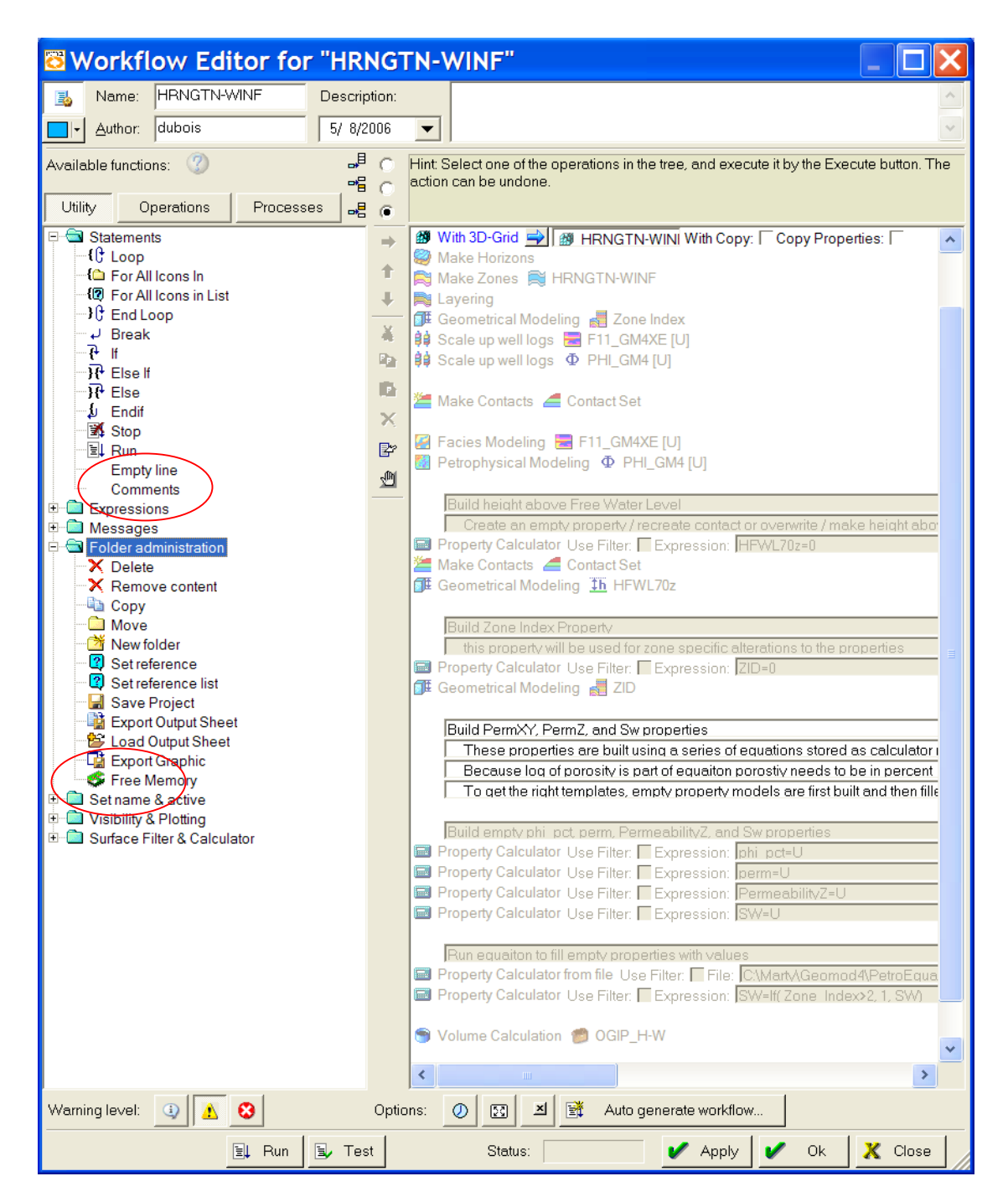

### Clear Sw property in dummy zones

#### Insert after the property calculators, before volumetric calculations Hrngtn-Winf SW=If(ZID>2, 1, SW)

| Winf-Ftrly | SW=If( ZID<3, 1, SW)<br>SW=If( ZID>6, 1, SW)   |
|------------|------------------------------------------------|
| Ftrly-A1sh | SW=If( ZID<7, 1, SW)<br>SW=If( ZID>9, 1, SW)   |
| A1sh-B2LM  | SW=If( ZID<10, 1, SW)<br>SW=If( ZID>14, 1, SW) |
| B2LM-B4LM  | SW=If( ZID<15, 1, SW)<br>SW=If( ZID>18, 1, SW) |
| B4LM-Dsh   | SW=If( ZID<19, 1, SW)                          |

### Herington-Krider-Odell core ties

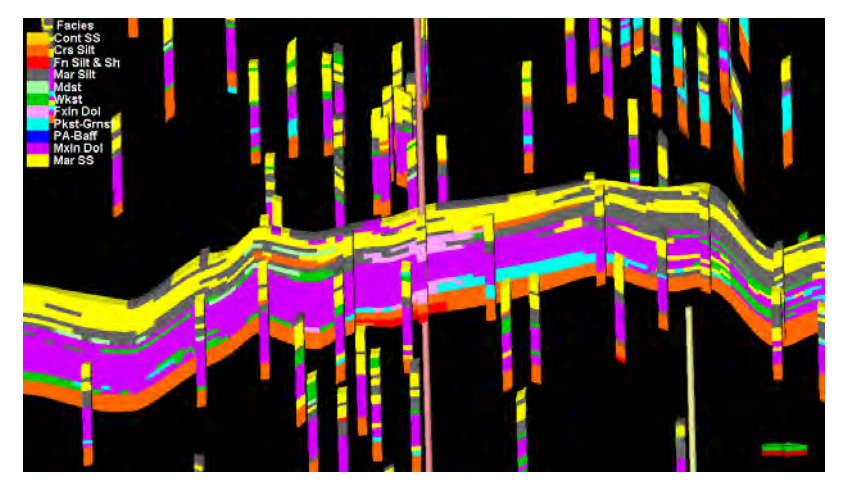

Flower I -direction (S-N)

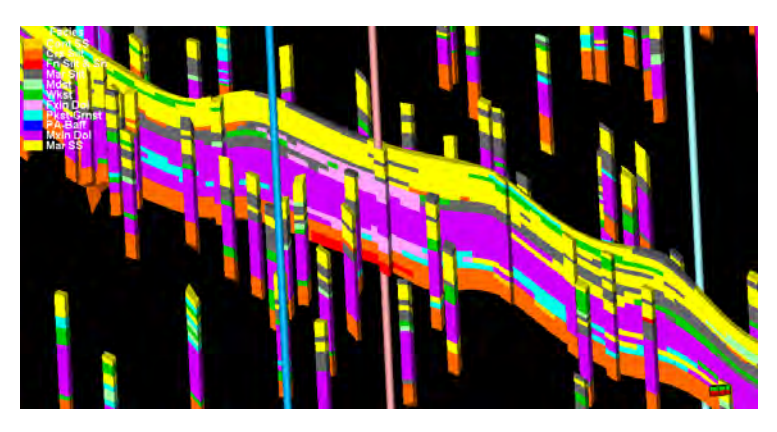

Flower J-direction (W-E)

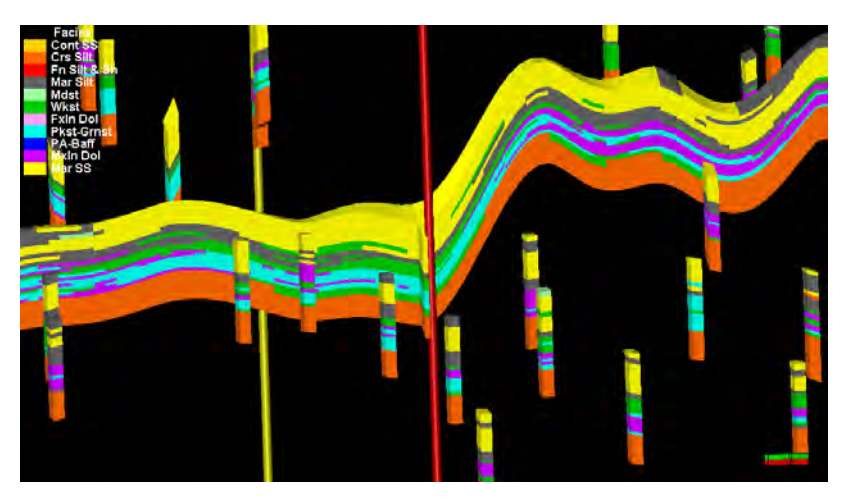

Shrimplin I-direction (S-N)

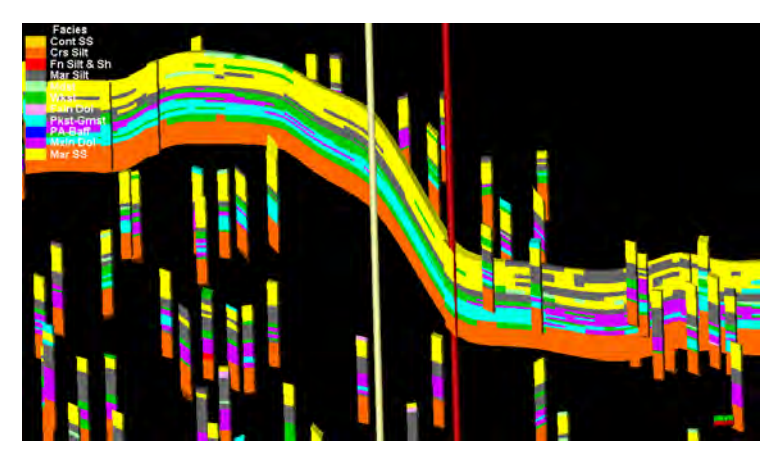

Shrimplin J-direction (W-E)

#### Herington-Krider-Odell and Winfield-Gage-Towanda-B/Towanda core ties

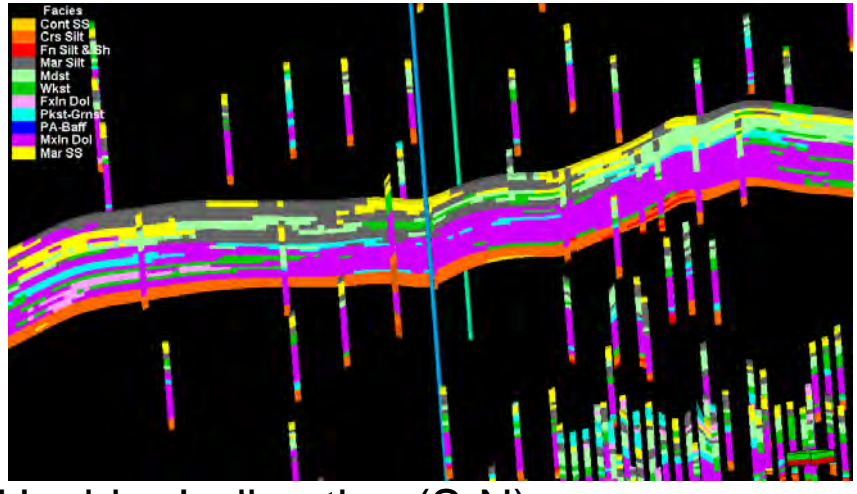

Hoobler I -direction (S-N)

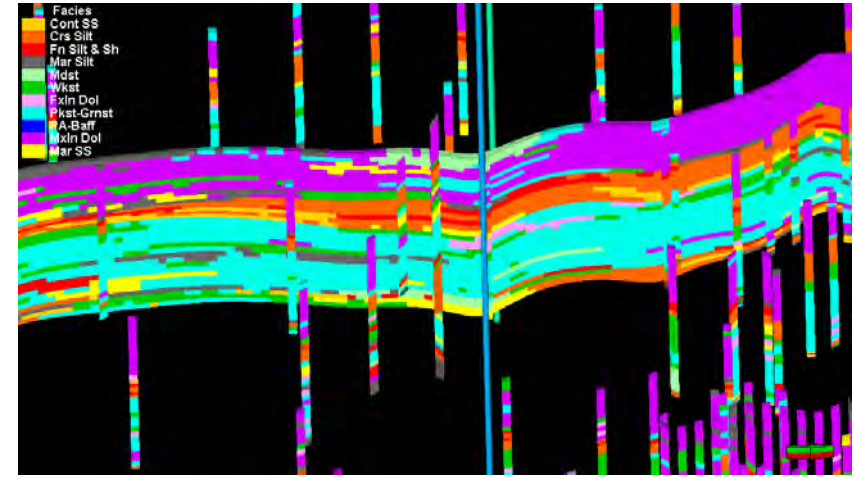

Hoobler I -direction (S-N)

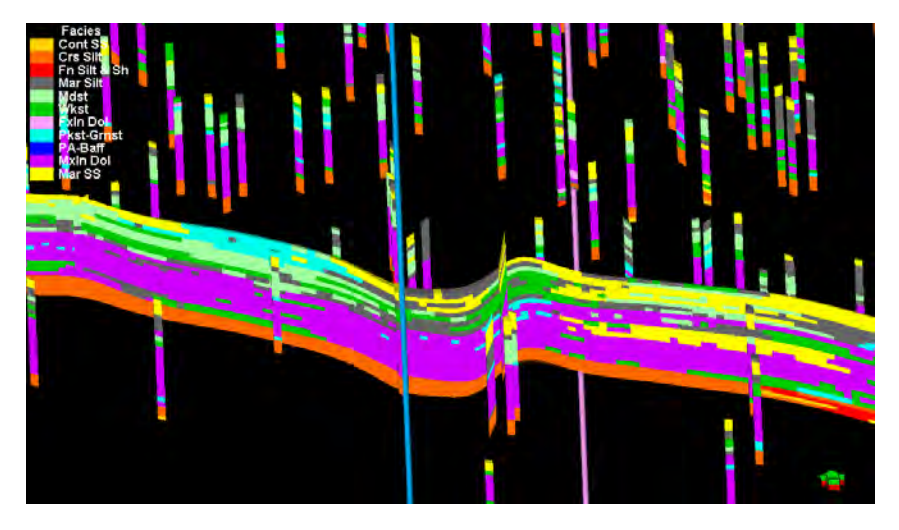

Hoobler J-direction (W-E)

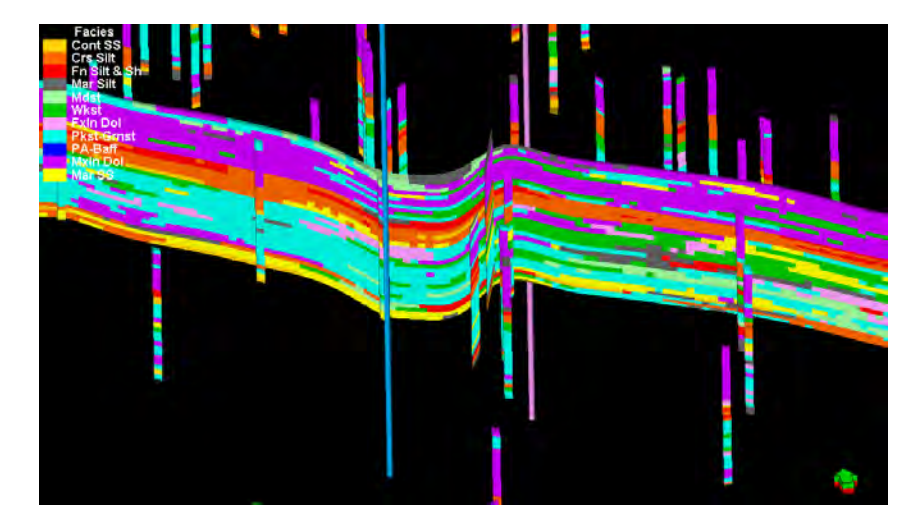

Hoobler J-direction (W-E)

#### More Hoobler FtRiley-Matfield-Wreford

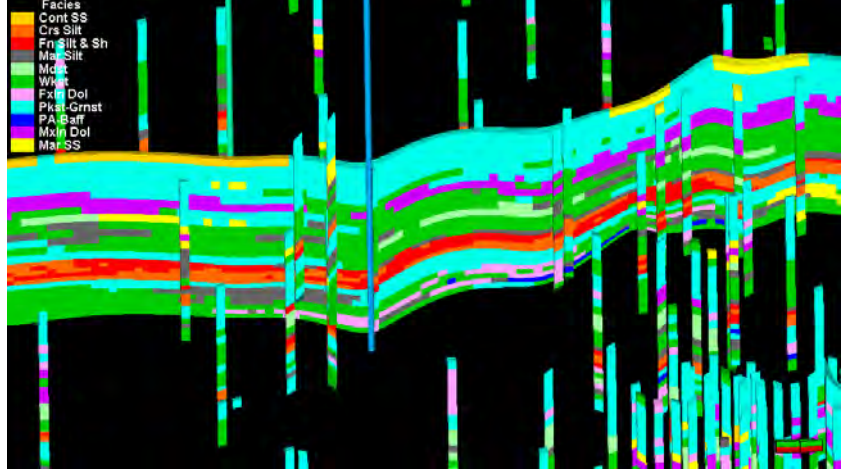

Hoobler I -direction (S-N)

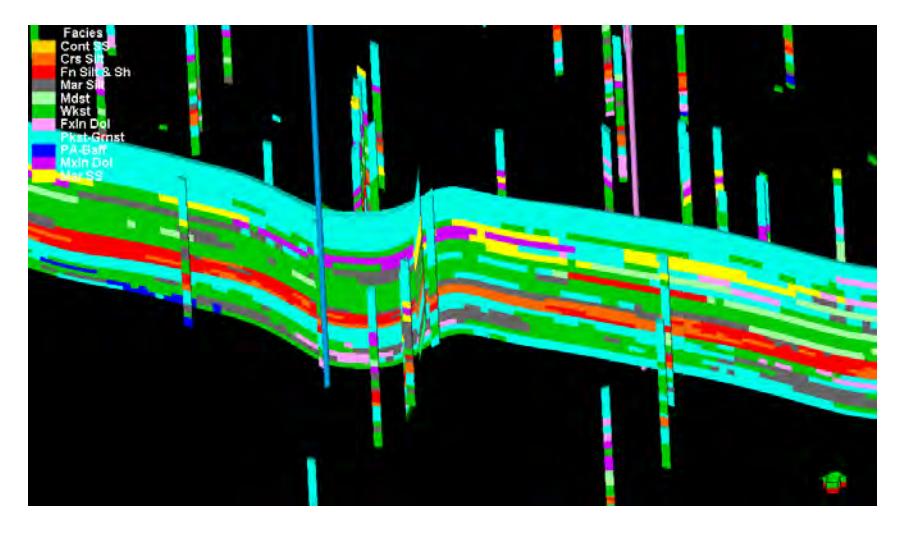

Hoobler J-direction (W-E)

## Flower Winfield-B/Twnd & FtRly-Wreford

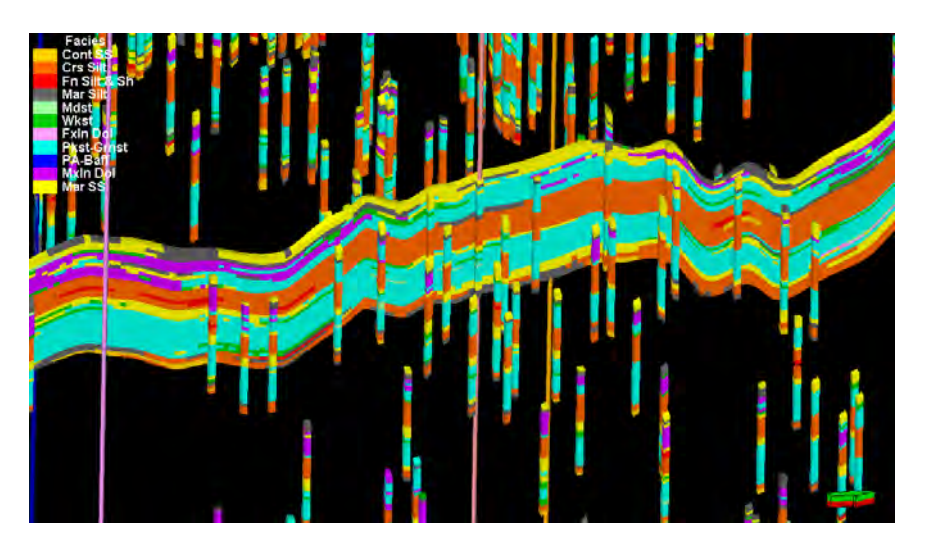

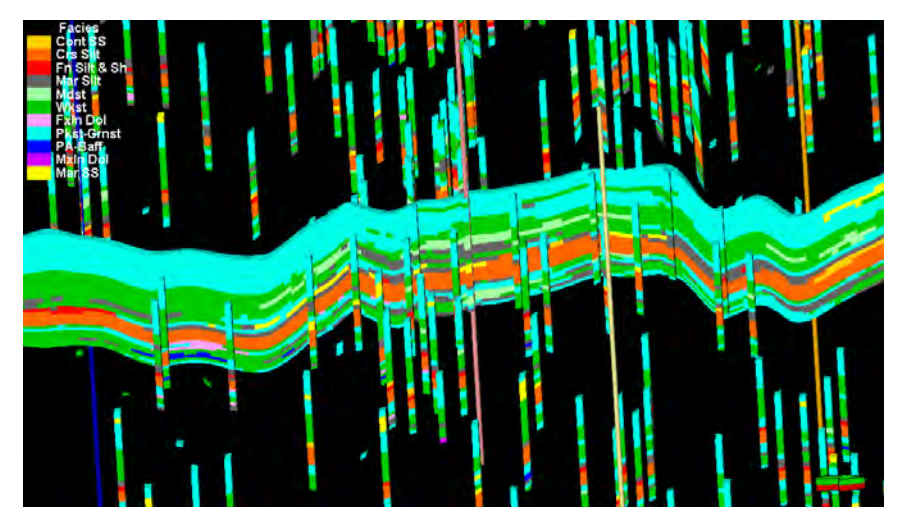

### Flower I-direction (S-N)

Flower I-direction (S-N)

## Newby area S-N (I-direction) Council Grove

A1SH-B2LM

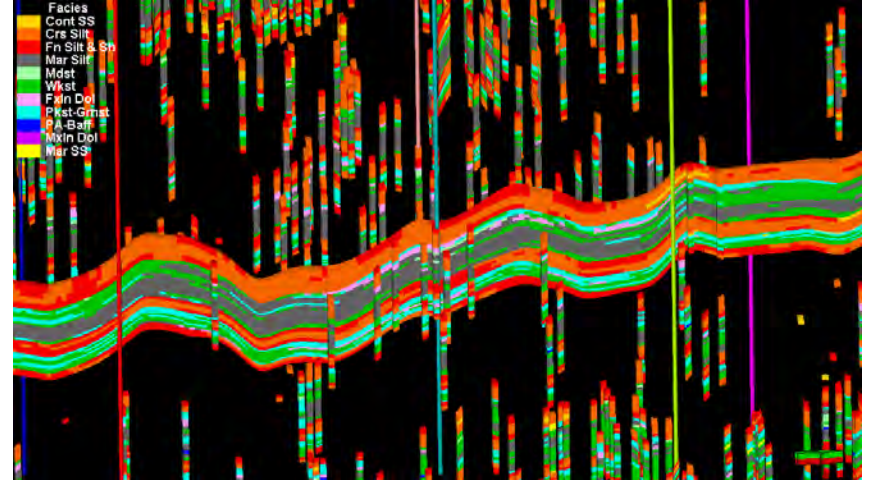

#### B2LM-B4LM

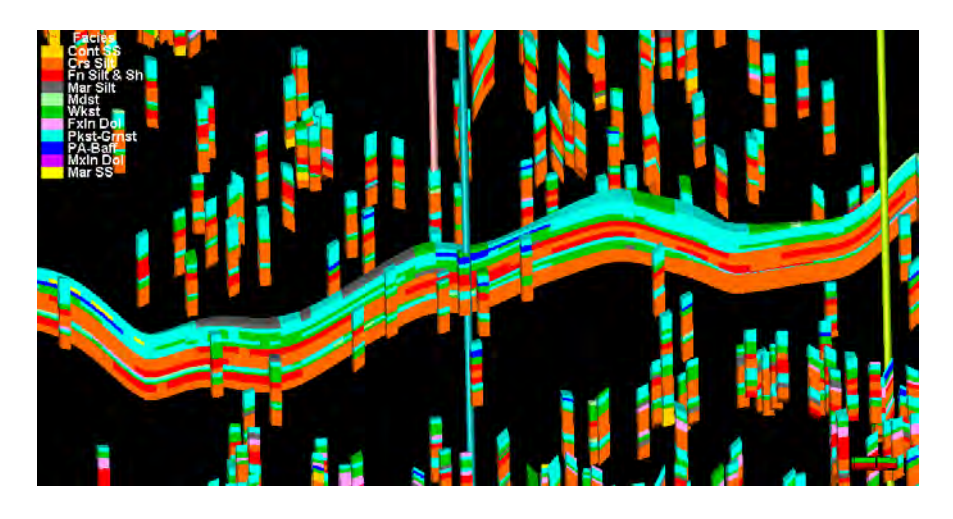

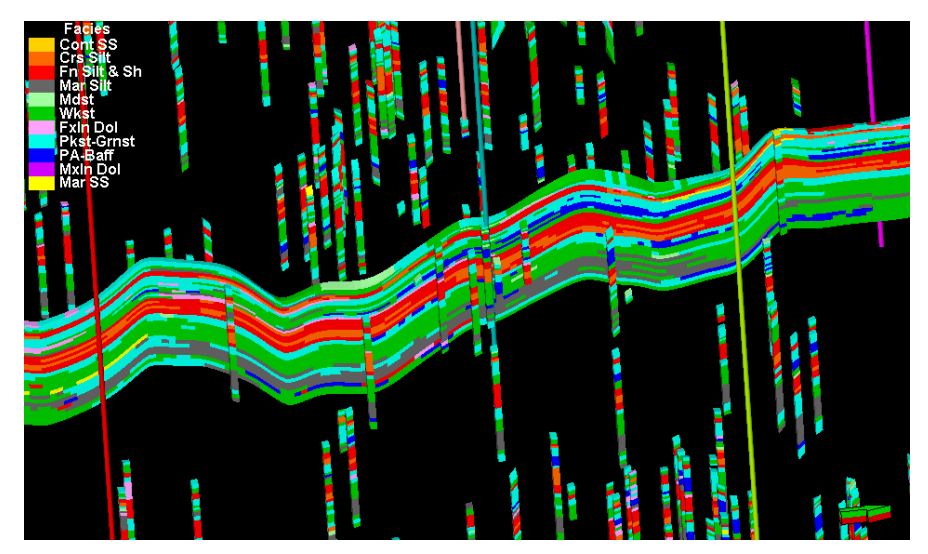

B4LM-DSH

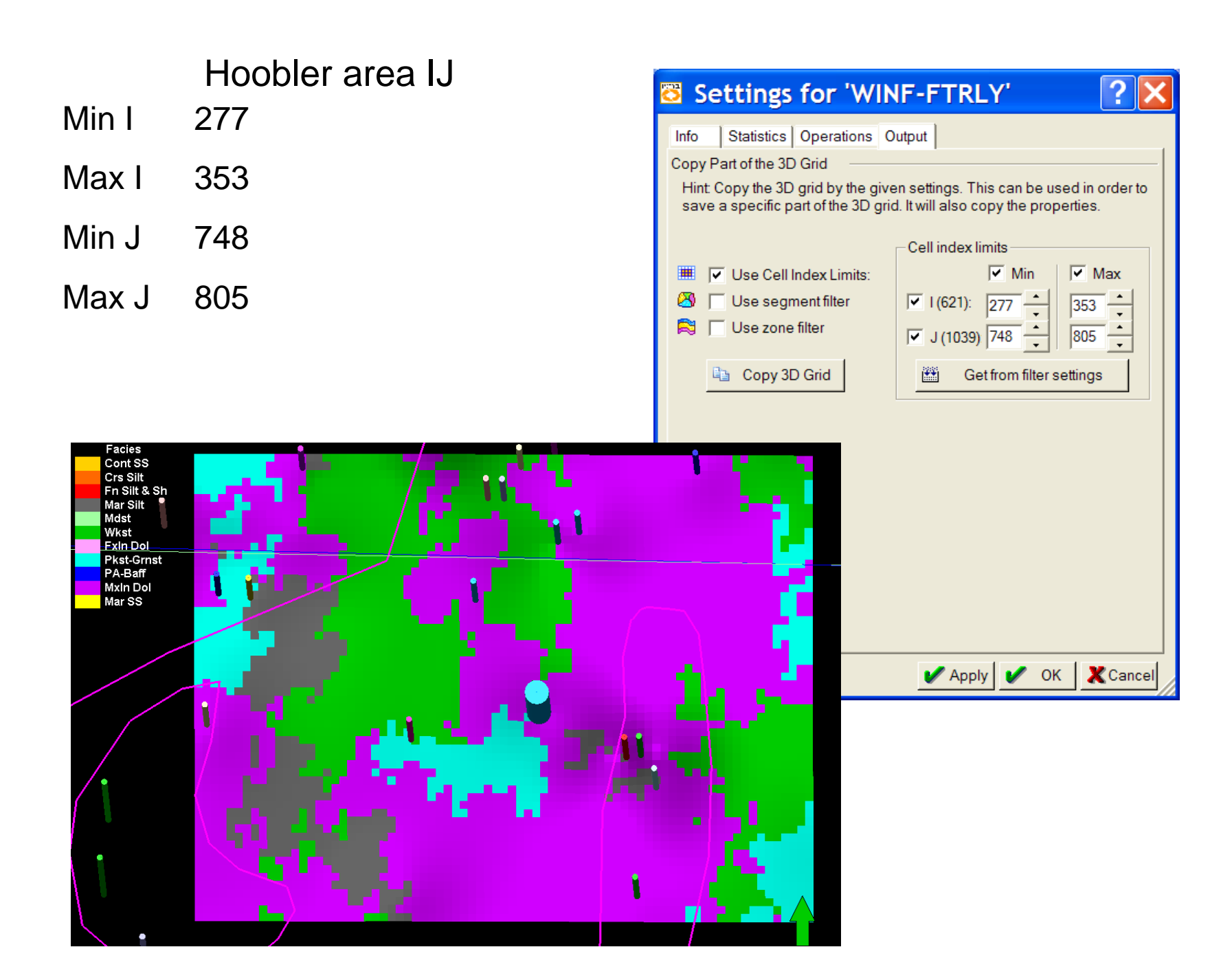

### Combine facies models p 14

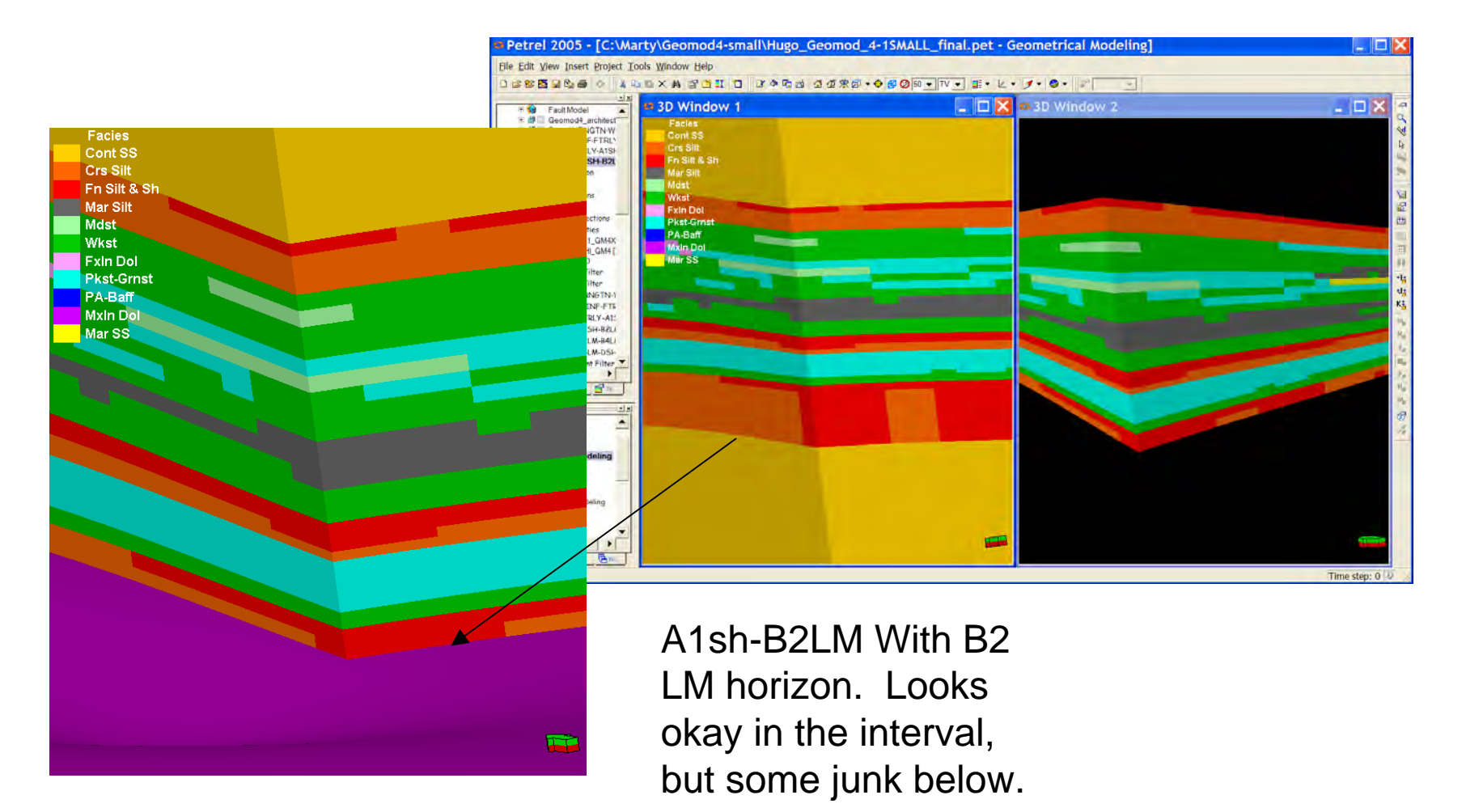

### Hoobler combined Facies

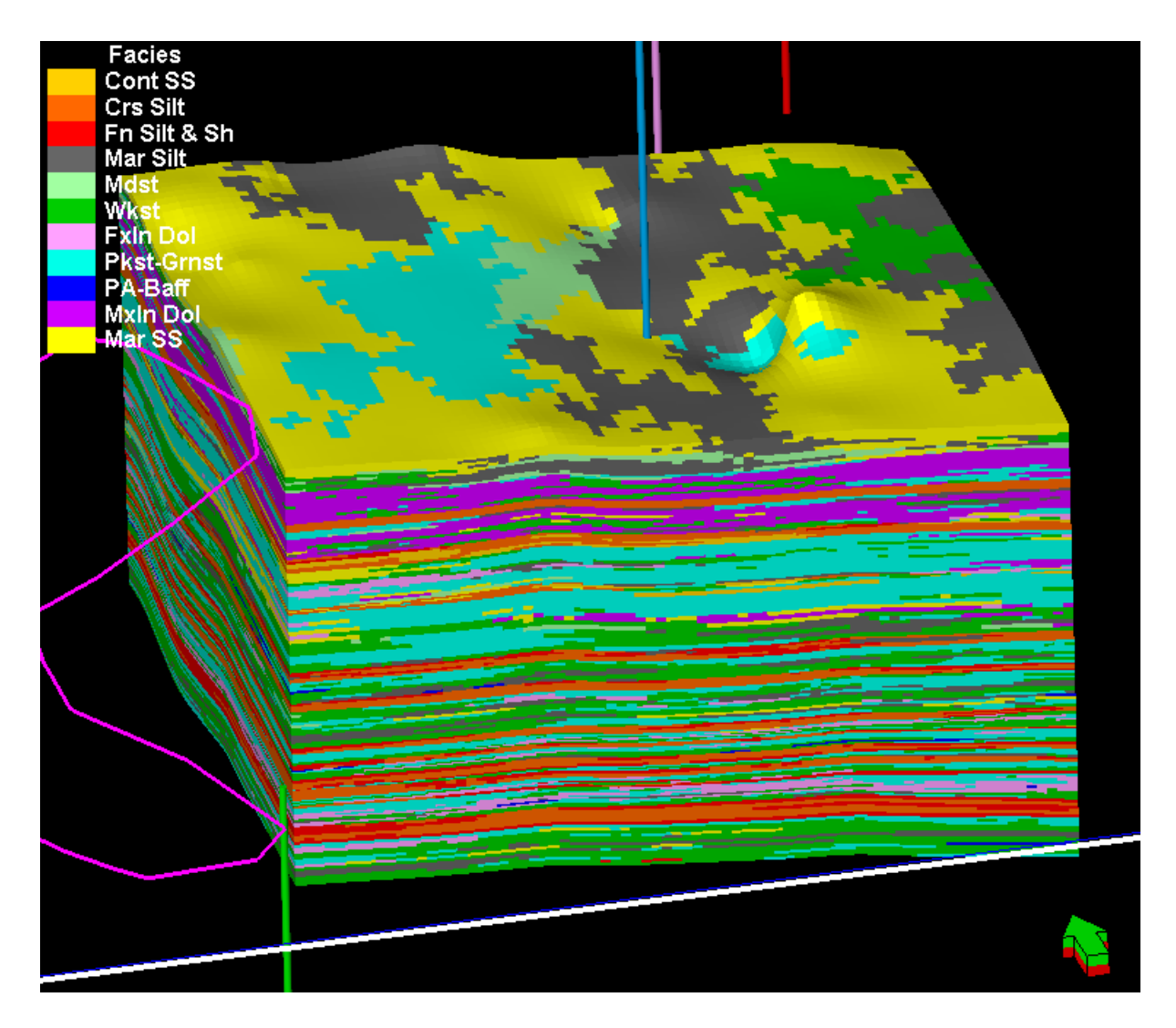

## Hoobler combined Porosity

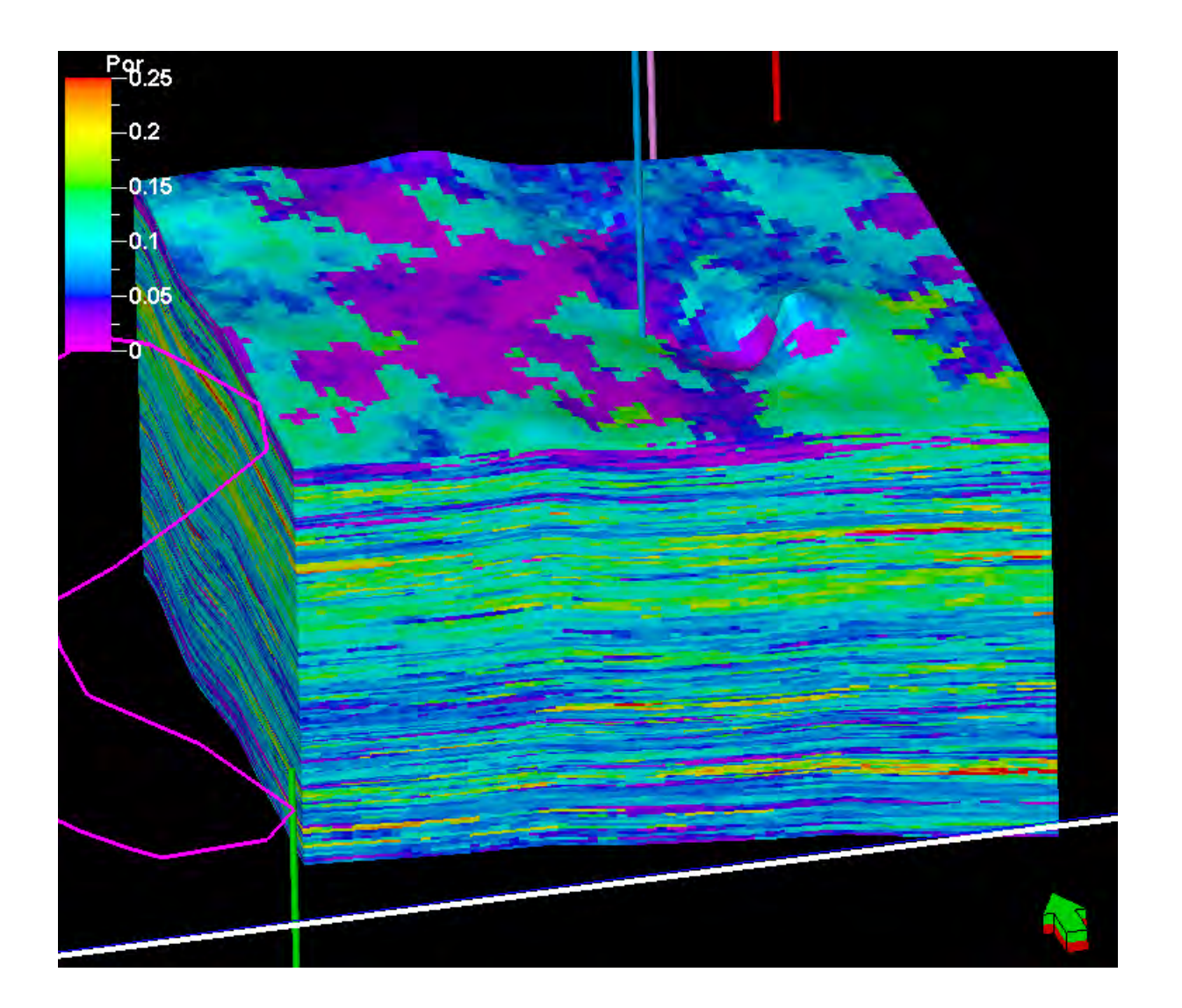

## Hoobler HaFWL

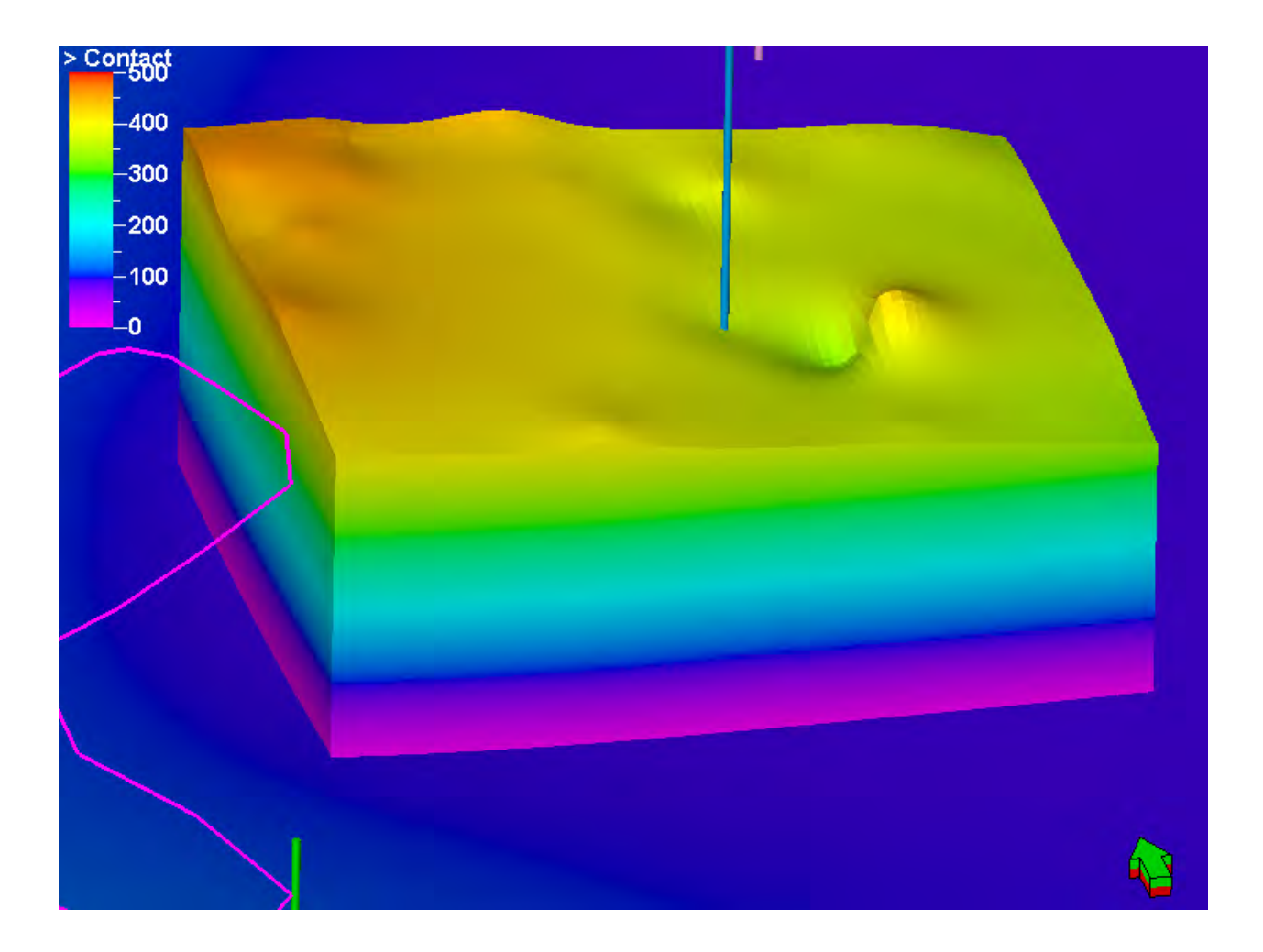

FWL ~ -30 feet

## Volumetrics

| 🔁 Workfle                                                                                                    | ow Editor for                                                                                                    | "Volume      | es"                                                                                                    | _ 🗆 🔀                     |
|----------------------------------------------------------------------------------------------------|----------------------------------------------------------------------------------------------------|--------------|----------------------------------------------------------------------------------------------------|---------------------------|
| 📑 Name:                                                                                                    | Volumes                                                                                                    | Description: |                                                                                                    | 10                        |
| Author:                                                                                                    | Dave Hamilton                                                                                                    | 5/ 1/2006    |                                                                                                    | ~                         |
| Available function                                                                                                    | ns: 🥐                                                                                                    |              | Volume Calculation : Create case and run volume calculation.<br>The command With 3D Grid must be run prior to the process commands in order to specify the grid to r<br>processes on. It is not automatically using the active grid. Double click the process to see its Settings o    | un the<br>dialog. Use the |
| Arithmetic     General Fu     General Fu     General Fu     Angle Fum     Angle Fum     Calculation     Get result of     Convert Po | Operations<br>unctions<br>ctions<br>Where<br>Where<br>urface Operations<br>Functions<br>Operations<br>erations<br>Operations<br>perations<br>ns<br>of Calculations<br>points/Polygons/Surfaces |              | Calculate volumes         Point to the small 3D Grid containing all 24 zones (this should be a copy in case you         With 3D-Grid         Merged Geome With Copy:         Copy Properties:         Object is NOT selected         Volume Calculation         Object is NOT selected |                           |
| Property C                                                                                                    | perations                                                                                                    | -            | \$                                                                                                    | >                         |
| ₩ Warning level:                                                                                                    | Irom Property                                                                                                    | Option       | ns: 🕖 🛐 🔟 📑 Auto generate workflow                                                                                                    |                           |
|                                                                                                    |                                                                                                    |              | El Run E Test Status: Apply V Ok                                                                                                    | 🗶 Close                   |

## Volumetrics

| C Edit existing of                      | nse mon av                                         | PRCF                                                                      | -   |
|-----------------------------------------|----------------------------------------------------|---------------------------------------------------------------------------|-----|
|                                         |                                                    | Grid Merged Geomod4(U                                                     | 9 - |
| ropenes PRes                            | sults   Pomules                                    |                                                                           |     |
| ontects Gen.                            | Props   & Oil Props                                | Gas Props.                                                                |     |
| Hydrocarbo                              | n Interval(s)                                      |                                                                           |     |
| \$ F 04                                 | 6 🖓 Gei                                            |                                                                           |     |
| Contects and defer                      | ed in the "Meke Corde                              | ds* process                                                               |     |
| Solect the relevant                     | one(s) (I any) and dro                             | ip in                                                                     |     |
| Note that the illustry                  | ation directly reflects w                          | hich                                                                      |     |
| contect you are ac                      | wary specifying                                    |                                                                           | No  |
| 0.                                      | -                                                  |                                                                           |     |
|                                         | - FWI 22+                                          | smooth                                                                    | -   |
|                                         | -                                                  |                                                                           | -   |
|                                         | -                                                  |                                                                           | 14  |
| metrics results an<br>uld be customised | d properties will use un<br>on the property terrol | nts defined in Project Settings. They,<br>when before volumetrics is run. |     |
|                                         | d for ell Volumetric en                            | d simulation results.                                                     |     |
| se units will be use                    |                                                    |                                                                           |     |
| se units will be use                    |                                                    |                                                                           |     |

|      | C Editmittagence            | 0.00               |                    |         |             |       |           |      |
|------|-----------------------------|--------------------|--------------------|---------|-------------|-------|-----------|------|
|      | Concerning cape             | 1-000              |                    |         |             |       |           | -    |
|      |                             |                    | Grid 🔊 Me          | rged Ge | omod4[U]    | l.    |           |      |
| D F  | roperties Properties        | Pormulas           |                    |         |             |       |           |      |
| -    | Contects                    |                    | A Gas Props        | 1       |             |       |           |      |
| Phe  | se saturations in HC inter  | val                | a secondar         | Const   | moo no frié | plame | anlery vé | lue. |
| S.,  | SL SW                       |                    |                    | 10.     | F           | c     | 9         |      |
| S,   | -                           |                    |                    | IF.     | 1-Sw-Sn     |       | (2)       |      |
| s.   | -                           |                    |                    | IP-     | la.         | -     | 10        |      |
|      | -                           |                    | -                  | 1.0     | 10          | 1     |           |      |
| Surt | ace conditions (units defin | ned in the respect | ive Templates will | be use  | d)          |       | -         |      |
| 89   |                             |                    |                    | F       | 5.5286      |       | 0         |      |
| R.   |                             |                    | 11                 | जा      | 0           |       | 20        |      |
| Rec  | overy factor                |                    |                    |         |             |       |           |      |
| m    |                             |                    | ~                  | 1P      | 1           |       | 17        |      |
|      |                             |                    |                    |         |             |       |           |      |
|      |                             |                    |                    |         |             |       |           |      |
|      |                             |                    |                    |         |             |       |           |      |

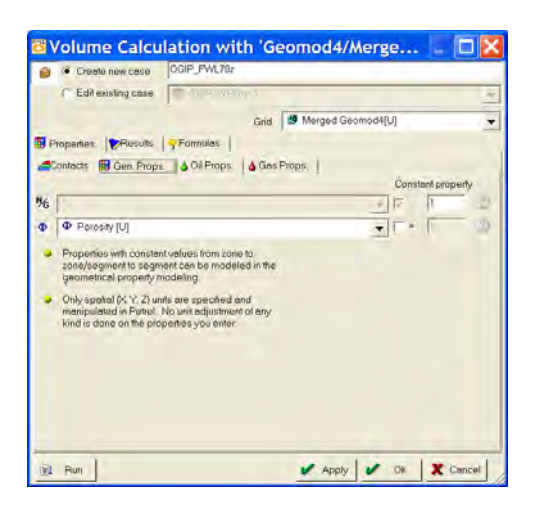

| Oreate new case                                                                                                    | lour-rwent             |                                                                                                    |
|----------------------------------------------------------------------------------------------------|------------------------|----------------------------------------------------------------------------------------------------|
| C Editexisting case                                                                                                    | COLUMNES.              |                                                                                                    |
|                                                                                                    | Grid St Merg           | ed Geomod#[U]                                                                                                    |
| Froperties Presults                                                                                                    | Pormulas               |                                                                                                    |
| Dutput                                                                                                    | Boundaries             |                                                                                                    |
| Make property                                                                                                    | Make volume height map | Vake spreadsheet report                                                                                                    |
| Ye         ► Bulk volume           V         ► Park volume           V         ► Park volume           IV         ► Park volume           IV         ► Park volume           IV         ► Park volume           IV         ► Park volume           IV         ► Park volume           IV         ► Park volume           IV         ► Park volume           IV         ► STOIP (in oil)           IV         ► STOIP (in oil)           IV         ► GIP (in oil)           IV         ■ GIP (in oil)           IV         ■ GIP (in oil) | Politpiocess the maps  | Detailed, user sportfed<br>Volumetric sportdaheut/<br>report and heutograms can<br>also be oreaded a eny time<br>affer the calculation is done<br>time the Parculation of done<br>time the Parculation of done<br>time the Parculation of done<br>will be reported<br>Parcel Settings |
| Precoverable gas<br>Overwrite existing prope                                                                                                    | rties                  |                                                                                                    |

# Volumetrics

| 😇 Volume Calculation with 'Geomod4/Merge 📃 🗖                                                                                                    |     |
|----------------------------------------------------------------------------------------------------|-----|
| 🝅 🔿 Create new case                                                                                                    |     |
| Edit existing case OGIP_FWL70z                                                                                                    | •   |
| Grid Merged Geomod4[U]                                                                                                    | -   |
| 🔠 Properties 🏾 🍞 Results 🛛 🧏 Formulas                                                                                                    |     |
| 🚄 Contacts 🛛 🌐 Gen. Props. 🛛 🍐 Oil Props. 🔹 💧 Gas Props. 📄                                                                                       |     |
| Hydrocarbon Interval(s)<br>Oil                                                                                                    |     |
| Contacts are defined in the "Make Contacts" process.<br>Select the relevant one(s) (if any) and drop in.                                         |     |
| Note that the illustration directly reflects which contact you are actually specifying.                                                          |     |
| contact                                                                                                    |     |
|                                                                                                    |     |
|                                                                                                    |     |
|                                                                                                    |     |
| should be customised on the property templates before volumetrics is run.<br>These units will be used for all Volumetric and simulation results. |     |
|                                                                                                    |     |
| 🖌 Apply 🖌 Ok 🗶 Cant                                                                                                    | ;el |

# Hoobler Vol Reports

|                                         |          |                                          | IIUU_4-TSMALL           | man.pet - voit                            | ane calculation]          |        |
|-----------------------------------------|----------|------------------------------------------|-------------------------|-------------------------------------------|---------------------------|--------|
| e Edit View Insert Project Tools Window | Help     |                                          |                         |                                           |                           | _ 8    |
| 5 🖻 🖬 🛱 🌢 🗇 🛛 X 🗞 🖄 🛠 🖓                 | 🍱 🎞      | 1 8 4 6 6 6 4 4                          | ₩@ • ● @ @ 60           | - TV - 🔳 • 🗠 • 🝠                          | - 0 -                     |        |
|                                         |          | 1 B B X N N J 4                          |                         | <b>9</b> B <i>I</i> <u>U</u> ≣ ≣ <b>≡</b> |                           |        |
| W E facies                              |          | A                                        | В                       | C                                         | D                         |        |
| F A facies                              | 1        | Petrel 2005                              | Schlumberger Informat   | tion Solutions                            |                           |        |
| A B2 facies                             | 2        | User name                                | mdubois                 |                                           |                           |        |
| B2_B4_facies                            | 3        | Date                                     | Monday, May 15 2006 0   | 1:17:25                                   |                           |        |
| B4_D_facies                             | 4        | Project                                  | Hugo_Geomod_4-1SMA      | LL_final.pet                              |                           |        |
| main_zone_index                         | 5        |                                          |                         |                                           |                           |        |
|                                         | 0        | Model                                    | Geomod4                 |                                           |                           |        |
| • • • • • · · · · · · · · · · · · · · · | /        | Grid                                     | Merged Geomod4          |                                           |                           |        |
| $\Phi \cap F \land porosity$            | 8        | Input XY unit                            | π.                      |                                           |                           |        |
| $\Phi \cap A B2$ porosity               | 9        |                                          | π                       |                                           |                           |        |
| Φ ○ B2 B4 porosity                      | 10       | HC shoes intervals                       | Includes ges interval a |                                           |                           |        |
| •  Φ  ○ B4_D_porosity                   | 12       | Lower and contact:                       | EWI 707 emosth          | iny.                                      |                           |        |
| Φ ○ Porosity [U]                        | 12       | Lower gas contact.                       | 1 VVE/UZ_SHIOUH         |                                           |                           |        |
| -Ih O HFWL70z                           | 14       | General properties                       |                         |                                           |                           |        |
| ZID                                     | 16       | Perceitur                                | Dorocity                |                                           |                           |        |
| − ¶ent O phi_pct                        | 16       | Net gross:                               | 1 0000000               |                                           |                           |        |
| K <sub>x</sub> O perm                   | 17       | iver gross.                              | 1.0000000               |                                           |                           |        |
| K <sub>2</sub> O PermeabilityZ          | 18       | Properties in gas interval:              |                         |                                           |                           |        |
| SW C SW                                 | 19       | Sat water                                | SW/                     |                                           |                           |        |
| HC HCPV and (OCID FWI 70- 1)            | 20       | Sat das:                                 | 1.Sw.So                 |                                           |                           |        |
| G GIP (in gas) (OGIP FWL702_1)          | 21       | Sat oil:                                 | 0 0000000               |                                           |                           |        |
| t SV Fault Filter                       | 22       | Bg (formation vol. factor):              | 5 52860000              | IRB/MSCF1                                 |                           |        |
|                                         | 23       | By (vaporized oil/gas ratio):            | 0 00000000              | ISTB/MSCF1                                |                           |        |
| T AV Segment Filten                     | 24       | - and the bar bar and the second dataset |                         |                                           |                           |        |
| E Segment The                           | 25       | Properties in oil interval:              |                         |                                           |                           |        |
| E Contact Set                           | 26       | Bo (formation vol. factor):              | 1.00000000              | [RB/STB]                                  |                           |        |
| EWI 70z smooth                          | 27       | Rs (solution gas/oil ratio):             | 0.00000000              | [MSCF/STB]                                |                           |        |
| B Copy of Part of Merged Geomod4        | 28       |                                          |                         | [                                         |                           |        |
| B Part of Geomod4 architecture          | 29       | Case                                     | HCPV gas[*10^6 RB]      | STOIIP (in gas)[*10^6 STB]                | GIIP (in gas)[*10^6 MSCF] | Folder |
|                                         | 30       | OGIP_FWL70z_1                            | 6784                    |                                           | 0 1227                    |        |
| ut B Modele Bit Results BT Templates    | 31       |                                          |                         |                                           |                           |        |
| at Ary Models Englicesons _ remplates   | 32       | Totals all result types                  |                         |                                           |                           |        |
| × x                                     | 33       |                                          |                         |                                           |                           |        |
| Variables                               | 34       | Zones                                    |                         |                                           |                           |        |
| model building                          | 35       | Zone HRNGTN                              | 205                     |                                           | D 37                      |        |
| model subsetting                        | 36       | Zone KRIDER                              | 1264                    |                                           | 0 229                     |        |
| b Combine-Facies                        | 37       | Zone ODELL                               | 5                       |                                           | 0 1                       |        |
| Sombine-Porosities                      | 38       | Zone WINF                                | 1047                    |                                           | D 189                     |        |
| Sombine-other-properties                | 39       | Zone GAGE                                | 46                      |                                           | D 8                       |        |
| Jolumes                                 | 40       | Zone TWND                                | 1766                    |                                           | D 319                     |        |
|                                         | 41       | Zone B/TWND                              | 165                     |                                           | D30                       |        |
|                                         | 42       | Zone FTRLY                               | 1664                    |                                           | 0 301                     |        |
|                                         | 43       | Zone MATFIELD                            | 9                       |                                           | D 2                       |        |
|                                         | 44       | Zone WREFORD                             | 440                     |                                           | D 80                      |        |
|                                         | 45       | Zone A1_SH                               | 3                       |                                           | 0 1                       |        |
|                                         | 46       | Zone A1_LM                               | 155                     |                                           | 0 28                      |        |
|                                         | 47       | Zone B1_SH                               | 0                       |                                           | 00                        |        |
|                                         |          |                                          | 14                      | 1                                         | 0                         |        |
|                                         | 48       | Zone B1_LM                               | 11                      |                                           | 2                         |        |
|                                         | 48<br>49 | Zone B1_LM<br>Zone B2_SH                 | 1                       |                                           | 0<br>0                    |        |

# Hoobler HCH (OGIP) map

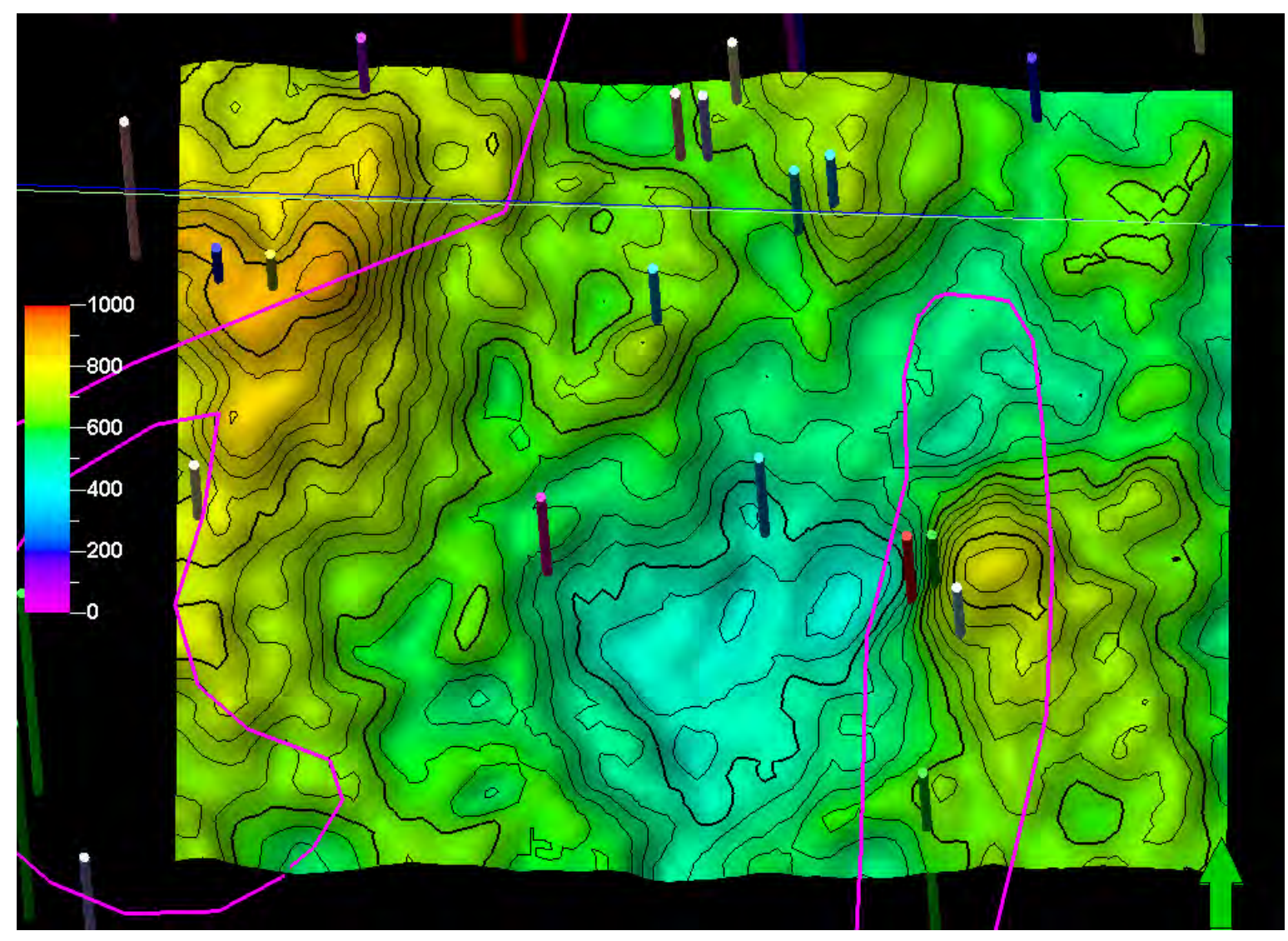

# Hoobler OGIP cube

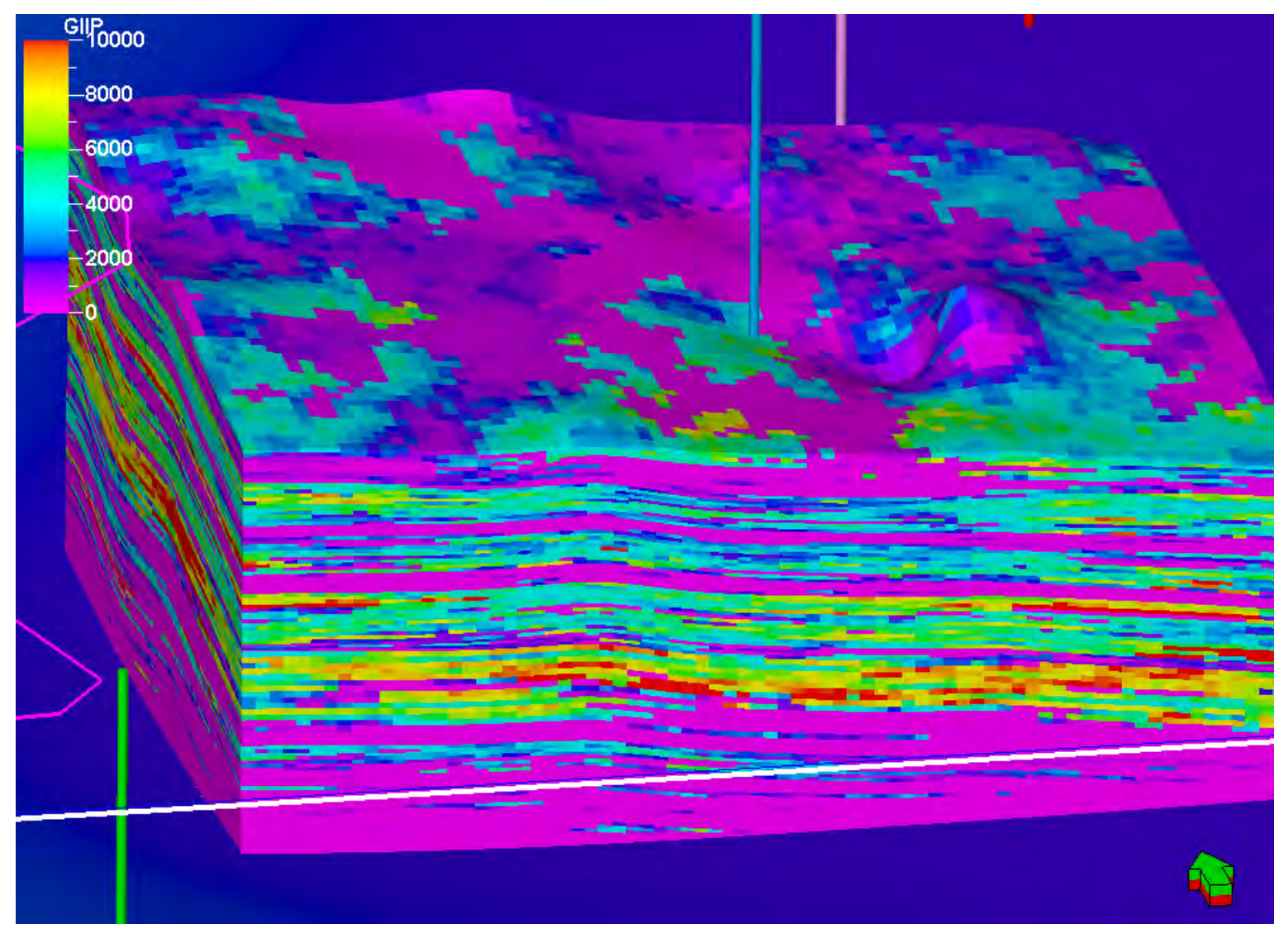

## Hoobler small 3X4 model

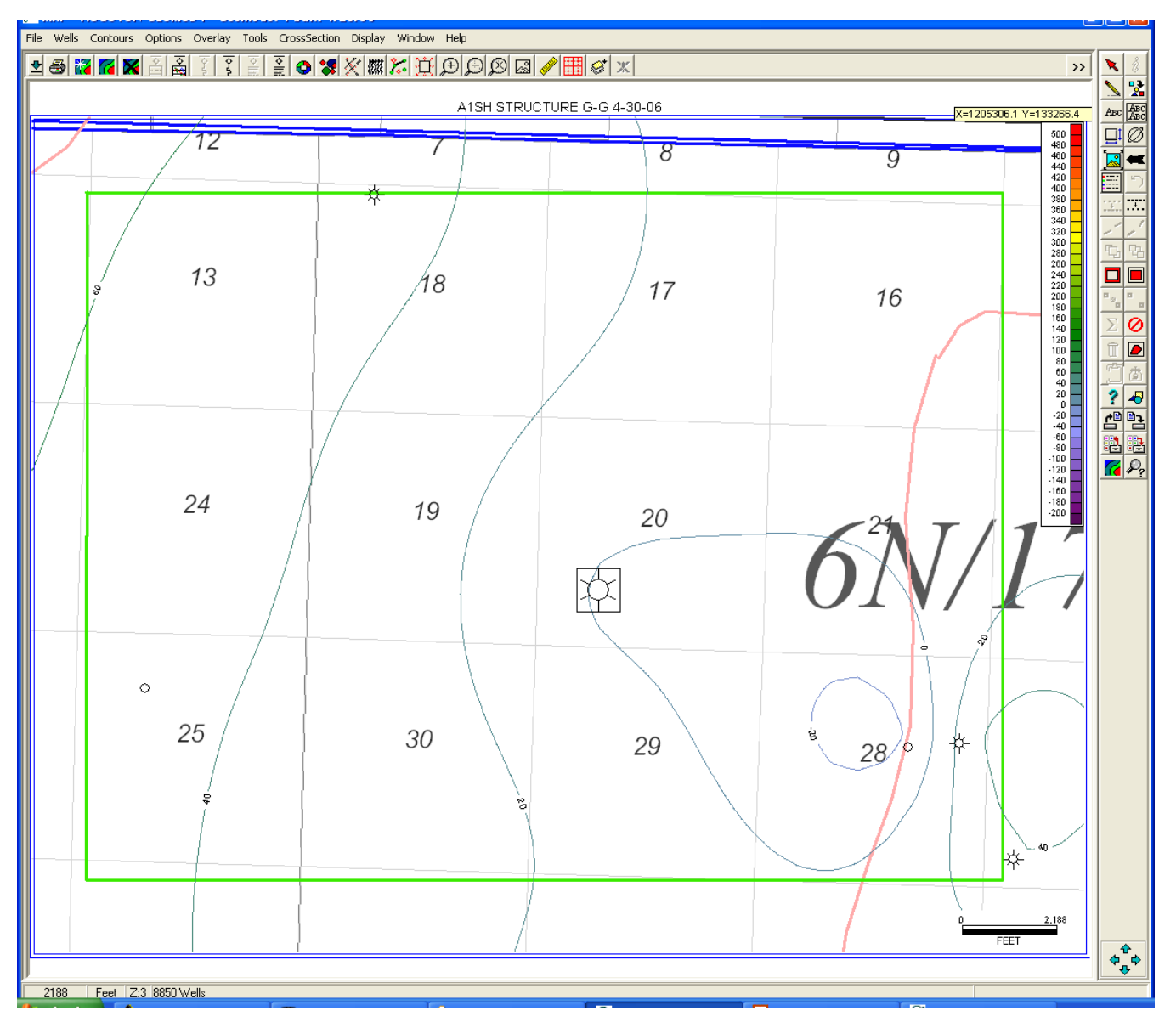

## Hoobler Model Area Cum. Gas

| API 🔫          | OPER -       | Hooble rAre a 🔫    | WE – | SPUD_]     | PROD - | SYM 🔫 | SI 🛨 | T ( 🛨 | RA 🔫  | YYYMM 🔫     | CUM_GAS 🔫  |
|----------------|--------------|--------------------|------|------------|--------|-------|------|-------|-------|-------------|------------|
| 35139015660000 | REPUBLIC NAT | Γ DANIELS          | 1    | 1/1/1946   | CHSE   | GAS   | 17   | 6N    | 17E   | 200504      | 8,356,932  |
| 35139015670000 | REPUBLIC NAT | Γ CUSTER           | 1    | 1/1/1947   | CHSE   | GAS   | 18   | 6N    | 17E   | 200504      | 6,020,519  |
| 35139015680000 | REPUBLIC NAT | TOWNER             | 1    | 1/1/1946   | CHSE   | GAS   | 19   | 6N    | 17E   | 200504      | 4,532,704  |
| 35139015690000 | REPUBLIC NAT | Г HOBBLER          | 1    | 1/1/1947   | CHSE   | GAS   | 20   | 6N    | 17E   | 200504      | 4,426,176  |
| 35139015700000 | REPUBLIC NAT | Г WILS ON          | 2    | 1/1/1946   | CHSE   | GAS   | 21   | 6N    | 17E   | 200504      | 4,138,028  |
| 35139015740000 | REPUBLIC NAT | Г BLACKMER-28      | 3    | 1/1/1947   | CHSE   | GAS   | 28   | 6N    | 17E   | 200504      | 3,731,024  |
| 35139015750000 | REPUBLIC NA  | Г WILLIAMS         | 1    | 1/1/1947   | CHSE   | GAS   | 29   | 6N    | 17E   | 200504      | 4,021,503  |
| 35139017500000 | REPUBLIC NAT | Γ HAMP S TON       | 1    | 3/19/1940  | CHSE   | GAS   | 13   | 6N    | 16E   | 200504      | 9,230,934  |
| 35139017550000 | REPUBLIC NA  | ΓEBERSOLE          | 1    | 5/21/1940  | CHSE   | GAS   | 24   | 6N    | 16E   | 198205      | 5,229,040  |
| 35139017560000 | REPUBLIC NA  | Г BLACKMER-25      | 2    | 7/25/1946  | CHSE   | GAS   | 25   | 6N    | 16E   | 200504      | 6,321,500  |
| 35139017610000 | REPUBLIC NA  | <b>SCHMELZEL</b>   | 1    | 10/26/1946 | CHSE   | GAS   | 16   | 6N    | 17E   | 200504      | 7,345,449  |
| 35139017660000 | REPUBLIC NA  | Г MULLER           | 2    | 8/22/1946  | CHSE   | GAS   | 30   | 6N    | 17E   | 200504      | 5,539,541  |
| 35139216580000 | MOBILOILCOR  | EBRSOL/RNG 92      | 2    | 5/29/1982  | CHSE   | GAS   | 24   | 6N    | 16E   | 199207      | 271,689    |
| 35139221040000 | MOBILOILCOR  | CUSTER UNIT        | 2    | 5/17/1986  | CGRV   | GAS   | 18   | 6N    | 17E   | 200207      | 507,472    |
| 35139224410000 | MOBILOILCOR  | EBERSOLE UNI       | 3    | 9/11/1992  | CHSE   | GAS   | 24   | 6N    | 16E   | 200504      | 903,085    |
| 35139230470000 | ANADAR KO PI | E HJ V MCADAM`B    | 1    | 7/16/1999  | CGRV   | GAS   | 28   | 6N    | 17E   | 200206      | 604,068    |
| 35139230590000 | ANADAR KO PI | E H J V WILS ON `A | 1    | 9/21/1999  | CGRV   | GAS   | 28   | 6N    | 17E   | 200205      | 191,836    |
| 35139230620000 | ANADAR KO PI | E H J V BRIGGEMA   | 1    | 9/16/1999  | CGRV   | GAS   | 21   | 6N    | 17E   | 200205      | 287,162    |
| 35139230710000 | ANADAR KO PI | E HJVJAVUREK`A     | 1    | 11/9/1999  | CGRV   | GAS   | 21   | 6N    | 17E   | 200205      | 212,813    |
|                |              |                    |      |            |        |       |      |       | Count | Inte rv a l |            |
|                |              |                    |      |            |        |       |      |       | 14    | Chase       | 70,068,124 |
|                |              |                    |      |            |        |       |      |       | 5     | Cgrv        | 1,803,351  |
|                |              |                    |      |            |        |       |      |       | 19    | Wolfc a mp  | 71,871,475 |

# Modify FWL in steps

| 🛚 Calculator for Properties 'Properties'                      |      |   |   |   |    |     |            |  |  |
|---------------------------------------------------------------|------|---|---|---|----|-----|------------|--|--|
|                                                               |      |   |   |   |    |     |            |  |  |
| → HFWL70z=HFWL70z+100                                         |      |   |   |   |    |     |            |  |  |
| From file: Run                                                |      |   |   |   |    |     |            |  |  |
| Select property variable: Attach new to template:             |      |   |   |   |    |     |            |  |  |
| Ф H_W_porosity ▲ 🎽 General 👻                                  |      |   |   |   |    |     |            |  |  |
| Φ     W_F_porosity       Φ     F_A_porosity       Use filter: |      |   |   |   |    |     |            |  |  |
| Φ A_B2_porosity<br>Φ B2_B4_porosity                           |      |   |   |   |    |     | ✓ Geometry |  |  |
| Φ B4_D_porosity<br>Φ Porosity [U]                             |      |   |   |   |    |     | ENTER      |  |  |
| Ih HFWL70z                                                    |      |   |   |   |    |     | <          |  |  |
| Que phi_pct<br>kx perm                                        |      |   |   |   |    | <=  |            |  |  |
| ☐ Hyp<br>☐ Inv <b>Round</b>                                   | Sqrt | 7 | 8 | 9 | Or | And | >          |  |  |
| Sin Abs                                                       | Int  | 4 | 5 | 6 | •  | 1   | >=         |  |  |
| Cos Exp                                                       | Ln   | 1 | 2 | 3 | -  | )   | $\diamond$ |  |  |
| Tan Pow                                                       | Log  | 0 | U |   | +  | (   | =          |  |  |

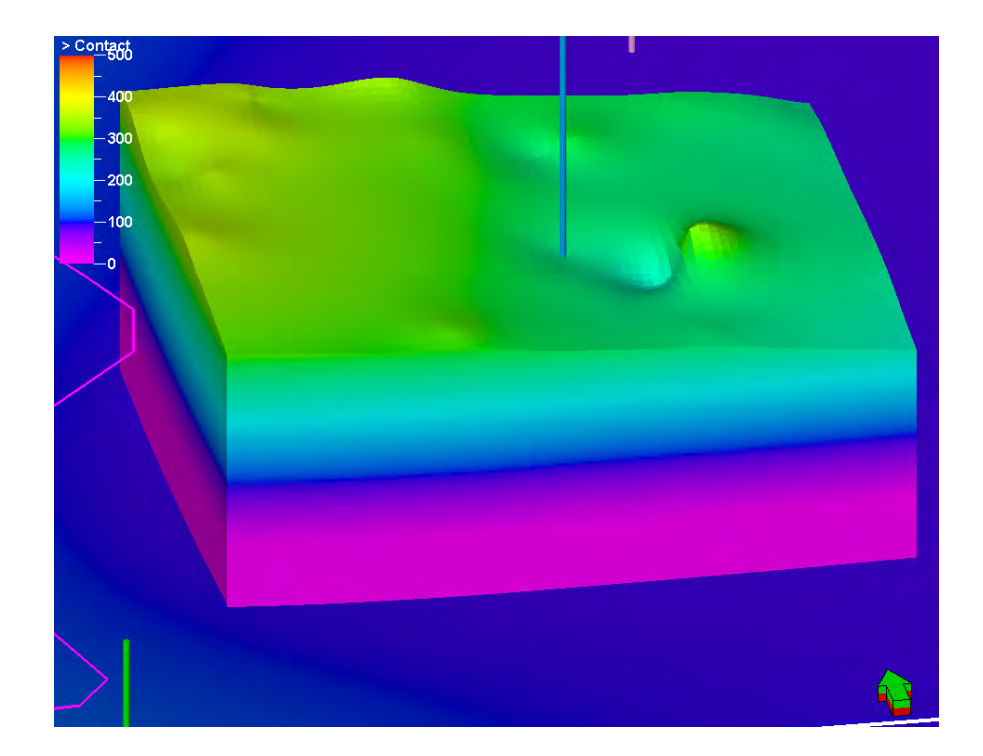

# OGIP in HCH

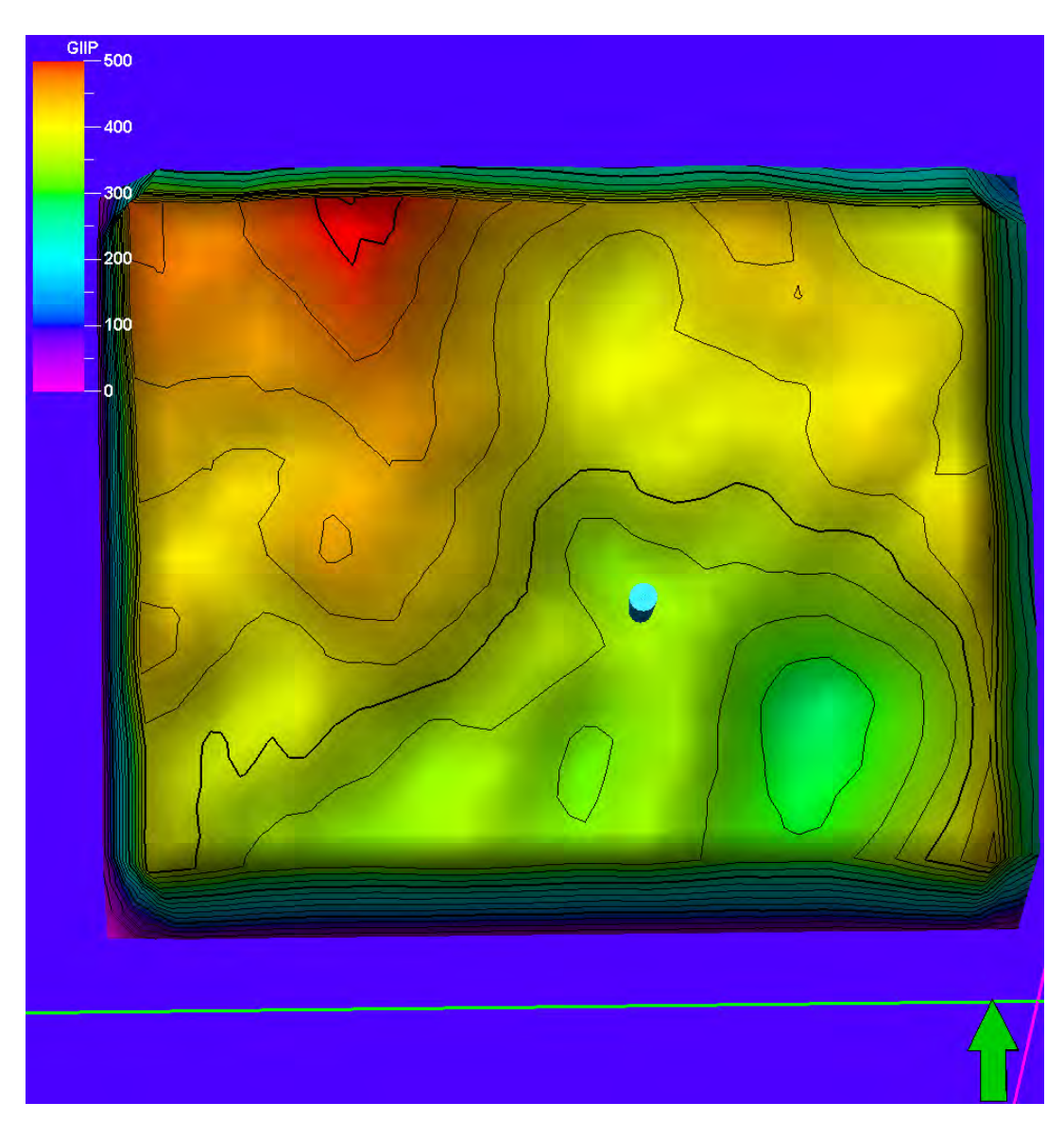

# Hoobler Change in OGIP with 100' change in FWL

|               | FWL70z   |          |     | FWL70z -100 |          |     |
|---------------|----------|----------|-----|-------------|----------|-----|
|               | HCPV     | GIIP     |     | HCPV        | GIIP     |     |
|               | *10^6 RB | 0^6 MSCF |     | *10^6 RB    | 0^6 MSCF |     |
| HRNGTN        | 26       | 5        |     | 22          | 4        |     |
| KRIDER        | 171      | 31       |     | 161         | 29       |     |
| ODELL         | 0        | 0        |     | 0           | 0        |     |
| WINF          | 135      | 24       |     | 123         | 22       |     |
| GAGE          | 16       | 3        |     | 10          | 2        |     |
| TWND          | 264      | 48       |     | 222         | 40       |     |
| <b>B/TWND</b> | 26       | 5        |     | 17          | 3        |     |
| FTRLY         | 232      | 42       |     | 133         | 24       |     |
| MATFIEL       | 1        | 0        |     | 0           | 0        |     |
| WREFOR        | 59       | 11       |     | 0           | 0        |     |
| A1_SH         | 0        | 0        |     | 0           | 0        |     |
| A1_LM         | 24       | 4        | 173 | 0           | 0        | 124 |
Upscale 3X4 section Hoobler simulation model

#### Hoobler simulation coordinates

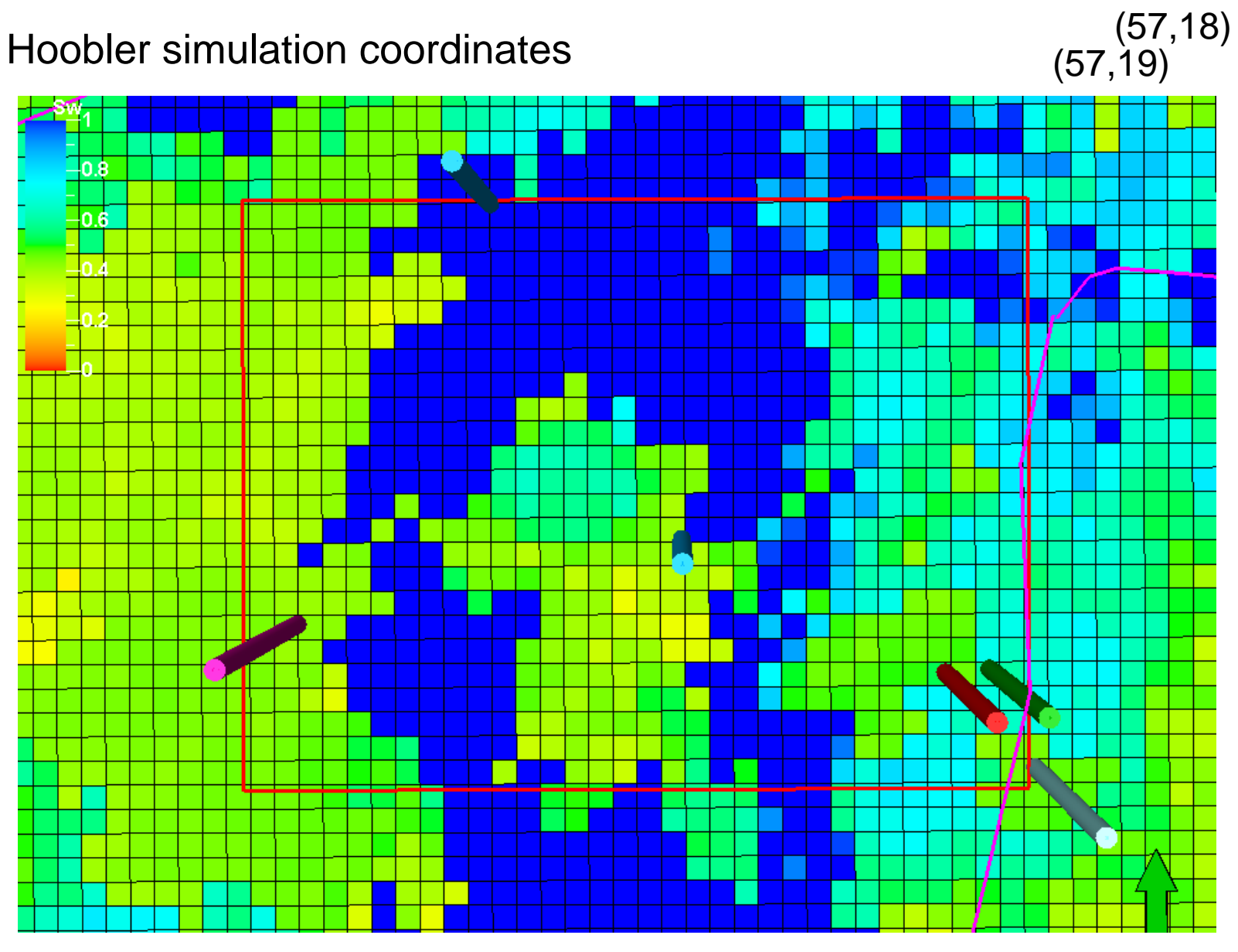

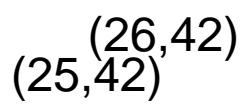

Make copy of part of small model to be simulated and rename it Hoobler fine grid

| Settings for 'Mer                                                                                                    | ged Geomod4 ? 🔀                                                                                         |
|----------------------------------------------------------------------------------------------------|----------------------------------------------------------------------------------------------------|
| Info Statistics Operations O<br>Copy Part of the 3D Grid<br>Hint: Copy the 3D grid by the give<br>save a specific part of the 3D grid | n settings. This can be used in order to<br>I. It will also copy the properties.                        |
| <ul> <li>Use Cell Index Limits:</li> <li>Use segment filter</li> <li>Use zone filter</li> <li>Copy 3D Grid</li> </ul>                 | Cell index limits<br>Min Max<br>Min Max<br>I (77): 25 1<br>J (58): 18 42 42<br>Get from filter settings |
| Mash copy<br>3D grid                                                                                                    | a                                                                                                    |
|                                                                                                    | ✔ Apply ✔ OK 🗶 Cancel                                                                                   |

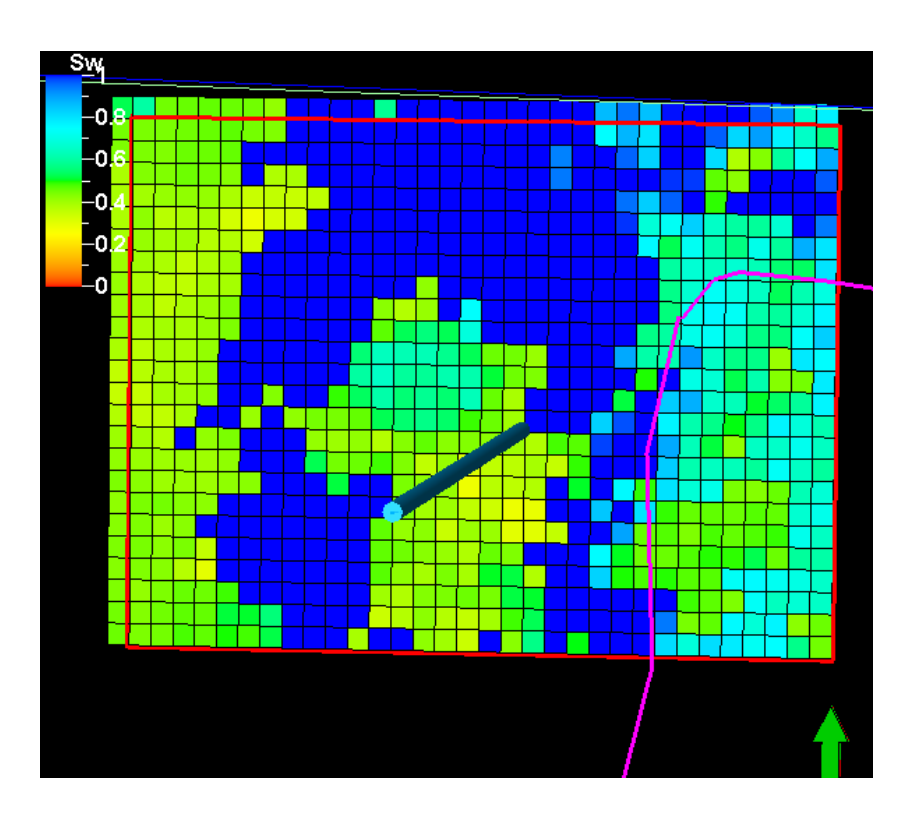

#### And delete properties not needed

Make a copy for the coarse grid and rename it Hoobler coarse grid

- 1. Delete all the properties
- 2. Make Horizons (new Hrngtn Horizon)

| 2 | 🖥 Make Horizons with 'Geomod4/Hoobler coarse grid[U]' 🛛 🛛 🔀                                                                                                    |
|---|----------------------------------------------------------------------------------------------------|
|   | Horizons Settings Faults Segments Wells Uncertainty Info                                                                                                    |
|   |                                                                                                    |
|   | Some hints for the table: Horizon Type: 2 Conform To: 2 Use Faults Lines: 2 Input 2                                                                                                    |
|   | Index         Horizon<br>Name         Color         Calculat<br>e         Horizon<br>Type         Conform to<br>Another Horizon         Status         Smooth<br>Iteration<br>s         Use<br>Fault<br>Lines         Well Tops         Input #1 |
|   | 1 @ HRNGTN                                                                                                    |
|   |                                                                                                    |
|   |                                                                                                    |
|   |                                                                                                    |
|   |                                                                                                    |
|   |                                                                                                    |
|   |                                                                                                    |
|   |                                                                                                    |
|   |                                                                                                    |
|   |                                                                                                    |
|   |                                                                                                    |
|   |                                                                                                    |
|   | 🖌 Apply 🖌 OK 🕺 Cancel                                                                                                    |

## Make new zones and re-layer to one each

|            | 11-11        | C ZOI            | 162        | WIGH C         | ieoilloa-         | 1/1100     | JUIGI                 | coarse Sudfol :          |        |
|------------|--------------|------------------|------------|----------------|-------------------|------------|-----------------------|--------------------------|--------|
| Exe        | cute         | 1                |            |                |                   |            |                       |                          |        |
|            | . т          | l<br>he calculat | tionwi     | ll he nerform  | ad in the select  | ad stratio | ranhic in             | terval only              |        |
|            | <u>ا</u> ا   | ne calcula       | a Jarta    | - be penolini  | eu in the select  | eusialig   | apriic III            | tervaroniy.              |        |
|            | S            | tratigraphi      | c inter    | vai: 🛤 🖪       | elow HRNGTN       |            |                       |                          |        |
| <b>R</b> 2 | Zone         | s 🔊 Set          | tings      | 🛛 🧐 Well Adj   | ustment 🛛 🕼       | Incertaint | y I                   |                          |        |
| _E         |              | 6 <b>.</b>       | ₽ 1        | JE 🔉           |                   |            |                       | <b>T</b> 3               | z 1    |
|            |              |                  |            | • •            | ***               |            |                       |                          |        |
|            |              | HRNGTN           |            |                |                   | HRNGT      | N (Tops               | -11_Chase_1306) 🥂 🧭      |        |
|            |              |                  | <b>C</b> 1 | 1              | I and             | Volume     | <b>C</b> 1 <b>1 1</b> |                          |        |
|            |              | Name             | Color      | input Type     | Input             | Correct    | Status                |                          |        |
|            | R            | HRNGTN           | <u> </u>   | Conformable    | N                 | Ves Yes    | ✓Jone                 |                          |        |
|            |              | KRIDER           | <u> </u>   | Orafornable    | -> 🚱 KRIDE        | E V.       | ✓Jone                 |                          |        |
|            |              | ODELL            | <u>-</u>   | Conformable    |                   | I¥ Yes     | ✓Jone                 |                          |        |
|            |              | ODELL            | <u>-</u>   | Conformable    |                   | Ves        | V Jone                |                          |        |
|            |              | WINF             | ۳.         | Contonnable    | 🔿 🚱 WINF (        | 1. 103     | ✓Jone                 |                          |        |
|            | 1            | WINF             | - ا        | Conformable    |                   | I Yes      | √ Jone                |                          |        |
|            | 0            | GAGE             | -          |                | 🔿 🤣 GAGE (        |            | ✓Jone                 |                          |        |
|            | 8            | GAGE             | -          | Conformable    |                   | Ves        | ✓ Done                |                          |        |
|            |              | TWND             | -          |                | 🔿 🚱 TWND (        |            | ✓Jone                 |                          |        |
|            |              | TWND             | -          | Conformable    |                   | Ves Yes    | <b>√</b> Done         |                          |        |
|            |              | B/TWND           | <u> </u>   |                | 🚽 🚱 B/TWN         |            | ✓Jone                 |                          |        |
|            |              | B/TWND           | <u> </u>   | Conformable    |                   | Ves Ves    | ✓Jone                 |                          |        |
|            |              | FIRLY            | ᆜ          | Carlanakla     |                   |            | Jone                  |                          |        |
|            |              | MATELEI          | 븜          | Coniormable    |                   | IV res     | V Jone                |                          |        |
|            |              | MATEIEL          | 븜          | Conformable    |                   | Ves        | V Jone                |                          |        |
|            |              | WREFO            | ₩.         | Comonnabio     | WREF              | 1. 1.00    | ✓ Jone                |                          |        |
|            | Ĩ            | WREFO            | Ξ.         | Conformable    |                   | Ves        | ✓Jone                 |                          |        |
|            | i 🐻          | A1 SH            | <b>—</b>   |                | 🔿 🌮 A1 SH         |            | ✓Jone                 |                          |        |
|            |              | A1_SH            | -          | Conformable    | 1~ -              | 🔽 Yes      | <b>√</b> Jone         |                          |        |
|            | ۲            | A1_LM            | -          |                | 🔿 🚱 A1_LM         |            | ✓Jone                 |                          |        |
|            |              | A1_LM            | -          | Conformable    |                   | Ves Ves    | ✓Jone                 |                          |        |
|            |              | B1_SH            |            |                | 🔿 🤣 B1_SH         |            | ✓Jone                 |                          |        |
|            | R            | B1_SH            | <u> </u>   | Conformable    |                   | Ves Ves    | ✓Jone                 |                          |        |
|            |              | B1_LM            | <u> </u>   | Conformable    | <b>⊸∣</b> ⊗ в1_ГМ | TT Ver     | V Jone                |                          |        |
|            |              | B2 SH            | <b>-</b>   | Conformable    | -) @ B 2 C U      | res        | V Jone                |                          |        |
|            |              | B2_SH            | +          | Conformable    | →  Q9 D2_3⊓       | Ves        | V Jone                |                          |        |
|            | (m)          | B2 LM            |            | Contonnable    | 🔿 🚱 B2 LM         |            | ✓Jone                 |                          |        |
|            | Ĩ            | B2_LM            | -          | Conformable    |                   | I Yes      | √ Jone                | After the tac            | t:     |
|            | 1            | B3_SH            | -          |                | 🔿 🚱 B3_SH         |            | ✓Jone                 |                          |        |
|            |              | B3_SH            | -          | Conformable    |                   | Ves        | ✓ Done                |                          |        |
|            | 2            | B3_LM            | -          |                | 🔿 🚱 B3_LM         |            | ✓Jone                 |                          |        |
|            |              | B3_LM            | -          | Conformable    |                   | Ves Yes    | ✓Jone                 |                          |        |
|            |              | B4_SH            | <u> </u>   |                | 💙 🚱 B4_SH         |            | ✓Jone                 |                          |        |
|            |              | B4_SH            | <u> </u>   | Conformable    |                   | V Yes      | ✓Jone                 |                          | ~      |
| Ŧ          | , ~          |                  |            |                |                   |            |                       |                          |        |
|            |              |                  |            |                |                   |            |                       |                          |        |
| Bui        | ild Fr       | om:              | To         | p horizon      |                   | -          | 3 G                   | Hint: Conformable means  |        |
| Vo         | lume         | Correction       | n No       | ne correction  | 1                 | -          | 2                     | conformable to well tops |        |
|            | anne<br>anne |                  |            |                |                   |            | o F                   | - Horizons with 🕜        |        |
| Bui        | iid al       | ong:             | JVe        | rtical Thickne | ess (IVI)         | •          | 0                     | oreeh srobes             |        |
|            |              |                  |            |                |                   |            |                       |                          |        |
|            |              |                  |            |                |                   |            |                       | Apply V OK Canc          | ··· // |

| O L | ayering v         | with           | 'Geomoc          | 14/Hoo      | bler coa      | rse   | grid[U               | ]'                |                 |                |            |
|-----|-------------------|----------------|------------------|-------------|---------------|-------|----------------------|-------------------|-----------------|----------------|------------|
| Zon | es                |                |                  |             |               |       |                      |                   |                 |                |            |
| Pro | ess for making t  | he laveri      | ng for each zone | •           |               |       |                      |                   |                 |                |            |
|     | Common Sotting    |                |                  |             |               |       |                      |                   |                 |                |            |
|     | Build plong:      | JS<br>Along th | - Pillore        | -           | 🕐 🗖 Maria     |       |                      |                   | )               |                |            |
|     |                   | Along th       | ermans           | -           |               |       | nın əteep sio        | ihee 🕥            |                 |                | <u>Ľ</u>   |
| -   | U+   Use mi       | inimum c       | ell thickness:   | Ji.         | 🐨 🗹 Inclu     |       |                      |                   | urt From:       | Гор            |            |
|     | Settings for eacl | h Zone         |                  |             | @             |       | -                    |                   |                 | 0              |            |
| 2   | Zone Divisi       | ion: 🖤         | Reference        | ce Surface: | W Restor      | re Er | oded: 🥨              | Resto             | re Base: (      | 3              | <b>▲ ▲</b> |
|     | Name              | Color          | Calculate        | Zo          | ne Division   |       | Reference<br>Surface | Restore<br>Eroded | Restore<br>Base | Status         |            |
|     | HRNGTN            | -              | Ves              | Proportiona | Number of lay | 1     |                      | T Yes             | T Yes           | <u></u> ∦New   |            |
|     | KRIDER            | -              | Ves Yes          | Proportiona | Number of lay | 1     |                      | T Yes             | T Yes           | <u> </u>       |            |
|     | ODELL             |                | Ves Yes          | Proportiona | Number of lay | 1     |                      | T Yes             | T Yes           | 🔆 New          |            |
|     | GAGE              |                | Ves              | Proportiona | Number of lay | 1     |                      | T Yes             | T Yes           | <u></u> ∦ New  |            |
|     | TWND              |                | Ves              | Proportiona | Number of lay | 1     |                      | Yes               | ☐ Yes           | <u> </u>       |            |
|     | B/TWND            | <u> </u>       | I Yes            | Proportiona | Number of lay | 1     |                      | Yes               | I Yes           | <u></u> ∦ New  |            |
|     |                   | <u> </u>       | Ves              | Proportiona | Number of lay | 1     |                      | I Yes             | I Yes           | <u> </u>       |            |
|     |                   | H              | V Yes            | Proportiona | Number of lay | 1     |                      | Vec               | T Yes           | * New          |            |
|     | WREEORD           |                | V Yes            | Proportiona | Number of lay | 1     |                      | E Voc             | T Yes           | * New          |            |
|     |                   |                | Ves              | Proportiona | Number of lay | - 1   |                      | E Yes             | E Yes           | SK New         |            |
|     | A1_01             |                | Ves              | Proportiona | Number of lay | 1     |                      | E Yes             | E Yes           | > New          |            |
|     | B1 SH             | <b>—</b> ,     | Ves              | Proportiona | Number of lay | 1     |                      | E Yes             | E Yes           | → New          |            |
|     | B1 LM             | <b>—</b> ,     | Ves              | Proportiona | Number of lay | 1     |                      | T Yes             | T Yes           |                |            |
|     | B2 SH             | <u> </u>       | Ves              | Proportiona | Number of lay | 1     |                      | T Yes             | ☐ Yes           | <u>i ∦</u> New |            |
| Ĩ   | B2_LM             | -              | Ves              | Proportiona | Number of lay | 1     |                      | T Yes             | T Yes           | <u> </u>       |            |
|     | B3_SH             |                | Ves              | Proportiona | Number of lay | 1     |                      | T Yes             | T Yes           | <u></u> ∦ New  |            |
|     | B3_LM             | •              | Ves              | Proportiona | Number of lay | 1     |                      | T Yes             | T Yes           | <b>∦New</b>    |            |
|     | B4_SH             | -              | Ves              | Proportiona | Number of lay | 1     |                      | T Yes             | T Yes           | <b>∦New</b>    |            |
|     | B4_LM             | -              | Ves              | Proportiona | Number of lay | 1     |                      | T Yes             | T Yes           | <b>∦New</b>    |            |
|     | B5_SH             | -              | Ves Yes          | Proportiona | Number of lay | 1     |                      | T Yes             | T Yes           | <u></u> ∦ New  |            |
| 8   | B5_LM             | •              | Ves              | Proportiona | Number of lay | 1     |                      | T Yes             | T Yes           | <u></u> ∦ New  |            |
|     | C_SH              |                | Ves              | Proportiona | Number of lay | 1     |                      | T Yes             | ☐ Yes           | <u></u> ∦ New  |            |
|     | C_LM              | •              | Yes              | Proportiona | Number of lay | 1     |                      | Yes               | I Yes           | <u></u> ∦ New  |            |
|     |                   |                |                  |             |               |       |                      |                   |                 |                |            |
|     |                   |                |                  |             |               |       |                      |                   |                 |                |            |
|     |                   |                |                  |             |               |       |                      |                   |                 |                |            |
|     |                   |                |                  |             |               |       |                      |                   |                 | 1              |            |
|     |                   |                |                  |             |               |       |                      |                   | V Aj            | pply 🗸         | OK XCancel |

## Check after creating zone index

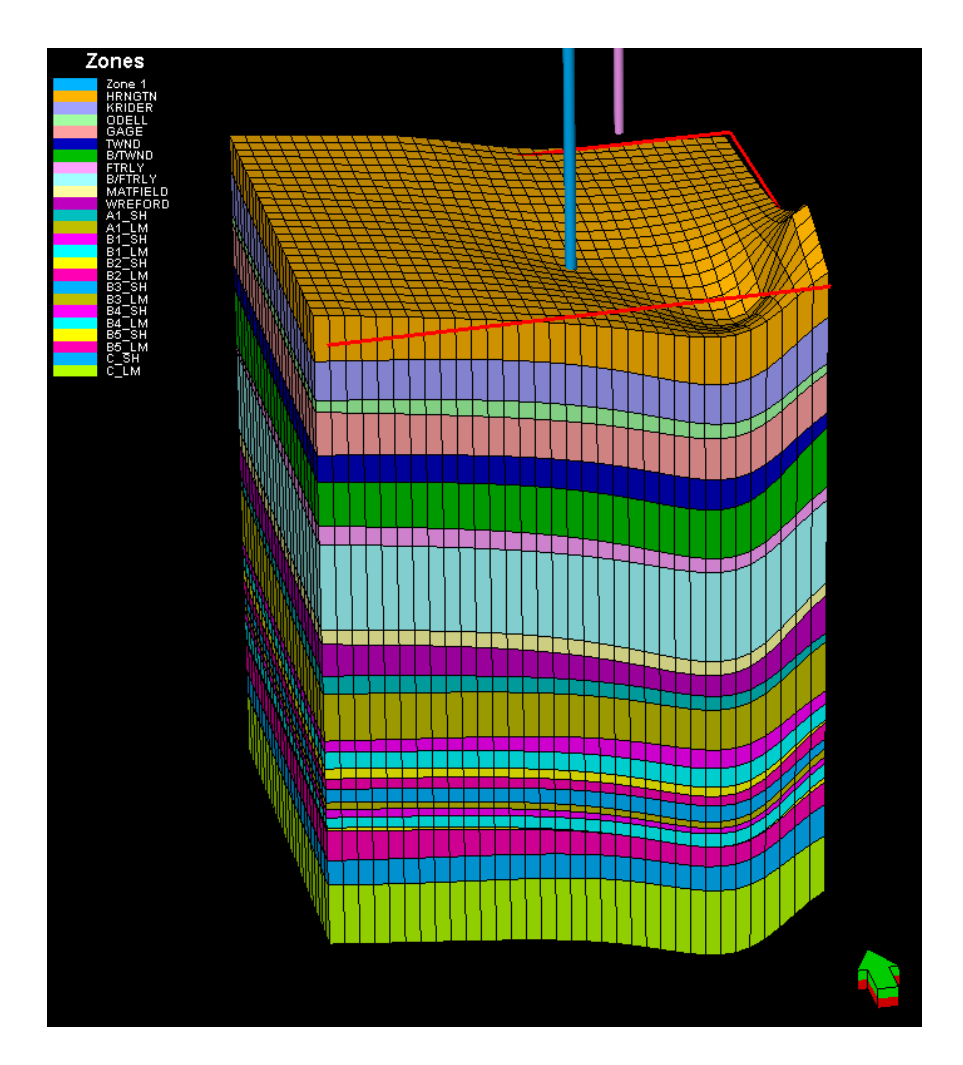

#### Scale up properties from Fine Grid to Coarse Grid: Map fine to coarse grizzone Mapping with 'Geomod4/Hoobler c... ?X

- 1. Activate coarse grid
- 2. Link the fine grid to the coarse grid. Open "Scale UP Zones" in Upscaling. OK.
- 3. Map the zones from one model to the other. Open Zone Mapping and check to ensure it is correct. Should be. OK.

| Scale Up Zones/Select                                               | Grid with 'Geomod4/Hoobler coarse grid ?X                                                                                                    |
|---------------------------------------------------------------------|----------------------------------------------------------------------------------------------------|
| Scale up Zones/Select Grid                                          |                                                                                                    |
| G Scale up zones                                                    | Coarse grid: (active)  Hoobler coarse grid[U]                                                                                                    |
| <ul> <li>Leave zonation in the<br/>coarse grid unchanged</li> </ul> | Fine grid: Moobler fine grid[U]                                                                                                    |
| Your grid has alre<br>You must here se<br>the Zone Mapping          | tady been created with the correct (upscaled) zone division.<br>lect which fine grid you want your upscaled grid attached to in<br>g and Property Upscaling. |
|                                                                     | 🖌 Apply 🖌 OK 🗶 Cancel                                                                                                    |

| Zone Mapping          By grid geometry layering         By grid geometry layering         By grid geometry layering         By layering history in prev. processes          Coarse grid:          Hobobler coarse grid[U]          Specify layers in the coarse (upscaled) grid taken from the         fine (geological) grid:          Inside Zon Layer N Top Layer Base Laye          HRNGTN       1         9       KRIDER         2       10         21       22         00ELL       3         22       25         WINF       4         26       36         GAGE       5         9       KRIDER         21       0         0       0         11       9         %       FWND         6       43         0       006         8       61         74/L       8         8       97         9       75         9       75         9       87         8       91         8       11         12       92         8       13         9       14                                                                                                    |                                |                                                                   |                |               |             |         |          |  |  |
|----------------------------------------------------------------------------------------------------|--------------------------------|-------------------------------------------------------------------|----------------|---------------|-------------|---------|----------|--|--|
| Auto<br>generate       By unique horizon names       Image: Specify layering         By grid geometry layering       By layering history in prev. processes         Coarse grid:<br>(active)       Hoobler coarse grid[U]         Specify layers in the coarse (upscaled) grid taken from the<br>fine (geological) grid:       Image: Specify layers in the coarse (upscaled) grid taken from the<br>fine (geological) grid:         Inside Zon Layer N Top Layer Base Laye       Image: Specify layers in the coarse (upscaled) grid taken from the<br>fine (geological) grid:         Inside Zon Layer N Top Layer Base Laye       Image: Specify layers in the coarse (upscaled) grid taken from the<br>fine (geological) grid:         Inside Zon Layer N Top Layer Base Laye       Image: Specify layers in the coarse (upscaled) grid taken from the<br>fine (geological) grid:         Inside Zon Layer N Top Layer Base Laye       Image: Specify layers in the fine (geological) grid:         Inside Zon I Layer I 10       80         Bas_IM       18         Bas I 17       126         Bas I 17       126         Bas I 18       113         Bas I 17       126         Bas I 18       113         Bas I 19       132         Bas I 19       132         Bas I 19       132         Bas I 19       132         Bas I 19       132         Bas I 19                                                                                                    | Zone Mapping                   |                                                                   |                |               |             |         |          |  |  |
| Bis       Auto       generate       By grid geometry layering         Carse grid:       By Hoobler coarse grid[U]         Specify layers in the coarse (upscaled) grid taken from the fine (geological) grid:       Inside Zon Layer N Top Layer Base Laye         Specify layers in the coarse (upscaled) grid taken from the fine (geological) grid:       Inside Zon Layer N Top Layer Base Laye         Specify layers in the coarse (upscaled) grid taken from the fine (geological) grid:       Inside Zon Layer N Top Layer Base Laye         Specify layers in the coarse (upscaled) grid taken from the fine (geological) grid:       Inside Zon Layer N Top Layer Base Laye         Specify layers in the coarse (upscaled) grid taken from the fine (geological) grid:       Inside Zon Layer N Top Layer Base Laye         Specify layers in the coarse (upscaled) grid taken from the fine (geological) grid:       Inside Zon Layer N Top Layer Base Laye         Specify layers in the fine (geological) grid:       Intermediate Specify layers for reference)         Zone Name       Top Layer Base Laye         Specify layers in the fine (geological) grid:       Intermediate Context for the fine component for the fine component for the fine c | ate                            | ate C By unique horizon names                                     |                |               |             |         |          |  |  |
| Image: Second problems of the processes           Coarse grid:<br>(active)         Hobbler coarse grid[U]           Specify layers in the coarse (upscaled) grid taken from the<br>fine (geological) grid:         Imside Zon         Layer N         Top Layer Base Laye           NINF         1         1         9         Image: Specify layers in the coarse (upscaled) grid taken from the<br>fine (geological) grid:         Image: Specify layers in the coarse (upscaled) grid taken from the<br>fine (geological) grid:           Image: Specify layers in the coarse (upscaled) grid taken from the<br>fine (geological) grid:         0         Image: Specify layers in the coarse (upscaled) grid taken from the<br>fine (geological) grid:         0           Image: Specify layers in the coarse (upscaled) grid taken from the<br>fine (geological) grid:         0         Image: Specify layers in the coarse (upscaled) grid taken from the<br>fine (geological) grid:         0           Image: Specify layers in the fine (geological) grid:         0         1         1         0           Image: Specify layers in the fine (geological) grid:         10         17         18         18         19           Image: Specify layers in the fine (geological) grid:         10         12         133         16           Image: Specify layers in the fine (geological) grid:         10         14         10         11           Image: Specify layers in the fine (geological) grid:         10                                                                                                    | Auto By grid geometry lavering |                                                                   |                |               |             |         |          |  |  |
| Coarse grid:       Image: Hoobler coarse grid[U]         Specify layers in the coarse (upscaled) grid taken from the fine (geological) grid:         Inside Zon Layer N Top Layer Base Laye         HRNGTN       1         9       KRIDER         2       10         21       22         WiNF       4         22       25         WINF       4         32       22         WINF       4         32       22         WINF       4         32       22         WINF       4         32       22         WINF       4         32       22         WINF       4         32       32         33       34         34       11         35       37         41       10         37       37         38       31         34       14         35       31         36       36         37.83       31         38       34         41.24       136         39       33         39                                                                                                    | general                        | ete C B                                                           | v laverina hi  | story in prev | 0100000000  |         |          |  |  |
| Coarse grid:                                                                                                    |                                |                                                                   | yiayeningin    | story in prev | . processes |         |          |  |  |
| Inside Zon Layer N Top Layer Base Laye         Inside Zon Layer N Top Layer Base Laye         HRNGTN       1         9       KRIDER         2       10         21       22         0DELL       3         3       22         WINF       4         4       26         36       37         42       25         WINF       4         26       36         GAGE       5         9       KRIDER         2       10         21       70         22       25         WINF       4         26       36         8       41         9       75         9       75         9       75         9       77         9       78         9       25         9       75         9       75         79       79         80       81         9       131         10       10         118       119         120       131                                                                                                    | Coarse grid:                   | 🞒 Hoo                                                             | bler coarse    | grid[U]       |             |         |          |  |  |
| Inside Zon Layer N Top Layer Base Laye         Inside Zon Layer N Top Layer Base Laye         HRNOTN       1       9         KRIDER       2       10       21         ODELL       3       22       25         WNF       4       26       36         GAGE       5       37       42         TWND       6       43       56         BTWND       7       57       60         FIFILY       8       61       74         MATFIELD       9       75       79         WREFOR       10       80       87         A1_SH       11       88       91         A1_LM       12       92       105         B1_SH       13       106       109         B1_LM       14       110       117         B2_SH       15       118       119         B2_SH       11       126       123         B4_SH       19       132       133         B4_LM       20       134       137         B5_SH       21       138       139         C_SH       23       150       155 <t< td=""><td>(active)<br/>Specify lavers in</td><td>,<br/>the coar</td><td>eo (unecalo</td><td>d) arid takon</td><td>from the</td><td><u></u></td><td></td></t<>                                                                                                    | (active)<br>Specify lavers in  | ,<br>the coar                                                     | eo (unecalo    | d) arid takon | from the    | <u></u> |          |  |  |
| Inside Zon Layer N Top Layer Base Laye           HRNGTN         1         1         9           KRIDER         2         10         21           ODELL         3         22         25           WINF         4         26         36           GAGE         5         37         42           TWND         6         43         56           BTWND         7         57         60           FTRLY         8         61         74           MATFIELD         9         75         79           WREFOR         10         80         87           A1_LM         12         92         105           B1_SH         13         106         109           B1_LM         14         110         117           B2_SH         15         118         119           B2_SH         15         118         119           B3_SH         17         126         128           B3_SH         17         126         128           B3_SH         13         133           B4_SH         19         132           C_SH         23                                                                                                    | fine (geological)              | ) grid:                                                           | se (apseule    | a) gha taiten |             | )       |          |  |  |
| HRN GTN       1       1       9         HRN GTN       1       1       9         KRIDER       2       10       21         ODELL       3       22       25         WINF       4       26       36         GAGE       5       37       42         TWND       6       43       56         BTWND       7       57       60         FTRLY       8       61       74         MATFIELD       9       75       79         WREFOR       10       80       87         A1_SH       11       88       91         A1_SH       11       81       19         B2_SH       15       118       119         B2_SH       15       118       119         B3_SH       17       126       128         B3_SH       19       132       133         B4_SH       19       132       133         B5_SH       21       138       139         C_SH       23       150       155         C_LM       24       156       169         Zone IRNGTN       1                                                                                                    |                                | Lavor N                                                           | Top Laver      | Base Lave     |             |         |          |  |  |
| INNOR       1       1       2         INNOR       1       1       1       2         INNOR       1       1       2       1         INNOR       3       22       25         INNOR       4       26       36         INNOR       6       43       56         INNOR       7       57       60         INNOR       7       57       60         INNOR       7       57       60         INTER       2       10       80         INTER       8       61       74         INTER       8       61       74         INTER       8       61       74         INTER       9       75       79         WREFOR       10       80       87         A1_LM       12       92       105         B1_SH       13       106       109         B1_LM       14       110       117         B2_SH       15       118       119         B2_LM       10       134       137         B4_SH       19       132       133         B5_SH                                                                                                    | HRNGTN                         | 1                                                                 | 1              | 9             |             |         |          |  |  |
| OBJELL       3       22       25         WINF       4       26       36         GAGE       5       37       42         TVND       6       43       56         BTWND       7       57       60         FTRLY       8       61       74         MATFIELD       9       75       79         WREFOR       10       80       87         A1_SH       11       88       91         A1_SH       12       92       105         B1_SH       13       106       109         B1_SH       13       106       109         B1_SH       13       106       109         B1_SH       13       106       125         B3_SH       17       126       128         B3_LM       18       129       131         B4_SH       19       132       133         B4_LM       20       134       137         B5_SH       21       138       139         B5_LM       23       150       155         C_LM       24       156       169         C_LM       24 </td <td></td> <td>2</td> <td>10</td> <td>21</td> <td></td> <td></td> <td></td>                                                                                                    |                                | 2                                                                 | 10             | 21            |             |         |          |  |  |
| WINF       4       26       36         GAGE       5       37       42         TWND       6       43       56         B/TWND       7       57       60         FTRLY       8       61       74         MATFIELD       9       75       79         WREFOR       10       80       87         A1_SH       11       88       91         A1_SH       11       81       92         B1_SH       13       106       109         B2_SH       15       118       119         B2_SH       16       120       125         B3_SH       17       126       128         B3_SH       17       126       128         B3_SH       12       133       139         B4_SH       19       132       133         B4_SH       12       140       149         C_SH       23       150       155         C_LM       24       156       169         E       Zone sin the fine (geological) grid: (Only present for reference)       1         Zone GAGE       37       42         Z                                                                                                    |                                | 3                                                                 | 22             | 25            |             |         |          |  |  |
| Fine       1       1       1       1       1       1       1       1       1       1       1       1       1       1       1       1       1       1       1       1       1       1       1       1       1       1       1       1       1       1       1       1       1       1       1       1       1       1       1       1       1       1       1       1       1       1       1       1       1       1       1       1       1       1       1       1       1       1       1       1       1       1       1       1       1       1       1       1       1       1       1       1       1       1       1       1       1       1       1       1       1       1       1       1       1       1       1       1       1       1       1       1       1       1       1       1       1       1       1       1       1       1       1       1       1       1       1       1       1       1       1       1       1       1       1       1       1       1                                                                                                    | WINE                           | 4                                                                 | 26             | 36            |             |         |          |  |  |
| TWND       6       43       56         B/TWND       7       57       60         FTRLY       8       61       74         MATFIELD       9       75       79         WREFOR       10       80       87         A1_SH       11       88       91         A1_LM       12       92       105         B1_SH       13       106       109         B1_LM       14       110       117         B2_SH       15       118       119         B3_SH       17       126       128         B3_LM       18       129       131         B4_SH       19       132       133         B4_SH       19       132       133         B5_LM       22       140       149         C_SH       23       150       155         C_LM       24       156       169         Fine grid:         2one Name       Top Layer Base Laye         Zone KRIDER       10       21         Zone WINF       26       36         Zone WINF       26       36         Zone WINF                                                                                                    | GAGE                           | 5                                                                 | 37             | 42            |             |         |          |  |  |
| B/TWND       7       57       60         FTRLY       8       61       74         MATFIELD       9       75       79         WREFOR       10       80       87         A1_SH       11       88       91         A1_SH       11       88       91         A1_SH       11       88       91         A1_SH       11       88       91         A1_SH       11       80       87         B1_LM       14       10       109         B2_SH       15       118       119         B2_SH       16       120       125         B3_SH       17       126       128         B3_LM       18       129       131         B4_SH       19       132       133         B5_SH       21       138       139         C_SH       23       150       155         C_LM       24       156       169         E       Zone KRIDER       10       21         Zone Ware       Top Layer Base Laye       1         Zone WINF       26       36         Zone ODELL       22 <td></td> <td>6</td> <td>43</td> <td>56</td> <td></td> <td></td> <td></td>                                                                                                    |                                | 6                                                                 | 43             | 56            |             |         |          |  |  |
| FTRLY       8       61       74         MATFIELD       9       75       79         WREFOR       10       80       87         A1_SH       11       88       91         A1_SH       11       88       91         A1_SH       11       88       91         A1_LM       12       92       105         B1_SH       13       106       109         B2_SH       15       118       119         B2_SH       15       118       119         B2_SH       16       120       125         B3_LM       18       129       131         B4_SH       19       132       133         B4_SH       19       132       133         B5_SH       21       138       139         B5_CLM       23       150       155         C_LM       24       156       169         E       Zone Name       Top Layer Base Laye       20ne HRNGTN         Zone KRIDER       10       21       21         Zone WINF       26       36       20ne GAGE       37         Zone GAGE       37       42 <td>B/TWND</td> <td>7</td> <td>57</td> <td>60</td> <td></td> <td></td> <td></td>                                                                                                    | B/TWND                         | 7                                                                 | 57             | 60            |             |         |          |  |  |
| MATFIELD       9       75       79         WREFOR       10       80       87         A1_SH       11       88       91         A1_SH       11       88       91         B1_SH       13       106       109         B1_SH       13       106       109         B2_SH       15       118       119         B2_SH       15       118       119         B2_SH       16       120       125         B3_SH       17       126       128         B3_LM       18       129       131         B4_SH       19       132       133         B5_LM       21       138       139         B5_LM       22       140       149         C_SH       23       150       155         C_LM       24       156       169         Fine grid:       139       Hoobler fine grid[U]       Zones in the fine (geological) grid: (Only present for reference)         Zone KRIDER       10       21       21       25         Zone WINF       26       36       22       25         Zone WINF       26       36       20                                                                                                    | FTRLY                          | 8                                                                 | 61             | 74            |             |         |          |  |  |
| WREFOR       10       80       87         A1_SH       11       88       91         A1_SH       11       88       91         A1_LM       12       92       105         B1_SH       13       106       109         B1_SH       13       106       109         B2_SH       15       118       119         B2_SH       15       118       119         B3_SH       17       126       128         B3_SH       17       126       128         B4_SH       19       132       133         B4_SH       19       132       133         B5_SH       21       138       139         B5_LM       22       140       149         C_SH       23       150       155         C_LM       24       156       169         Fine grid:       20 Hoobler fine grid[U]       Zones in the fine (geological) grid: (Only present for reference)         Zone KRIDER       10       21       21         Zone WINF       26       36         Zone WINF       26       36         Zone WINF       26       36                                                                                                    | MATFIELD                       | 9                                                                 | 75             | 79            |             |         |          |  |  |
| A1_SH       11       88       91         A1_LM       12       92       105         B1_SH       13       106       109         B1_SH       13       106       109         B1_LM       14       110       117         B2_SH       15       118       119         B2_LM       16       120       125         B3_SH       17       126       128         B3_SH       17       126       128         B3_SH       129       131         B4_LM       20       134       137         B5_SH       21       138       139         B5_LM       22       140       149         C_SH       23       150       155         C_LM       24       156       169         Fine grid:       139       Hoobler fine grid[U]       Zones in the fine (geological) grid: (Only present for reference)         Zone WRNGTN       1       9       Zone WRNGTN       1         Zone WRNDE       10       21       21         Zone WINF       26       36       20         Zone WINF       26       36       20 <t< td=""><td>WREFOR</td><td>10</td><td>80</td><td>87</td><td></td><td></td><td></td></t<>                                                                                                    | WREFOR                         | 10                                                                | 80             | 87            |             |         |          |  |  |
| A1_LM       12       92       105         B1_SH       13       106       109         B1_LM       14       110       117         B2_SH       15       118       119         B2_LM       16       120       125         B3_SH       17       126       128         B3_SH       17       126       128         B3_SH       129       131         B4_LM       20       134       137         B5_SH       21       138       139         B5_LM       22       140       149         C_SH       23       150       155         C_LM       24       156       169         Fine grid:       138       Hoobler fine grid[U]       Zones in the fine (geological) grid: (Only present for reference)         Zone MRNGTN       1       9       Zone WINF       26       36         Zone WINF       26       36       20ne GAGE       37       42         Zone WINF       26       36       20ne GAGE       37       42         Zone WINF       26       36       20ne GAGE       37       42         Zone WINF       26                                                                                                    | A1 SH                          | 11                                                                | 88             | 91            |             |         |          |  |  |
| B1_SH       13       106       109         B1_LM       14       110       117         B2_SH       15       118       119         B2_LM       16       120       125         B3_SH       17       126       128         B3_LM       18       129       131         B4_SH       19       132       133         B5_SH       21       138       139         B5_SH       21       138       139         B5_SH       21       133       150         C_SH       23       150       155         C_LM       24       156       169    Fine grid:          Zones in the fine (geological) grid: (Only present for reference)            Zone KRIDER       10       21           Zone HRNGTN       1       9           Zone KRIDER       10       21           Zone GAGE       37       42         Zone BAGE       37       42         Zone BAGE       37       42         Zone BATWND       57       60         Zone FTRLY       61       74                                                                                                    | A1_LM                          | 12                                                                | 92             | 105           |             |         |          |  |  |
| B1_LM       14       110       117         B2_SH       15       118       119         B2_LM       16       120       125         B3_SH       17       126       128         B3_LM       18       129       131         B4_SH       19       132       133         B5_SH       21       138       139         B5_SH       21       138       139         B5_SH       21       138       139         B5_SH       21       138       139         B5_SH       21       138       139         B5_SH       23       150       155         C_SH       23       150       155         C_LM       24       156       169         Zones in the fine (geological) grid: (Only present for reference)       20ne HRNGTN       1         Zone KRIDER       10       21       20ne KRIDER       10         Zone CAGE       37       42       20ne GAGE       37         Zone BAGE       37       42       20ne FTRLY       61       74                                                                                                    | B1_SH                          | 13                                                                | 106            | 109           |             |         |          |  |  |
| B2_SH       15       118       119         B2_LM       16       120       125         B3_SH       17       126       128         B3_LM       18       129       131         B4_SH       19       132       133         B5_SH       21       138       137         B5_SH       21       138       139         B5_SH       21       138       139         B5_SH       21       138       139         B5_SH       21       138       139         C_SH       23       150       155         C_LM       24       156       169    Fine grid:          20nes in the fine (geological) grid: (Only present for reference)          Zone KRIDER       10       21         Zone HRNGTN       1       9         Zone ODELL       22       25         Zone WINF       26       36         Zone GAGE       37       42         Zone BATWND       57       60         Zone FTRLY       61       74                                                                                                    | B1_LM                          | 14                                                                | 110            | 117           |             |         |          |  |  |
| B2_LM       16       120       125         B3_SH       17       126       128         B3_LM       18       129       131         B4_SH       19       132       133         B5_SH       21       134       137         B5_SH       21       138       139         B5_LM       22       140       149         C_SH       23       150       155         C_LM       24       156       169         Fine grid:         20ne Sin the fine (geological) grid: (Only present for reference)         Zone Name       Top Layer Base Laye         Zone KRIDER       10       21         Zone ODELL       22       25         Zone ODELL       22       25         Zone GAGE       37       42         Zone BARGE       37       42         Zone BARWINF       26       36         Zone BARWINF       26       36         Zone BARWINF       26       36         Zone BARWINF       26       36         Zone BARWIND       57       60         Zone FTRLY       61       74                                                                                                    | B2_SH                          | 15                                                                | 118            | 119           |             |         |          |  |  |
| B3_SH       17       126       128         B3_LM       18       129       131         B4_SH       19       132       133         B4_LM       20       134       137         B5_SH       21       138       139         B5_LM       22       140       149         C_SH       23       150       155         C_LM       24       156       169         Fine grid:       100 Hobler fine grid[U]       Zones in the fine (geological) grid: (Only present for reference)         Zone Name       Top Layer Base Laye       1         Zone HRNGTN       1       9         Zone HRNGTN       1       9         Zone ODELL       22       25         Zone ODELL       22       25         Zone GAGE       37       42         Zone BARGE       37       42         Zone BARGE       37       42         Zone BARGE       37       42         Zone FTRLY       61       74                                                                                                    | B2_LM                          | 16                                                                | 120            | 125           |             |         |          |  |  |
| B3_LM       18       129       131         B4_SH       19       132       133         B4_LM       20       134       137         B5_SH       21       138       139         B5_LM       22       140       149         C_SH       23       150       155         C_LM       24       156       169         Fine grid:       139       Hoobler fine grid[U]         Zones in the fine (geological) grid: (Only present for reference)       Image: Cone HRNGTN       1         Zone KRIDER       10       21       22         Zone ODELL       22       25       25         Zone GAGE       37       42         Zone BARE       356       36         Zone BARE       37       42         Zone BARE       37       42         Zone BARE       37       42         Zone BARE       37       42         Zone BARE       37       42         Zone FTRLY       61       74                                                                                                    | B3_SH                          | 17                                                                | 126            | 128           |             |         |          |  |  |
| B4_SH       19       132       133         B4_LM       20       134       137         B5_SH       21       138       139         B5_LM       22       140       149         C_SH       23       150       156         C_LM       24       156       169         Fine grid:       23       150       156         C_LM       24       156       169         Zones in the fine (geological) grid: (Only present for reference)       Image: Cone HRNGTN       1         Zone HRNGTN       1       9       Image: Cone KRIDER       10       21         Zone KRIDER       10       21       25       Image: Cone GAGE       37       42         Zone WINF       26       36       Image: Cone GAGE       37       42         Zone BATWND       43       56       Image: Cone GAGE       17       4         Zone FTRLY       61       74       Image: Cone GAGE       157       Image: Cone GAGE       17                                                                                                    | 🙈 B3_LM                        | 18                                                                | 129            | 131           |             |         |          |  |  |
| B4_LM       20       134       137         B5_SH       21       138       139         B5_LM       22       140       149         C_SH       23       150       155         C_LM       24       156       169         Fine grid:       100 Hoobler fine grid[U]         Zones in the fine (geological) grid: (Only present for reference)         Zone Name       Top Layer Base Laye       Image: Colspan="2">Image: Colspan="2">Top Layer Base Laye         Image: Colspan= Colspan= 200       Image: Colspan="2">Image: Colspan="2">Image: Colspan="2">Image: Colspan="2">Image: Colspan="2">Image: Colspan="2" Top Layer Base Laye         Image: Colspan= 200       Image: Colspan="2" Top Layer Base Laye       Image: Colspan="2" Top Layer Base Laye       Image: Colspan="2" Top Layer Base Laye         Image: Colspan= 200       Image: Colspan="2" Top Layer Base Laye       Image: Colspan="2" Top Layer Base Laye       Image: Colspan="2" Top Layer Base Laye         Image: Colspan= 200       Image: Colspan="2" Top Layer Base Laye       Image: Colspan="2" Top Layer Base Laye       Image: Colspan="2" Top Layer Base Laye                                                                                                    | 🙈 B4_SH                        | 19                                                                | 132            | 133           |             |         |          |  |  |
| B5_SH       21       138       139         B5_LM       22       140       149         C_SH       23       150       155         C_LM       24       156       169         Fine grid:       100       149       149         Zones in the fine (geological) grid:       (Only present for reference)       Image: Cone Name       Top Layer Base Laye         Zone HRNGTN       1       9       20ne KRIDER       10       21         Zone ODELL       22       25       25       20ne GAGE       37       42         Zone GAGE       37       42       20ne B/TWND       43       56         Zone FTRLY       61       74       V                                                                                                    | 🙈 B4_LM                        | 20                                                                | 134            | 137           |             |         |          |  |  |
| B5_LM       22       140       149         C_SH       23       150       155         C_LM       24       156       169         Fine grid:       100 Hoobler fine grid[U]       2000 Sin the fine (geological) grid: (Only present for reference)         Zone Name       Top Layer Base Laye       1         Zone KRIDER       10       21         Zone ODELL       22       25         Zone GAGE       37       42         Zone B/TWND       43       56         Zone FTRLY       61       74                                                                                                    | B5_SH                          | 21                                                                | 138            | 139           |             |         |          |  |  |
| C_SH         23         150         155           C_LM         24         156         169           Fine grid:         156         169           Zones in the fine (geological) grid:         (Only present for reference)           Zone Name         Top Layer Base Laye           Zone KRIDER         10         21           Zone ODELL         22         25           Zone GAGE         37         42           Zone B/TWND         43         56           Zone FTRLY         61         74         ✓                                                                                                    | 🙈 B5_LM                        | 22                                                                | 140            | 149           |             |         |          |  |  |
| C_LM       24       156       169         Fine grid:       Image: Hoobler fine grid[U]         Zones in the fine (geological) grid:       (Only present for reference)         Zone Name       Top Layer Base Laye         Zone HRNGTN       1       9         Zone KRIDER       10       21         Zone ODELL       22       25         Zone GAGE       37       42         Zone TWND       43       56         Zone FTRLY       61       74                                                                                                    | C_SH                           | 23                                                                | 150            | 155           |             |         |          |  |  |
| Zone sin the fine (geological) grid: (Only present for reference)         Zone Name       Top Layer Base Laye         Zone HRNGTN       1       9         Zone KRIDER       10       21         Zone ODELL       22       25         Zone GAGE       37       42         Zone B/TWND       43       56         Zone FTRLY       61       74                                                                                                    | C_LM                           | 24                                                                | 156            | 169           |             |         |          |  |  |
| Fine grid:       Image: Hoobler fine grid[U]         Zones in the fine (geological) grid: (Only present for reference)         Zone Name       Top Layer Base Laye         Zone HRNGTN       1         Zone KRIDER       10         Zone ODELL       22         Zone GAGE       37         Zone B/TWND       43         Sone B/TWND       57         Cone FTRLY       61                                                                                                    | J                              |                                                                   |                |               |             |         |          |  |  |
| Zones in the fine (geological) grid: (Only present for reference)       Zone Name     Top Layer Base Laye       Zone HRNGTN     1       9     Zone KRIDER       10     21       Zone ODELL     22       25     Zone WINF       26     36       Zone GAGE     37       42     Zone B/TWND       43     56       Zone FTRLY     61                                                                                                    | First sold.                    | M Hor                                                             | bler fine ari  | -0.0          |             |         |          |  |  |
| Zone sin the time (geological) gind: (Only present for reference)         Zone Name       Top Layer Base Laye         Zone HRNGTN       1         2 Zone KRIDER       10         Zone KRIDER       10         Zone KDERL       22         Zone GAGE       37         Zone B/TWND       43         Sone B/TWND       57         Cone FTRLY       61                                                                                                    | Fine grid:                     |                                                                   | bier inte grit |               |             |         |          |  |  |
| Zone Name         Top Layer         Base Laye           Zone HRNGTN         1         9           Zone KRIDER         10         21           Zone ODELL         22         25           Zone GAGE         37         42           Zone TWND         43         56           Zone FTRLY         61         74                                                                                                    | Zones in the fine              | Zones in the fine (geological) grid: (Only present for reference) |                |               |             |         |          |  |  |
| Zone HRNGIN       1       9         Zone KRIDER       10       21         Zone ODELL       22       25         Zone GAGE       37       42         Zone TWND       43       56         Zone B/TWND       57       60         Zone FTRLY       61       74                                                                                                    | Zone Name Top Layer Base Laye  |                                                                   |                |               |             |         | <u>^</u> |  |  |
| Zone KRIDER       10       21         Zone ODELL       22       25         Zone WINF       26       36         Zone GAGE       37       42         Zone TWND       43       56         Zone B/TWND       57       60         Zone FTRLY       61       74                                                                                                    |                                |                                                                   |                |               |             |         |          |  |  |
| Zone ODELL         22         25           Zone WINF         26         36           Zone GAGE         37         42           Zone TWND         43         56           Zone B/TWND         57         60           Zone FTRLY         61         74         ✓                                                                                                    | Zone KRIDER 10 21              |                                                                   |                |               |             |         | =        |  |  |
| Zone GAGE         37         42           Zone TWND         43         56           Zone B/TWND         57         60           Zone FTRLY         61         74                                                                                                    | Zone WINE 26 36                |                                                                   |                |               |             |         |          |  |  |
| Zone TWND         37         42           Zone TWND         43         56           Zone B/TWND         57         60           Zone FTRLY         61         74                                                                                                    |                                | -                                                                 | 20             |               |             |         |          |  |  |
| Zone F/TWND         43         50           Zone B/TWND         57         60           Zone FTRLY         61         74                                                                                                    | Zone GAG                       | -                                                                 | 31             | 42            |             |         |          |  |  |
| Zone FTRLY 61 74                                                                                                    | Zone B/TWND 43 56              |                                                                   |                |               |             |         |          |  |  |
|                                                                                                    | Zone B/TW                      | V                                                                 | 61             |               |             |         |          |  |  |
|                                                                                                    | 2010 FIRL                      | Cone FIRLY 61 74                                                  |                |               |             |         |          |  |  |
| Apply M OK Cancel                                                                                                    |                                |                                                                   |                |               |             |         |          |  |  |
|                                                                                                    |                                |                                                                   |                |               | 🖝 дрру      | - UK    | Cancel   |  |  |

#### Scale up properties from Fine Grid to Coarse Grid: Porosity

- 1. Activate "Scale up Properties" and select porosity.
- 2. Make settings as in dialog box to right

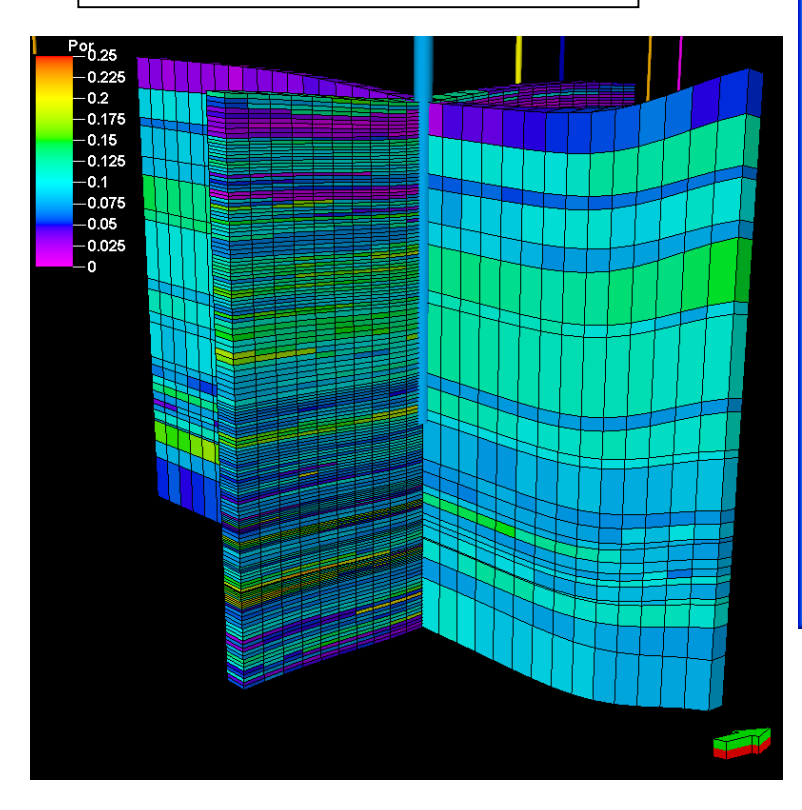

| Scale Up Properties                                                                                                    | ? 🗙                                                                                                    |
|----------------------------------------------------------------------------------------------------|----------------------------------------------------------------------------------------------------|
| Execute                                                                                                    |                                                                                                    |
| Layered sampling     Upscale by matching geometry     Downscale by matching geometry     Average Tensor     Accuracy     Simplified (fast) C Exect interest             | Image: Second state of the second state of the second |
| Average Method       Average Method       Arithmetic       Veighting       Select properties from the fine (geologic       Properties       H_W_facies       W E facies | al grid):                                                                                                    |
| F_A_facies     F_A_facies     A_B2_facies     B2_B4_facies     B4_D_facies     main_zone_index     Facies [U]     ✓ Use volume weighting                                | <ul> <li>✓</li> <li>✓</li></ul>                                                                                                    |
|                                                                                                    | 🗸 Apply 🖌 OK 🗶 Cancel                                                                                                    |

Scale up properties from Fine Grid to Coarse Grid: Perm XY

- 1. Activate "Scale up Properties" and select Kxy.
- 2. Make settings as in dialog box to right

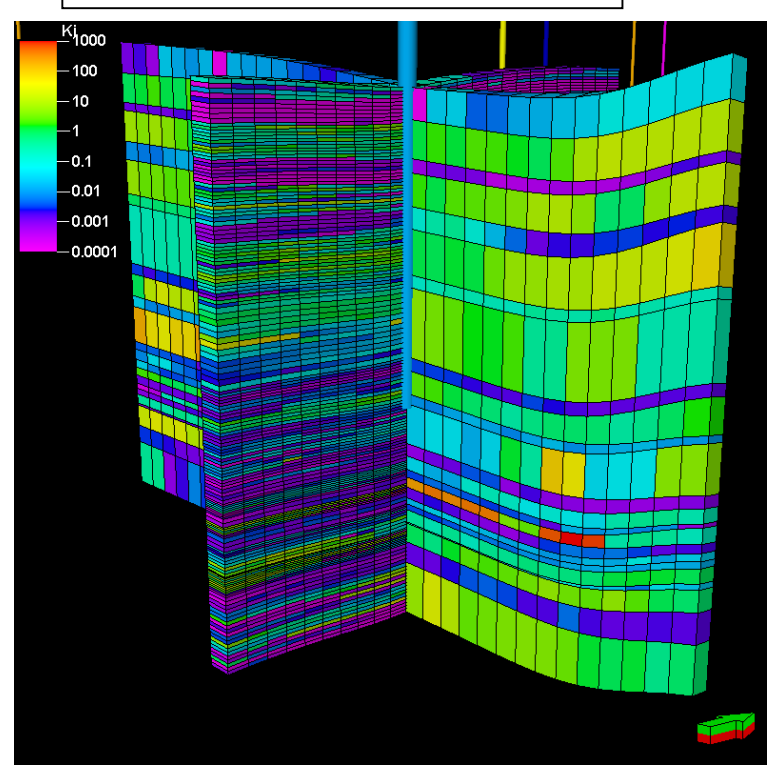

| Scale Up Properties                                                                                                    | ? 🔀                                                                                                    |
|----------------------------------------------------------------------------------------------------|----------------------------------------------------------------------------------------------------|
| Execute                                                                                                    | ✓       In Coarse Grid         ✓       In Fine Grid         Ine grid[U]       Settings         ✓       Ensure value in all cells         ✓       Use property filter                                                             |
| Average       Tensor         Algorithm <ul> <li>PSK-solver</li> <li>Finite difference</li> <li>Full tensor</li> <li>Result format</li> <li>XYZ permeabilities</li> <li>IJK permeabilities</li> <li>IJK permeabilities</li> <li>Add skin zone</li> <li>Add skin zone</li> <li>Add titional cells</li> <li>Min no cells</li> </ul> Number of cells <ul> <li>I</li> <li>J:</li> <li>K:</li> <li>Velocity average skin cells</li> <li>Let the Skin go outside the zone mapping</li> </ul> | Boundary Condition<br>○ Open ○ Closed ● Closed K ②<br>Input properties<br>K; Kx perm ♥ ②<br>K; Kx perm ♥ ②<br>K; Kx perm ♥ ②<br>K; Kx perm ♥ ②<br>0 ● H_W_porosity ♥ ③<br>Upscaled № ♥ Porosity ♥ ②<br>Upscaled ● ● Porosity ♥ ③ |
|                                                                                                    | 🖌 Apply 🖌 OK 🗶 Cancel                                                                                                    |

Scale up properties from Fine Grid to Coarse Grid: Perm Z

- 1. Activate "Scale up Properties" and select Kz.
- 2. Make settings as in dialog box to right

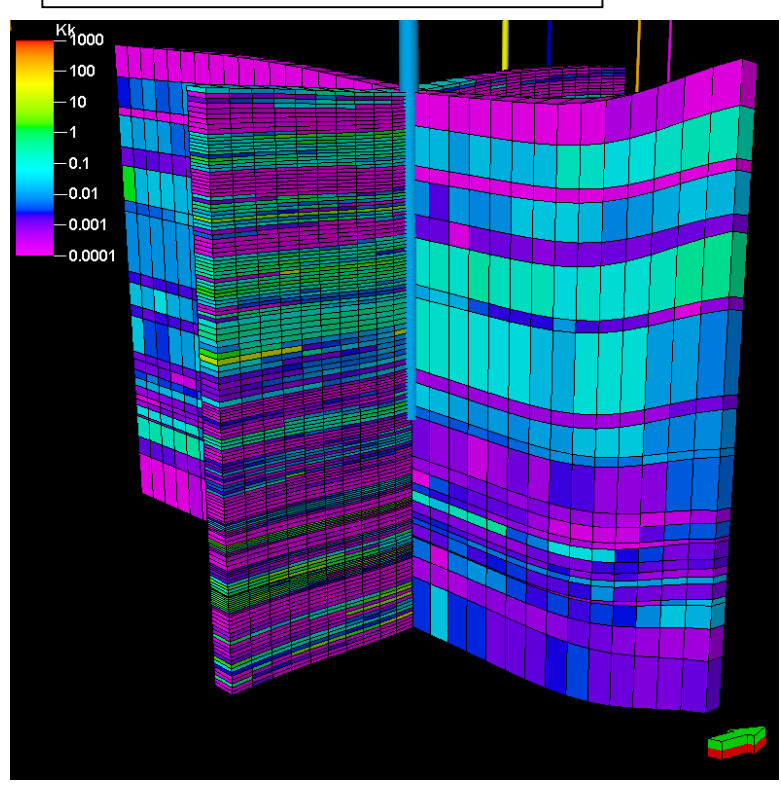

| Scale Up Properties                                                                                                    | · · · · · · · · · · · · · · · · · · ·                                                                                                    |
|----------------------------------------------------------------------------------------------------|----------------------------------------------------------------------------------------------------|
| Execute                                                                                                    |                                                                                                    |
| Overwrite existing property: Zones     Property to upscale: <b>k</b> <sup>1</sup> / <sub>2</sub> Permeabil                                                                                                    | In Coarse Grid                                                                                                    |
| The fine grid:                                                                                                    | ne grid[U]                                                                                                    |
| Name of new property: PermeabilityZ Sampling method     Layered sampling     Upscale by matching geometry     Downscale by matching geometry                                                                                                    | Settings<br>I▼ Ensure value in all cells<br>I Use property filter IIII (2)                                                                                                    |
| Average       Tensor         Algorithm <ul> <li>PSK-solver</li> <li>Finite difference</li> <li>Full tensor</li> <li>Full tensor</li> </ul> Full tensor       Image: Comparison of the comparison of the comparison of | Boundary Condition<br>○ Open ○ Closed ● Closed K ②<br>Input properties<br>KI Kx perm 		②<br>KJ Kx perm 		②<br>KK Kx perm 		②<br>KK Kx perm 		②<br>KK Q<br>Vpscaled %6<br>Vpscaled Φ Φ Porosity 		②<br>Vpscaled Φ Φ Porosity 		② |
|                                                                                                    | 🖌 Apply 🖌 OK 🗶 Cancel                                                                                                    |

Scale up properties from Fine Grid to Coarse Grid: Sw

- 1. Activate "Scale up Properties" and select Sw.
- 2. Make settings as in dialog box to right, phi weighted

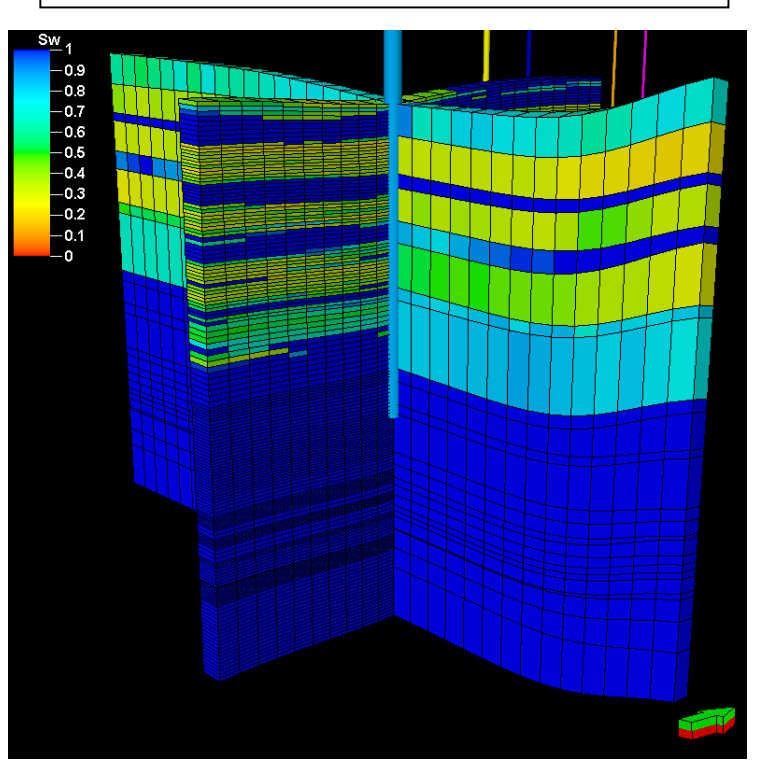

| Scale Up Properties                              | ? 🗙                                              |
|--------------------------------------------------|--------------------------------------------------|
| Execute                                          |                                                  |
| Overwrite existing property:                     | Zones In Coarse Grid                             |
| Property to upscale:                             | Sw SW In Fine Grid                               |
| The fine grid:                                   | Hoobler fine grid[U]                             |
| Name of new property:                            | SW                                               |
| Sampling method                                  | Settings                                         |
| Layered sampling                                 | Ensure value in all cells                        |
| <ul> <li>Upscale by matching geometry</li> </ul> | 🦉 🦳 Use property filter 🛗 🔇                      |
| Ownscale by matching geometry                    | 3                                                |
| Average Tensor                                   |                                                  |
| Accuracy                                         |                                                  |
| Simplified (fast) C Exact interse                | ction (slow)                                     |
| Average Method                                   |                                                  |
| Weighting                                        |                                                  |
| Select properties from the fine (geologic        | cal grid):                                       |
|                                                  | ▲                                                |
| Φ□ A_B2_porosity<br>Φ□ B2 B4 porosity            |                                                  |
| $\Phi \square B4_D_porosity$                     |                                                  |
| ⊕      Porosity [U]     TF □ UFWU 70-            |                                                  |
|                                                  |                                                  |
| phi_pct                                          | Hint: The algorithm will weight with the product |
| k‡⊡ PermeshilitvZ                                | of all the properties you                        |
| S, □ SW                                          | ▼ select here.                                   |
| ✓ Use volume weighting                           |                                                  |
| ·····                                            | Apply V OK Cancel                                |
|                                                  |                                                  |

## Calculate Rock Type for Relative Perm

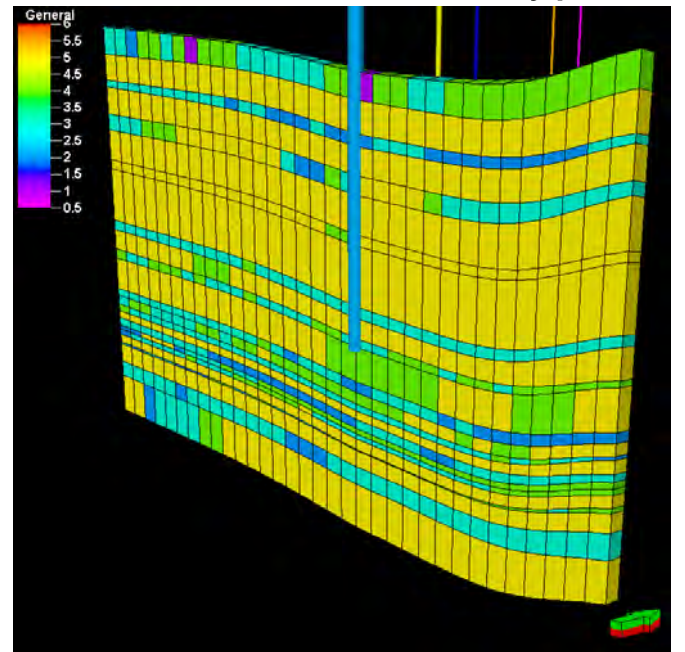

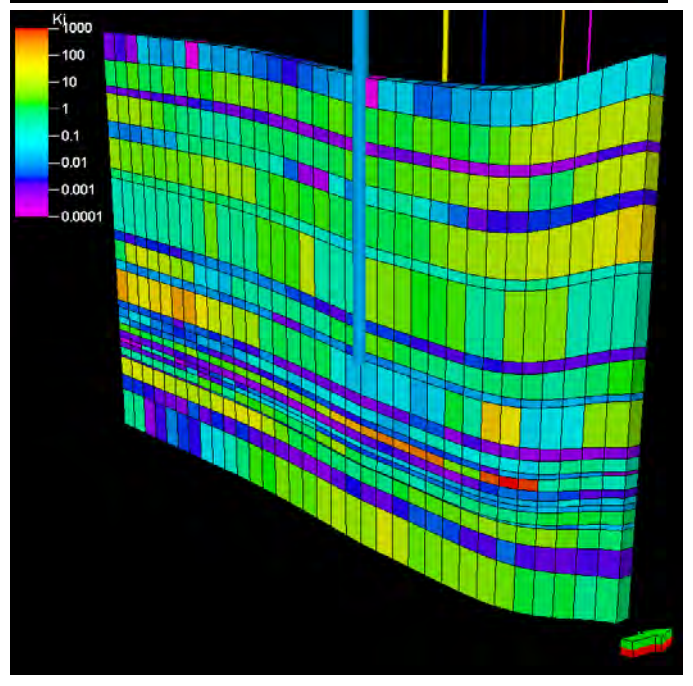

| 🔁 Calcu                                                             | lator fo                                                                                 | r Proper                                              | ties 'Pro | opertie | s' |           |                      | _ 🗆 🗙                                                                                                    |
|---------------------------------------------------------------------|------------------------------------------------------------------------------------------|-------------------------------------------------------|-----------|---------|----|-----------|----------------------|----------------------------------------------------------------------------------------------------|
| RTYPE=U<br>RTYPE=If(pe<br>RTYPE=If(pe<br>RTYPE=If(pe<br>RTYPE=If(pe | erm_l<=0.0001<br>erm_l>0.0001,<br>erm_l>0.001, 3,<br>erm_l>0.01, 4, l<br>erm_l>0.1, 5, P | , 1, RTYPE)<br>2, RTYPE)<br>RTYPE)<br>RTYPE)<br>TYPE) |           |         |    |           | <ul> <li></li> </ul> | Show<br>History<br>Result<br>Show<br>History<br>Result<br>Show<br>Show<br>Sh |
| <b>→</b>                                                            | 1                                                                                        |                                                       |           |         |    |           |                      | - 1 - 1                                                                                                    |
| Select propert                                                      | From file: Rum Select property variable: Attach new to template:                         |                                                       |           |         |    |           |                      |                                                                                                    |
| Φ Porosity<br>kr₁ perm_l<br>kr₃ perm_J                              |                                                                                          |                                                       |           |         | Us | e filter: | ▼ Fi                 | unctions                                                                                                    |
| k₄ perm_K<br>k₁ Permeabili<br>k₁ Permeabili                         | ityZ_I<br>ityZ_J                                                                         |                                                       |           |         |    |           | ✓ G<br>EN            | eometry                                                                                                    |
| kk Permeabili<br>Sw SW                                              | ityZ_K                                                                                   |                                                       |           |         | 0  | Rad       | С                    | <                                                                                                    |
| 웹 RTYPE                                                             |                                                                                          |                                                       |           |         | Ŏ  | Grad      | lf                   | <=                                                                                                    |
| ⊟ Hyp<br>⊡ Inv .                                                    | Round                                                                                    | Sqrt                                                  | 7         | 8       | 9  | Or        | And                  | >                                                                                                    |
| Sin                                                                 | Abs                                                                                      | Int                                                   | 4         | 5       | 6  | •         | /                    | >=                                                                                                    |
| Cos                                                                 | Ехр                                                                                      | Ln                                                    | 1         | 2       | 3  | -         | )                    | $\diamond$                                                                                                    |
| Tan                                                                 | Pow                                                                                      | Log                                                   | 0         | U       |    | +         | (                    | =                                                                                                    |

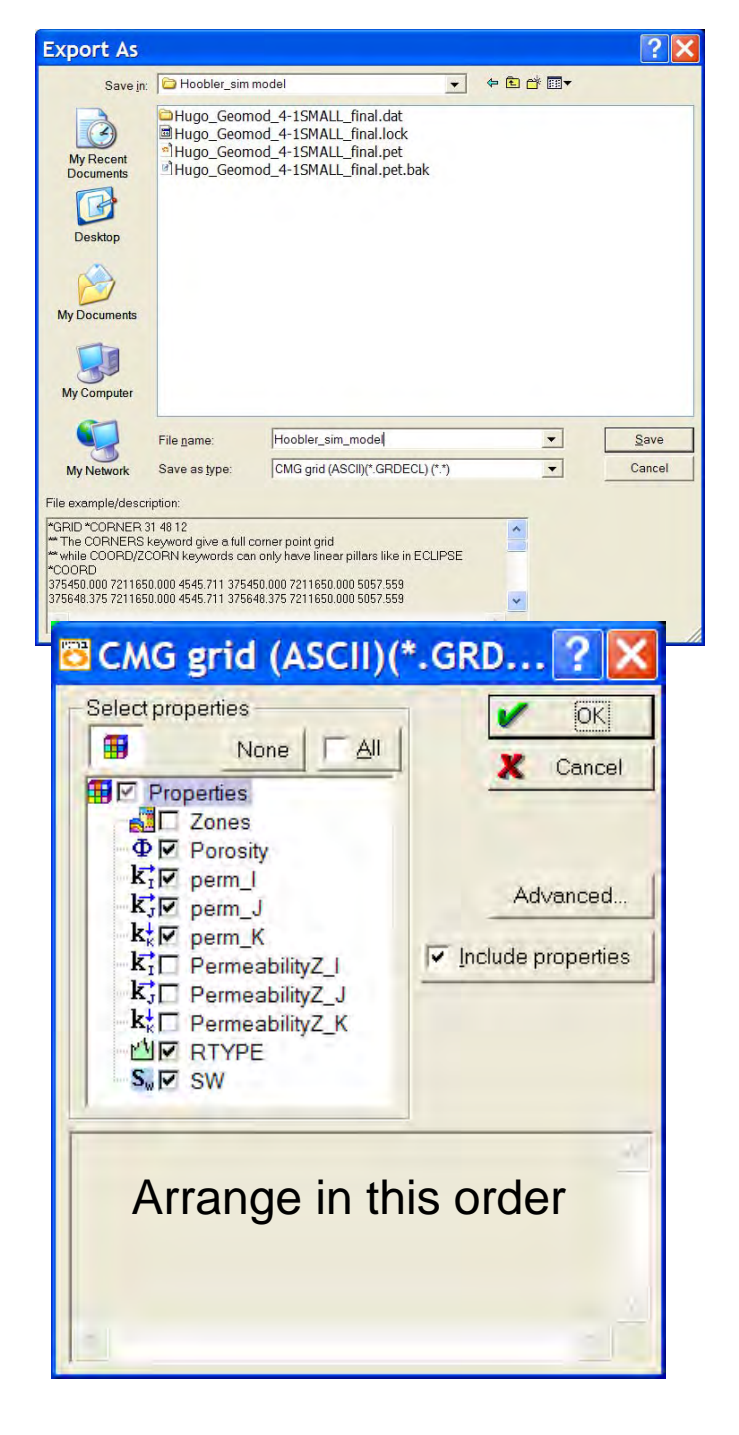

# Export properties and grid for simulation (CMG format)

| 🔁 CMG Export Settii                                                                                                    | ngs      | ? 🗙                                                                                                    |
|----------------------------------------------------------------------------------------------------|----------|----------------------------------------------------------------------------------------------------|
| Coordinate system in file<br>Local Coordinate System<br>with y-axis downwards.<br>Global Coordinate System<br>(e.g. UTM coordinates).        | •        | Hint: When using Local<br>Coordinate System, remember<br>that the coordinates will no longer<br>be in a global coordinate system<br>when read back into Petrel or<br>any other program. |
| Keywords in file<br>Save CORNERS keyword in file<br>Save COORD keyword in file                                                               | 0<br>•   | Hint: If you want to preserve listric<br>pillars in the exported grid, use<br>the CORNERS keyword.                                                                                      |
| Origin of cells in Petrel<br>User defined cell origin<br>Set K to max K                                                                      | <b>V</b> | Hint: It is necessary to know<br>where Petrel's cell (I=0, J=0) and<br>cell (I=max I, J=max J) are<br>located in the xy-plane.                                                          |
| Cell origin at (I=0, J=0, K)<br>Cell origin at (I=0, J=max J, K)<br>Cell origin at (I=max I, J=max J, K)<br>Cell origin at (I=max I, J=0, K) | 0000     | From this you can determine<br>where to set the cell origin and<br>traversal direction when<br>exporting the grid.                                                                      |
| Traverse first along I, then along J<br>Traverse first along J, then along I                                                                 | •        |                                                                                                    |
| Undefined property value                                                                                                    | -        | X Cancel                                                                                                    |

#### Punch all the correct buttons

## END